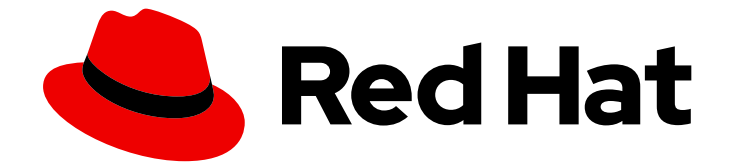

# Red Hat AMQ Broker 7.11

# OpenShift での AMQ Broker のデプロイ

AMQ Broker 7.11 で使用する場合

Last Updated: 2024-05-02

AMQ Broker 7.11 で使用する場合

# 法律上の通知

Copyright © 2024 Red Hat, Inc.

The text of and illustrations in this document are licensed by Red Hat under a Creative Commons Attribution–Share Alike 3.0 Unported license ("CC-BY-SA"). An explanation of CC-BY-SA is available at

http://creativecommons.org/licenses/by-sa/3.0/

. In accordance with CC-BY-SA, if you distribute this document or an adaptation of it, you must provide the URL for the original version.

Red Hat, as the licensor of this document, waives the right to enforce, and agrees not to assert, Section 4d of CC-BY-SA to the fullest extent permitted by applicable law.

Red Hat, Red Hat Enterprise Linux, the Shadowman logo, the Red Hat logo, JBoss, OpenShift, Fedora, the Infinity logo, and RHCE are trademarks of Red Hat, Inc., registered in the United States and other countries.

Linux <sup>®</sup> is the registered trademark of Linus Torvalds in the United States and other countries.

Java <sup>®</sup> is a registered trademark of Oracle and/or its affiliates.

XFS <sup>®</sup> is a trademark of Silicon Graphics International Corp. or its subsidiaries in the United States and/or other countries.

MySQL <sup>®</sup> is a registered trademark of MySQL AB in the United States, the European Union and other countries.

Node.js <sup>®</sup> is an official trademark of Joyent. Red Hat is not formally related to or endorsed by the official Joyent Node.js open source or commercial project.

The OpenStack <sup>®</sup> Word Mark and OpenStack logo are either registered trademarks/service marks or trademarks/service marks of the OpenStack Foundation, in the United States and other countries and are used with the OpenStack Foundation's permission. We are not affiliated with, endorsed or sponsored by the OpenStack Foundation, or the OpenStack community.

All other trademarks are the property of their respective owners.

# 概要

OpenShift Container Platform に AMQ Broker をインストールし、デプロイする方法を説明します。

| - | - | 1   | _          |
|---|---|-----|------------|
| - | - | /   |            |
| - | - |     | <i>m</i> - |
|   |   |     | ~          |
| _ | - | ~ ~ |            |

# 目次

| 多様性を受け入れるオープンソースの強化                                                                                                    | . 4                                                                                                    |
|----------------------------------------------------------------------------------------------------|----------------------------------------------------------------------------------------------------|
| <b>第1章 OPENSHIFT CONTAINER PLATFORM での AMQ BROKER について</b>                                                                                                    | . <b>5</b>                                                                                                    |
| 1.1. バージョンの互換性とサポート                                                                                                    | 5                                                                                                    |
| 1.2. サポートされない機能                                                                                                    | 5                                                                                                    |
| 1.3. このドキュメントの表記慣例                                                                                                    | 5                                                                                                    |
| <b>第2章 OPENSHIFT CONTAINER PLATFORM での AMQ BROKER のデプロイメントのプランニング</b>                                                                                                    | . <b>7</b>                                                                                                    |
| 2.1. 高可用性 (HA) の概要                                                                                                    | 7                                                                                                    |
| 2.2. AMQ BROKER OPERATOR カスタムリソース定義の概要                                                                                                    | 8                                                                                                    |
| 2.3. AMQ BROKER OPERATOR サンプルカスタムリソースの概要                                                                                                    | 9                                                                                                    |
| 2.4. CLOSTER OPERATOR デブロイメクトの監視オブジョン                                                                                                    | 10                                                                                                    |
| 2.5. OPERATOR がイメージのデプロイに使用する設定を決定する方法                                                                                                    | 10                                                                                                    |
| 2.6. OPERATOR によるコンテナーイメージの選択方法                                                                                                    | 12                                                                                                    |
| 2.7. OPERATOR デプロイメントノート                                                                                                    | 14                                                                                                    |
| 2.8. 既存の OPERATOR によって監視されている名前空間の特定                                                                                                    | 15                                                                                                    |
| 第3章 AMQ BROKER OPERATOR を使用した OPENSHIFT CONTAINER PLATFORM での AMQ BROKER の つつつ AMQ BROKER の つつつ 3.1. 前提条件                                                                                                    | デプ<br>17<br>17                                                                                                    |
| 3.2. CLI を使用した OPERATOR のインストール                                                                                                    | 17                                                                                                    |
| 3.3. OPERATORHUB を使用した OPERATOR のインストール                                                                                                    | 23                                                                                                    |
| 3.4. OPERATOR ベースのブローカーデプロイメントの作成                                                                                                    | 25                                                                                                    |
| 3.5. OPERATOR のログレベルの変更                                                                                                    | 30                                                                                                    |
| 3.6. ブローカーデプロイメントのステータス情報の表示                                                                                                    | 32                                                                                                    |
| <ul> <li>第4章 OPERATOR ベースのブローカーデプロイメントの設定</li> <li>4.1. OPERATOR によるブローカー設定の生成方法</li> <li>4.2. OPERATOR ベースのブローカーデプロイメントのアドレスおよびキューの設定</li> <li>4.3. 認証と承認の設定</li> <li>4.4. ブローカーのストレージ要件の設定</li> <li>4.5. OPERATOR ベースのブローカーデプロイメントのリソース制限および要求の設定</li> <li>4.6. AMQ 管理コンソールへのアクセスの有効化</li> <li>4.7. ブローカーコンテナーの環境変数の設定</li> <li>4.8. ブローカーのデフォルトのメモリー制限をオーバーライドする</li> <li>4.9. カスタム INIT コンテナーイメージの指定</li> <li>4.10. クライアント接続用の OPERATOR ベースのブローカーデプロイメントの設定</li> <li>4.11. AMQP メッセージに対する大きなメッセージ処理の設定</li> <li>4.12. ブローカーヘルスチェックの設定</li> <li>4.13. クラスターのスケールダウンをサポートするためのメッセージ移行の有効化</li> <li>4.14. OPENSHIFT CONTAINER PLATFORM ノードでのブローカー POD の配置の制御</li> <li>4.15. ブローカーのログの設定</li> <li>4.16. POD の DISRUPTION BUDGET の設定</li> <li>4.17. カスタムリソース定義で公開されていない項目の設定</li> </ul> | <ul> <li>35</li> <li>37</li> <li>47</li> <li>56</li> <li>59</li> <li>63</li> <li>64</li> <li>65</li> <li>67</li> <li>69</li> <li>81</li> <li>83</li> <li>89</li> <li>93</li> <li>100</li> <li>103</li> <li>104</li> </ul> |
| <b>第5章 OPERATOR ベースのブローカーデプロイメント用の AMQ 管理コンソール への接続</b>                                                                                                    | <b>107</b>                                                                                                    |
| 5.1. AMQ 管理コンソールへの接続                                                                                                    | 107                                                                                                    |
| 5.2. AMQ MANAGEMENT CONSOLE のログインクレデンシャルへのアクセス                                                                                                    | 108                                                                                                    |
| <ul> <li>第6章 OPERATOR ベースのブローカーデプロイメントのアップグレード</li> <li>6.1. 作業を開始する前に</li> <li>6.2. CLI を使用した OPERATOR のアップグレード</li> <li>6.3. OPERATORHUB を使用した OPERATOR のアップグレード</li> </ul>                                                                                                    | <b>110</b><br>110<br>110<br>114                                                                                                    |

1

| 6.4. ブローカーコンテナーイメージの自動アップグレードの制限                         | 121         |
|----------------------------------------------------------|-------------|
| <b>第7章 ブローカーの監視</b>                                      | <b>127</b>  |
| 7.1. FUSE CONSOLE でのブローカーの表示                             | 127         |
| 7.2. PROMETHEUS を使用したブローカーのランタイムメトリックの監視                 | 128         |
| 7.3. JMX を使用したブローカーランタイムデータの監視                           | 133         |
| <b>第8章 リファレンス</b>                                        | 1 <b>35</b> |
| 8.1. カスタムリソース設定リファレンス                                    | 135         |
| 8.2. JAAS ログインモジュール設定の例                                  | 196         |
| 8.3. 例: RED HAT SINGLE SIGN-ON を使用するように AMQ BROKER を設定する | 197         |
| 8.4. ロギング                                                | 203         |

# 多様性を受け入れるオープンソースの強化

Red Hat では、コード、ドキュメント、Web プロパティーにおける配慮に欠ける用語の置き換えに取り 組んでいます。まずは、マスター (master)、スレーブ (slave)、ブラックリスト (blacklist)、ホワイトリ スト (whitelist) の 4 つの用語の置き換えから始めます。この取り組みは膨大な作業を要するため、今後 の複数のリリースで段階的に用語の置き換えを実施して参ります。詳細は、Red Hat CTO である Chris Wright のメッセージ をご覧ください。

# 第1章 OPENSHIFT CONTAINER PLATFORM での AMQ BROKER について

Red Hat AMQ Broker 7.11 は、OpenShift Container Platform (OCP) 4.12、4.13、4.14、または 4.15 で使 用するためのコンテナー化されたイメージとして利用できます。

AMQ Broker は Apache ActiveMQ Artemis をベースにしています。JMS に準拠するメッセージブロー カーを提供します。初期ブローカー Pod を設定した後に、OpenShift Container Platform 機能を使用し て重複を迅速にデプロイできます。

# 1.1. バージョンの互換性とサポート

OpenShift Container Platform イメージのバージョンの互換性についての詳細は、以下を参照してください。

• OpenShift Container Platform 4.x のテスト済みインテグレーション

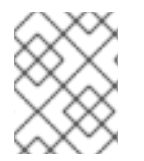

# 注記

OpenShift Container Platform での AMQ Broker のすべてのデプロイメントで、RHEL 8 ベースのイメージが使用されるようになりました。

# 1.2. サポートされない機能

- マスタースレーブベースの高可用性
   マスターとスレーブのペアを設定して実現する高可用性 (HA) はサポートされません。代わりに、AMQ Broker は OpenShift Container Platform で提供される HA 機能を使用します。
- 外部クライアントは AMQ Broker によって提供されるトポロジー情報を使用できません。
   AMQ Core Protocol JMS クライアントまたは AMQ JMS クライアントが OpenShift Container Platform クラスター内のブローカーに接続すると、ブローカーはクラスター内の他の各ブロー カーの IP アドレスとポート情報をクライアントに送信でき、現在のブローカーへの接続が失わ れた場合、クライアントのフェイルオーバーリストとして機能します。

各ブローカーに提供される IP アドレスは内部 IP アドレスであり、OpenShift Container Platform クラスターの外部にあるクライアントはアクセスできません。外部クライアントが内 部 IP アドレスを使用してブローカーに接続しようとするのを防ぐには、クライアントが最初に ブローカーに接続するために使用する URI に次の設定を設定します。

| クライアント                       | 設定                                           |
|------------------------------|----------------------------------------------|
| AMQ Core Protocol JMS クライアント | useTopologyForLoadBalancing=false            |
| AMQ JMS クライアント               | failover.amqpOpenServerListAction=IGN<br>ORE |

# 1.3. このドキュメントの表記慣例

このドキュメントでは、**sudo**コマンド、ファイルパス、および置き換え可能な値について、以下の規 則を使用します。

#### sudo コマンド

このドキュメントでは、root 権限を必要とするすべてのコマンドに対して **sudo** が使用されています。 何らかの変更がシステム全体に影響を与える可能性があるため、**sudo** を使用する場合は、常に注意が 必要です。**sudo** の使用の詳細は、sudo アクセスの管理 を参照してください。

#### このドキュメントにおけるファイルパスの使用

このドキュメントでは、すべてのファイルパスは Linux、UNIX、および同様のオペレーティングシステムで有効です (例: /**home**/...)。Microsoft Windows を使用している場合は、同等の Microsoft Windows パスを使用する必要があります (例: **C:\Users\...**)。

#### 交換可能な値

このドキュメントでは、お客様の環境に合わせた値に置き換える必要のある置換可能な値を使用してい る場合があります。置き換え可能な値は小文字で、角括弧 (< >) で囲まれ、イタリックおよび monospace フォントを使用してスタイルされます。単語が複数になる場合は、アンダースコア (\_) で 区切ります。

たとえば、次のコマンドで、 <project\_name> を独自のプロジェクト名に置き換えます。

\$ oc new-project <project\_name>

# 第2章 OPENSHIFT CONTAINER PLATFORM での AMQ BROKER のデプロイメントのプランニング

このセクションでは、Operator ベースのデプロイメントを計画する方法について説明します。

**Operator** は、OpenShift アプリケーションのパッケージ化、デプロイ、および管理を可能にするプロ グラムです。多くの場合、Operator は共通タスクまたは複雑なタスクを自動化します。通常、 Operator は以下を提供することを目的としています。

- 一貫性のある繰り返し可能なインストール
- システムコンポーネントのヘルスチェック
- OTA (Over-the-air) 更新
- 管理アップグレード

Operator は、デプロイメントの設定に使用したカスタムリソース (CR) インスタンスへの変更を常に リッスンしているため、ブローカーインスタンスの実行中に変更を加えることができます。CR に変更 を加えると、Operator は既存のブローカーデプロイメントの変更を調整し、変更を反映するためにデ プロイメントを更新します。さらに、Operator は、メッセージングデータの整合性を維持するメッ セージ移行機能を提供します。クラスター化されたデプロイメント内のブローカーが、デプロイメント の意図的なスケールダウンによりシャットダウンした場合、この機能により、同じブローカークラス ター内でまだ実行されているブローカー Pod にメッセージが移行されます。

# 2.1. 高可用性 (HA) の概要

高可用性という用語は、そのシステムの一部に障害が発生したりシャットダウンしている場合でも、稼働を継続できるシステムを指します。OpenShift Container Platform での AMQ Broker の場合、これは、ブローカー Pod が失敗した場合にメッセージングデータの整合性と可用性を確保することを意味します。

AMQ Broker は、OpenShift Container Platform で提供される HA 機能を使用して、Pod の失敗を軽減 します。

- AMQ Broker で永続ストレージが有効になっている場合、各ブローカー Pod は、永続ボリューム要求 (PVC)を使用して要求した永続ボリューム (PV) にデータを書き込みます。Pod が削除された後でも PV は引き続き利用可能です。ブローカー Pod が失敗した場合、OpenShift Container Platform は同じ名前で Pod を再起動し、メッセージングデータを含む既存の PV を使用します。
- クラスター内で複数のブローカー Pod を実行し、ノードの障害から保護するために Pod を別 個のノードに分散することができます。クラスターでは、各ブローカー Pod はメッセージデー タを独自の PV に書き込みます。メッセージデータは、ブローカー Pod が別のノードで再起動 された場合に、当該ブローカー Pod で使用できます。

次の図は、クラスター化されたブローカーのデプロイメントを示しています。この場合、ブローカーク ラスターの 2 つのブローカー Pod は引き続き実行されます。

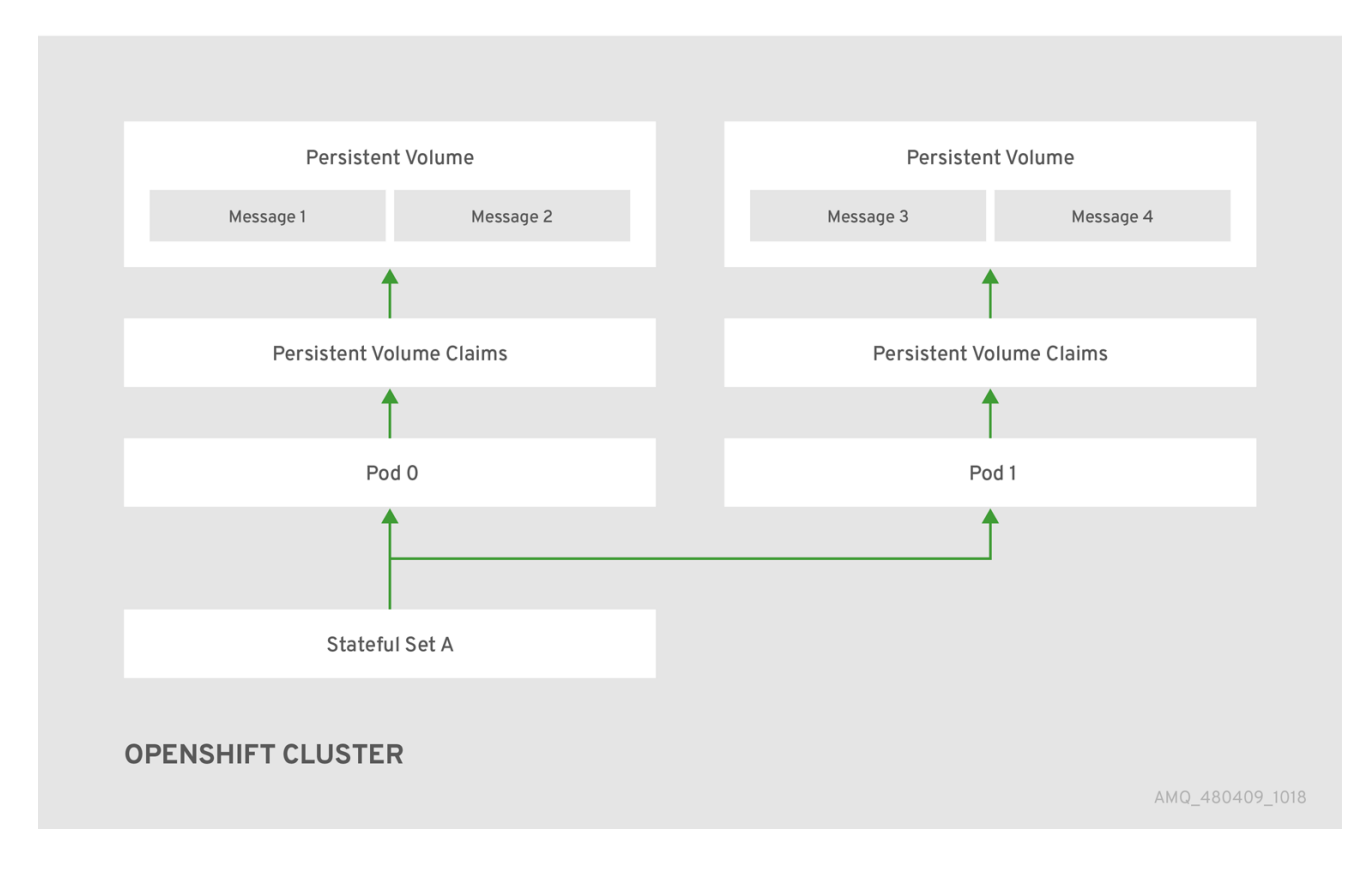

#### 関連情報

永続ストレージの使用方法については、「Operator デプロイメントノート」を参照してください。

ブローカー Pod を別個のノードに分散する方法については、「容認を使用した Pod の配置の制御」 を 参照してください。

# 2.2. AMQ BROKER OPERATOR カスタムリソース定義の概要

通常、カスタムリソース定義 (CRD) は、Operator でデプロイされたカスタム OpenShift オブジェクト のスキーマです。対応するカスタムリソース (CR) インスタンスを作成すると、CRD の設定項目の値を 指定できます。Operator 開発者の場合、CRD を使用して公開する内容は基本的に、デプロイされたオ ブジェクトの設定および使用方法のために API になります。CRD は Kubernetes 経由で自動的に公開さ れるため、通常の HTTP curl コマンドを使用して CRD に直接アクセスできます。

OperatorHub グラフィカルインターフェイスを使用して、OpenShift コマンドラインインターフェイス (CLI) または Operator Lifecycle Manager を使用して AMQ Broker Operator をインストールできます。 いずれの場合も、AMQ Broker Operator に以下で説明されている CRD が含まれます。

#### メインブローカー CRD

この CRD に基づいて CR インスタンスをデプロイし、ブローカーデプロイメントを作成および設定 します。 Operator のインストール方法に基づいて、この CRD は以下になります。

- Operator インストールアーカイブの crds ディレクトリーにある broker\_activemgartemis\_crd ファイル (OpenShift CLI インストール方法)
- OpenShift Container Platform Web コンソールのCustom Resource Definitions (OperatorHub インストール方法)のActiveMQArtemis CRD

#### Address CRD

この CRD に基づいて CR インスタンスをデプロイし、ブローカーデプロイメントのアドレスおよび キューを作成します。

Operator のインストール方法に基づいて、この CRD は以下になります。

- Operator インストールアーカイブの crds ディレクトリーにある broker\_activemqartemisaddress\_crd ファイル (OpenShift CLI インストール方法)
- OpenShift Container Platform Web コンソールの Custom Resource Definitions セクションの ActiveMQArtemisAddresss CRD (OperatorHub インストール方法)

#### セキュリティー CRD

この CRD に基づいて CR インスタンスをデプロイし、ユーザーを作成してそのユーザーをセキュリ ティーコンテキストに関連付けます。 Operator のインストール方法に基づいて、この CRD は以下になります。

- Operator インストールアーカイブの crds ディレクトリーにある broker\_activemqartemissecurity\_crd ファイル (OpenShift CLI インストール方法)
- OpenShift Container Platform Web コンソールの Custom Resource Definitions セクションの ActiveMQArtemisSecurity CRD (OperatorHub インストール方法)

#### Scaledown CRD

**Operator** は、メッセージ移行用にスケールダウンコントローラーをインスタンス化する際に、この CRD に基づいて CR インスタンスを自動的に作成します。 Operator のインストール方法に基づいて、この CRD は以下になります。

- Operator インストールアーカイブの crds ディレクトリーにある broker\_activemqartemisscaledown\_crd ファイル (OpenShift CLI インストール方法)
- OpenShift Container Platform Web コンソールの Custom Resource Definitions セクションの ActiveMQArtemisScaledown CRD (OperatorHub インストール方法)

## 関連情報

- 以下を使用して AMQ Broker Operator (および含まれるすべての CRD) のインストール方法に ついては、以下を実行します。
  - OpenShift CLI については、「CLI を使用した Operator のインストール」を参照してください。
  - Operator Lifecycle Manager および OperatorHub グラフィカルインターフェイスについて は、「OperatorHub を使用した Operator のインストール」を参照してください。
- メインブローカーおよび CRD に基づいて CR インスタンスの作成時に使用する完全な設定の参照については、以下を参照してください。
  - 「ブローカーカスタムリソース設定リファレンス」
  - 「アドレスのカスタムリソースの設定リファレンス」

# 2.3. AMQ BROKER OPERATOR サンプルカスタムリソースの概要

インストール時にダウンロードしてデプロイメントする AMQ Broker Operator アーカイブに は、**deploy/crs** ディレクトリーにサンプルカスタムリソース (CR) ファイルが含まれます。以下のサン プル CR ファイルでは、以下が可能になります。

- SSL またはクラスタリングなしで最小ブローカーをデプロイします。
- アドレスを定義します。

ダウンロードおよび展開する Broker Operator アーカイブには、以下に示すよう に、**deploy/examples/address** および **deploy/examples/artemis** ディレクトリー内のデプロイメント 例の CR も含まれています。

#### address\_queue.yaml

異なる名前のアドレスとキューをデプロイします。CR がアンデプロイされるときにキューを削除し ます。

#### address\_topic.yaml

マルチキャストルーティングタイプのアドレスをデプロイします。CR がアンデプロイされるときに アドレスを削除します。

#### artemis\_address\_settings.yaml

特定のアドレス設定を使用してブローカーをデプロイします。

#### artemis\_cluster\_persistence.yaml

永続ストレージを備えたクラスター化ブローカーをデプロイします。

#### artemis\_enable\_metrics\_plugin.yaml

Prometheus メトリックプラグインがメトリックを収集できるようにします。

#### artemis\_resources.yaml

ブローカーの CPU およびメモリーリソースの制限を設定します。

#### artemis\_single.yaml

単一のブローカーをデプロイします。

# 2.4. CLUSTER OPERATOR デプロイメントの監視オプション

Cluster Operator の実行中に、AMQ Broker カスタムリソース (CR) の更新の監視が開始されます。

Cluster Operator をデプロイして、以下の CR を監視するように選択できます。

- 単一の namespace (Operator が含まれる同じ namespace)
- すべての namespace

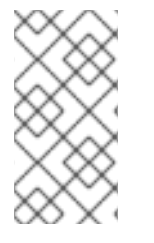

# 注記

クラスター上の namespace に以前のバージョンの AMQ Broker Operator がすでにイン ストールされている場合、Red Hat では、潜在的な競合を避けるために、その namespace を監視するために AMQ Broker Operator 7.11 バージョンをインストールしな いことを推奨します。

# 2.5. OPERATOR がイメージのデプロイに使用する設定を決定する方法

ActiveMQArtemis CR では、次のいずれかの設定を使用してコンテナーイメージをデプロイできます。

- spec.version 属性でバージョン番号を指定して、Operator がそのバージョン番号でデプロイ するブローカーおよび init コンテナーイメージを選択できるようにします。
- Operator がデプロイする特定のブローカーと init コンテナーイメージのレジストリー URL を spec.deploymentPlan.image 属性と spec.deploymentPlan.initImage 属性に指定します。
- spec.deploymentPlan.image 属性の値を placeholder に設定します。これは、Operator の バージョンが認識している最新のブローカーおよび init コンテナーイメージを Operator が選択 することを意味します。

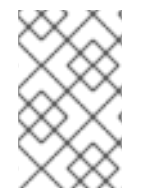

注記

コンテナーイメージのデプロイにこれらの設定を使用しない場合、Operator は Operator のバージョンが認識している最新のブローカーおよび init コンテナーイメージを選択します。

CR を保存した後、Operator は次の検証を実行して、使用する設定を決定します。

- Operator は、CR に spec.version 属性が含まれているかどうかを確認します。
  - CR に spec.version 属性が含まれていない場合、Operator は CR に spec.deploymentPlan.image 属性と spec.deployment.Plan.initImage 属性が含まれてい るかどうかを確認します。
    - CR に spec.deploymentPlan.image 属性と spec.deployment.Plan.initImage 属性が 含まれている場合、Operator はレジストリー URL で識別されるコンテナーイメージを デプロイします。
    - CR に spec.deploymentPlan.image 属性と spec.deployment.Plan.initImage 属性が 含まれていない場合、Operator はデプロイするコンテナーイメージを選択します。詳細は、「Operator によるコンテナーイメージの選択方法」を参照してください。
  - CR に **spec.version** 属性が含まれている場合、Operator は、指定されたバージョン番号が Operator がサポートする有効なバージョン範囲内にあることを確認します。
    - spec.version 属性の値が無効な場合、Operator はデプロイを停止します。
    - spec.version 属性の値が有効な場合、Operator は CR に spec.deploymentPlan.image 属性と spec.deployment.Plan.initImage 属性が含まれ ているかどうかを確認します。
      - CR に spec.deploymentPlan.image 属性と spec.deployment.Plan.initImage 属 性が含まれている場合、Operator はレジストリー URL で識別されるコンテナーイ メージをデプロイします。
      - CRに spec.deploymentPlan.image 属性と spec.deployment.Plan.initImage 属 性が含まれていない場合、Operator はデプロイするコンテナーイメージを選択し ます。詳細は、「Operator によるコンテナーイメージの選択方法」を参照してく ださい。

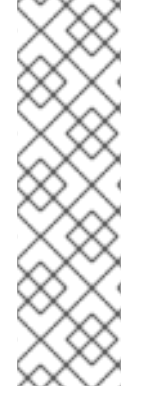

# 注記

CR に **spec.deploymentPlan.image** 属性と **spec.deployment.Plan.initImage** 属性のい ずれか1つだけが含まれている場合、Operator は **spec.version** 番号属性を使用して CR にない属性のイメージを選択します。**spec.version** 属性が CR にない場合には、その属 性の最新の既知のイメージを選択します。

Red Hat は、異なるバージョンのブローカーおよび init コンテナーイメージがデプロイ されることを防ぐために、**spec.deployment.Plan.initImage** 属性と **spec.deploymentPlan.image** 属性のいずれか1つのみを指定することは避けることを推 奨します。

# 2.6. OPERATOR によるコンテナーイメージの選択方法

CR に、Operator がデプロイする必要のある特定のコンテナーイメージのレジストリー URL を指定する **spec.deploymentPlan.image** 属性および **spec.deployment.Plan.initImage** 属性が含まれていない 場合、Operator は、デプロイする適切なコンテナーイメージを自動的に選択します。

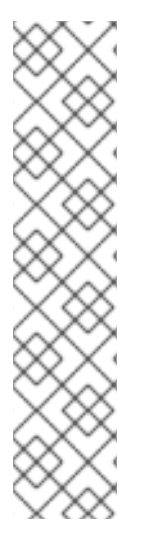

# 注記

OpenShift コマンドラインインターフェイスを使用して Operator をインストールする場合、Operator インストールアーカイブには broker\_activemqartemis\_cr.yaml というサンプル CR ファイルが含まれます。サンプル CR では、spec.deploymentPlan.image プロパティーが含まれ、placeholder のデフォルト値に設定されます。この値は、Operator が CR をデプロイするまでブローカーコンテナーイメージを選択しないことを示します。

Init コンテナーイメージを指定する spec.deploymentPlan.initImage プロパティー は、broker\_activemqartemis\_cr.yaml サンプル CR ファイルには含まれません。CR に spec.deploymentPlan.initImage プロパティーを明示的に含めずに値を指定した場合、 Operator は、選択した Operator コンテナーイメージのバージョンに一致する組み込み Init コンテナーイメージを選択します。

Operator は、ブローカーおよび init コンテナーイメージを選択するために、まず、必要なイメージの AMQ Broker バージョンを決定します。Operator は、**spec.version** プロパティーの値からバージョン を取得します。**spec.version** プロパティーが設定されていない場合、Operator は AMQ Broker の最新 バージョンのイメージを使用します。

その後、Operator はコンテナープラットフォームを検出します。AMQ Broker Operator は以下のコン テナープラットフォームで実行できます。

- OpenShift Container Platform (x86\_64)
- OpenShift Container Platform on IBM Z (s390x)
- OpenShift Container Platform on IBM Power Systems (ppc64le)

AMQ Broker およびコンテナープラットフォームのバージョンに基づいて、Operator は **operator.yaml** 設定ファイルで環境変数の2セットを参照します。次のセクションで説明するように、これらの環境変 数のセットは、AMQ Broker のさまざまなバージョンのブローカーおよび init コンテナーイメージを指 定します。

2.6.1. ブローカーおよび init コンテナーイメージの環境変数

operator.yaml に含まれる環境変数には、次の命名規則があります。

| コンテナープラッ<br>トフォーム                                          | 命名規則                                                                                                   |
|------------------------------------------------------------|----------------------------------------------------------------------------------------------------|
| OpenShift<br>Container<br>Platform                         | RELATED_IMAGE_ActiveMQ_Artemis_Broker_Kubernetes_ <amq_broker_<br>version&gt;</amq_broker_<br>         |
| OpenShift<br>Container<br>Platform on IBM<br>Z             | RELATED_IMAGE_ActiveMQ_Artemis_Broker_Kubernetes_ <amq_broker_<br>version&gt;_s390x</amq_broker_<br>   |
| OpenShift<br>Container<br>Platform on IBM<br>Power Systems | RELATED_IMAGE_ActiveMQ_Artemis_Broker_Kubernetes_ <amq_broker_<br>version&gt;_ppc64le</amq_broker_<br> |

以下は、サポートされている各コンテナープラットフォームのブローカーおよび init コンテナーイメージの環境変数名の例です。

| コンテナープラットフォーム                                        | 環境変数名                                                                                                    |
|------------------------------------------------------|----------------------------------------------------------------------------------------------------|
| OpenShift Container Platform                         | RELATED_IMAGE_ActiveMQ_Artemis_Broker_Kubernetes_7116<br>RELATED_IMAGE_ActiveMQ_Artemis_Broker_Init_7116                         |
| OpenShift Container Platform<br>on IBM Z             | RELATED_IMAGE_ActiveMQ_Artemis_Broker_Kubernetes_7116<br>_s390x<br>RELATED_IMAGE_ActiveMQ_Artemis_Broker_Init_s390x_7116         |
| OpenShift Container Platform<br>on IBM Power Systems | RELATED_IMAGE_ActiveMQ_Artemis_Broker_Kubernetes_7116<br>_ppc64le<br>RELATED_IMAGE_ActiveMQ_Artemis_Broker_Init_ppc64le_711<br>6 |

各環境変数の値は、Red Hat から入手可能なコンテナーイメージのアドレスを指定します。イメージ名は Secure Hash Algorithm (SHA) 値で表されます。以下に例を示します。

- name: RELATED\_IMAGE\_ActiveMQ\_Artemis\_Broker\_Kubernetes\_7116 value: registry.redhat.io/amq7/amq-brokerrhel8@sha256:e8fa2a00e576ecb95561ffbdbf87b1c82d479c8791ab2c6ce741dd0d0b496d15

したがって、Operator は、AMQ Broker のバージョンとコンテナープラットフォームに基づいて、ブローカーと init コンテナーに適用できる環境変数名を決定します。Operator は、ブローカーコンテナーを開始するときに、対応するイメージ値を使用します。

#### 関連情報

 AMQ Broker Operator を使用してブローカーデプロイメントを作成する方法は、3章AMQ Broker Operator を使用した OpenShift Container Platform でのAMQ Broker のデプロイ を参照 してください。

- Operator が init コンテナーを使用してブローカー設定を生成する方法の詳細は、「Operator に よるブローカー設定の生成方法」を参照してください。
- カスタム Init コンテナーイメージをビルドし、指定する方法については、「カスタム init コン テナーイメージの指定」を参照してください。

# 2.7. OPERATOR デプロイメントノート

このセクションでは、Operator ベースのデプロイメントを計画する際の重要な考慮事項について説明 します。

- AMQ Broker Operator に付随するカスタムリソース定義 (CRD) をデプロイするには、 OpenShift クラスターのクラスター管理者権限が必要です。Operator がデプロイされると、管 理者以外のユーザーは対応するカスタムリソース (CR) を使用してブローカーインスタンスを作 成できます。通常のユーザーが CR をデプロイできるようにするには、クラスター管理者は、 まず、ロールと権限を CRD に割り当てる必要があります。詳細は、OpenShift Container Platform ドキュメントのカスタムリソース定義のクラスターロールの作成 を参照してくださ い。
- 最新の Operator バージョンの CRD を使用してクラスターを更新する場合、今回の更新はクラ スターのすべてのプロジェクトに影響を与えます。以前のバージョンの Operator からデプロイ されたブローカー Pod は、それらのステータスを更新できなくなる可能性があります。
   OpenShift Container Platform Web コンソールで実行中のブローカー Pod の Logs タブをク リックすると、UpdatePodStatus が失敗したことを示すメッセージが表示されます。ただし、 そのプロジェクトのブローカー Pod および Operator は予想通りに機能し続けます。影響を受 けるプロジェクトに対してこの問題を解決するには、Operator の最新バージョンを使用するよ うプロジェクトをアップグレードする必要もあります。
- 複数のカスタムリソース (CR) インスタンスをデプロイして、特定の OpenShift プロジェクト に複数のブローカーデプロイメントを作成できますが、通常、プロジェクトに単一のブロー カーデプロイメントを作成してから、アドレスに複数の CR インスタンスをデプロイします。 Red Hat は、個別のプロジェクトで デプロイメントを作成することを推奨します。
- 永続ストレージでブローカーをデプロイし、OpenShift クラスターに Container-native ストレージがない場合、永続ボリューム (PV) を手動でプロビジョニングし、それらが Operator で要求できるようにする必要があります。たとえば、永続ストレージ (CR に persistenceEnabled=true)を使用して 2 つのブローカーで設定されるクラスターを作成する場合は、永続ボリュームを 2 つ利用可能にしておく必要があります。デフォルトでは、各ブローカーインスタンスには 2 GiB のストレージが必要です。 CR に persistenceEnabled=false を指定した場合、デプロイされたブローカーは 一時 ストレージを使用します。一時ストレージは、ブローカー Pod を再起動するたびに、既存のデータが失われることを意味します。

OpenShift Container Platform での永続ストレージのプロビジョニングについての詳細は、以下を参照してください。

- o 永続ストレージについて
- CR を初めてデプロイする前に、リスト表示されている項目の設定をメインブローカー CR イン スタンスに追加する必要があります。これらのアイテムの設定をすでに実行中のブローカーデ プロイメントに追加することはできません。
  - 永続ストレージのデプロイメントで各ブローカーが必要とする永続ボリューム要求 (PVC) のサイズとストレージクラス
  - デプロイメント内の各ブローカーのメモリーおよび CPU の制限および要求

 Operator が StatefulSet で動的に更新できない CR のパラメーターを更新すると、Operator は StatefulSet を削除し、更新されたパラメーター値でそれを再作成します。StatefulSet を削除 すると、すべての Pod が削除されて再作成されるため、ブローカーが一時的に停止します。 Operator が StatefulSet で動的に更新できない CR 更新の例は、persistenceEnabled=false を persistenceEnabled=true に変更した場合です。

# 2.8. 既存の OPERATOR によって監視されている名前空間の特定

クラスターにインストール済みの Operators for AMQ Broker がすでに含まれており、新しい Operator がすべてまたは複数の名前空間を監視するようにする場合は、新しい Operator が既存の Operator と同 じ名前空間を監視しないようにする必要があります。以下の手順を使用して、既存の Operator によっ て監視されている名前空間を特定します。

## 手順

- 1. OpenShift Container Platform Web コンソールの左ペインで、Workloads → Deployments を クリックします。
- 2. プロジェクト ドロップダウンリストで、All Projects を選択します。
- 3. Filter Name ボックスに文字列 (amq など)を指定して、クラスターにインストールされている Operators for AMQ Broker を表示します。

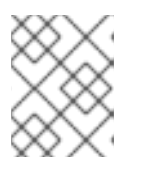

注記

**名前空間** 列には、各 Operator が **デプロイ** されている名前空間が表示されま す。

- 4. インストールされた各 Operator for AMQ Broker が **監視** するように設定されている名前空間を 確認します。
  - a. Operator 名をクリックして Operator の詳細を表示し、YAML タブをクリックします。
  - b. WATCH\_NAMESPACE を検索し、Operator が監視する名前空間をメモします。
    - WATCH\_NAMESPACE セクションに、値が metadata.namespace の fieldPath フィールドがある場合、Operator はデプロイされている名前空間を監視しています。
    - WATCH\_NAMESPACE セクションに名前空間のリストを持つ value フィールドがある 場合、Operator は指定された名前空間を監視しています。以下に例を示します。
      - name: WATCH\_NAMESPACE value: "namespace1, namespace2"
    - WATCH\_NAMESPACE セクションに空の value フィールドまたはアスタリスクがある 場合、Operator はクラスター上のすべての名前空間を監視しています。以下に例を示 します。

- name: WATCH\_NAMESPACE value: ""

この場合、新しい Operator をデプロイする前に、既存の Operator をアンインストールするか、特定の名前空間を監視するように再設定する必要があります。

次のセクションの手順では、Operator をインストールし、カスタムリソース (CR) を使用して

OpenShift Container Platform でブローカーデプロイメントを作成する方法を説明します。手順を完了 すると、Operator は個別の Pod で実行され、作成した各ブローカーインスタンスは Operator と同じ プロジェクト内の StatefulSet 内の個別の Pod として実行されます。その後、専用のアドレス CR を使 用してブローカーデプロイメントでアドレスを定義する方法を確認できます。

# 第3章 AMQ BROKER OPERATOR を使用した OPENSHIFT CONTAINER PLATFORM での AMQ BROKER のデプロイ

3.1. 前提条件

Operator をインストールし、これを使用してブローカーデプロイメントを作成する前に、
 Operator のデプロイメントについて「Operator デプロイメントノート」で参照する必要があります。

# 3.2. CLI を使用した OPERATOR のインストール

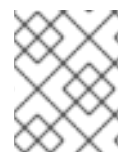

## 注記

各 Operator リリースでは、以下で説明するように、最新の AMQ Broker 7.11.6 Operator インストールおよびサンプルファイル をダウンロードする必要があります。

このセクションの手順では、OpenShift コマンドラインインターフェイス (CLI) を使用して、最新バー ジョンの Operator for AMQ Broker 7.11 を特定の OpenShift プロジェクトにインストールおよびデプロ イする方法を示します。後続の手順で、この Operator を使用して一部のブローカーインスタンスをデ プロイします。

- OperatorHub グラフィカルインターフェイスを使用する AMQ Broker Operator の代替方法に ついては、「OperatorHub を使用した Operator のインストール」を参照してください。
- 既存の Operator ベースのブローカーデプロイメントのアップグレードに関する詳細は、6 章Operator ベースのブローカーデプロイメントのアップグレードを参照してください。

## 3.2.1. Operator のデプロイの準備

CLI を使用して Operator をデプロイする前に、Operator インストールファイルをダウンロードしてデ プロイメントを準備する必要があります。

## 手順

- 1. Web ブラウザーで、AMQ Broker 7.11.6 リリース の Software Downloads ページに移動しま す。
- 2. Version ドロップダウンリストの値が 7.11.6 に設定され、Patches タブが選択されていること を確認します。
- 3. 最新の AMQ Broker 7.11.6 Operator Installation and Example Filesの横にある Download を クリックします。

**amq-broker-operator-7.11.6-ocp-install-examples.zip** 圧縮アーカイブのダウンロードが自動 的に開始されます。

4. アーカイブを選択したディレクトリーに移動します。以下の例では、アーカイブを ~/broker/operator という名前のディレクトリーに移動します。

\$ mkdir ~/broker/operator \$ mv amq-broker-operator-7.11.6-ocp-install-examples.zip ~/broker/operator

5. 選択したディレクトリーで、アーカイブの内容を抽出します。以下に例を示します。

\$ cd ~/broker/operator
\$ unzip amq-broker-operator-7.11.6-ocp-install-examples.zip

アーカイブのデプロイメント時に作成されたディレクトリーに移動します。以下に例を示します。

\$ cd amq-broker-operator-7.11.6-ocp-install-examples

7. クラスター管理者として OpenShift Container Platform にログインします。以下に例を示します。

\$ oc login -u system:admin

- 8. Operator をインストールするプロジェクトを指定します。新規プロジェクトを作成するか、既 存プロジェクトに切り替えることができます。
  - a. 新しいプロジェクトを作成します。

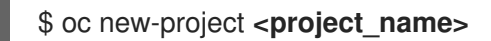

b. または、既存のプロジェクトに切り替えます。

\$ oc project <project\_name>

- 9. Operator で使用するサービスアカウントを指定します。
  - a. デプロイメントした Operator アーカイブの **deploy** ディレクトリー で、**service\_account.yaml** ファイルを開きます。
  - b. kind 要素が ServiceAccount に設定されていることを確認します。
  - c. デフォルトのサービスアカウント名を変更する場合は、metadata セクションで amqbroker-controller-manager をカスタム名に置き換えます。
  - d. プロジェクトにサービスアカウントを作成します。

\$ oc create -f deploy/service\_account.yaml

- 10. Operator のロール名を指定します。
  - a. **role.yaml** ファイルを開きます。このファイルは、Operator が使用できるリソースを指定し、変更します。
  - b. kind 要素が Role に設定されていることを確認します。
  - c. デフォルトのロール名を変更する場合は、metadata セクションで amq-broker-operatorrole をカスタム名に置き換えます。
  - d. プロジェクトにロールを作成します。

\$ oc create -f deploy/role.yaml

11. Operator のロールバインディングを指定します。ロールバインディングは、指定した名前に基 づいて、事前に作成されたサービスアカウントを Operator ロールにバインドします。

- a. role\_binding.yaml ファイルを開きます。
- b. ServiceAccount と Role の name の値が service\_account.yaml および role.yaml ファイ ルで指定された値と一致していることを確認します。以下に例を示します。

metadata: name: amq-broker-operator-rolebinding subjects: kind: ServiceAccount name: amq-broker-controller-manager roleRef: kind: Role name: amq-broker-operator-role

c. プロジェクトでロールバインディングを作成します。

\$ oc create -f deploy/role\_binding.yaml

- 12. Operator のリーダー選出ロールバインディングを指定します。ロールバインディングは、指定 した名前に基づいて、事前に作成されたサービスアカウントをリーダー選出ロールにバインド します。
  - a. Operator のリーダー選出ロールを作成します。

\$ oc create -f deploy/election\_role.yaml

b. プロジェクトでリーダー選出ロールバインディングを作成します。

\$ oc create -f deploy/election\_role\_binding.yaml

13. (オプション) Operator が複数の名前空間を監視するようにする場合は、以下の手順を実行します。

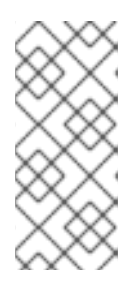

#### 注記

OpenShift Container Platform クラスターに、インストール済みの Operators for AMQ Broker がすでに含まれている場合は、新しい Operator が既存の Operator と同じ名前空間を監視しないようにする必要があります。既存の Operator に よって監視されている名前空間を識別する方法については、Identifying namespaces watched by existing Operators を参照してください。

- a. ダウンロードした Operator アーカイブの deploy ディレクトリーで、**operator\_yaml** ファ イルを開きます。
- b. Operator がクラスター内のすべての名前空間を監視するようにする場合 は、WATCH\_NAMESPACE セクションで value 属性を追加し、値をアスタリスクに設定 します。WATCH\_NAMESPACE セクションの既存の属性をコメントアウトします。以下 に例を示します。

name: WATCH\_NAMESPACE value: "\*"
# valueFrom:
# fieldRef:
# fieldPath: metadata.namespace 注記

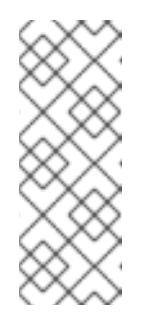

競合を避けるために、複数の Operator が同じ名前空間を監視しないように してください。たとえば、Operator をデプロイしてクラスター上の **すべて** の 名前空間を監視する場合は、別の Operator をデプロイして個々の名前空 間を監視することはできません。Operator がすでにクラスターにデプロイ されている場合、次のステップで説明するように、新しい Operator が監視 する名前空間のリストを指定できます。

- c. Operator がクラスター上のすべての名前空間ではなく、複数の名前空間を監視するように する場合は、WATCH\_NAMESPACE セクションで、名前空間のリストを指定します。既 存の Operator によって監視されている名前空間を除外していることを確認してください。 以下に例を示します。
  - name: WATCH\_NAMESPACE value: "namespace1, namespace2"`.
- d. ダウンロードして展開した Operator アーカイブの deploy ディレクトリー で、cluster\_role\_binding.yaml ファイルを開きます。
- e. Subjects セクションで、Operator を **デプロイする** OpenShift Container Platform プロジェ クトに対応する名前空間を指定します。以下に例を示します。

Subjects: - kind: ServiceAccount name: amq-broker-controller-manager namespace: operator-project

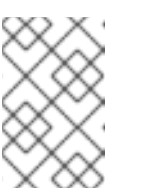

## 注記

古いバージョンの Operator を使用してブローカーを以前にデプロイし、 Operator をデプロイして複数の名前空間を監視する場合は、アップグレー ドする前に を参照してください。

f. プロジェクトにクラスターロールを作成します。

\$ oc create -f deploy/cluster\_role.yaml

g. プロジェクトにクラスターロールバインディングを作成します。

\$ oc create -f deploy/cluster\_role\_binding.yaml

以下の手順では、Operator をプロジェクトにデプロイします。

# 3.2.2. CLI を使用した Operator のデプロイ

このセクションの手順では、OpenShift コマンドラインインターフェイス (CLI) を使用して、最新バー ジョンの Operator for AMQ Broker 7.11 を OpenShift プロジェクトにデプロイする方法を示します。

## 前提条件

Operator デプロイメントのために OpenShift プロジェクトを準備している必要がある。「Operator のデプロイの準備」を参照してください。

- AMQ Broker 7.3 以降では、新しいバージョンの Red Hat Ecosystem Catalog を使用してコンテ ナーイメージにアクセスする。この新しいバージョンのレジストリーでは、イメージにアクセ スする前に認証されたユーザーである必要がある。本セクションの手順を実行する前に、Red Hat Container Registry Authentication で説明されている手順を完了する必要がある。
- 永続ストレージでブローカーをデプロイし、OpenShift クラスターに Container-native ストレージがない場合、永続ボリューム (PV) を手動でプロビジョニングし、これらが Operator で要求できるようにする必要がある。たとえば、永続ストレージ (Custom Resource にpersistenceEnabled=true を設定して) とともに 2 つのブローカーで設定されるクラスターを作成する場合は、2 つの PV が利用可能である必要がある。デフォルトでは、各ブローカーインスタンスには 2 GiB のストレージが必要です。カスタムリソースで persistenceEnabled=false を指定した場合、デプロイされたブローカーは一時ストレージを使用する。一時ストレージは、ブローカー Pod を再起動するたびに、既存のデータが失われることを意味します。

永続ストレージのプロビジョニングの詳細は、以下を参照すること。

• 永続ストレージについて

#### 手順

1. OpenShift コマンドラインインターフェイス (CLI) で、クラスター管理者として OpenShift に ログインします。以下に例を示します。

\$ oc login -u system:admin

Operator デプロイメント用に以前に準備したプロジェクトに切り替えます。以下に例を示します。

## \$ oc project <project\_name>

以前の手順で Operator インストールアーカイブをデプロイメントする際に作成されたディレクトリーに移動します。以下に例を示します。

\$ cd ~/broker/operator/amq-broker-operator-7.11.6-ocp-install-examples

- 4. Operator に含まれる CRD をデプロイします。Operator をデプロイし、起動する前に CRD を OpenShift クラスターにインストールする必要があります。
  - a. メインブローカー CRD をデプロイします。

\$ oc create -f deploy/crds/broker\_activemqartemis\_crd.yaml

b. アドレス CRD をデプロイします。

\$ oc create -f deploy/crds/broker\_activemqartemisaddress\_crd.yaml

c. スケールダウンコントローラー CRD をデプロイします。

\$ oc create -f deploy/crds/broker\_activemqartemisscaledown\_crd.yaml

d. セキュリティー CRD をデプロイします。

\$ oc create -f deploy/crds/broker\_activemqartemissecurity\_crd.yaml

Red Hat Ecosystem Catalog での認証に使用されるアカウントに関連付けられたプルシークレットを、OpenShift プロジェクトの default、deployer、および builder サービスアカウントにリンクします。

\$ oc secrets link --for=pull default <secret\_name>
\$ oc secrets link --for=pull deployer <secret\_name>
\$ oc secrets link --for=pull builder <secret\_name>

 ダウンロードした Operator アーカイブの deploy ディレクトリーで、operator.yaml ファイル を開きます。以下に示すように、spec.containers.image プロパティーの値が Operator のバー ジョン 7.11.6-opr-2 に対応していることを確認します。

```
spec:
template:
spec:
containers:
#image: registry.redhat.io/amq7/amq-broker-rhel8-operator:7.10
image: registry.redhat.io/amq7/amq-broker-rhel8-
operator@sha256:6a87f1a46da682870c4495bece5d8ef5b2fb62b4ecda9e6826664031757bf9
84
```

# 注記

**operator.yaml** ファイルでは、Operator は **Secure Hash Algorithm** (SHA) 値で 表されるイメージを使用します。数字記号 (**#**) 記号で始まるコメント行は、SHA 値が特定のコンテナーイメージタグに対応していることを示します。

7. Operator をデプロイします。

\$ oc create -f deploy/operator.yaml

OpenShift プロジェクトで、Operator は新規 Pod で起動します。

OpenShift Container Platform Web コンソールで、Operator Pod の **Events** タブにある情報に より、OpenShift が指定した Operator イメージがデプロイされ、新規コンテナーが OpenShift クラスターのノードに割り当てられ、新規コンテナーが起動されていることを確認します。

さらに、Pod 内の Logs タブをクリックしても、出力には、以下のような行が含まれるはずで す。

{"level":"info","ts":1553619035.8302743,"logger":"kubebuilder.controller","msg":"Starting Controller","controller":"activemqartemisaddress-controller"}

{"level":"info","ts":1553619035.830541,"logger":"kubebuilder.controller","msg":"Starting Controller","controller":"activemqartemis-controller"}

{"level":"info","ts":1553619035.9306898,"logger":"kubebuilder.controller","msg":"Starting workers","controller":"activemqartemisaddress-controller","worker count":1}

{"level":"info","ts":1553619035.9311671,"logger":"kubebuilder.controller","msg":"Starting workers","controller":"activemqartemis-controller","worker count":1}

上記の出力では、新たにデプロイされた Operator が Kubernetes と通信していること、ブロー カーおよびアドレス指定のコントローラーが実行されていることと、これらのコントローラー が一部のワーカーを起動していることを確認します。

# 注記

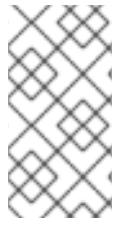

所定の OpenShift プロジェクトに AMQ Interconnect Operator の 単一のインスタンス のみをデプロイすることが推奨されます。Operator デプロイメントの **spec.replicas** プ ロパティーを 1 より大きい値に設定し、同じプロジェクトで Operator を複数回デプロイ したりすることは推奨**されません**。

## 関連情報

 OperatorHub グラフィカルインターフェイスを使用する AMQ Broker Operator の代替方法に ついては、「OperatorHub を使用した Operator のインストール」を参照してください。

# 3.3. OPERATORHUB を使用した OPERATOR のインストール

# 3.3.1. Operator Lifecycle Manager の概要

OpenShift Container Platform 4.5 以降では、**Operator Lifecycle Manager** (OLM) は、ユーザーがクラ スター全体で実行されるすべての Operator やそれらの関連サービスをインストール、更新、およびそ のライフサイクルを全般的に管理するのに役立ちます。これは、Kubernetes ネイティブアプリケー ション (Operator) を効果的かつ自動化されたスケーラブルな方法で管理するために設計されたオープ ンソースツールキットの Operator Framework の一部です。

OLM は OpenShift Container Platform 4.5 以降 でデフォルトで実行されます。これは、クラスター管 理者がクラスターで実行されている Operator をインストールし、アップグレードし、そのアクセス権 限を付与するのに役立ちます。OpenShift Container Platform Web コンソールでは、クラスター管理者 が Operator をインストールし、特定のプロジェクトアクセスを付与して、クラスターで利用可能な Operator のカタログを使用するための管理画面を利用できます。

**OperatorHub**は、OpenShift クラスター管理者が OLM を使用して Operator を検出し、インストール し、アップグレードするために使用するグラフィカルインターフェイスです。1回のクリックで、これ らの Operator を OperatorHub からプルし、クラスターにインストールし、OLM で管理して、エンジ ニアリングチームが開発環境、テスト環境、および本番環境でソフトウェアをセルフサービスで管理で きるようにします。

Operator をデプロイしている場合、カスタムリソース (CR) インスタンスを使用してスタンドアロンお よびクラスターブローカーブローカーデプロイメントを作成できます。

# 3.3.2. Operator Hub からの Operator のデプロイ

この手順では、OperatorHub を使用して、AMQ Broker の Operator の最新バージョンを指定された OpenShift プロジェクトにデプロイする方法について説明します。

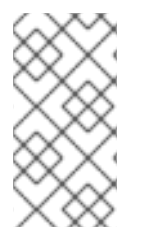

# 注記

OperatorHub では、各チャネルで提供される最新の Operator バージョンのみをインス トールできます。以前のバージョンの Operator をインストールする場合は、CLI を使用 して Operator をインストールする必要があります。詳細は、「CLI を使用した Operator のインストール」を参照してください。

## 前提条件

• Red Hat Integration - AMQ Broker for RHEL 8 (Multiarch) Operator は Operator Hub で入手 できる必要があります。

• クラスター管理者の権限がある。

#### 手順

- 1. クラスター管理者として OpenShift Container Platform Web コンソールにログインします。
- 2. 左側のナビゲーションメニューで、Operators → OperatorHub をクリックします。
- 3. **OperatorHub** ページ上部の **Project** ドロップダウンメニューで、Operator をデプロイするプロジェクトを選択します。
- 4. OperatorHub ページで、Filter by keyword... ボックスを使用して Red Hat Integration AMQ Broker Operator for RHEL 8 (Multiarch) を見つけます。

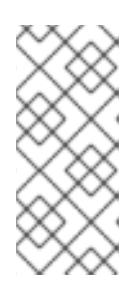

#### 注記

OperatorHub では、名前に AMQ Broker が含まれているよりも多くの Operator を見つける可能性があります。Red Hat Integration-AMQ Broker for RHEL 8(Multiarch) Operator をクリックしてください。この Operator をクリックした ら、開いている情報ペインを確認します。AMQ Broker 7.11の場合、この Operator の最新マイナーバージョンタグは 7.11.6-opr-2 です。

- 5. **Red Hat Integration AMQ Broker for RHEL 8 (Multiarch)** Operator をクリックします。表示 されるダイアログボックスで、Install をクリックします。
- 6. Install Operator ページで以下を行います。
  - a. Update Channel で、バージョン 7.11 のみの更新を受信する 7.11.x チャネルを選択しま す。7.11.x チャネルは長期サポート (LTS) チャネルです。 OpenShift Container Platform クラスターがインストールされた時期によっては、古いバー ジョンの AMQ Broker のチャネルが表示される場合もあります。他にサポートされている チャネルは 7.10.x のみで、これも LTS チャネルです。
  - b. インストールモードで、Operator が監視する名前空間を選択します。
    - クラスター上の特定の名前空間: Operator は対象の名前空間にインストールされ、CR に変更がないか、対象の名前空間のみを監視します。
    - すべての名前空間 Operator は、CR の変更がないか、すべての名前空間を監視します。

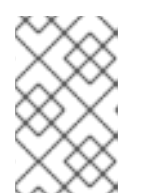

#### 注記

以前のバージョンの Operator を使用してブローカーをデプロイし、 Operator をデプロイして多くの名前空間を監視する場合は、アップグレー ドする前に を参照してください。

- 7. Installed Namespace ドロップダウンメニューから、Operator をインストールするプロジェクトを選択します。
- Approval Strategy で、Automatic のラジオボタンが選択されていることを確認します。この オプションは、インストールを実行するために Operator への更新を手動で承認する必要がない ように指定します。
- 9. Install をクリックします。

Operator のインストールが完了すると、Installed Operators ページが開きます。Red Hat Integration - AMQ Broker for RHEL 8 (Multiarch) Operator が指定したプロジェクト名前空間にインストールされ ていることが確認できるはずです。

#### 関連情報

 AMQ Broker がインストールされているプロジェクトでブローカーデプロイメントを作成する 方法は、「基本的なブローカーインスタンスのデプロイ」を参照してください。

# 3.4. OPERATOR ベースのブローカーデプロイメントの作成

#### 3.4.1. 基本的なブローカーインスタンスのデプロイ

以下の手順では、カスタムリソース (CR) インスタンスを使用して基本的なブローカーデプロイメント を作成する方法を説明します。

#### 注記

- 複数のカスタムリソース (CR) インスタンスをデプロイして、特定の OpenShift プロジェクトに複数のブローカーデプロイメントを作成できますが、通常、プロ ジェクトに単一のブローカーデプロイメントを作成してから、アドレスに複数の CR インスタンスをデプロイします。 Red Hat は、個別のプロジェクトで デプロイメントを作成することを推奨しま す。
- AMQ Broker 7.11 で次の項目を設定する場合は、CR を初めてデプロイする前に、メインブローカー CR インスタンスに適切な設定を追加する必要があります。
  - 永続ストレージのデプロイメントで各ブローカーが必要とする永続ボリューム要求 (PVC) のサイズとストレージクラス
  - デプロイメント内の各ブローカーのメモリーおよび CPU の制限および要求

#### 前提条件

- AMQ Broker Operator がすでにインストールされている必要があります。
  - OpenShift コマンドラインインターフェイス (CLI) を使用して AMQ Broker Operator をイ ンストールするには、「CLI を使用した Operator のインストール」を参照してください。
  - OperatorHub グラフィカルインターフェイスを使用して AMQ Broker Operator をインストールするには、「OperatorHub を使用した Operator のインストール」を参照してください。
- Operator がブローカーデプロイメントに使用するブローカーコンテナーイメージを選択する方法を理解している必要があります。詳細は、「Operator によるコンテナーイメージの選択方法」を参照してください。
- AMQ Broker 7.3 以降では、新しいバージョンの Red Hat Ecosystem Catalog を使用してコンテ ナーイメージにアクセスする。この新しいバージョンのレジストリーでは、イメージにアクセ スする前に認証されたユーザーである必要がある。本セクションの手順を実行する前に、Red Hat Container Registry Authentication で説明されている手順を完了する必要がある。

Operator が正常にインストールされると、Operator は実行され、CR に関連する変更をリッスンしま す。以下の手順では、CR インスタンスを使用して基本的なブローカーをプロジェクトにデプロイする 方法を説明します。

- 1. ブローカーデプロイメントのカスタムリソース (CR) インスタンスの設定を開始します。
  - a. OpenShift コマンドラインインターフェイスの使用:
    - i. デプロイメントを作成するプロジェクトに CR をデプロイする権限を持つユーザーとし て OpenShift にログインします。

oc login -u <user> -p <password> --server=<host:port>

- ii. ダウンロードした Operator インストールアーカイブの deploy/crs ディレクトリーに 含まれる broker\_activemqartemis\_cr.yaml というサンプル CR ファイルを開きま す。
- b. OpenShift Container Platform Web コンソールの使用
  - i. デプロイメントを作成するプロジェクトに CR をデプロイする権限を持つユーザーとし てコンソールにログインします。
  - ii. メインブローカー CRD に基づいて新規 CR インスタンスを起動します。左側のペイン で、Administration → Custom Resource Definitionsをクリックします。
  - iii. ActiveMQArtemis CRD をクリックします。
  - iv. Instances タブをクリックします。
  - v. Create ActiveMQArtemis をクリックします。 コンソールで、YAML エディターが開き、CR インスタンスを設定できます。

基本的なブローカーデプロイメントの場合、設定が以下のように表示される可能性がありま す。

apiVersion: broker.amq.io/v1beta1 kind: ActiveMQArtemis metadata: name: ex-aao spec: deploymentPlan: size: 1 image: placeholder requireLogin: false persistenceEnabled: true journalType: nio messageMigration: true

**broker\_activemqartemis\_cr.yaml** サンプル CR ファイルで、**image** プロパティーが **placeholder** のデフォルト値に設定されていることを確認します。この値はデフォルト で、**image** プロパティーによってデプロイメントに使用するブローカーコンテナーイメージが 指定されていないことを示します。Operator が使用する適切なブローカーコンテナーイメージ を判別する方法については、「Operator によるコンテナーイメージの選択方法」を参照してく ださい。

#### 注記

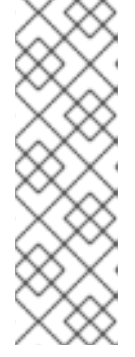

broker\_activemqartemis\_cr.yaml サンプル CR は、ex-aao の命名規則を使用 します。この命名規則は、CR が AMQ Broker Operator のリソースの例になり ます。AMQ Broker は ActiveMQ Artemis プロジェクトをベースにしています。 このサンプル CR をデプロイする場合、生成される StatefulSet は ex-aao-ss の 名前を使用します。さらに、デプロイメントのブローカー Pod は StatefulSet 名 に基づいて直接使用されます (例: ex-aao-ss-0、ex-aao-ss-1 など)。CR のアプ リケーション名が StatefulSet のラベルとしてデプロイメントに表示されます。 このラベルは Pod セレクターで使用できます。

- Size プロパティーはデプロイするブローカーの数を指定します。2以上の値は、クラスターブローカーデプロイメントを指定します。ただし、単一のブローカーインスタンスをデプロイするには、値が1に設定されていることを確認します。
- 3. CR インスタンスをデプロイします。
  - a. OpenShift コマンドラインインターフェイスの使用:
    - i. CR ファイルを保存します。
    - ii. ブローカーデプロイメントを作成するプロジェクトに切り替えます。

\$ oc project <project\_name>

iii. CRインスタンスを作成します。

\$ oc create -f <path/to/custom\_resource\_instance>.yaml

- b. OpenShift Web コンソールの使用
  - i. CRの設定が完了したら、Createをクリックします。
- 4. Open Shift Container Platform Web コンソールで、 Workloads → StatefulSets をクリックし ます。ex-aao-ss という新しい StatefulSet が表示されます。
  - a. **ex-aao-ss** StatefulSet をクリックします。CR で定義される単一ブローカーに対応する Pod が1つあることが分かります。
  - b. StatefulSet 内で Pods タブをクリックします。ex-aao-ss Pod をクリックします。実行中の Pod の Events タブで、ブローカーコンテナーが起動したことを確認できます。Logs タブには、ブローカー自体が実行中であることを示します。
- 5. ブローカーは通常実行されていることをテストするには、ブローカー Pod のシェルにアクセス してテストメッセージを送信します。
  - a. OpenShift Container Platform Web コンソールの使用
    - i. Workloads → Pods をクリックします。
    - ii. ex-aao-ss Pod をクリックします。
    - iii. Terminal タブをクリックします。
  - b. OpenShift コマンドラインインターフェイスの使用:
    - i. プロジェクトの Pod 名および内部 IP アドレスを取得します。

\$ oc get pods -o wide

NAME STATUS IP amq-broker-operator-54d996c Running 10.129.2.14 ex-aao-ss-0 Running 10.129.2.15

ii. ブローカー Pod のシェルにアクセスします。

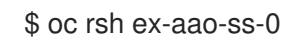

6. シェルから **artemis** コマンドを使用して、一部のテストメッセージを送信します。URL にブローカー Pod の内部 IP アドレスを指定します。以下に例を示します。

sh-4.2\$ ./amq-broker/bin/artemis producer --url tcp://10.129.2.15:61616 --destination queue://demoQueue

上記のコマンドは、ブローカーに **demoQueue** というキューを自動的に作成し、デフォルトの 数量 1000 のメッセージをキューに送信します。

以下のような出力が表示されるはずです。

Connection brokerURL = tcp://10.129.2.15:61616 Producer ActiveMQQueue[demoQueue], thread=0 Started to calculate elapsed time ...

Producer ActiveMQQueue[demoQueue], thread=0 Produced: 1000 messages Producer ActiveMQQueue[demoQueue], thread=0 Elapsed time in second : 3 s Producer ActiveMQQueue[demoQueue], thread=0 Elapsed time in milli second : 3492 milli seconds

#### 関連情報

- メインのブローカーカスタムリソース (CR) の完全な設定リファレンスは、「カスタムリソース 設定リファレンス」を参照してください。
- 稼働中のブローカーを AMQ 管理コンソールに接続する方法は、5章Operator ベースのブロー カーデプロイメント用の AMQ 管理コンソール への接続 を参照してください。

#### 3.4.2. クラスター化されたブローカーのデプロイ

2つ以上のブローカー Pod がプロジェクトで実行されている場合、Pod はブローカークラスターを自動 的に形成します。クラスター化の設定により、ブローカーは相互に接続でき、必要に応じてメッセージ を再配布できます。

以下の手順では、クラスター化されたブローカーをデプロイする方法を説明します。デフォルトでは、 このデプロイメントのブローカーはオンデマンド負荷分散を使用します。つまり、ブローカーは一致す るコンシューマーを持つ他のブローカーにのみメッセージを転送します。

#### 前提条件

 基本的なブローカーインスタンスはすでにデプロイされています。「基本的なブローカーイン スタンスのデプロイ」を参照してください。

#### 手順

- 1. 基本的なブローカーデプロイメントに使用した CR ファイルを開きます。
- 2. クラスター化したデプロイメントの場合は、**deploymentPlan.size** の値が**2**以上であることを 確認します。以下に例を示します。

| apiVersion: broker.amq.io/v1beta1 |
|-----------------------------------|
| kind: ActiveMQArtemis             |
| metadata:                         |
| name: ex-aao                      |
| spec:                             |
| deploymentPlan:                   |
| size: 4                           |
| image: placeholder                |
|                                   |

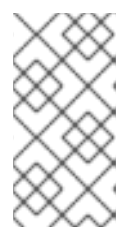

## 注記

**metadata** セクションで、**namespace** プロパティーを追加し、OpenShift Container Platform Web コンソールを使用して CR インスタンスを作成する場合 に**のみ**値を指定する必要があります。指定する値は、ブローカーデプロイメント の OpenShift プロジェクトの名前です。

- 3. 変更された CR ファイルを保存します。
- 4. 基本的なブローカーデプロイメントを作成したプロジェクトに CR をデプロイする権限を持つ ユーザーとして OpenShift にログインします。

\$ oc login -u <user> -p <password> --server=<host:port>

5. 基本的なブローカーデプロイメントを先に作成したプロジェクトに切り替えます。

\$ oc project <project\_name>

6. コマンドラインで変更を適用します。

\$ oc apply -f <path/to/custom\_resource\_instance>.yaml

OpenShift Container Platform Web コンソールで、追加のブローカー Pod は CR で指定される 数に基づいてプロジェクトで起動します。デフォルトで、プロジェクトで実行されているブ ローカーはクラスター化されます。

 7. 各 Pod の Logs タブを開きます。ログには、OpenShift が各ブローカーでクラスター接続ブ リッジが確立されていることが示されています。具体的には、ログ出力には以下のような行が 含まれます。

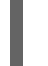

targetConnector=ServerLocatorImpl (identity=(Cluster-connectionbridge::ClusterConnectionBridge@6f13fb88

#### 3.4.3. ブローカーデプロイメントの実行へのカスタムリソース変更の適用

以下は、ブローカーデプロイメントの実行にカスタムリソース (CR) 変更の適用について留意すべき重要な事項です。

- CRの persistenceEnabled 属性を動的に更新することはできません。この属性を変更するには、クラスターをゼロにスケールダウンします。既存の CR を削除します。次に、変更で CR を再作成し、再デプロイします。また、デプロイメントサイズも指定します。
- 「CLIを使用した Operator のデプロイ」で説明されているように、永続ストレージ (CR に persistenceEnabled=true) でブローカーデプロイメントを作成する場合、ブローカー Pod に ついて AMQ Broker Operator が要求する永続ボリューム (PV) をプロビジョニングする必要が ある場合があります。ブローカーデプロイメントのサイズを縮小する場合、Operator はシャットダウンされるブローカー Pod で以前に要求された PV を解放します。ただし、CR を削除し てブローカーデプロイメントを削除する場合、AMQ Broker Operator は削除時にデプロイメントにあるブローカー Pod の Persistent Volume Claim (永続ボリューム要求、PVC)を解放しま せん。また、これらのリリースされていない PV はいずれの新規デプロイメントでも利用でき ません。この場合は、ボリュームを手動で解放する必要があります。詳細は、OpenShift ド キュメントの永続ボリュームの解放 を参照してください。
- AMQ Broker 7.11 で次の項目を設定する場合は、CR を初めてデプロイする前に、メイン CR インスタンスに適切な設定を追加する必要があります。
  - 永続ストレージのデプロイメントで各ブローカーが必要とする永続ボリューム要求 (PVC) のサイズとストレージクラス。
  - デプロイメント内の各ブローカーのメモリーおよび CPU の制限および要求
- アクティブなスケーリングイベント時に、さらに適用する変更は Operator によってキューに入れられ、スケーリングが完了した場合にのみ実行されます。たとえば、デプロイメントのサイズを 4 つのブローカーから1つにスケールダウンするとします。次に、縮小が行われる間、ブローカー管理者のユーザー名およびパスワードの値も変更します。この場合、Operator は1つのアクティブなブローカーでデプロイメントが実行されるまで、ユーザー名とパスワードの変更をキューに入れます。
- すべての CR の変更: デプロイメントのサイズを変更したり、アクセプター、コネクター、またはコンソールの expose 属性の値を変更することとは別に、既存のブローカーが再起動されます。デプロイメントに複数のブローカーがある場合は、1度に1つのブローカーのみを再起動します。

# 3.5. OPERATOR のログレベルの変更

AMQ Broker Operator のデフォルトのログレベルは **info** で、情報とエラーメッセージがログに記録されます。デフォルトのログレベルを変更して、Operator ログに書き込まれる詳細を増減できます。

OpenShift Container Platform コマンドラインインターフェイスを使用して Operator をインストール する場合は、Operator のインストール前または後に、Operator 設定ファイル **operator.yaml** に新しい ログレベルを設定できます。Operator Hub を使用する場合は、Operator のインストール後に OpenShift Container Platform Web コンソールを使用して Operator サブスクリプションのログレベル を設定できます。

Operator で使用できるその他のログレベルは次のとおりです。

#### error

エラーメッセージのみをログに書き込みます。

#### debug

デバッグメッセージを含むすべてのメッセージをログに書き込みます。

#### 手順

- 1. OpenShift Container Platform コマンドラインインターフェイスの使用:
  - a. クラスター管理者としてログインしている。以下に例を示します。

\$ oc login -u system:admin

- b. Operator がインストールされていない場合は、次の手順を実行してログレベルを変更しま す。
  - i. ダウンロードした Operator アーカイブの **deploy** ディレクトリーで、**operator.yaml** ファイルを開きます。
  - ii. zap-log-level 属性の値を debug または error に変更します。以下に例を示します。

```
apiVersion: apps/v1
kind: Deployment
metadata:
labels:
control-plane: controller-manager
name: amq-broker-controller-manager
spec:
containers:
- args:
- --zap-log-level=error
```

- iii. operator.yaml ファイルを保存します。
- iv. Operator をインストールします。
- c. Operator がすでにインストールされている場合は、**sed** コマンドを使用し て、**deploy/operator.yaml** ファイルのログレベルを変更し、Operator を再デプロイしま す。たとえば、次のコマンドはログレベルを **info** から **error** に変更し、Operator を再デプ ロイします。

\$ sed 's/--zap-log-level=info/--zap-log-level=error/' deploy/operator.yaml | oc apply -f -

- 2. OpenShift Container Platform Web コンソールの使用
  - a. OpenShift Container Platform にクラスター管理者としてログインします。
  - b. 左側のペインで、Operators → Installed Operators をクリックします。
  - c. Red Hat Integration AMQ Broker for RHEL 8 (Multiarch) Operator をクリックします。
  - d. Subscriptions タブをクリックします。
  - e. Actions をクリックします。
  - f. Edit Subscription をクリックします。
  - g. YAML タブをクリックします。 コンソール内で YAML エディターが開き、サブスクリプションを編集できるようになりま す。

 h. config 要素で、ARGS という環境変数を追加し、ログレベルとして info、debug、または error を指定します。次の例では、debug ログレベルを指定する ARGS 環境変数が Operator コンテナーに渡されます。

| apiVersion: operators.coreos.com/v1alpha1<br>kind: Subscription<br>spec: |
|--------------------------------------------------------------------------|
| <br>config:<br>env:<br>- name: ARGS<br>value: "zap-log-level=debug"      |
|                                                                          |

i. Save をクリックします。

# 3.6. ブローカーデプロイメントのステータス情報の表示

ブローカーのデプロイメントに関して OpenShift Container Platform によって報告される一連の標準条件のステータスを表示できます。ブローカーデプロイメントのカスタムリソース (CR) で提供される追加のステータス情報を表示することもできます。

#### 手順

- 1. ブローカーデプロイメントの CR インスタンスを開きます。
  - a. OpenShift コマンドラインインターフェイスの使用:
    - i. ブローカーデプロイメントのプロジェクトに CR を表示する権限を持つユーザーとして OpenShift Container Platform にログインします。
    - ii. デプロイメントの CR を表示します。

oc get ActiveMQArtemis < CR instance name> -n < namespace> -o yaml

- b. OpenShift Container Platform Web コンソールの使用
  - i. ブローカーデプロイメントのプロジェクトに CR をデプロイする権限を持つユーザーと してコンソールにログインします。
  - ii. 左側のペインで、Operators → Installed Operator をクリックします。
  - iii. Red Hat Integration AMQ Broker for RHEL 8 (Multiarch)Operator をクリックします。
  - iv. ActiveMQ Artemis タブをクリックします。
  - v. ActiveMQ Artemis インスタンスの名前をクリックします。
- 2. ブローカーデプロイメントの OpenShift Container Platform 条件のステータスを表示します。
  - a. OpenShift コマンドラインインターフェイスの使用:
    - i. CRの status セクションに移動し、conditionsの詳細を表示します。
  - b. OpenShift Container Platform Web コンソールの使用
Details タブで、Conditions セクションまで下にスクロールします。
 条件にはステータスとタイプがあります。理由、メッセージ、その他の詳細が含まれている場合もあります。条件のステータス値は、条件が満たされる場合は True、条件が満たされない場合は False、条件のステータスを判断できない場合は Unknown になります。

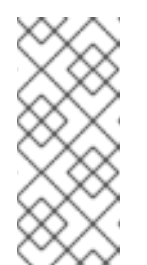

注記

CR が CR 内の

spec.deploymentPlan.image、spec.deploymentPlan.initImage、および spec.version 属性の推奨使用法に準拠していない場合、Valid 条件の ステータスは Unknown になります。詳細は、「自動アップグレードに適用される制限の検証」を参照してください。

ステータス情報は、次の条件に対して提供されます。

| 条件名                     | …のステータスを表示します                                                                                                    |
|-------------------------|----------------------------------------------------------------------------------------------------|
| Valid                   | CR の検証。 <b>Valid</b> 条件のステータスが <b>False</b> の場合、False ス<br>テータスの原因となった問題を最初に解決するまで、オペレー<br>ターは調整を完了せず、StatefulSet を更新しません。                                       |
| Deployed                | StatefulSet、Pod、およびその他のリソースの可用性。                                                                                                    |
| Ready                   | 他のより詳細な条件を集約する最上位の条件。 <b>Ready</b> 条件の<br>ステータスが <b>True</b> になるのは、他の条件のステータスが<br><b>False</b> でない場合のみです。                                                        |
| BrokerPropertiesApplied | <b>brokerProperties</b> 属性を使用する CR で設定されたプロパ<br>ティー。 <b>BrokerPropertiesApplied</b> 条件の詳細は、「カスタ<br>ムリソース定義で公開されていない項目の設定」を参照してく<br>ださい。                          |
| JaasPropertiesApplied   | CR で設定された Java Authentication and Authorization<br>Service (JAAS) ログインモジュー<br>ル。 <b>JaasPropertiesApplied</b> 条件の詳細は、「シークレット<br>での JAAS ログインモジュールの設定」 を参照してください。 |

3. CR の **status** セクションで、ブローカーデプロイメントの追加のステータス情報を表示しま す。次の追加のステータス情報が表示されます。

### deploymentPlanSize

デプロイメント内のブローカー Pod の数。

. .

### podstatus

デプロイメント内の各ブローカー Pod のステータスと名前。

### version

ブローカーのバージョン、ブローカーのレジストリー URL、およびデプロイされる初期コン テナーイメージ。

. . . . .

#### upgrade

オペレータがメジャー、マイナー、パッチ、セキュリティー更新をデプロイメントに適用で きるかどうか。これは、CR の **spec.deploymentPlan.image** 属性と **spec.version** 属性の 値によって決まります。

- spec.deploymentPlan.image 属性でブローカーコンテナーイメージのレジストリー URL が指定されている場合、すべてのアップグレードタイプのステータスは False にな ります。これは、オペレータが既存のコンテナーイメージをアップグレードできないこ とを意味します。
- spec.deploymentPlan.image 属性が CR にない場合、または値が placeholder である 場合、spec.version 属性の設定は次のように upgrade ステータスに影響します。
  - spec.version 属性が設定されているかどうか、またはその値に関係なく、securityUpdatesのステータスは True です。
  - spec.version 属性の値にメジャーバージョンとマイナーバージョン (たとえば 7.10) のみがある場合、patchUpdates のステータスは True になるため、オペレーター はコンテナーイメージの最新のパッチバージョンにアップグレードできます。
  - spec.version attribute の値にメジャーバージョン(例: '7')がある場合、minorUpdates のステータスは True になります。これにより、Operator はコンテナーイメージの最新のマイナーバージョンおよびパッチバージョンにアップグレードできます。
  - spec.version 属性が CR にない場合、majorUpdates のステータスは True になる ため、このバージョンが利用可能な場合は、7.xx から 8.xx へのアップグレードを含 め、利用可能なアップグレードをデプロイできます。

# 第4章 OPERATOR ベースのブローカーデプロイメントの設定

# 4.1. OPERATOR によるブローカー設定の生成方法

カスタムリソース (CR) インスタンスを使用してブローカーデプロイメントを設定する前に、Operator がブローカー設定を生成する方法を理解する必要があります。

Operator ベースのブローカーのデプロイメントを作成する場合、各ブローカーの Pod は OpenShift プロジェクトの StatefulSet で実行されます。ブローカーのアプリケーションコンテナーは各 Pod 内で実行されます。

Operator は、各 Pod を初期化する際に Init コンテナーと呼ばれるコンテナーのタイプを指定します。 OpenShift Container Platform では、Init コンテナーはアプリケーションコンテナーの前に実行される 特殊なコンテナーです。Init コンテナーには、アプリケーションイメージに存在しないユーティリ ティーまたはセットアップスクリプトを含めることができます。

デフォルトで、AMQ Broker Operator は組み込み Init コンテナーを使用します。Init コンテナーはデプ ロイメントのメイン CR インスタンスを使用して、各ブローカーアプリケーションコンテナーで使用さ れる設定を生成します。

CR にアドレス設定を指定した場合、Operator はデフォルト設定を生成し、その設定を CR で指定された設定にマージするか、置き換えます。このプロセスについては、以下の項で説明します。

**4.1.1. Operator** によるアドレス設定の生成方法

デプロイメントの主要カスタムリソース (CR) インスタンスにアドレス設定を追加している場合、以下 で説明されているように Operator は各ブローカーのアドレス設定を生成します。

 Operator は、ブローカーのアプリケーションコンテナーの前に Init コンテナーを実行します。 Init コンテナーはデフォルトのアドレス設定を生成します。デフォルトのアドレス設定を以下に示します。

```
<address-settings>
  <!--
  if you define auto-create on certain queues, management has to be auto-create
  -->
  <address-setting match="activemg.management#">
    <dead-letter-address>DLQ</dead-letter-address>
    <expiry-address>ExpiryQueue</expiry-address>
    <redelivery-delay>0</redelivery-delay>
     <!--
     with -1 only the global-max-size is in use for limiting
     -->
    <max-size-bytes>-1</max-size-bytes>
    <message-counter-history-day-limit>10</message-counter-history-day-limit>
    <address-full-policy>PAGE</address-full-policy>
    <auto-create-queues>true</auto-create-queues>
    <auto-create-addresses>true</auto-create-addresses>
    <auto-create-jms-queues>true</auto-create-jms-queues>
    <auto-create-jms-topics>true</auto-create-jms-topics>
  </address-setting>
  <!-- default for catch all -->
  <address-setting match="#">
    <dead-letter-address>DLQ</dead-letter-address>
```

<expiry-address>ExpiryQueue</expiry-address> <redelivery-delay>0</redelivery-delay> <!-with -1 only the global-max-size is in use for limiting --> <max-size-bytes>-1</max-size-bytes> <message-counter-history-day-limit>10</message-counter-history-day-limit> <address-full-policy>PAGE</address-full-policy> <auto-create-queues>true</auto-create-queues> <auto-create-addresses>true</auto-create-addresses> <auto-create-jms-queues>true</auto-create-jms-queues> <auto-create-jms-topics>true</auto-create-jms-topics> </address-setting> <address-settings>

- 2. カスタムリソース (CR) インスタンスでアドレス設定も指定している場合、init コンテナーはその設定を処理して XML に変換します。
- CR の applyRule プロパティーの値に基づいて、init コンテナーは、上記のデフォルトのアドレス設定を CR で指定した設定と マージ するか、置き換え ます。このマージまたは置換の結果は、ブローカーが使用する最終アドレス設定になります。
- Init コンテナーがブローカー設定の生成が終了すると (アドレス設定を含む)、ブローカーのアプ リケーションコンテナーが起動します。起動時に、ブローカーコンテナーは以前に init コンテ ナーによって使用されたインストールディレクトリーから設定をコピーします。broker.xml 設 定ファイルでアドレス設定を確認できます。実行中のブローカーの場合、このファイルは /home/jboss/amq-broker/etc ディレクトリーにあります。

### 関連情報

● CR で **applyRule** プロパティーを使用する例については、「Operator ベースのブローカーデプ ロイメントで設定されたアドレスへのマッチングアドレス設定」を参照してください。

4.1.2. ブローカー Pod のディレクトリー構造

Operator ベースのブローカーのデプロイメントを作成する場合、各ブローカーの Pod は OpenShift プロジェクトの StatefulSet で実行されます。ブローカーのアプリケーションコンテナーは各 Pod 内で実行されます。

Operator は、各 Pod を初期化する際に **Init コンテナー**と呼ばれるコンテナーのタイプを指定します。 OpenShift Container Platform では、Init コンテナーはアプリケーションコンテナーの前に実行される 特殊なコンテナーです。Init コンテナーには、アプリケーションイメージに存在しないユーティリ ティーまたはセットアップスクリプトを含めることができます。

ブローカーインスタンスの設定を生成する際に、Init コンテナーはデフォルトのインストールディレク トリーに含まれるファイルを使用します。このインストールディレクトリーは、Operator がブロー カー Pod にマウントし、init コンテナーとブローカーコンテナーが共有するボリューム上にあります。 共有ボリュームをマウントするために Init コンテナーが使用するパスは、CONFIG\_INSTANCE\_DIR と いう環境変数で定義されます。CONFIG\_INSTANCE\_DIR のデフォルト値は /amq/init/config です。本 書では、このディレクトリーは <install\_dir> と呼ばれます。

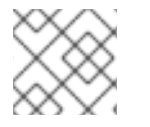

### 注記

CONFIG\_INSTANCE\_DIR 環境変数の値を変更することはできません。

デフォルトでは、インストールディレクトリーには以下のサブディレクトリーがあります。

| サブディレクトリー                        | コンテンツ                           |
|----------------------------------|---------------------------------|
| <install_dir>/bin</install_dir>  | ブローカーの実行に必要なバイナリーおよびスクリ<br>プト。  |
| <install_dir>/etc</install_dir>  | 設定ファイル。                         |
| <install_dir>/data</install_dir> | ブローカーのジャーナル。                    |
| <install_dir>/lib</install_dir>  | ブローカーの実行に必要な JAR およびライブラ<br>リー。 |
| <install_dir>/log</install_dir>  | ブローカーのログファイル。                   |
| <install_dir>/tmp</install_dir>  | 一時的な Web アプリケーションファイル。          |

Init コンテナーがブローカー設定の生成が終了すると、ブローカーのアプリケーションコンテナーが起動します。起動時に、ブローカーコンテナーは以前に init コンテナーによって使用されたインストール ディレクトリーから設定をコピーします。ブローカー Pod が初期化され、実行されている場合、ブローカー設定はブローカーの /home/jboss/amq-broker ディレクトリー (およびサブディレクトリー) に置かれます。

### 関連情報

- Operator がビルトインの Init コンテナーのコンテナーイメージを選択する方法についての詳細 は、「Operator によるコンテナーイメージの選択方法」を参照してください。
- カスタム Init コンテナーイメージをビルドし、指定する方法については、「カスタム init コン テナーイメージの指定」を参照してください。

# 4.2. OPERATOR ベースのブローカーデプロイメントのアドレスおよび キューの設定

Operator ベースのブローカーのデプロイメントの場合、2 つの異なるカスタムリソース (CR) インスタンスを使用してアドレスおよびキューと関連する設定を行います。

- ブローカーでアドレスおよびキューを作成するには、アドレスカスタムリソース定義 (CRD) に 基づいて CR インスタンスをデプロイします。
  - OpenShift コマンドラインインターフェイス (CLI) を使用して Operator をインストールした場合、アドレス CRD は、ダウンロードした Operator インストールアーカイブの deploy/crds に含まれている broker\_activemqartemisaddress\_crd.yaml ファイルです。
  - OperatorHub を使用して Operator をインストールした場合、アドレス CRD は OpenShift Container Platform Web コンソールのAdministration → Custom Resource Definitionsに 一覧表示されている ActiveMQArtemisAddress CRD になります。
- 特定のアドレスに一致するアドレスおよびキュー設定を設定するには、ブローカーデプロイメントの作成に使用されるメインのカスタムリソース (CR) インスタンスに設定を含めます。

- OpenShift CLI を使用して Operator をインストールした場合、メインのブローカー CRD は、ダウンロードした Operator インストールアーカイブの deploy/crds に含まれる broker\_activemgartemis\_crd.yaml ファイルです。
- OperatorHub を使用して Operator をインストールした場合、メインブローカー CRD は OpenShift Container Platform Web コンソールのAdministration → Custom Resource Definitions に一覧表示されている ActiveMQArtemis CRD になります。

通常、OpenShift Container Platform でのブローカーデプロイメントに設定できるアドレスお よびキュー設定は、Linux または Windows のスタンドアロンブローカーデプロイメントのいず れでも**完全に同等**です。ただし、これらの設定についての**違い**に注意してください。これらの 違いは、以下のサブセクションで説明します。

**4.2.1. OpenShift** とスタンドアロンブローカーデプロイメント間のアドレスおよび キュー設定の相違点

- OpenShift Container Platform のブローカーデプロイメントのアドレスおよびキュー設定を設定するには、ブローカーデプロイメントのメインカスタムリソース (CR) インスタンスの addressSettings セクションに設定を追加します。これは、Linux または Windows のスタンド アロンデプロイメントとは対照的で、broker.xml 設定ファイルの address-settings 要素に設定を追加します。
- 設定項目の名前に使用される形式は、OpenShift Container Platform とスタンドアロンブローカーデプロイメントとは異なります。OpenShift Container Platform デプロイメントでは、設定アイテム名は camel ケースに置かれます (例: defaultQueueRoutingType)。一方、スタンドアロンデプロイメントの設定項目名は小文字にあり、dash (-) セパレーターを使用します (例: default-queue-routing-type)。

以下の表は、この命名に関する他の例を紹介します。

| スタンドアロンブローカーデプロイメントの設<br>定アイテム | OpenShift ブローカーデプロイメントの設定ア<br>イテム |
|--------------------------------|-----------------------------------|
| address-full-policy            | addressFullPolicy                 |
| auto-create-queues             | autoCreateQueues                  |
| default-queue-routing-type     | defaultQueueRoutingType           |
| last-value-queue               | lastValueQueue                    |

### 関連情報

- OpenShift Container Platform ブローカーデプロイメントのアドレスおよびキューの作成と一 致する設定の例については、以下を参照してください。
  - OpenShift Container Platform でのブローカーデプロイメントのアドレスおよびキューの作成
  - OpenShift Container Platform でのブローカーデプロイメントに設定されたアドレス設定の 一致

- OpenShift Container Platform フローカーデブロイメントのアドレス、キュー、およびアドレ ス設定のすべての設定オプションについては、「カスタムリソース設定リファレンス」を参照 してください。
- スタンドアロン ブローカーデプロイメントのアドレス、キュー、および関連するアドレス設定の設定に関する包括的な情報については、AMQ Brokerの設定の アドレスとキューの設定を 参照してください。この情報を使用して、OpenShift Container Platform のブローカーデプロ イメントの同等の設定を作成できます。

### 4.2.2. Operator ベースのブローカーデプロイメントのアドレスおよびキューの作成

以下の手順では、カスタムリソース (CR) インスタンスを使用してアドレスおよび関連付けられた キューを Operator ベースのブローカーデプロイメントに追加する方法を説明します。

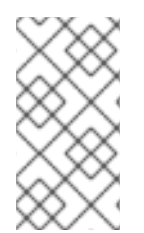

# 注記

ブローカーデプロイメントに複数のアドレスやキューを作成するには、個別の CR ファ イルを作成してそれらを個別にデプロイし、それぞれのケースに新しいアドレスや キュー名を指定する必要があります。さらに、各 CR インスタンスの **name** 属性は一意 である必要があります。

### 前提条件

- ブローカーでアドレスおよびキューを作成するために必要な専用のカスタムリソース定義 (CRD) を含む AMQ Broker Operator がすでにインストールされている必要があります。 Operator のインストール方法の2つの代替方法については、以下を参照してください。
  - 「CLIを使用した Operator のインストール」
  - 「OperatorHub を使用した Operator のインストール」
- CRインスタンスを使用して基本的なブローカーデプロイメントを作成する方法を理解する必要 があります。詳細は、「基本的なブローカーインスタンスのデプロイ」を参照してください。

### 手順

- 1. カスタムリソース (CR) インスタンスの設定を開始し、ブローカーデプロイメントのアドレスお よびキューを定義します。
  - a. OpenShift コマンドラインインターフェイスの使用:
    - i. ブローカーデプロイメントのプロジェクトに CR をデプロイする権限を持つユーザーと して OpenShift にログインします。

oc login -u <user> -p <password> --server=<host:port>

- ii. ダウンロードした Operator インストールアーカイブの deploy/crs ディレクトリーに 含まれる broker\_activemqartemisaddress\_cr.yaml というサンプル CR ファイルを開 きます。
- b. OpenShift Container Platform Web コンソールの使用
  - i. ブローカーデプロイメントのプロジェクトに CR をデプロイする権限を持つユーザーと してコンソールにログインします。

.

- ii. アドレス CRD に基づいて新規 CR インスタンスを起動します。左側のペイン で、Administration → Custom Resource Definitionsをクリックします。
- iii. ActiveMQArtemisAddresss CRD をクリックします。
- iv. Instances タブをクリックします。
- v. Create ActiveMQArtemisAddressをクリックします。 コンソールで、YAML エディターが開き、CR インスタンスを設定できます。
- 2. CR の **spec** セクションで、行を追加してアドレス、キュー、およびルーティングタイプを定義 します。以下に例を示します。

| apiVersion: broker.amq.io/v1beta1<br>kind: ActiveMQArtemisAddress |
|-------------------------------------------------------------------|
| metadata:                                                         |
| name: myAddressDeployment0                                        |
| namespace: myProject                                              |
| spec:                                                             |
|                                                                   |
| addressName: myAddress0                                           |
| queueName: myQueue0                                               |
| routingType: anycast                                              |

上記の設定では、myQueue0という名前のキューと anycast ルーティングタイプを持つ myAddress0 という名前のアドレスが定義されます。

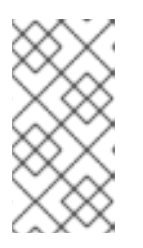

### 注記

**metadata** セクションで、**namespace** プロパティーを追加し、OpenShift Container Platform Web コンソールを使用して CR インスタンスを作成する場合 に**のみ**値を指定する必要があります。指定する値は、ブローカーデプロイメント の OpenShift プロジェクトの名前です。

- 3. CRインスタンスをデプロイします。
  - a. OpenShift コマンドラインインターフェイスの使用:
    - i. CRファイルを保存します。
    - ii. ブローカーデプロイメントのプロジェクトに切り替えます。

\$ oc project <project\_name>

iii. CR インスタンスを作成します。

\$ oc create -f <path/to/address\_custom\_resource\_instance>.yaml

b. OpenShift Web コンソールの使用

i. CRの設定が完了したら、Createをクリックします。

4.2.3. Operator ベースのブローカーデプロイメントのアドレスおよびキューの削除

以下の手順では、カスタムリソース (CR) インスタンスを使用してアドレスおよび関連付けられた キューを Operator ベースのブローカーデプロイメントから削除する方法を説明します。

### 手順

1. 削除するアドレスとキューの詳細 (name、addressName、queueName など) が記載されたア ドレス CR ファイルがあることを確認してください。以下に例を示します。

apiVersion: broker.amq.io/v1beta1 kind: ActiveMQArtemisAddress metadata: name: myAddressDeployment0 namespace: myProject spec: ... addressName: myAddress0

queueName: myQueue0 routingType: anycast

2. アドレス CR の **spec** セクションに、**removeFromBrokerOnDelete** 属性を追加し、値を **true** に設定します。

.. spec: addressName: myAddress1 queueName: myQueue1 routingType: anycast removeFromBrokerOnDelete: true

**removeFromBrokerOnDelete** 属性を **true** に設定すると、アドレス CR を削除するときに、 Operator はデプロイメント内のすべてのブローカーのアドレスと関連するメッセージを削除し ます。

3. 更新されたアドレス CR を適用して、削除するアドレスの **removeFromBrokerOnDelete** 属性 を設定します。

\$ oc apply -f <path/to/address\_custom\_resource\_instance>.yaml

4. アドレス CR を削除して、デプロイメント内のブローカーからアドレスを削除します。

\$ oc delete -f <path/to/address\_custom\_resource\_instance>.yaml

# **4.2.4. Operator** ベースのブローカーデプロイメントで設定されたアドレスへのマッチ ングアドレス設定

クライアントにメッセージの配信に失敗した場合は、ブローカーがメッセージの配信を継続しようとし ない場合があります。無限配信を試行するのを防ぐために、デッドレターアドレスと関連するデッドレ ターキューを定義できます。指定の数の配信試行後、ブローカーは元のキューから未配信メッセージを 削除し、そのメッセージを設定済みのデッドレターアドレスに送信します。システム管理者は、デッド 文字キューから未配信メッセージを後で消費してメッセージを検査できます。

以下の例は、Operator ベースのブローカーデプロイメントのデッドレターアドレスおよびキューを設 定する方法を示しています。この例では、以下の方法を示しています。

- メインのブローカーカスタムリソース (CR) インスタンスの addressSetting セクションを使用して、アドレスを設定します。
- これらのアドレス設定をブローカーデプロイメントのアドレスに一致させます。

### 前提条件

- ブローカーをデプロイするために ActiveMQArtemis CR インスタンスを作成している。詳細は、「基本的なブローカーインスタンスのデプロイ」を参照してください。
- Operator が CR インスタンスで指定された設定とマージまたは置換する デフォルト のアドレ ス設定について理解している。詳細は、「Operator によるアドレス設定の生成方法」を参照し てください。

### 手順

- 1. アドレス CR インスタンスの設定を開始して、デッドレターアドレスを追加し、デプロイメン ト内の各ブローカーの未配信メッセージを受信するキューを作成します。
  - a. OpenShift コマンドラインインターフェイスの使用:
    - i. ブローカーデプロイメントのプロジェクトに CR をデプロイする権限を持つユーザーと して OpenShift にログインします。

- ii. ダウンロードした Operator インストールアーカイブの deploy/crs ディレクトリーに 含まれる broker\_activemqartemisaddress\_cr.yaml というサンプル CR ファイルを開 きます。
- b. OpenShift Container Platform Web コンソールの使用
  - i. ブローカーデプロイメントのプロジェクトに CR をデプロイする権限を持つユーザーと してコンソールにログインします。
  - ii. アドレス CRD に基づいて新規 CR インスタンスを起動します。左側のペイン で、Administration → Custom Resource Definitionsをクリックします。
  - iii. ActiveMQArtemisAddresss CRD をクリックします。
  - iv. Instances タブをクリックします。
  - v. Create ActiveMQArtemisAddressをクリックします。 コンソールで、YAML エディターが開き、CR インスタンスを設定できます。
- CRの spec セクションで、未配信のメッセージを受信するデッドレターアドレスおよびキュー を指定する行を追加します。以下に例を示します。

apiVersion: broker.amq.io/v1beta1 kind: ActiveMQArtemisAddress metadata: name: ex-aaoaddress spec: ... addressName: myDeadLetterAddress

oc login -u <user> -p <password> --server=<host:port>

queueName: myDeadLetterQueue routingType: anycast ...

上記の設定では、**myDeadLetterQueue** という名前のデッドレターキューと **anycast** ルーティ ングタイプを持つ **myDeadLetterAddress** という名前のデッドレターアドレスを定義します。

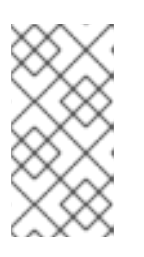

### 注記

**metadata** セクションで、**namespace** プロパティーを追加し、OpenShift Container Platform Web コンソールを使用して CR インスタンスを作成する場合 に**のみ**値を指定する必要があります。指定する値は、ブローカーデプロイメント の OpenShift プロジェクトの名前です。

- 3. アドレス CR インスタンスをデプロイします。
  - a. OpenShift コマンドラインインターフェイスの使用:
    - i. CRファイルを保存します。
    - ii. ブローカーデプロイメントのプロジェクトに切り替えます。

\$ oc project <project\_name>

iii. アドレス CR を作成します。

\$ oc create -f <path/to/address\_custom\_resource\_instance>.yaml

b. OpenShift Web コンソールの使用

i. CR の設定が完了したら、Create をクリックします。

- 4. ブローカーデプロイメントのメインブローカー CR インスタンスを編集します。
  - a. OpenShift コマンドラインインターフェイスの使用:
    - i. ブローカーデプロイメントのプロジェクトで CR を編集およびデプロイする権限を持つ ユーザーとして OpenShift にログインします。

\$ oc login -u <user> -p <password> --server=<host:port>

ii. CR を編集します。

oc edit ActiveMQArtemis < CR instance name> -n < namespace>

- b. OpenShift Container Platform Web コンソールの使用
  - i. ブローカーデプロイメントのプロジェクトに CR をデプロイする権限を持つユーザーと してコンソールにログインします。
  - ii. 左側のペインで、Operators → Installed Operator をクリックします。
  - iii. Red Hat Integration AMQ Broker for RHEL 8 (Multiarch)Operator をクリックします。

- iv. AMQ Broker タブをクリックします。
- v. ActiveMQArtemis インスタンス名をクリックします。
- vi. YAML タブをクリックします。 コンソールで、YAML エディターが開き、CR インスタンスを編集できるようになりま す。

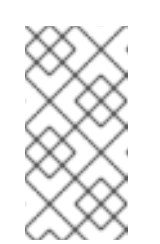

注記

**metadata** セクションで、**namespace** プロパティーを追加し、 OpenShift Container Platform Web コンソールを使用して CR インスタ ンスを作成する場合に**のみ**値を指定する必要があります。指定する値 は、ブローカーデプロイメントの OpenShift プロジェクトの名前です。

5. CRの spec セクションに、次に示すように、単一の addressSetting セクションを含む新しい addressSettings セクションを追加します。

spec: deploymentPlan: size: 1 image: placeholder requireLogin: false persistenceEnabled: true journalType: nio messageMigration: true addressSettings: addressSetting:

6. addressSetting ブロックに match プロパティーのインスタンスを1つ追加します。アドレス 一致式を指定します。以下に例を示します。

spec: deploymentPlan: size: 1 image: placeholder requireLogin: false persistenceEnabled: true journalType: nio messageMigration: true addressSettings: addressSetting: - match: myAddress

#### match

ブローカーが以下の設定を適用するアドレスまたはアドレスの**セット**を指定します。この例 では、**match** プロパティーの値は **myAddress** と呼ばれる単一のアドレスに対応します。

7. 未配信メッセージに関連するプロパティーを追加し、値を指定します。以下に例を示します。

spec: deploymentPlan: size: 1 image: placeholder requireLogin: false persistenceEnabled: true journalType: nio messageMigration: true addressSettings: addressSetting: - match: myAddress deadLetterAddress: myDeadLetterAddress maxDeliveryAttempts: 5

#### deadLetterAddress

ブローカーが未達のメッセージを送信するアドレス。

### maxDeliveryAttempts

メッセージを設定済みのデッドレターアドレスに移動する前にブローカーが行う最大配信試 行数。

上記の例では、ブローカーによって、**myAddress** で始まるアドレスにメッセージの配信が 5回失敗する場合、ブローカーはメッセージを指定の dead letter address (**myDeadLetterAddress**) に移動します。

8. (オプション)別のアドレスまたはアドレスセットに同様の設定を適用します。以下に例を示し ます。

spec: deploymentPlan: size: 1 image: placeholder requireLogin: false persistenceEnabled: true journalType: nio messageMigration: true addressSettings: addressSetting: - match: myAddress deadLetterAddress: myDeadLetterAddress maxDeliveryAttempts: 5 - match: 'myOtherAddresse#' deadLetterAddress: myDeadLetterAddress

maxDeliveryAttempts: 3 この例では、2つ目の match プロパティーの値にはハッシュワイルドカード文字が含まれま す。ワイルドカード文字では、上記の設定が文字列 myOtherAddresses で始まる任意のアト

す。ワイルドカード文字では、上記の設定が文字列 **myOtherAddresses** で始まる**任意**のアド レスに適用されることを意味します。

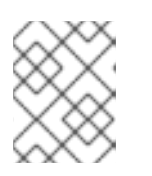

### 注記

ワイルドカード式を match プロパティーの値として使用する場合には、値を単 一引用符で囲む必要があります (例: 'myOtherAddresses#')。

9. addressSettings セクションの最初に applyRule プロパティーを追加し、値を指定します。以下に例を示します。

spec: deploymentPlan: size: 1 image: placeholder requireLogin: false persistenceEnabled: true journalType: nio messageMigration: true addressSettings: applyRule: merge\_all addressSetting: - match: myAddress deadLetterAddress: myDeadLetterAddress maxDeliveryAttempts: 5 - match: 'myOtherAddresse#' deadLetterAddress: myDeadLetterAddress maxDeliveryAttempts: 3

**applyRule** プロパティーは、Operator を一致するアドレスまたはアドレスのセットごとに CR に追加する設定を適用する方法を指定します。指定できる値は次のとおりです。

### merge\_all

- CRで指定されるアドレス設定と、同じアドレスまたはアドレスのセットに一致するデフォルト設定の両方の場合:
  - デフォルト設定で指定されるプロパティー値を CR で指定されたプロパティー値に 置き換えます。
  - CR **または**デフォルト設定で一意で指定されるプロパティー値を保持します。これ らはそれぞれ最終マージされた設定の組み込みます。
- CR で指定されるアドレス設定**または**特定のアドレスセットに一意になるデフォルト設定の場合は、これらを最終でマージされた設定に含めます。

#### merge\_replace

- CRに指定されたアドレス設定と、同じアドレスまたはアドレスセットに一致するデフォルト設定について、最終的なマージされた設定のCRに指定された設定を含めます。それらのプロパティーがCRで指定されていない場合でも、デフォルト設定に指定されたプロパティーを含めないでください。
- CR で指定されるアドレス設定**または**特定のアドレスセットに一意になるデフォルト設定の場合は、これらを最終でマージされた設定に含めます。

#### replace\_all

デフォルト設定に指定された**すべて**のアドレス設定を CR で指定されたアドレス設定に置き 換えます。最後にマージされた設定は、CR で指定したものと完全に対応します。

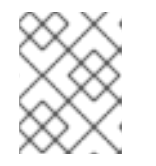

### 注記

CR に **applyRule** プロパティーを明示的に含ない場合、Operator は **merge\_all** のデフォルト値を使用します。

10. CR インスタンスを保存します。

#### 関連情報

- OpenShift Container Platform ブローカーデプロイメントのアドレス、キュー、およびアドレス設定のすべての設定オプションについては、「カスタムリソース設定リファレンス」を参照してください。
- OpenShift コマンドラインインターフェイス (CLI) を使用して AMQ Broker Operator をインス トールしている場合、ダウンロードしたインストールアーカイブおよび抽出したインストール アーカイブには、アドレス設定に関する追加例が含まれています。インストールアーカイブの deploy/examples ディレクトリーで、以下を参照してください。
  - o artemis-basic-address-settings-deployment.yaml
  - o artemis-merge-replace-address-settings-deployment.yaml
  - artemis-replace-address-settings-deployment.yaml
- スタンドアロン ブローカーデプロイメントのアドレス、キュー、および関連するアドレス設定の設定に関する包括的な情報については、AMQ Broker の設定の アドレスとキューの設定 を参照してください。この情報を使用して、OpenShift Container Platform のブローカーデプロイメントの同等の設定を作成できます。
- OpenShift Container Platform の init コンテナーの詳細は、OpenShift Container Platform ド キュメントの Pod がデプロイされる前に init コンテナーを使用してタスクを実行する を参照し てください。

# 4.3. 認証と承認の設定

デフォルトでは、AMQ Broker は Java Authentication and Authorization Service (JAAS) プロパティー ログインモジュールを使用してユーザーを認証および承認します。デフォルトの JAAS ログインモ ジュールの設定は、各ブローカー Pod の /home/jboss/amq-broker/etc/login.config ファイルに保存さ れ、同じディレクトリー内の artemis-users.properties および artemis-roles.properties ファイルから ユーザーおよびロール情報を読み取ります。ActiveMQArtemisSecurity カスタムリソース (CR) を更新 することで、ユーザーとロールの情報をデフォルトのログインモジュールのプロパティーファイルに追 加します。

ActiveMQArtemisSecurity CR を更新してユーザーとロールの情報をデフォルトのプロパティーファイ ルに追加する代わりに、シークレットで1つ以上の JAAS ログインモジュールを設定することもできま す。このシークレットは、各ブローカー Pod にファイルとしてマウントされます。JAAS ログインモ ジュールをシークレットで設定すると、ActiveMQArtemisSecurity CR を使用してユーザーとロールの 情報を追加する場合に比べて、次の利点があります。

- シークレットでプロパティーログインモジュールを設定すると、プロパティーファイルを更新 するたびにブローカーを再始動する必要がありません。たとえば、新しいユーザーをプロパ ティーファイルに追加してシークレットを更新すると、ブローカーを再起動しなくても変更が 有効になります。
- ActiveMQArtemisSecurity CRD で定義されていない JAAS ログインモジュールを設定して ユーザーを認証できます。たとえば、LDAP ログインモジュールまたはその他の JAAS ログイ ンモジュールを設定できます。

AMQ Broker の認証と承認を設定する両方の方法については、次のセクションで説明します。

### 4.3.1. シークレットでの JAAS ログインモジュールの設定

AMQ Broker でユーザーを認証するために、シークレットで JAAS ログインモジュールを設定できます。シークレットを作成した後、メインブローカーのカスタムリソース (CR) にシークレットへの参照 を追加し、ユーザーに AMQ Broker へのアクセスを許可する権限を CR に設定する必要があります。

### 手順

 新しい JAAS ログインモジュール設定を含むテキストファイルを作成し、そのファイルを login.config として保存します。ファイルを login.config として保存すると、テキストファイ ルから作成したシークレットに正しいキーが挿入されます。次に、ログインモジュールの設定 例を示します。

activemq {

org.apache.activemq.artemis.spi.core.security.jaas.PropertiesLoginModule sufficient reload=true

org.apache.activemq.jaas.properties.user="new-users.properties"

org.apache.activemq.jaas.properties.role="new-roles.properties";

org.apache.activemq.artemis.spi.core.security.jaas.PropertiesLoginModule sufficient reload=false

```
org.apache.activemq.jaas.properties.user="artemis-users.properties"
org.apache.activemq.jaas.properties.role="artemis-roles.properties"
baseDir="/home/jboss/amq-broker/etc";
```

};

シークレットで JAAS ログインモジュールを設定し、CR でシークレットへの参照を追加する と、デフォルトのログインモジュールは AMQ Broker で使用されなくなります。ただし、デ フォルトのログインモジュールで参照される **artemis-users.properties** ファイル内のユーザー は、Operator がブローカーで認証する必要があります。新しい JAAS ログインモジュールを設 定した後、Operator がブローカーで認証できることを確認するには、次のいずれかを行う必要 があります。

- 上の例に示すように、新しいログインモジュール設定にデフォルトのプロパティーログインモジュールを含めます。この例では、デフォルトのプロパティーログインモジュールは artemis-users.properties ファイルと artemis-roles.properties ファイルを使用します。 新しいログインモジュール設定にデフォルトのログインモジュールを含める場合 は、baseDir を /home/jboss/amq-broker/etc ディレクトリーに設定する必要があります。 このディレクトリーには、各ブローカー Pod のデフォルトのプロパティーファイルが含ま れています。
- オペレーターがブローカーで認証するために必要なユーザーとロールの情報を、新しいロ グインモジュール設定で参照されるプロパティーファイルに追加します。この情報は、ブ ローカー Pod の /home/jboss/amq-broker/etc directory にあるデフォルトの artemisusers.properties ファイルおよび artemis-roles.properties ファイルからコピーできま す。

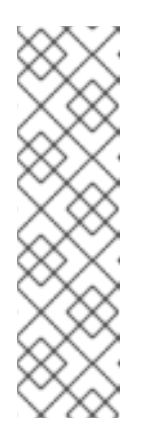

注記

ログインモジュールで参照されるプロパティーファイルは、ブローカーが初 めてログインモジュールを呼び出したときにのみロードされます。ブロー カーは、ユーザーを認証するためのログインモジュールが見つかるま で、login.config ファイルにリストされている順序でログインモジュールを 呼び出します。Operator が使用する認証情報を含むログインモジュールを login.config ファイルの最後に配置すると、ブローカーが Operator を認証 するときに、先行するすべてのログインモジュールが呼び出されます。その 結果、プロパティーファイルがブローカー上で表示されないことを示すス テータスメッセージはすべてクリアされます。 2. TFIXした IOGIN.CONTIG ノアイルにノロハティーロクイノモンユールか言まれている場合は、モジュール内で指定されたユーザーおよびロールファイルにユーザーおよびロールの情報が含まれていることを確認してください。以下に例を示します。

new-users.properties

ruben=ruben01! anne=anne01! rick=rick01! bob=bob01!

new-roles.properties

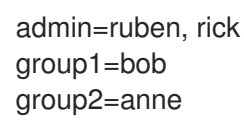

 oc create secret コマンドを使用して、新しいログインモジュール設定で作成したテキスト ファイルからシークレットを作成します。ログインモジュール設定にプロパティーログインモ ジュールが含まれている場合は、関連するユーザーとロールファイルもシークレットに含めま す。以下に例を示します。

oc create secret generic custom-jaas-config --from-file=login.config --from-file=newusers.properties --from-file=new-roles.properties

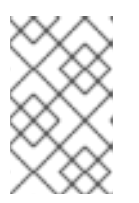

注記

シークレットにログインモジュール設定が含まれていることを Operator が認識 し、更新を各ブローカー Pod に伝播できるように、シークレット名には接尾辞 jaas-config が必要です。

シークレットの作成方法の詳細については、Kubernetes ドキュメントの シークレット を参照 してください。

- 4. 作成したシークレットをブローカーデプロイメントのカスタムリソース (CR) インスタンスに追加します。
  - a. OpenShift コマンドラインインターフェイスの使用:
    - i. ブローカーデプロイメントのプロジェクトに CR をデプロイする権限を持つユーザーと して OpenShift にログインします。
    - ii. デプロイメントの CR を編集します。

oc edit ActiveMQArtemis <CR instance name> -n <namespace>

- b. OpenShift Container Platform Web コンソールの使用
  - i. ブローカーデプロイメントのプロジェクトに CR をデプロイする権限を持つユーザーと してコンソールにログインします。
  - ii. 左側のペインで、Operators → Installed Operator をクリックします。

- III. **Red Hat Integration AMU Broker for RHEL & (Multiarch)**Operator をクリックします。
- iv. AMQ Broker タブをクリックします。
- v. ActiveMQArtemis インスタンス名をクリックします。
- vi. YAML タブをクリックします。 コンソールで、YAML エディターが開き、CR インスタンスを設定できます。
- 5. extraMounts 要素と secrets 要素を作成し、シークレットの名前を追加します。次の例で は、custom-jaas-config という名前のシークレットを CR に追加します。

| deploymentPlan:        |
|------------------------|
|                        |
| extraMounts:           |
| secrets:               |
| - "custom-jaas-config" |
|                        |

- 6. CR で、ブローカー上で設定されているロールに権限を付与します。
  - a. CRの **spec** セクションで、**brokerProperties** 要素を追加し、権限を追加します。単一のア ドレスにロール権限を付与できます。または、**#**記号を使用してワイルドカードー致を指定 し、すべてのアドレスにロールの権限を付与することもできます。以下に例を示します。

| spec:                                                                                                    |
|----------------------------------------------------------------------------------------------------|
| <br>brokerProperties:<br>- securityRoles.#.group2.send=true<br>- securityRoles.#.group1.consume=true<br>- securityRoles.#.group1.createAddress=true<br>- securityRoles.#.group1.createNonDurableQueue=true<br>- securityRoles.#.group1.browse=true |
| - security holes.#.group1.browse=true                                                                                                    |
|                                                                                                    |

この例では、group2 ロールにはすべてのアドレスへの **send** 権限が割り当てられ、group1 ロールにはすべてのアドレスへの **consume、createAddress、createNonDurableQueue** および **browse** 権限が割り当てられます。

7. CR を保存します。

Operator は、/amq/extra/secrets/secret name ディレクトリー内のシークレットの login.config ファイルを各 Pod にマウントし、デフォルトの login.config ファイルの代わり に、マウントされた login.config ファイルを読み取るようにブローカー JVM を設定しま す。login.config ファイルにプロパティーログインモジュールが含まれている場合、参照され るユーザーとロールのプロパティーファイルも各 Pod にマウントされます。

- 8. CR のステータス情報を表示して、デプロイメント内のブローカーが認証にシークレット内の JAAS ログインモジュールを使用していることを確認します。
  - a. OpenShift コマンドラインインターフェイスの使用:
    - i. ブローカーの CR でステータス条件を取得します。

\$ oc get activemqartemis -o yaml

- b. OpenShift Web コンソールの使用
  - i. CR で、status セクションに移動します。
- c. ステータス情報に JaasPropertiesApplied タイプが存在することを確認します。これは、 ブローカーがシークレットで設定された JAAS ログインモジュールを使用していることを 示します。以下に例を示します。

lastTransitionTime: "2023-02-06T20:50:01Z" message: "" reason: Applied status: "True" type: JaasPropertiesApplied

シークレット内のいずれかのファイルを更新すると、OpenShift Container Platform がシー クレット内の最新のファイルを各ブローカー Pod に伝播するまで、**reason** フィールドの 値に **OutofSync** が表示されます。たとえば、新しいユーザーを **new-users-properties** ファイルに追加してシークレットを更新すると、更新されたファイルが各 Pod に伝播され るまで、次のステータス情報が表示されます。

 lastTransitionTime: "2023-02-06T20:55:20Z" message: 'new-users.properties status out of sync, expected: 287641156, current: 2177044732' reason: OutOfSync status: "False" type: JaasPropertiesApplied

シークレットで参照されるプロパティーファイル内のユーザーまたはロール情報を更新する場合は、oc set data コマンドを使用してシークレットを更新します。login.config ファイルを含むすべてのファイルをシークレットに再度追加する必要があります。たとえば、この手順の前半で作成した new-users.properties ファイルに新しいユーザーを追加する場合は、次のコマンドを使用して、custom-jaas-config シークレットを更新します。

oc set data secret/custom-jaas-config --from-file=login.config=login.config --from-file=newusers.properties=new-users.properties --from-file=new-roles.properties=new-roles.properties

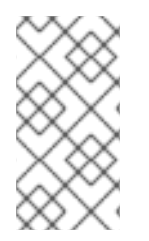

### 注記

ブローカー JVM は、起動時のみ、login.config ファイル内の設定を読み取ります。たと えば、新しいログインモジュールを追加してシークレットを更新するため に、login.config ファイルの設定を変更した場合、ブローカーは再起動されるまで新し い設定を使用しません。

### 関連情報

「JAAS ログインモジュール設定の例」

「例: Red Hat Single Sign-On を使用するように AMQ Broker を設定する」

JAAS ログインモジュールの形式については、JAAS ログイン設定ファイル を参照してください。

**4.3.2.** セキュリティーカスタムリソース (CR) を使用したデフォルトの JAAS ログイン モジュールの設定 ActiveMQArtemisSecurity カスタムリソース (CR) を使用して、デフォルトの JAAS プロパティーログ インモジュールでユーザーとロールの情報を設定し、AMQ Broker でユーザーを認証できます。シーク レットを使用して AMQ Broker で認証と承認を設定する別の方法については、「シークレットでの JAAS ログインモジュールの設定」 を参照してください。

4.3.2.1. セキュリティーカスタムリソース (CR) を使用したデフォルトの JAAS ログインモ ジュールの設定

次の手順は、セキュリティーカスタムリソース (CR) を使用してデフォルトの JAAS ログインモジュー ルを設定する方法を示しています。

### 前提条件

- AMQ Broker Operator がすでにインストールされている必要があります。Operator のインストール方法の2つの代替方法については、以下を参照してください。
  - 「CLIを使用した Operator のインストール」
  - 「OperatorHub を使用した Operator のインストール」
- ブローカーの保護で説明されているブローカーのセキュリティーについて理解している必要があります。

| $\times$         |  |
|------------------|--|
| $\times \infty$  |  |
| $\times$         |  |
| $\sim \sim \sim$ |  |
| $\sim \times$    |  |

### 手順

ブローカーデプロイメントを作成する前または後に、セキュリティー CR をデプロイで きます。ただし、ブローカーデプロイメントの作成後にセキュリティー CR をデプロイ メントすると、新しい設定を適用するために、ブローカー Pod が再起動されます。

- 1. カスタムリソース (CR) インスタンスの設定を開始して、ブローカーデプロイメントのユーザー と関連するセキュリティー設定を定義します。
  - a. OpenShift コマンドラインインターフェイスの使用:
    - i. ブローカーデプロイメントのプロジェクトに CR をデプロイする権限を持つユーザーと して OpenShift にログインします。

oc login -u <user> -p <password> --server=<host:port>

ii. デプロイメントの CR を編集します。

oc edit ActiveMQArtemis < CR instance name> -n < namespace>

- b. OpenShift Container Platform Web コンソールの使用
  - i. ブローカーデプロイメントのプロジェクトに CR をデプロイする権限を持つユーザーと してコンソールにログインします。
  - ii. 左側のペインで、Operators → Installed Operator をクリックします。
  - iii. Red Hat Integration AMQ Broker for RHEL 8 (Multiarch)Operator をクリックしま す。
  - iv. AMQ Broker タブをクリックします。

- v. ActiveMQArtemis インスタンス名をクリックします。
- vi. YAML タブをクリックします。 コンソールで、YAML エディターが開き、CR インスタンスを設定できます。
- 2. CRの **Spec** セクションで、ユーザーとロールを定義する行を追加します。以下に例を示します。

```
apiVersion: broker.amq.io/v1beta1
kind: ActiveMQArtemisSecurity
metadata:
 name: ex-prop
spec:
 loginModules:
  propertiesLoginModules:
   - name: "prop-module"
     users:
      - name: "sam"
       password: "samspassword"
       roles:
        - "sender"
      - name: "rob"
       password: "robspassword"
       roles:
        - "receiver"
 securityDomains:
  brokerDomain:
   name: "activemg"
   loginModules:
    - name: "prop-module"
      flag: "sufficient"
 securitySettings:
  broker:
   - match: "#"
    permissions:
      - operationType: "send"
       roles:
        - "sender"
      - operationType: "createAddress"
       roles:
        - "sender"
      - operationType: "createDurableQueue"
       roles:
        - "sender"
      - operationType: "consume"
       roles:
        - "receiver"
        ...
```

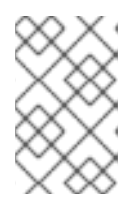

### 注記

前の例の要素には常に値を指定してください。たとえ ば、securityDomains.brokerDomainの値またはロールの値を指定しないと、 設定によって予期しない結果が生じる可能性があります。 上記の設定では、ユーザーを2つ定義しています。

- sender のロールが割り当てられた sam という名前のユーザーを定義する prop-module と いう propertiesLoginModule。
- receiver のロールが割り当てられた rob という名前のユーザーを定義する prop-module という propertiesLoginModule。

これらのロールのプロパティーは、 securityDomains セクションの brokerDomain セクショ ンと broker セクションで定義されます。たとえば、send ロールは、そのロールが割り当てら れたユーザーが任意のアドレスに永続キューを作成できるように定義されています。デフォル トでは、設定は現在のネームスペースの CR によって定義されたすべてのデプロイ済みブロー カーに適用されます。特定のブローカーに設定を限定する場合は、「セキュリティーのカスタ ムリソースの設定リファレンス」に記載の applyToCrNames オプションを使用します。

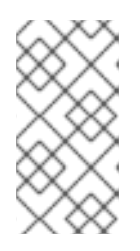

### 注記

**metadata** セクションで、**namespace** プロパティーを追加し、OpenShift Container Platform Web コンソールを使用して CR インスタンスを作成する場合 に**のみ**値を指定する必要があります。指定する値は、ブローカーデプロイメント の OpenShift プロジェクトの名前です。

- 3. CRインスタンスをデプロイします。
  - a. OpenShift コマンドラインインターフェイスの使用:
    - i. CRファイルを保存します。
    - ii. ブローカーデプロイメントのプロジェクトに切り替えます。

\$ oc project <project\_name>

iii. CRインスタンスを作成します。

\$ oc create -f <path/to/security\_custom\_resource\_instance>.yaml

- b. OpenShift Web コンソールの使用
  - i. CR の設定が完了したら、Create をクリックします。

### 関連情報

- 「セキュリティーのカスタムリソースの設定リファレンス」
- 「基本的なブローカーインスタンスのデプロイ」

### 4.3.2.2. ユーザーパスワードをシークレットに保存する

「セキュリティーカスタムリソース (CR) を使用したデフォルトの JAAS ログインモジュールの設定」 の手順では、ユーザーパスワードは ActiveMQArtemisSecurity CR にクリアテキストで保存されま す。パスワードをクリアテキストで CR に保存したくない場合は、パスワードを CR から除外してシー クレットに保存できます。CR を適用すると、Operator はシークレットから各ユーザーのパスワードを 取得し、ブローカー Pod の artemis-users.properties ファイルに挿入します。

#### 手順

 oc create secret コマンドを使用してシークレットを作成し、各ユーザーの名前とパスワード を追加します。シークレット名は、security-properties-module name の命名規則に従う必要 があります。ここで、module name は、CR で設定されたログインモジュールの名前です。以 下に例を示します。

oc create secret generic security-properties-prop-module \ --from-literal=sam=samspassword \ --from-literal=rob=robspassword

CRの spec セクションで、ロール情報とともにシークレットで指定したユーザー名を追加しますが、各ユーザーのパスワードは含めません。以下に例を示します。

```
apiVersion: broker.amg.io/v1beta1
kind: ActiveMQArtemisSecurity
metadata:
 name: ex-prop
spec:
 loginModules:
  propertiesLoginModules:
   - name: "prop-module"
    users:
      - name: "sam"
       roles:
        - "sender"
      - name: "rob"
       roles:
        - "receiver"
 securityDomains:
  brokerDomain:
   name: "activemg"
   loginModules:
    - name: "prop-module"
      flag: "sufficient"
 securitySettings:
  broker:
   - match: "#"
    permissions:
      - operationType: "send"
       roles:
        - "sender"
      - operationType: "createAddress"
       roles:
        - "sender"
      - operationType: "createDurableQueue"
       roles:
        - "sender"
      - operationType: "consume"
       roles:
        - "receiver"
        ...
```

- 3. CR インスタンスをデプロイします。
  - a. OpenShift コマンドラインインターフェイスの使用:
    - i. CR ファイルを保存します。

ii. ブローカーデプロイメントのプロジェクトに切り替えます。

\$ oc project <project\_name>

iii. CRインスタンスを作成します。

\$ oc create -f <path/to/address\_custom\_resource\_instance>.yaml

- b. OpenShift Web コンソールの使用
  - i. CRの設定が完了したら、Createをクリックします。

### 関連情報

OpenShift Container Platform のシークレットの詳細は、OpenShift Container Platform ドキュメント の Pod への機密データの提供 を参照してください。

# 4.4. ブローカーのストレージ要件の設定

Operator ベースのブローカーデプロイメントで永続ストレージを使用するには、デプロイメントの作成に使用されるカスタムリソース (CR) インスタンスで **persistenceEnabled** を **true** に設定します。 OpenShift クラスターに Container-native ストレージがない場合、永続ボリューム (PV) を手動でプロ ビジョニングし、それらは Persistent Volume Claim (永続ボリューム要求、PVC) を使用して Operator で要求できるようにする必要があります。たとえば、永続ストレージを持つ 2 つのブローカーで設定さ れるクラスターを作成する場合は、2 つの PV が利用可能である必要があります。

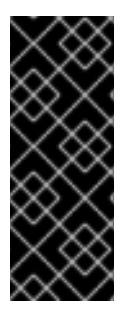

## 重要

OpenShift Container Platform で PV を手動でプロビジョニングする場合、各 PV の回収 ポリシーを **Retain** に設定していることを確認してください。PV の回収ポリシーが **Retain** に設定されておらず、Operator が PV を要求するために使用した PVC が削除さ れている場合、PV も削除されます。PV を削除すると、ボリューム上のすべてのデータ が失われます。回収ポリシーの設定の詳細は、OpenShift Container Platform ドキュメン トの 永続ストレージについて を参照してください。

デフォルトでは、PVC は、クラスター用に設定されたデフォルトのストレージクラスから、ブローカー ごとに 2 GiB のストレージを取得します。PVC で要求されたデフォルトのサイズとストレージクラスを オーバーライドできますが、CR を初めてデプロイする 前 に、CR で新しい値を設定することによって のみ可能です。

## 4.4.1. ブローカーのストレージサイズとストレージクラスの設定

以下の手順では、ブローカーデプロイメントのカスタムリソース (CR) インスタンスを設定し、永続 メッセージストレージ用に各ブローカーに必要な Persistent Volume Claim (永続ボリューム要求、PVC) のサイズとストレージクラスを指定する方法を説明します。

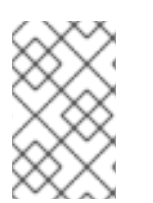

### 注記

AMQ Broker のデプロイ後に CR でストレージ設定を変更した場合、更新された設定は 既存の Pod に遡及的に適用されません。ただし、デプロイメントをスケールアップした 場合に作成される新しい Pod には、更新された設定が適用されます。

### 前提条件

- CRインスタンスを使用して基本的なブローカーデプロイメントを作成する方法を理解する必要 があります。「基本的なブローカーインスタンスのデプロイ」を参照してください。
- 永続ボリューム (PV) がすでにプロビジョニングされ、それらを Operator で要求できるように 利用可能にする必要があります。たとえば、永続ストレージを持つ2つのブローカーのクラス ターを作成する場合は、2つの PV が利用可能である必要があります。
   永続ストレージのプロビジョニングの詳細は、OpenShift Container Platform ドキュメントの 永続ストレージについて を参照してください。

#### 手順

- 1. ブローカーデプロイメントのカスタムリソース (CR) インスタンスの設定を開始します。
  - a. OpenShift コマンドラインインターフェイスの使用:
    - i. デプロイメントを作成するプロジェクトに CR をデプロイする権限を持つユーザーとし て OpenShift にログインします。

oc login -u <user> -p <password> --server=<host:port>

- ii. ダウンロードした Operator インストールアーカイブの deploy/crs ディレクトリーに 含まれる broker\_activemqartemis\_cr.yaml というサンプル CR ファイルを開きま す。
- b. OpenShift Container Platform Web コンソールの使用
  - i. デプロイメントを作成するプロジェクトに CR をデプロイする権限を持つユーザーとし てコンソールにログインします。
  - ii. メインブローカー CRD に基づいて新規 CR インスタンスを起動します。左側のペイン で、Administration → Custom Resource Definitionsをクリックします。
  - iii. ActiveMQArtemis CRD をクリックします。
  - iv. Instances タブをクリックします。
  - v. Create ActiveMQArtemis をクリックします。 コンソールで、YAML エディターが開き、CR インスタンスを設定できます。

基本的なブローカーデプロイメントの場合、設定が以下のように表示される可能性がありま す。

apiVersion: broker.amq.io/v1beta1 kind: ActiveMQArtemis metadata: name: ex-aao spec: deploymentPlan: size: 1 image: placeholder requireLogin: false persistenceEnabled: true journalType: nio messageMigration: true

broker\_activemqartemis\_cr.yaml サンプル CR ファイルで、image プロパティーが

placeholder のデフォルト値に設定されていることを確認します。この値はデフォルト で、image プロパティーによってデプロイメントに使用するブローカーコンテナーイメージが 指定されていないことを示します。Operator が使用する適切なブローカーコンテナーイメージ を判別する方法については、「Operator によるコンテナーイメージの選択方法」を参照してく ださい。

 ブローカーのストレージサイズを指定するには、CR の deploymentPlan セクションに storage セクションを追加します。size プロパティーを追加し、値を指定します。以下に例を 示します。

spec: deploymentPlan: size: 1 image: placeholder requireLogin: false persistenceEnabled: true journalType: nio messageMigration: true storage: size: 4Gi

### storage.size

各ブローカー Pod が永続ストレージに必要な Persistent Volume Claim (永続ボリューム要 求、PVC) のサイズ (バイト単位)。このプロパティーは、**persistenceEnabled** が **true** に設 定されている場合にのみ適用されます。指定する値には、バイト表記 (K、M、G など)を使 用する単位、または同等の2進数 (Ki、Mi、Gi) が含まれている **必要** があります。

3. 各ブローカー Pod が永続ストレージに必要なストレージクラスを指定するには、storage セクションで storageClassName プロパティーを追加し、値を指定します。以下に例を示します。

spec: deploymentPlan: size: 1 image: placeholder requireLogin: false persistenceEnabled: true journalType: nio messageMigration: true storage: size: 4Gi storageClassName: gp3

#### storage.storageClassName

永続ボリューム要求 (PVC) で要求するストレージクラスの名前。ストレージクラスは、管 理者が使用可能なストレージを記述および分類する方法を提供します。たとえば、さまざま なストレージクラスが、特定のサービス品質レベル、バックアップポリシーなどにマッピン グされる場合があります。

ストレージクラスを指定しない場合、クラスター用に設定されたデフォルトのストレージク ラスを持つ永続ボリュームが PVC によって要求されます。

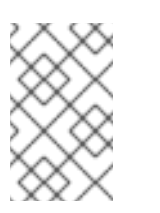

ストレージクラスを指定すると、ボリュームのストレージクラスが指定され たストレージクラスと一致する場合にのみ、PVC によって永続ボリュームが 要求されます。

- 4. CR インスタンスをデプロイします。
  - a. OpenShift コマンドラインインターフェイスの使用:
    - i. CR ファイルを保存します。

注記

ii. ブローカーデプロイメントを作成するプロジェクトに切り替えます。

\$ oc project <project\_name>

iii. CRインスタンスを作成します。

\$ oc create -f <path/to/custom\_resource\_instance>.yaml

- b. OpenShift Web コンソールの使用
  - i. CR の設定が完了したら、Create をクリックします。

# **4.5. OPERATOR** ベースのブローカーデプロイメントのリソース制限および 要求の設定

Operator ベースのブローカーデプロイメントを作成する場合、デプロイメントのブローカー Pod は OpenShift クラスターのノードの StatefulSet で実行されます。デプロイメントのカスタムリソース (CR) インスタンスを設定し、各 Pod で実行されるブローカーコンテナーによって使用される hostnode コンピュートリソースを指定できます。CPU およびメモリー (RAM) の制限および要求値を指定 することで、ブローカー Pod のパフォーマンスを確保できます。

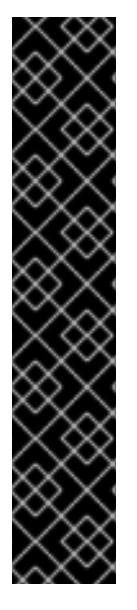

### 重要

- ブローカーデプロイメントの CR を初めてデプロイする前に、制限および要求を CR インスタンスに追加する必要があります。すでに実行中のブローカーデプロ イメントに設定を追加できません。
- これらの値は特定のメッセージングシステムのユースケースと実装したアーキテ クチャーをベースとするため、Red Hat は制限およびリクエストの値を推奨でき ません。ただし、実稼働環境で設定する前に、これらの値をテストして開発環境 で調整することが推奨されます。
- Operator は、各ブローカー Pod を初期化する際に Init コンテナーと呼ばれるコンテナーのタイプを指定します。各ブローカーコンテナーについて設定するリソース制限および要求は、各 Init コンテナーにも適用されます。ブローカーデプロイメントで Init コンテナーを使用する方法についての詳細は、「Operator によるブローカー設定の生成方法」を参照してください。

以下の制限および要求値を指定できます。

### **CPU limit**

Pod で実行されている各ブローカーコンテナーの場合、この値は、コンテナーが消費できるホスト ノード CPU の最大量になります。ブローカーコンテナーが指定の CPU 制限を超えると、 OpenShift スロットルでコンテナーを調整します。これにより、ノードで実行中の Pod の数にかか わらず、コンテナーがパフォーマンスに一貫性を持たせることができます。

### **Memory limit**

Pod で実行されている各ブローカーコンテナーの場合、この値は、コンテナーが消費できるホスト ノードメモリーの最大量です。ブローカーコンテナーが指定のメモリー制限を超過しようとする と、OpenShift はコンテナーを終了します。ブローカー Pod を再起動します。

### **CPU** request

Pod で実行される各ブローカーコンテナーの場合、この値は、コンテナーが要求するホストノード CPU の量になります。OpenShift スケジューラーは、Pod の配置時に CPU 要求の値を考慮し、ブ ローカー Pod を十分なコンピュートリソースを持つノードにバインドします。 CPU request の値は、ブローカーコンテナーの実行に必要な CPU の最小量です。ただし、ノード上 の CPU の競合がない場合、コンテナーは利用可能なすべての CPU を使用できます。CPU 制限を指 定する場合には、コンテナーは CPU 使用量を超過することはできません。ノードに CPU の競合が ある場合、CPU 要求の値により、OpenShift がすべてのコンテナーにおいて CPU 使用率を重み付 けすることができます。

### メモリー要求

Pod で実行されている各ブローカーコンテナーについて、この値は、コンテナーが要求するホスト ノードメモリーの量になります。OpenShiftスケジューラーは、Pod の配置時にメモリー要求の値 を考慮し、ブローカー Pod を十分なコンピュートリソースを持つノードにバインドします。 メモリー要求値は、ブローカーコンテナーの実行に必要なメモリーの最小量です。ただし、コンテ ナーは可能な限り多くのメモリーを使用できます。メモリー制限を指定した場合、ブローカーコン テナーはそのメモリー量を超えることができません。

CPU は millicore という単位で測定されます。OpenShift クラスターの各ノードは、オペレーティング システムを検査して、ノード上の CPU コア数を判別します。次に、ノードはその値を 1000 で乗算し て、合計容量を表します。たとえば、ノードに 2 つのコアがある場合に、ノードの CPU 容量は **2000m** として表現されます。したがって、1 つのコアの連結を使用する場合は、**100m** の値を指定します。

メモリーはバイト単位で測定されます。バイト表記 (E、P、T、G、M、K) または同等のバイナリー (Ei、Pi、Ti、Gi、Mi、Ki) を使用して値を指定できます。指定する値には単位が含まれている必要があります。

### 4.5.1. ブローカーリソース制限および要求の設定

以下の例は、デプロイメントデプロイメントの主なカスタムリソース (CR) インスタンスを設定し、デ プロイメントの Pod で実行される各ブローカーコンテナーの CPU およびメモリーの制限および要求を 設定する方法を示しています。

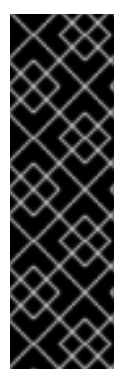

### 重要

- ブローカーデプロイメントの CR を初めてデプロイする前に、制限および要求を CR インスタンスに追加する必要があります。すでに実行中のブローカーデプロ イメントに設定を追加できません。
- これらの値は特定のメッセージングシステムのユースケースと実装したアーキテ クチャーをベースとするため、Red Hat は制限およびリクエストの値を推奨でき ません。ただし、実稼働環境で設定する前に、これらの値をテストして開発環境 で調整することが推奨されます。

前提条件

 CRインスタンスを使用して基本的なブローカーデプロイメントを作成する方法を理解する必要 があります。「基本的なブローカーインスタンスのデプロイ」を参照してください。

### 手順

- 1. ブローカーデプロイメントのカスタムリソース (CR) インスタンスの設定を開始します。
  - a. OpenShift コマンドラインインターフェイスの使用:
    - i. デプロイメントを作成するプロジェクトに CR をデプロイする権限を持つユーザーとし て OpenShift にログインします。

oc login -u <user> -p <password> --server=<host:port>

- ii. ダウンロードした Operator インストールアーカイブの deploy/crs ディレクトリーに 含まれる broker\_activemqartemis\_cr.yaml というサンプル CR ファイルを開きま す。
- b. OpenShift Container Platform Web コンソールの使用
  - i. デプロイメントを作成するプロジェクトに CR をデプロイする権限を持つユーザーとし てコンソールにログインします。
  - ii. メインブローカー CRD に基づいて新規 CR インスタンスを起動します。左側のペイン で、Administration → Custom Resource Definitionsをクリックします。
  - iii. ActiveMQArtemis CRD をクリックします。
  - iv. Instances タブをクリックします。
  - v. Create ActiveMQArtemis をクリックします。 コンソールで、YAML エディターが開き、CR インスタンスを設定できます。

基本的なブローカーデプロイメントの場合、設定が以下のように表示される可能性がありま す。

apiVersion: broker.amq.io/v1beta1 kind: ActiveMQArtemis metadata: name: ex-aao spec: deploymentPlan: size: 1 image: placeholder requireLogin: false persistenceEnabled: true journalType: nio messageMigration: true

broker\_activemqartemis\_cr.yaml サンプル CR ファイルで、image プロパティーが placeholder のデフォルト値に設定されていることを確認します。この値はデフォルト で、image プロパティーによってデプロイメントに使用するブローカーコンテナーイメージが 指定されていないことを示します。Operator が使用する適切なブローカーコンテナーイメージ を判別する方法については、「Operator によるコンテナーイメージの選択方法」 を参照してく ださい。

 CR の deploymentPlan セクションで、resources セクションを追加します。limits および requests サブセクションを追加します。各サブセクションで cpu および memory プロパ ティーを追加し、値を指定します。以下に例を示します。

spec: deploymentPlan: size: 1 image: placeholder requireLogin: false persistenceEnabled: true journalType: nio messageMigration: true resources: limits: cpu: "500m" memory: "1024M" requests: cpu: "250m" memory: "512M"

### limits.cpu

デプロイメントで Pod で実行される各ブローカーコンテナーは、このホストノードの CPU 使用率を超過することはできません。

### limits.memory

デプロイメントで Pod で実行される各ブローカーコンテナーは、このホストノードのメモリー使用率を超過することはできません。

### requests.cpu

デプロイメントで Pod で実行される各ブローカーコンテナーはこのホストノード CPU の量 を要求します。この値は、ブローカーコンテナーの実行に必要な CPU の**最小**量です。

#### requests.memory

デプロイメントで Pod で実行される各ブローカーコンテナーはこのホストノードメモリーを要求します。この値は、ブローカーコンテナーの実行に必要なメモリーの最小量です。

- 3. CR インスタンスをデプロイします。
  - a. OpenShift コマンドラインインターフェイスの使用:
    - i. CR ファイルを保存します。
    - ii. ブローカーデプロイメントを作成するプロジェクトに切り替えます。

\$ oc project <project\_name>

iii. CRインスタンスを作成します。

\$ oc create -f <path/to/custom\_resource\_instance>.yaml

b. OpenShift Web コンソールの使用

#### i. CR の設定が完了したら、Create をクリックします。

### 4.6. AMQ 管理コンソールへのアクセスの有効化

Operator ベースのデプロイメント内の各ブローカー Pod は、ポート 8161 で AMQ 管理コンソールの独 自のインスタンスをホストします。ブローカーデプロイメントのカスタムリソースインスタンスでコン ソールへのアクセスを有効にすることができます。コンソールへのアクセスを有効にすると、コンソー ルを使用して Web ブラウザーでブローカーを表示および管理できるようになります。

#### 手順

- 1. ブローカーデプロイメントのカスタムリソース (CR) インスタンスを編集します。
  - a. OpenShift コマンドラインインターフェイスの使用:
    - i. ブローカーデプロイメントのプロジェクトに CR をデプロイする権限を持つユーザーと して OpenShift にログインします。

oc login -u <user> -p <password> --server=<host:port>

ii. デプロイメントの CR を編集します。

oc edit ActiveMQArtemis <CR instance name> -n <namespace>

- b. OpenShift Container Platform Web コンソールの使用
  - i. ブローカーデプロイメントのプロジェクトに CR をデプロイする権限を持つユーザーと してコンソールにログインします。
  - ii. 左側のペインで、Operators → Installed Operator をクリックします。
  - iii. Red Hat Integration AMQ Broker for RHEL 8 (Multiarch)Operator をクリックしま す。
  - iv. AMQ Broker タブをクリックします。
  - v. ActiveMQArtemis インスタンス名をクリックします。
  - vi. YAML タブをクリックします。 コンソール内で YAML エディターが開き、CR インスタンスを設定できるようになりま す。
- CRの spec セクションに、console セクションを追加します。console セクション
   で、expose 属性を追加し、値をに設定します。true.以下に例を示します。

spec: deploymentPlan: size: 1 image: placeholder requireLogin: false persistenceEnabled: true journalType: nio messageMigration: true console: expose: true

3. CR を保存します。

### 関連情報

AMQ 管理コンソールに接続する方法は、5章Operator ベースのブローカーデプロイメント用のAMQ 管理コンソール への接続 を参照してください。

# 4.7. ブローカーコンテナーの環境変数の設定

ブローカーデプロイメントのカスタムリソース (CR) インスタンスでは、AMQ Broker コンテナーに渡 される環境変数を設定できます。

たとえば、**TZ**などの標準環境変数を使用してタイムゾーンを設定したり、**JDK\_JAVA\_OPTIONS**を使用して起動時に Java ランチャーによって使用されるコマンドライン引数の先頭に引数を追加したりできます。または、AMQ Broker のカスタム変数 **JAVA\_ARGS\_APPEND**を使用して、Java ランチャーで使用されるコマンドライン引数にカスタム引数を追加できます。

### 手順

- 1. ブローカーデプロイメントのカスタムリソース (CR) インスタンスを編集します。
  - a. OpenShift コマンドラインインターフェイスの使用:
    - i. 以下のコマンドを入力します。

oc edit ActiveMQArtemis <CR instance name> -n <namespace>

- b. OpenShift Container Platform Web コンソールの使用
  - i. ブローカーデプロイメントのプロジェクトに CR をデプロイする権限を持つユーザーと してコンソールにログインします。
  - ii. 左側のペインで、Operators → Installed Operator をクリックします。
  - iii. Red Hat Integration AMQ Broker for RHEL 8 (Multiarch)Operator をクリックしま す。
  - iv. AMQ Broker タブをクリックします。
  - v. ActiveMQArtemis インスタンス名をクリックします。
  - vi. YAML タブをクリックします。 コンソール内で YAML エディターが開き、CR インスタンスを設定できるようになりま す。
- 2. CR の **spec** セクションで、**env** 要素を追加し、AMQ Broker コンテナーに設定する環境変数を 追加します。以下に例を示します。

apiVersion: broker.amq.io/v1beta1 kind: ActiveMQArtemis metadata: name: ex-aao spec: ... env: - name: TZ

```
value: Europe/Vienna

- name: JAVA_ARGS_APPEND

value: --Hawtio.realm=console

- name: JDK_JAVA_OPTIONS

value: -XshowSettings:system

...
```

この例では、CR 設定には次の環境変数が含まれています。

- AMQ Broker コンテナーのタイムゾーンを設定するためのTZ。
- JAVA\_ARGS\_APPEND は、認証に console という名前のレルムを使用するように AMQ 管理コンソールを設定します。
- JDK\_JAVA\_OPTIONS を使用して、Java -XshowSettings:system パラメーターを設定し ます。これは、Java 仮想マシンのシステムプロパティー設定を表示します。

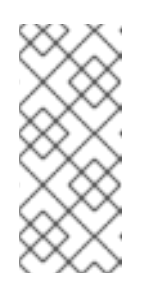

注記

JDK\_JAVA\_OPTIONS 環境変数を使用して設定された値は、Java ラン チャーで使用されるコマンドライン引数の先頭に付加されま す。JAVA\_ARGS\_APPEND 環境変数を使用して設定された値は、ラン チャーで使用される引数に追加されます。引数が重複した場合は、右端の引 数が優先されます。

3. CR を保存します。

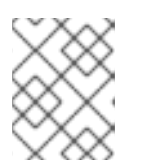

注記

**AMQ**\_ 接頭辞を持つ AMQ Broker 環境変数を変更しないこと、また、**POD\_NAMESPACE** 変数を変更する場合は、注意することを推奨します。

#### 関連情報

● 環境変数の定義の詳細については、コンテナーの環境変数を定義するを参照してください。

### 4.8. ブローカーのデフォルトのメモリー制限をオーバーライドする

ブローカーに設定されているデフォルトのメモリー制限をオーバーライドできます。デフォルトでは、 ブローカーには、ブローカーの Java 仮想マシンで使用可能な最大メモリーの半分が割り当てられま す。次の手順は、ブローカーデプロイメントのカスタムリソース (CR) インスタンスを設定して、デ フォルトのメモリー制限を上書きする方法を示しています。

### 前提条件

 CRインスタンスを使用して基本的なブローカーデプロイメントを作成する方法を理解する必要 があります。「基本的なブローカーインスタンスのデプロイ」を参照してください。

### 手順

- 1. カスタムリソース (CR) インスタンスの設定を開始して、基本的なブローカーのデプロイメント を作成します。
  - a. OpenShift コマンドラインインターフェイスの使用:

i. ブローカーデプロイメントのプロジェクトに CR をデプロイする権限を持つユーザーと して OpenShift にログインします。

oc login -u <user> -p <password> --server=<host:port>

- ii. ダウンロードした Operator インストールアーカイブの deploy/crs ディレクトリーに 含まれる broker\_activemqartemis\_cr.yaml というサンプル CR ファイルを開きま す。
- b. OpenShift Container Platform Web コンソールの使用
  - i. ブローカーデプロイメントのプロジェクトに CR をデプロイする権限を持つユーザーと してコンソールにログインします。
  - ii. メインブローカー CRD に基づいて新規 CR インスタンスを起動します。左側のペイン で、Administration → Custom Resource Definitionsをクリックします。
  - iii. ActiveMQArtemis CRD をクリックします。
  - iv. Instances タブをクリックします。
  - v. Create ActiveMQArtemis をクリックします。 コンソールで、YAML エディターが開き、CR インスタンスを設定できます。

たとえば、基本的なブローカーデプロイメントの CR は次のようになります。

```
apiVersion: broker.amq.io/v1beta1
kind: ActiveMQArtemis
metadata:
name: ex-aao
spec:
deploymentPlan:
size: 1
image: placeholder
requireLogin: false
persistenceEnabled: true
journalType: nio
messageMigration: true
```

CRの spec セクションに、brokerProperties セクションを追加します。brokerProperties セクション内で、globalMaxSize プロパティーを追加し、メモリー制限を指定します。以下に例を示します。

spec: brokerProperties: - globalMaxSize=500m

**globalMaxSize** プロパティーのデフォルトの単位は bytes です。デフォルトの単位を変更する には、値に m (MB の場合) または g (GB の場合) の接尾辞を追加します。

- 3. 変更を CR に適用します。
  - a. OpenShift コマンドラインインターフェイスの使用:

- i. CR ファイルを保存します。
- ii. ブローカーデプロイメントのプロジェクトに切り替えます。

\$ oc project <project\_name>

iii. CR を適用します。

\$ oc apply -f <path/to/broker\_custom\_resource\_instance>.yaml

- b. OpenShift Web コンソールの使用
  - i. CR の編集が終了したら、Save をクリックします。
- 4. (オプション) globalMaxSize プロパティーに設定した新しい値が、ブローカーに割り当てられ たデフォルトのメモリー制限をオーバーライドすることを確認します。
  - a. AMQ 管理コンソールに接続します。詳細は、5章Operator ベースのブローカーデプロイメ ント用のAMQ 管理コンソール への接続 を参照してください。
  - b. メニューから JMX を選択します。
  - c. org.apache.activemq.artemis を選択します。
  - d. global を検索します。
  - e. 表示されるテーブルで、**グローバル最大値** 列の値が globalMaxSize プロパティーに設定した値と同じであることを確認します。

# 4.9. カスタム INIT コンテナーイメージの指定

「Operator によるブローカー設定の生成方法」で説明されているように、AMQ Broker Operator はデフォルトの組み込み Init コンテナーを使用してブローカー設定を生成します。設定を生成するために、 Init コンテナーはデプロイメント用にメインのカスタムリソース (CR) インスタンスを使用します。特定の状況では、カスタム Init コンテナーの使用が必要になる場合があります。たとえば、追加のランタイム依存関係である.jar ファイルをブローカーのインストールディレクトリーに含める場合です。

カスタムの Init コンテナーイメージを構築する場合は、以下の重要なガイドラインに従う必要があります。

 カスタムイメージ用に作成するビルドスクリプト (Docker Dockerfile または Podman Containerfile など)では、FROM 命令は最新バージョンの AMQ Broker Operator ビルトインの Init コンテナーイメージをベースイメージとして指定する必要があります。スクリプトに以下の 行を追加します。

FROM registry.redhat.io/amq7/amq-broker-init-rhel8:7.11

- カスタムイメージには、/amq/scripts というディレクトリーに追加する post-config.sh という スクリプトが含まれている必要があります。post-config.sh スクリプトは、Operator が生成す る初期設定を変更または追加できます。カスタム Init コンテナーを指定する場合、Operator は post-config.sh スクリプトを実行します。これは、CR インスタンスを使用して設定を生成し た後ですが、ブローカーアプリケーションコンテナーを起動する前に実行します。
- 「ブローカー Pod のディレクトリー構造」で説明されているように、Init コンテナーによって 使用されるインストールディレクトリーへのパスは、CONFIG\_INSTANCE\_DIR という環境変

数で定義されます。post-config.sh スクリプトは、インストールディレクトリーを参照する際 に、この環境変数名 (例: \${CONFIG\_INSTANCE\_DIR}/lib) を使用し、この変数の値 (例: /amq/init/config/lib) ではなく、この環境変数名を使用する必要があります。

カスタムブローカー設定に追加のリソース (.xml または .jar ファイルなど)を含める場合は、これらがカスタムイメージに含まれ、post-config.sh スクリプトからアクセスできることを確認する必要があります。

以下の手順では、カスタムの Init コンテナーイメージを指定する方法を説明します。

### 前提条件

- 上記のガイドラインを満たす、カスタムの Init コンテナーイメージを構築する必要があります。ArtemisCloud Operator のカスタム Init コンテナーイメージをビルドし、指定する完全な例については、JDBC ベースの永続性のカスタム Init コンテナーイメージ を参照してください。
- AMQ Broker Operator のカスタム Init コンテナーイメージを提供するには、Quay コンテナー レジストリー などのコンテナーレジストリーのリポジトリーにイメージを追加できる必要があ ります。
- Operator による Init コンテナーの使用方法を理解し、ブローカー設定を生成する必要がありま す。詳細は、「Operator によるブローカー設定の生成方法」を参照してください。
- CRを使用してブローカーデプロイメントを作成する方法を理解している。詳細は、「Operator ベースのブローカーデプロイメントの作成」を参照してください。

### 手順

- 1. ブローカーデプロイメントの CR インスタンスを編集します。
  - a. OpenShift コマンドラインインターフェイスの使用:
    - i. ブローカーデプロイメントのプロジェクトに CR をデプロイする権限を持つユーザーと して OpenShift Container Platform にログインします。
    - ii. デプロイメントの CR を編集します。

oc edit ActiveMQArtemis < CR instance name> -n < namespace>

- b. OpenShift Container Platform Web コンソールの使用
  - i. ブローカーデプロイメントのプロジェクトに CR をデプロイする権限を持つユーザーと して OpenShift Container Platform にログインします。
  - ii. 左側のペインで、Administration → Custom Resource Definitionsをクリックします。
  - iii. ActiveMQArtemis CRD をクリックします。
  - iv. Instances タブをクリックします。
  - v. ブローカーデプロイメントのインスタンスをクリックします。
  - vi. YAML タブをクリックします。 コンソールで、YAML エディターが開き、CR インスタンスを編集できるようになりま す。
2. CR の **deploymentPlan** セクションで、**initImage** 属性を追加し、値をカスタム Init Container イメージの URL に設定します。

apiVersion: broker.amq.io/v1beta1 kind: ActiveMQArtemis metadata: name: ex-aao spec: deploymentPlan: size: 1 image: placeholder initImage: <custom\_init\_container\_image\_url> requireLogin: false persistenceEnabled: true journalType: nio messageMigration: true

#### initImage

カスタム Init Container イメージの完全な URL を指定します。これはコンテナーレジスト リーから入手できる必要があります。

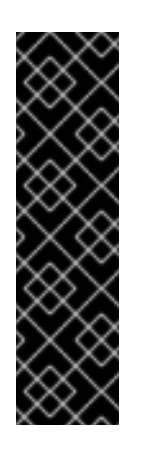

#### 重要

CR の **spec.deploymentPlan.initImage** 属性で指定されたカスタム init コン テナーイメージがある場合、Red Hat は、ブローカーイメージの自動アップ グレードを防ぐために、**spec.deploymentPlan.image** 属性で対応するブ ローカーコンテナーイメージの URL も指定することを推奨しま す。**spec.deploymentPlan.image** 属性で特定のブローカーコンテナーイ メージの URL を指定しない場合、ブローカーイメージは自動的にアップグ レードされる可能性があります。ブローカーイメージがアップグレードされ ると、ブローカーとカスタム init コンテナーイメージのバージョンが異なる ため、ブローカーが実行できなくなる可能性があります。

カスタム init コンテナーを含む動作するデプロイメントがある場合は、ブローカーコンテ ナーイメージのそれ以上のアップグレードを防止して、新しいブローカーイメージがカスタ ム init コンテナーイメージで動作しないリスクを排除できます。ブローカーイメージのアッ プグレード防止の詳細は、「イメージ URL を使用したイメージの自動アップグレードの制 限」を参照してください。

3. CR を保存します。

#### 関連情報

ArtemisCloud Operator のカスタム Init コンテナーイメージをビルドし、指定する完全な例については、JDBC ベースの永続性のカスタム Init コンテナーイメージ を参照してください。

4.10. クライアント接続用の OPERATOR ベースのブローカーデプロイメン トの設定

## 4.10.1. アクセプターの設定

OpenShift デプロイメントでブローカー Pod へのクライアント接続を有効にするには、デプロイメント

のアクセプターを定義します。アクセプターは、ブローカー Pod が接続を受け入れる方法を定義しま す。ブローカーのデプロイメントに使用されるメインのカスタムリソース (CR) でアクセプターを定義 します。アクセプターを作成する場合は、アクセプターを有効にするメッセージングプロトコルや、こ れらのプロトコルに使用するブローカー Pod のポートなどの情報を指定します。

以下の手順は、ブローカーデプロイメントの CR で新規アクセプターを定義する方法を示しています。

## 手順

- 初回インストール時にダウンロードしてデプロイメントした Operator アーカイブの deploy/crs ディレクトリーで、broker\_activemqartemis\_cr.yaml カスタムリソース (CR) ファイルを開きます。
- acceptors 要素に名前付きアクセプターを追加します。protocols および port パラメーターを 追加します。値を設定して、アクセプターおよび各ブローカー Pod のポートによってこれらの プロトコル用に公開されるメッセージングプロトコルを指定します。以下に例を示します。

| spec:               |
|---------------------|
|                     |
| acceptors:          |
| - name: my-acceptor |
| protocols: amqp     |
| port: 5672          |
|                     |

設定されたアクセプターはポート 5672 を AMQP クライアントに公開します。**protocols** パラ メーターに指定できる値の完全なセットが表に表示されます。

| プロトコル           |          |
|-----------------|----------|
| Core Protocol   | core     |
| AMQP            | amqp     |
| OpenWire        | openwire |
| MQTT            | mqtt     |
| STOMP           | stomp    |
| すべてのサポート対象プロトコル | all      |

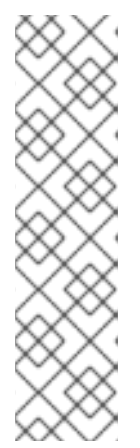

注記

- デプロイメントの各ブローカー Pod に対して、Operator はポート 61616 を 使用するデフォルトのアクセプターも作成します。このデフォルトのアクセ プターはブローカークラスタリングに必要ですが、Core Protocol は有効に なっています。
- デフォルトでは、AMQ Broker 管理コンソールはブローカー Pod で 8161 ポートを使用します。デプロイメントの各ブローカー Pod には、コンソー ルへのアクセスを提供する専用のサービスがあります。詳細は、5 章Operator ベースのブローカーデプロイメント用のAMQ 管理コンソール への接続を参照してください。
- 同じアクセプターで別のプロトコルを使用するには、protocol パラメーターを変更します。プロトコルのコンマ区切りリストを指定します。以下に例を示します。

| spec:                    |
|--------------------------|
|                          |
| acceptors:               |
| - name: my-acceptor      |
| protocols: amqp,openwire |
| port: 5672               |
|                          |

設定されたアクセプターはポート 5672 を AMQP および OpenWire クライアントに公開するようになりました。

4. アクセプターが許可する同時クライアント接続の数を指定するには、connectionAllowed パラ メーターを追加して値を設定します。以下に例を示します。

| spec:                    |
|--------------------------|
|                          |
| acceptors:               |
| - name: my-acceptor      |
| protocols: amqp,openwire |
| port: 5672               |
| connectionsAllowed: 5    |
|                          |

5. デフォルトでは、アクセプターはブローカーデプロイメントと同じ OpenShift クラスターのク ライアントにのみ公開されます。アクセプターを OpenShift 外部のクライアントに公開するに は、**expose** パラメーターを追加し、値を **true** に設定します。

```
spec:
...
acceptors:
- name: my-acceptor
protocols: amqp,openwire
port: 5672
connectionsAllowed: 5
expose: true
...
```

OpenShift 外部にあるクライアントにアクセフターを公開すると、Operator はデフロイメント 内のブローカー Pod ごとに専用のサービスとルートを自動作成します。

6. OpenShift 外部のクライアントからアクセプターへのセキュアな接続を有効にするに は、**sslEnabled** パラメーターを追加し、値を **true** に設定します。

| spec:                                 |
|---------------------------------------|
|                                       |
| acceptors:                            |
| <ul> <li>name: my-acceptor</li> </ul> |
| protocols: amqp,openwire              |
| port: 5672                            |
| connectionsAllowed: 5                 |
| expose: true                          |
| sslEnabled: true                      |
|                                       |
|                                       |

アクセプター (またはコネクター) で SSL (Secure Sockets Layer) セキュリティーを有効にする と、以下のような関連する設定を追加できます。

- OpenShift クラスターに認証情報を保存するために使用されるシークレット名。アクセプターで SSL を有効にする場合は、シークレットが必要です。このシークレットの生成に関する詳細は、「ブローカークライアント接続のセキュリティー保護」を参照してください。
- セキュアなネットワーク通信に使用する TLS (Transport Layer Security) プロトコル。TLS は、よりセキュアな SSL バージョンで更新されています。enabledProtocols パラメー ターで TLS プロトコルを指定します。
- ブローカーとクライアント間で、アクセプターが相互認証とも呼ばれる双方向 TLS を使用 するかどうか。これは、needClientAuth パラメーターの値を true に設定して指定しま す。

#### 関連情報

- 認証情報を保存するシークレットの生成など、ブローカークライアント接続をセキュアにするように TLS を設定する方法は、「ブローカークライアント接続のセキュリティー保護」を参照してください。
- アクセプターおよびコネクターの設定を含む完全なカスタムリソース参照については、「カス タムリソース設定リファレンス」を参照してください。

#### 4.10.2. ブローカークライアント接続のセキュリティー保護

アクセプターまたはコネクター (sslEnabled を true に設定) でセキュリティーを有効にしている場合、 ブローカーとクライアント間での証明書ベースの認証を許可するように Transport Layer Security (TLS) を設定する必要があります。TLS は、よりセキュアな SSL バージョンで更新されています。2 つの主要 な TLS 設定があります。

一方向 TLS

ブローカーのみが証明書を表示します。証明書はクライアントによってブローカーを認証するため に使用されます。これが最も一般的な設定です。

双方向 TLS

ブローカーとクライアントの両方が証明書を提示します。これは**相互認証**と呼ばれることもありま す。

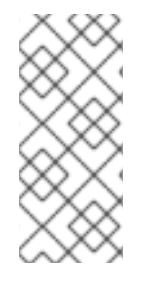

#### 注記

次の手順では、自己署名証明書を使用して一方向および双方向 TLS を設定する方法について説明します。自己署名証明書が Java 仮想マシン (JVM) トラストストア内に信頼できる証明書としてリストされている場合、JVM は証明書の有効期限を検証しません。実稼働環境では、Red Hat は認証局によって署名された証明書を使用することを推奨します。

これ以降のセクションで以下を説明します。

- 一方向および双方向 TLS が使用するブローカー証明書の設定要件
- 一方向 TLS の設定方法
- 双方向 TLS の設定方法

一方向と双方向 TLS の両方の場合、ブローカーとクライアント間の正常な TLS ハンドシェイクに必要 な認証情報を保存するシークレットを生成して、設定を完了します。これは、セキュアなアクセプター またはコネクターの sslSecret パラメーターに指定する必要のあるシークレット名です。シークレット には、Base64 でエンコードされたブローカーキーストア (一方向と双方向 TLS の両方)、Base64 でエ ンコードされたブローカートラストストア (two-way TLS のみ)、およびこれらのファイルに対応するパ スワード (Base64 エンコード) が含まれる必要があります。一方向および双方向 TLS の設定手順で は、このシークレットの生成方法を説明します。

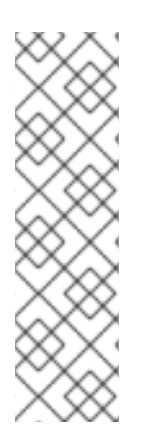

#### 注記

セキュアなアクセプターまたはコネクターの sslSecret パラメーターにシークレット名 を明示的に指定しないと、アクセプターまたはコネクターはデフォルトのシークレット 名を想定します。デフォルトのシークレット名は、 <custom\_resource\_name>-<acceptor\_name>-secret または <custom\_resource\_name>- <connector\_name>secret の形式を使用します。例: my-broker-deployment-my-acceptor-secret

アクセプターまたはコネクターがデフォルトのシークレット名を想定している場合で も、このシークレットを独自に生成する必要があります。これは自動的に作成されませ ん。

## 4.10.2.1. ホスト名検証用のブローカー証明書の設定

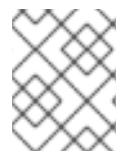

#### 注記

本セクションでは、一方向または双方向 TLS の設定時に生成する必要のあるブローカー 証明書の要件をいくつか説明します。

クライアントがデプロイメントでブローカー Pod への接続を試行する場合、クライアント接続 URL の verifyHost オプションはクライアントによって、ブローカーの証明書の Common Name (CN) をホスト 名に比較するかどうかを判別し、一致することを確認します。クライアントが、クライアント接続 URL に verifyHost=true や同様の場合、クライアントはこの検証を実行します。

たとえば、ブローカーが分離されたネットワークの OpenShift クラスターにデプロイされる場合など、 接続のセキュリティーに懸念がない場合、この検証を省略する場合があります。セキュアな接続では、 クライアントがこの検証を実行することが推奨されます。この場合、ブローカーキーストア証明書の正 しい設定は、クライアント接続を成功させるために不可欠です。

通常、クライアントがホストの検証を使用している場合、ブローカー証明書の生成時に指定する CN は クライアントが接続しているブローカー Pod の Route の完全なホスト名と一致する必要があります。 たとえば、単一のブローカー Pod を持つデプロイメントがある場合、CN は以下のようになります。

CN=my-broker-deployment-0-svc-rte-my-openshift-project.my-openshift-domain

CN が複数のブローカーを持つデプロイメントの**任意の**ブローカー Pod に解決するようにするには、ブ ローカー Pod の ordinal の場所でアスタリスク (\*) ワイルドカード文字を指定できます。以下に例を示 します。

CN=my-broker-deployment-\*-svc-rte-my-openshift-project.my-openshift-domain

前述の例に記載されている CN は、**my-broker-deployment** デプロイメントのブローカー Pod に正常 に解決します。

さらに、ブローカー証明書の生成時に指定する SAN (Subject Alternative Name) は、コンマ区切りのリ ストとして、デプロイメント内のすべてのブローカー Pod を個別にリスト表示する必要があります。 以下に例を示します。

"SAN=DNS:my-broker-deployment-0-svc-rte-my-openshift-project.my-openshift-domain,DNS:my-broker-deployment-1-svc-rte-my-openshift-project.my-openshift-domain,..."

## 4.10.2.2. 一方向 TLS の設定

本セクションの手順では、broker-client 接続のセキュリティーを保護するために一方向トランスポート 層セキュリティー (TLS) を設定する方法を説明します。

一方向 TLS では、証明書を表示するブローカーのみが表示されます。この証明書は、クライアントが ブローカーを認証するために使用されます。

#### 前提条件

クライアントがホスト名の検証を使用する場合のブローカー証明書の生成の要件を理解する必要があります。詳細は、「ホスト名検証用のブローカー証明書の設定」を参照してください。

#### 手順

1. ブローカーキーストアの自己署名証明書を生成します。

\$ keytool -genkey -alias broker -keyalg RSA -keystore ~/broker.ks

2. ブローカーキーストアから証明書をエクスポートし、クライアントと共有できるようにしま す。Base64 エンコードの **.pem** 形式の証明書をエクスポートします。以下に例を示します。

\$ keytool -export -alias broker -keystore ~/broker.ks -file ~/broker\_cert.pem

クライアントで、ブローカー証明書をインポートするクライアントトラストストアを作成します。

\$ keytool -import -alias broker -keystore ~/client.ts -file ~/broker\_cert.pem

4. 管理者として OpenShift Container Platform にログインします。以下に例を示します。

\$ oc login -u system:admin

5. ブローカーのデプロイメントが含まれるプロジェクトに切り替えます。以下に例を示します。

\$ oc project <my\_openshift\_project>

- 6. TLS 認証情報を保存するためのシークレットを作成します。以下に例を示します。
  - \$ oc create secret generic my-tls-secret \
  - --from-file=broker.ks=~/broker.ks \
  - --from-file=client.ts=~/client.ks \
  - --from-literal=keyStorePassword=<password> \
  - --from-literal=trustStorePassword=<password>

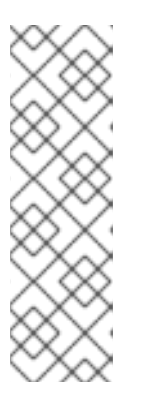

#### 注記

シークレットを生成する際に、OpenShift ではキーストアとトラストストアの両 方を指定する必要があります。トラストストアキーは、基本的に client.ts とい う名前です。ブローカーとクライアント間の一方向 TLS では、トラストストア は実際には必要ありません。ただし、シークレットを正常に生成するには、一 部の有効なストアファイルを client.ts の値として指定する必要があります。前 述の手順では、以前に生成されたブローカーキーストアファイルを再利用するこ とで、client.ts の dummy 値を指定します。これは、一方向 TLS に必要なすべ ての認証情報でシークレットを生成するには十分です。

7. シークレットを Operator のインストール時に作成したサービスアカウントにリンクします。以下に例を示します。

\$ oc secrets link sa/amq-broker-operator secret/my-tls-secret

8. セキュアなアクセプターまたはコネクターの **sslSecret** パラメーターにシークレット名を指定 します。以下に例を示します。

spec: ... acceptors: - name: my-acceptor protocols: amqp,openwire port: 5672 sslEnabled: true sslSecret: my-tls-secret expose: true connectionsAllowed: 5

## 4.10.2.3. 双方向 TLS の設定

本セクションの手順では、broker-client 接続のセキュリティーを保護するために双方向トランスポート 層セキュリティー (TLS) を設定する方法を説明します。 双方向 TLS では、フローカーとクライアントの両方が証明書を表示します。フローカーおよびクライ アントはこれらの証明書を使用して**相互認証**と呼ばれることもあります。

## 前提条件

クライアントがホスト名の検証を使用する場合のブローカー証明書の生成の要件を理解する必要があります。詳細は、「ホスト名検証用のブローカー証明書の設定」を参照してください。

## 手順

1. ブローカーキーストアの自己署名証明書を生成します。

\$ keytool -genkey -alias broker -keyalg RSA -keystore ~/broker.ks

2. ブローカーキーストアから証明書をエクスポートし、クライアントと共有できるようにしま す。Base64 エンコードの **.pem** 形式の証明書をエクスポートします。以下に例を示します。

\$ keytool -export -alias broker -keystore ~/broker.ks -file ~/broker\_cert.pem

3. クライアントで、ブローカー証明書をインポートするクライアントトラストストアを作成しま す。

\$ keytool -import -alias broker -keystore ~/client.ts -file ~/broker\_cert.pem

4. クライアントで、クライアントキーストアの自己署名証明書を生成します。

\$ keytool -genkey -alias broker -keyalg RSA -keystore ~/client.ks

 クライアントで、クライアントキーストアから証明書をエクスポートし、ブローカーと共有で きるようにします。Base64 エンコードの .pem 形式の証明書をエクスポートします。以下に例 を示します。

\$ keytool -export -alias broker -keystore ~/client.ks -file ~/client\_cert.pem

6. クライアント証明書をインポートするブローカートラストストアを作成します。

\$ keytool -import -alias broker -keystore ~/broker.ts -file ~/client\_cert.pem

7. 管理者として OpenShift Container Platform にログインします。以下に例を示します。

\$ oc login -u system:admin

8. ブローカーのデプロイメントが含まれるプロジェクトに切り替えます。以下に例を示します。

\$ oc project <my\_openshift\_project>

9. TLS 認証情報を保存するためのシークレットを作成します。以下に例を示します。

\$ oc create secret generic my-tls-secret \
--from-file=broker.ks=~/broker.ks \
--from-file=client.ts=~/broker.ts \

--from-literal=keyStorePassword=<**password>**\ --from-literal=trustStorePassword=<**password>** 

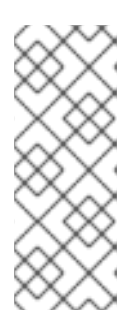

# 注記

シークレットを生成する際に、OpenShift ではキーストアとトラストストアの両 方を指定する必要があります。トラストストアキーは、基本的に client.ts とい う名前です。ブローカーとクライアント間の双方向 TLS の場合は、クライアン ト証明書を保持するため、ブローカートラストストアを含むシークレットを生成 する必要があります。そのため、前の手順では、client.ts キーに指定した値は実 際に ブローカー のトラストストアファイルになります。

10. シークレットを Operator のインストール時に作成したサービスアカウントにリンクします。以下に例を示します。

\$ oc secrets link sa/amq-broker-operator secret/my-tls-secret

 セキュアなアクセプターまたはコネクターの sslSecret パラメーターにシークレット名を指定 します。以下に例を示します。

spec: ... acceptors: - name: my-acceptor protocols: amqp,openwire port: 5672 sslEnabled: true sslSecret: my-tls-secret expose: true connectionsAllowed: 5

## 4.10.3. ブローカーデプロイメントのネットワークサービス

ブローカーデプロイメントの OpenShift Container Platform Web コンソールの **Networking** ペインで、 2つの実行中のサービスがあり、**ヘッドレス** サービスと **ping** サービスが2つあります。ヘッドレス サービスのデフォルト名は、**<custom\_resource\_name>-hdls-svc**の形式を使用します (例: **mybroker-deployment-hdls-svc**)。ping サービスのデフォルト名は、**<custom\_resource\_name>-pingsvc**の形式を使用します (例: **`my-broker-deployment-ping-svc**)。

ヘッドレスサービスは、内部ブローカークラスタリングに使用されるポート 61616 へのアクセスを提供 します。

ping サービスは検出のブローカーによって使用されます。また、ブローカーは OpenShift 環境内でクラスターを形成できるようにします。内部的には、このサービスはポート 8888 を公開します。

4.10.4. 内部および外部クライアントからのブローカーへの接続

このセクションの例では、内部クライアント (つまりブローカーデプロイメントと同じ OpenShift クラ スターのクライアント) および外部クライアント (OpenShift クラスター外のクライアント) からブロー カーに接続する方法を示しています。

4.10.4.1. 内部クライアントからのブローカーへの接続

内部クライアントをブローカーに接続するには、クライアント接続の詳細で、ブローカー Pod の DNS 解決可能な名前を指定します。以下に例を示します。

\$ tcp://ex-aao-ss-0:<port>

内部クライアントがコアプロトコルを使用していて、**useTopologyForLoadBalancing=false** キーが接 続 URL に設定されていない場合、クライアントがブローカーに初めて接続した後、ブローカーはクラ スター内のすべてのブローカーのアドレスをクライアントに通知することができます。その後、クライ アントはすべてのブローカー間で接続の負荷を分散できます。

ブローカーに永続的なサブスクリプションキューまたはリクエスト/応答キューがある場合は、クライ アント接続の負荷が分散されているときにこれらのキューを使用する場合の注意事項に注意してくださ い。詳細は、「永続的なサブスクリプションキューまたはリクエスト/要求キューがある場合のクライ アント接続の負荷分散に関する警告」を参照してください。

#### 4.10.4.2. 外部クライアントからのブローカーへの接続

外部クライアントにアクセプターを公開する場合 (つまり **expose** パラメーターの値を **true** に設定して)、Operator により、デプロイメントの各ブローカー Pod に専用のサービスと Route が自動的に作成 されます。

外部クライアントはブローカー Pod 用に作成される Route の完全なホスト名を指定して、ブローカー に接続できます。基本的な **curl** コマンドを使用して、この完全なホスト名への外部アクセスをテスト できます。以下に例を示します。

\$ curl https://my-broker-deployment-0-svc-rte-my-openshift-project.my-openshift-domain

ブローカー Pod のルートの完全なホスト名は、OpenShift ルーターをホストしているノードに解決され る必要があります。OpenShift ルーターは、ホスト名を使用して、OpenShift 内部ネットワーク内のト ラフィックを送信する場所を判別します。デフォルトでは、OpenShift ルーターは、セキュアでないト ラフィック (SSL 以外) トラフィックとポート 443 (SSL で暗号化した) トラフィックに対してポート 80 をリッスンします。HTTP 接続の場合、ルーターはセキュアな接続 URL (**https**) を指定する場合 (**https**) またはポート 80 を指定する場合は、トラフィックをポート 443 に自動的に転送します。

外部クライアントでクラスター内のブローカー間で接続の負荷を分散する場合は、次のようにします。

- 各ブローカー Pod の OpenShift ルートで haproxy.router.openshift.io/balance ラウンドロビンオプションを設定して、ロードバランシングを有効にします。
- 外部クライアントがコアプロトコルを使用する場合は、クライアントの接続 URL に useTopologyForLoadBalancing=false キーを設定します。
   useTopologyForLoadBalancing=false キーを設定すると、クライアントは、ブローカーに よって提供されるクラスタートポロジー情報に含まれる AMQ Broker Pod の DNS 名を使用で きなくなります。Pod DNS 名は、外部クライアントがアクセスできない内部 IP アドレスに解 決されます。

ブローカーに永続的なサブスクリプションキューまたはリクエスト/応答キューがある場合は、クライ アント接続の負荷を分散するときにこれらのキューを使用する際の注意事項に注意してください。詳細 は、「永続的なサブスクリプションキューまたはリクエスト/要求キューがある場合のクライアント接 続の負荷分散に関する警告」を参照してください。

外部クライアントがクラスター内のブローカー間で接続の負荷を分散しないようにする場合は、次のよ うにします。

- 各クライアントの接続 URL で、谷フローカー Pod のルートの完全なホスト名を指定します。
   クライアントは、接続 URL の最初のホスト名に接続しようとします。ただし、最初のホスト名
   が使用できない場合、クライアントは接続 URL の次のホスト名に自動的に接続します。
- 外部クライアントがコアプロトコルを使用する場合は、クライアントの接続 URL に useTopologyForLoadBalancing=false キーを設定して、ブローカーが提供するクラスタート ポロジー情報をクライアントが使用できないようにします。

HTTP 以外の接続の場合:

- クライアントは、接続 URL の一部としてポート番号 (ポート 443 など)を明示的に指定する必要があります。
- 一方向 TLS では、クライアントは接続 URL の一部としてトラストストアと対応するパスワードへのパスを指定する必要があります。
- 双方向 TLS の場合、クライアントは接続 URL の一部としてそのキーストアと対応するパス ワードへのパスも指定する必要があります。

以下は、サポートされるメッセージングプロトコル用のクライアント接続 URL の例は次のとおりで す。

# 一方向 TLS を使用する外部 Core クライアント

tcp://my-broker-deployment-0-svc-rte-my-openshift-project.my-openshift-domain:443? useTopologyForLoadBalancing=false&sslEnabled=true \ &trustStorePath=~/client.ts&trustStorePassword=<**password>** 

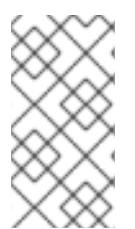

# 注記

外部コアクライアントはブローカーによって返されるトポロジー情報を使用できないた め、**useTopologyForLoadBalancing** キーは接続 URL で **false** に明示的に設定されま す。このキーが **true** に設定されているか、値を指定しないと、DEBUG ログメッセージ が作成されます。

# 双方向 TLS を使用する外部 Core クライアント

tcp://my-broker-deployment-0-svc-rte-my-openshift-project.my-openshift-domain:443? useTopologyForLoadBalancing=false&sslEnabled=true \ &keyStorePath=~/client.ks&keyStorePassword=<**password**> \ &trustStorePath=~/client.ts&trustStorePassword=<**password**>

# 一方向 TLS を使用する外部 OpenWire クライアント

ssl://my-broker-deployment-0-svc-rte-my-openshift-project.my-openshift-domain:443"

# Also, specify the following JVM flags -Djavax.net.ssl.trustStore=~/client.ts -Djavax.net.ssl.trustStorePassword=<**password**>

# 双方向 TLS を使用する外部 OpenWire クライアント

ssl://my-broker-deployment-0-svc-rte-my-openshift-project.my-openshift-domain:443"

# Also, specify the following JVM flags

-Djavax.net.ssl.keyStore=~/client.ks -Djavax.net.ssl.keyStorePassword=<password> \ -Djavax.net.ssl.trustStore=~/client.ts -Djavax.net.ssl.trustStorePassword=<password>

# 一方向 TLS を使用する外部 AMQP クライアント

amqps://my-broker-deployment-0-svc-rte-my-openshift-project.my-openshift-domain:443? transport.verifyHost=true \ &transport.trustStoreLocation=~/client.ts&transport.trustStorePassword=<**password**>

# 双方向 TLS を使用する外部 AMQP クライアント

amqps://my-broker-deployment-0-svc-rte-my-openshift-project.my-openshift-domain:443? transport.verifyHost=true \ &transport.keyStoreLocation=~/client.ks&transport.keyStorePassword=<**password>** \

&transport.trustStoreLocation=~/client.ts&transport.trustStorePassword=<password>

# 4.10.4.3. NodePort を使用したブローカーへの接続

Route を使用する代わりに、OpenShift 管理者は NodePort を OpenShift 外部のクライアントからブ ローカー Pod に接続するように設定できます。NodePort は、ブローカーに設定されたアクセプターに よって指定されるプロトコル固有のポートのいずれかにマップする必要があります。

デフォルトで、NodePort は 30000 から 32767 の範囲に置かれます。つまり、NodePort はブロー カー Pod の意図されるポートとは一致しません。

NodePort 経由で OpenShift 外のクライアントからブローカーに接続するには、<protocol>://<ocp\_node\_ip>:<node\_port\_number> の形式で URL を指定します。

## 4.10.4.4. 永続的なサブスクリプションキューまたはリクエスト/要求キューがある場合のクラ イアント接続の負荷分散に関する警告

永続サブスクリプション

永続サブスクリプションはブローカー上のキューとして表され、永続サブスクライバーが最初にブロー カーに接続したときに作成されます。このキューは存在し、クライアントがサブスクライブを解除する までメッセージを受信します。クライアントが別のブローカーに再接続すると、そのブローカーに別の 永続サブスクリプションキューが作成されます。これにより、次の問題が発生する可能性があります。

| 問題                                                                                       | 軽減策                                                                 |
|------------------------------------------------------------------------------------------|---------------------------------------------------------------------|
| メッセージは元のサブスクリプションキューで取り<br>残される可能性があります。                                                 | メッセージの再配布が有効になっていることを確認<br>します。詳細については、メッセージの再配布の有<br>効化 を参照してください。 |
| 他のメッセージがまだルーティングされているとき<br>にメッセージの再配布中にウィンドウが表示される<br>ため、メッセージが間違った順序で受信される可能<br>性があります。 | なし。                                                                 |

| 問題                                                                                              | 軽減策                                                                                                    |
|-------------------------------------------------------------------------------------------------|----------------------------------------------------------------------------------------------------|
| クライアントがサブスクライブを解除すると、最後<br>に接続したブローカーでのみキューが削除されま<br>す。これは、他のキューがまだ存在してメッセージ<br>を受信できることを意味します。 | サブスクライブを解除したクライアントに存在する<br>可能性のある他の空のキューを削除するには、次の<br>両方のプロパティーを設定します。<br>auto-delete-queues-message-count プロパ<br>ティーを0に設定して、キューにメッセージがない<br>場合にのみキューを削除できるようにします。auto-<br>delete-queues-delay プロパティーを設定して、指<br>定されたミリ秒数の間使用されなかった後にメッ<br>セージがないキューを削除します。<br>詳細については、アドレスとキューの自動作成と削<br>除の設定を参照してください。 |

#### リクエスト/応答キュー

JMS プロデューサーが一時応答キューを作成すると、ブローカー上にキューが作成されます。作業 キューから消費して一時キューに応答しているクライアントが別のブローカーに接続すると、次の問題 が発生する可能性があります。

| 問題                                                                | 軽減策                                                                                                    |
|-------------------------------------------------------------------|----------------------------------------------------------------------------------------------------|
| クライアントが接続しているブローカーに応答<br>キューが存在しないため、クライアントがエラーを<br>生成する可能性があります。 | auto-create-queues プロパティーが true に設定<br>されていることを確認します。詳細については、ア<br>ドレスとキューの自動作成と削除の設定 を参照して<br>ください。                                                            |
| ワークキューに送信されたメッセージは配信されな<br>い場合があります。                              | message-load-balancing プロパティーを ON-<br>DEMAND に設定して、メッセージがオンデマンド<br>で負荷分散されるようにします。また、メッセージ<br>の再配布が有効になっていることを確認してくださ<br>い。詳細については、メッセージの再配布の有効化<br>を参照してください。 |

#### 関連情報

- クラスターで実行されているサービスを使用して OpenShift クラスター外からの通信を行うた めに Routes および NodePort などの方法についての詳細は、以下を参照してください。
  - OpenShift Container Platform ドキュメントのイングレスクラスタートラフィックの設定の概要。

# 4.11. AMQP メッセージに対する大きなメッセージ処理の設定

クライアントは、ブローカーの内部バッファーのサイズを超える大きな AMQP メッセージを送信する 可能性があり、予期せぬエラーが発生する可能性があります。この状態を回避するには、メッセージが 指定の最小値よりも大きい場合にメッセージをファイルとして保存するようにブローカーを設定できま す。このように大きなメッセージを処理すると、ブローカーはメモリー内にメッセージを保持しません。代わりに、ブローカーはメッセージを大きなメッセージファイルを保存するために使用される専用 ディレクトリーに保存します。

OpenShift Container Platform でのブローカーデプロイメントでは、大きなメッセージディレクトリーは、メッセージストレージ用にブローカーが使用する永続ボリューム (PV) の

/opt/<custom\_resource\_name>/data/large-messages です。ブローカーがメッセージを大きなメッ セージとして保存すると、キューは大きなメッセージディレクトリーのファイルへの参照を保持しま す。

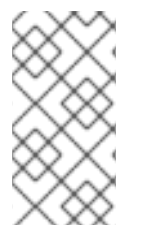

## 注記

AMQP プロトコルのブローカー設定でのみ、大きなメッセージサイズの制限を設定でき ます。AMQ Core および Openwire プロトコルの場合、クライアント接続設定で大きな メッセージサイズの制限を設定できます。詳細は、Red Hat AMQ Clients のドキュメン ト を参照してください。

4.11.1. 大規模なメッセージ処理のための AMQP アクセプターの設定

以下の手順は、指定したサイズよりも大きい AMQP メッセージを処理するようにアクセプターを設定 する方法を説明します。

#### 前提条件

- Operator ベースのブローカーデプロイメントのアクセプターの設定方法を理解する必要があり ます。「アクセプターの設定」を参照してください。
- 大規模な AMQP メッセージを専用の大きなメッセージディレクトリーに保存するには、ブロー カーデプロイメントは永続ストレージ(つまり、persistenceEnabled はデプロイメントの作成 に使用するカスタムリソース (CR) インスタンスで true に設定する必要があります)。永続スト レージの設定についての詳細は、以下のドキュメントを参照してください。
  - 「Operator デプロイメントノート」
  - 「カスタムリソース設定リファレンス」

## 手順

- 1. AMQP アクセプターを定義したカスタムリソース (CR) インスタンスを開きます。
  - a. OpenShift コマンドラインインターフェイスの使用:

\$ oc edit -f <path/to/custom\_resource\_instance>.yaml

- b. OpenShift Container Platform Web コンソールの使用
  - i. 左側のナビゲーションメニューで、Administration → Custom Resource Definitions をクリックします。
  - ii. ActiveMQArtemis CRD をクリックします。
  - iii. Instances タブをクリックします。
  - iv. プロジェクトの namespace に対応する CR インスタンスを見つけます。

以前に設定された AMQP アクセプターは、以下のようになります。

| spec:                                                                                       |
|---------------------------------------------------------------------------------------------|
| acceptors:<br>- name: my-acceptor<br>protocols: amqp<br>port: 5672<br>connectionsAllowed: 5 |
| expose: true<br>sslEnabled: true                                                            |

2. ブローカーが大きいメッセージとして処理する AMQP メッセージの最小サイズをバイト単位で 指定します。以下に例を示します。

| sp     | ec:                                                                                                    |
|--------|----------------------------------------------------------------------------------------------------|
| a<br>- | cceptors:<br>name: my-acceptor<br>protocols: amqp<br>port: 5672<br>connectionsAllowed: 5<br>expose: true<br>sslEnabled: true<br>amqpMinLargeMessageSize: 204800 |
|        |                                                                                                    |

上記の例では、ブローカーはポート 5672 で AMQP メッセージを受け入れるように設定されま す。amqpMinLargeMessageSize の値に基づいて、アクセプターが 204800 バイトよりも大 きい AMQP メッセージ (200 キロバイト以上) を受信する場合、ブローカーはメッセージを大 きなメッセージとして格納します。

ブローカーはメッセージを、メッセージストレージ用にブローカーが使用する永続ボリューム (PV)の永続ボリューム (デフォルトでは /opt/<custom\_resource\_name>/data/largemessages) にメッセージを保存します。

amqpMinLargeMessageSize プロパティーの値を明示的に指定しないと、ブローカーは 102400 (つまり100 キロバイト)のデフォルト値を使用します。

amqpMinLargeMessageSize を -1 に設定すると、AMQP メッセージに対する大きなメッセー ジ処理が無効になります。

# 4.12. ブローカーヘルスチェックの設定

AMQ Broker でヘルスチェックを設定するには、startup プローブ、liveness プローブ、および readiness プローブを使用します。

- startup プローブは、コンテナー内のアプリケーションが起動しているかどうかを示します。
- liveness プローブは、コンテナーが実行中かどうかを判別します。
- readiness プローブは、コンテナーがサービス要求を受け入れることができるかどうかを判別します。

Pod の startup プローブまたは liveness プローブのチェックが失敗した場合、プローブは Pod を再起動 します。

AMQ Broker には、デフォルトの readiness プローブと liveness プローブが含まれています。デフォル トの liveness プローブは、ブローカーの HTTP ポートに ping を実行して、ブローカーが実行されてい るかどうかを確認します。デフォルトの readiness プローブは、ブローカー用に設定された各アクセプ ターポートへの接続を開くことにより、ブローカーがネットワークトラフィックを受け入れることがで きるかどうかを確認します。

デフォルトの liveness プローブと readiness プローブの使用に際しての限界は、ブローカーのファイル システムの問題など、根本的な問題を特定できないことです。より包括的なヘルスチェックを実行する には、ブローカーのコマンドラインユーティリティー **artemis** を使用するカスタムの liveness プローブ と readiness プローブを作成します。

AMQ Broker にはデフォルトの startup プローブが含まれていません。**ActiveMQArtemis** カスタムリ ソース (CR) で startup プローブを設定できます。

## **4.12.1. startup** プローブの設定

startup プローブを設定して、ブローカーコンテナー内の AMQ Broker アプリケーションが起動したか どうかを確認できます。

## 手順

- 1. ブローカーデプロイメントの CR インスタンスを編集します。
  - a. OpenShift コマンドラインインターフェイスの使用:
    - i. ブローカーデプロイメントのプロジェクトに CR をデプロイする権限を持つユーザーと して OpenShift Container Platform にログインします。
    - ii. デプロイメントの CR を編集します。

oc edit ActiveMQArtemis < CR instance name> -n < namespace>

- b. OpenShift Container Platform Web コンソールの使用
  - i. ブローカーデプロイメントのプロジェクトに CR をデプロイする権限を持つユーザーと して OpenShift Container Platform にログインします。
  - ii. 左側のペインで、Administration → Custom Resource Definitionsをクリックしま す。
  - iii. ActiveMQArtemis CRD をクリックします。
  - iv. Instances タブをクリックします。
  - v. ブローカーデプロイメントのインスタンスをクリックします。
  - vi. YAML タブをクリックします。 コンソールで、YAML エディターが開き、CR インスタンスを編集できるようになりま す。
- 2. CRの deploymentPlan セクションに、startupProbe セクションを追加します。以下に例を示します。

spec: deploymentPlan: startupProbe: exec: command: - /bin/bash - '-c' - /opt/amq/bin/artemis - 'check' - 'node' - '--up' - '--url' - 'tcp://\$HOSTNAME:61616' initialDelaySeconds: 5 periodSeconds: 10 timeoutSeconds: 3 failureThreshold: 30

#### command

コンテナー内で実行する startup プローブコマンド。この例では、startup プローブは artemis check node コマンドを使用して、AMQ Broker がブローカー Pod のコンテナー内 で起動していることを確認します。

#### initialDelaySeconds

コンテナーの起動後にプローブが実行されるまでの遅延(秒単位)。デフォルトは0です。

#### periodSeconds

プローブが実行される間隔(秒単位)。デフォルトは10です。

#### timeoutSeconds

startup プローブコマンドがブローカーからの応答を待つ時間 (秒単位)。コマンドに対する 応答が受信されない場合、コマンドは終了します。デフォルト値は**1**です。

#### failureThreshold

startup プローブが失敗したとみなされるまでの、startup プローブの連続失敗回数の最小値 (タイムアウトを含む)。プローブが失敗したとみなされると、Pod が再起動されます。デ フォルト値は **3** です。

クラスターのリソースとブローカージャーナルのサイズによっては、ブローカーが起動して プローブチェックに合格するのに十分な時間を確保するために、失敗しきい値を引き上げる 必要がある場合があります。そうしなければ、ブローカーはループ状態に入って繰り返し失 敗しきい値に達し、そのたびに startup プローブによって再起動されることになります。た とえば、failureThreshold を 30 に設定し、プローブがデフォルトの 10 秒間隔で実行される 場合、ブローカーが起動してプローブチェックに合格するまでに 300 秒が確保されます。

3. CR を保存します。

## 関連情報

OpenShift Container Platform の liveness プローブと readiness プローブの詳細については、OpenShift Container Platform ドキュメントの ヘルスチェックを使用したアプリケーションの健全性の監視 を参照してください。

## 4.12.2. liveness および readiness プローブの設定

次の例は、liveness および readiness プローブを使用して可用性チェックを実行するようにブローカー デプロイメントのメインカスタムリソース (CR) インスタンスを設定する方法を示しています。

## 前提条件

 CRインスタンスを使用して基本的なブローカーデプロイメントを作成する方法を理解する必要 があります。「基本的なブローカーインスタンスのデプロイ」を参照してください。

## 手順

- 1. ブローカーデプロイメントの CR インスタンスを編集します。
  - a. OpenShift コマンドラインインターフェイスの使用:
    - i. ブローカーデプロイメントのプロジェクトに CR をデプロイする権限を持つユーザーと して OpenShift Container Platform にログインします。
    - ii. デプロイメントの CR を編集します。

oc edit ActiveMQArtemis < CR instance name> -n < namespace>

- b. OpenShift Container Platform Web コンソールの使用
  - i. ブローカーデプロイメントのプロジェクトに CR をデプロイする権限を持つユーザーと して OpenShift Container Platform にログインします。
  - ii. 左側のペインで、Administration → Custom Resource Definitionsをクリックします。
  - iii. ActiveMQArtemis CRD をクリックします。
  - iv. Instances タブをクリックします。
  - v. ブローカーデプロイメントのインスタンスをクリックします。
  - vi. YAML タブをクリックします。
- 2. liveness プローブを設定するには、CR の **deploymentPlan** セクションに **livenessProbe** セク ションを追加します。以下に例を示します。

spec: deploymentPlan: livenessProbe: initialDelaySeconds: 5 periodSeconds: 5 failureThreshold: 30

#### initialDelaySeconds

コンテナーの起動後にプローブが実行されるまでの遅延(秒単位)。デフォルトは5です。

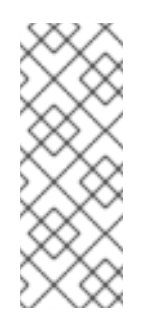

注記

デプロイメントに startup プローブも設定されている場合は、liveness プロー ブと readiness プローブの両方で遅延を0に設定できます。これらのプロー ブは両方とも、startup プローブに合格した後にのみ実行されます。startup プローブにすでに合格している場合は、ブローカーが正常に起動したことが 確認できるため、liveness プローブと readiness プローブの実行を遅らせる必 要はありません。

#### periodSeconds

プローブが実行される間隔(秒単位)。デフォルトは5です。

#### failureThreshold

プローブが失敗したことを示す、liveness プローブの連続失敗回数の最小値 (タイムアウト を含む)。プローブが失敗すると、Pod が再起動されます。デフォルト値は3です。 デプロイメントに、liveness プローブの実行前にブローカーアプリケーションが起動してい ることを確認する startup プローブが設定されていない場合は、ブローカーが起動して liveness プローブのチェックに合格するのに十分な時間を確保するために、失敗しきい値を 引き上げる必要がある場合があります。そうしなければ、ブローカーがループ状態に入って 繰り返し失敗しきい値に達し、そのたびにブローカー Pod が liveness プローブによって再 起動される可能性があります。

ブローカーが起動して liveness プローブのチェックに合格するまでに必要な時間は、クラス ターのリソースとブローカージャーナルのサイズによって異なります。たとえ ば、failureThreshold を 30 に設定し、プローブがデフォルトの 5 秒間隔で実行される場 合、ブローカーが起動して liveness プローブのチェックに合格するまでに 150 秒が確保され ます。

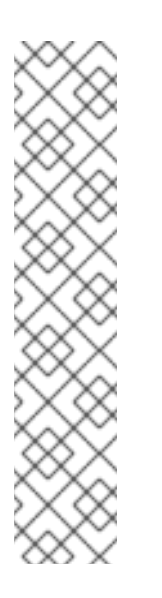

#### 注記

liveness プローブを設定していない場合、または設定されたプローブからハ ンドラーが欠落している場合、AMQ Broker Operator は次の設定を持つデ フォルトの TCP プローブを作成します。デフォルトの TCP プローブは、指 定されたポートでブローカーコンテナーへのソケットを開こうとします。

spec: deploymentPlan: livenessProbe: tcpSocket: port: 8181 initialDelaySeconds: 30 timeoutSeconds: 5

3. readiness プローブを設定するには、CR の **deploymentPlan** セクションに、**readinessProbe** セクションを追加します。以下に例を示します。

spec: deploymentPlan: readinessProbe: initialDelaySeconds: 5 periodSeconds: 5

readiness プローブを設定しない場合、ビルトイン スクリプト は、すべてのアクセプターが接 続を受け入れることができるかどうかをチェックします。

- 4. より包括的な可用性チェックを設定する場合は、**artemis check** コマンドラインユーティリ ティーを liveness または readiness プローブの設定に追加します。
  - a. ブローカーへの完全なクライアント接続を作成する可用性チェックを設定する場合
     は、livenessProbe または readinessProbe セクションに exec セクションを追加しま
    - す。exec セクションに、command セクションを追加します。command セクション
    - で、**artemis check node** コマンド構文を追加します。以下に例を示します。

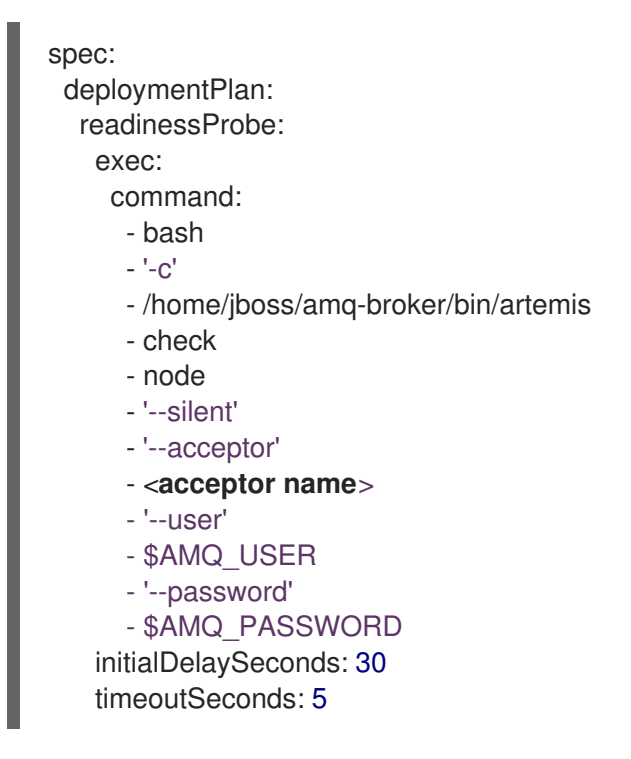

デフォルトでは、artemis check node コマンドは artemis と呼ばれるアクセプターの URI を使用します。ブローカーに artemis というアクセプターがある場合は、コマンドから -- acceptor <a column style="text-align: center;">acceptor artemis というアクセプターがある場合は、コマンドから -- acceptor <a column style="text-align: center;">acceptor artemis というアクセプターがある場合は、コマンドから -- acceptor <a column style="text-align: center;">acceptor artemis というアクセプターがある場合は、コマンドから -- acceptor <a column style="text-align: center;">acceptor artemis というアクセプターがある場合は、コマンドから -- acceptor <a column style="text-align: center;">acceptor <a column style="text-align: center;">acceptor <a column style="t

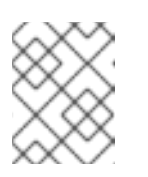

注記

**\$AMQ\_USER** および **\$AMQ\_PASSWORD** は、AMQ Operator によって設定される環境変数です。

b. メッセージを生成および消費する可用性チェックを設定し、ブローカーのファイルシステムの可用性も検証する場合は、livenessProbe または readinessProbe セクションに exec セクションを追加します。exec セクションに、command セクションを追加します。command セクションで、artemis check queue コマンド構文を追加します。以下に例を示します。

spec: deploymentPlan: readinessProbe: exec: command: - bash - '-C' - /home/jboss/amg-broker/bin/artemis - check - queue - '--name' - livenessqueue - '--produce' - "1" - '--consume' - "1"

- '--silent'
- '--user'
- \$AMQ\_USER
- '--password'

- \$AMQ\_PASSWORD initialDelaySeconds: 30 timeoutSeconds: 5

# 注記

指定するキュー名は、ブローカーで設定され、anycast の routingType を 持っている必要があります。以下に例を示します。

| apiVersion: broker.amq.io/v1beta1<br>kind: ActiveMQArtemisAddress |
|-------------------------------------------------------------------|
| metadata:                                                         |
| name: livenessqueue                                               |
| namespace: activemq-artemis-operator                              |
| spec:                                                             |
| addressName: livenessqueue                                        |
| queueConfiguration:                                               |
| purgeOnNoConsumers: false                                         |
| maxConsumers: -1                                                  |
| durable: true                                                     |
| enabled: true                                                     |
| queueName: livenessqueue                                          |
| routingType: anycast                                              |
|                                                                   |

5. CR を保存します。

#### 関連情報

OpenShift Container Platform の liveness プローブと readiness プローブの詳細については、OpenShift Container Platform ドキュメントの ヘルスチェックを使用したアプリケーションの健全性の監視 を参照してください。

# **4.13.** クラスターのスケールダウンをサポートするためのメッセージ移行の 有効化

クラスター内のブローカーの数をスケールダウンして、クラスター内の残りの Pod にメッセージを移 行できるようにするには、メッセージ移行を有効にする必要があります。

メッセージ移行が有効になっているクラスターをスケールダウンすると、スケールダウンコントロー ラーがメッセージ移行プロセスを管理します。

#### 4.13.1. メッセージ移行プロセスの手順

メッセージ移行プロセスは、次の手順を実行します。

- デプロイメントの意図的なスケールダウンにより、デプロイメント内のブローカー Pod が シャットダウンすると、Operator は自動的にスケールダウンカスタムリソースをデプロイし て、メッセージ移行の準備をします。
- 孤立した永続ボリューム (PV) の有無を確認するには、縮小コントローラーはボリューム要求上の序数を探します。コントローラーは、ボリューム要求の序数を、プロジェクトの StatefulSet (ブローカークラスター) で実行されているブローカー Pod と比較します。

. . . .

ボリューム要求の序数がブローカー Pod の序数よりも高くなる場合、スケールダウンコント ローラーは、その序数のブローカー Pod がシャットダウンされ、メッセージングデータが別の ブローカー Pod に移行する必要があるかどうかを判断します。

3. 縮小コントローラーはドレイン Pod を起動します。ドレイン Pod は、クラスター内の他のラ イブブローカー Pod の1つに接続し、メッセージをそのライブブローカー Pod に移行します。

以下の図は、スケールダウンコントローラー (**ドレインコントローラーとしても知られる**) がメッセージ を稼働中のブローカー Pod に移行する方法を示しています。

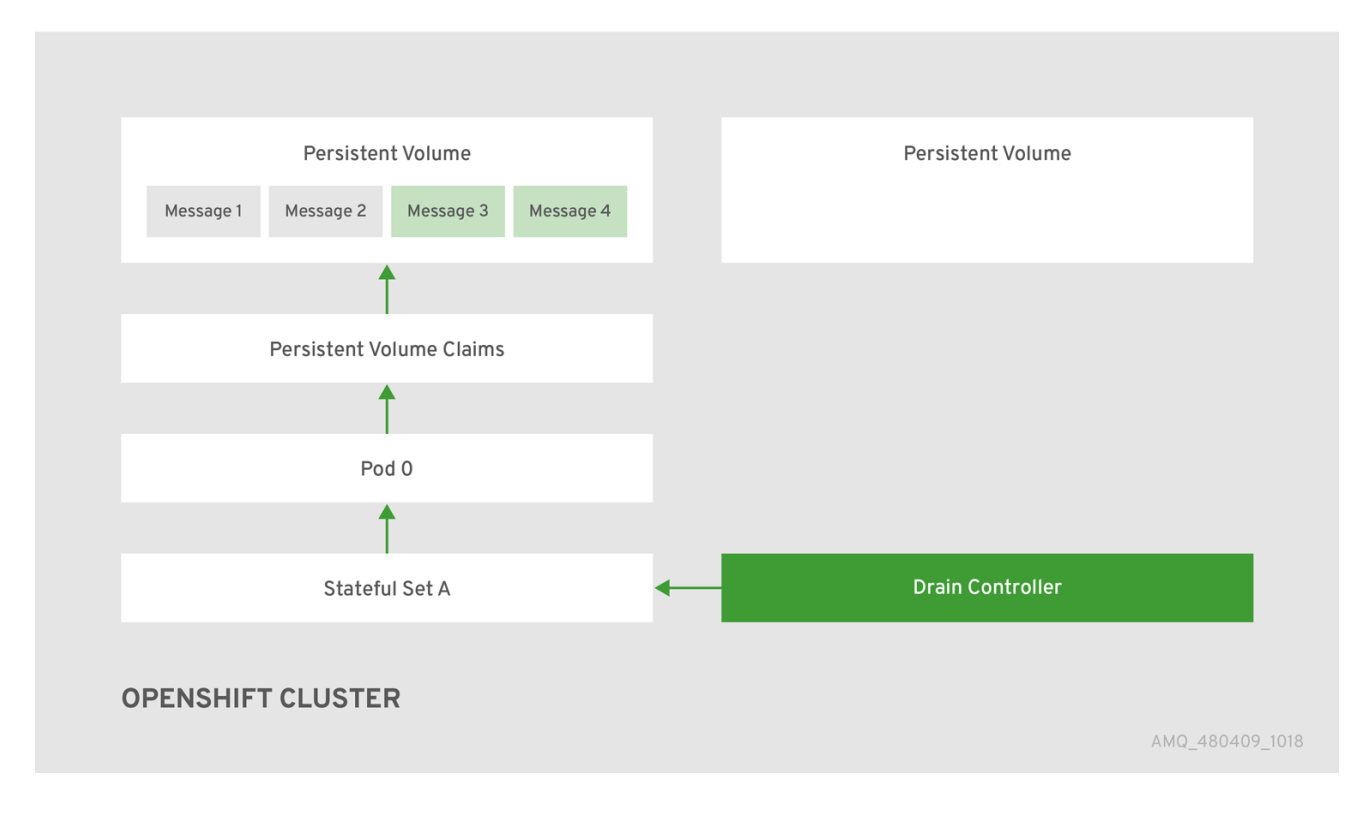

メッセージを動作中のブローカー Pod に正常に移行した後、ドレイン Pod はシャットダウンし、ス ケールダウンコントローラーは孤立した PV の PVC を削除します。PV は Released の状態に戻りま す。

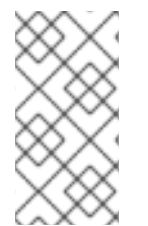

## 注記

PV の回収ポリシーが retain に設定されている場合、PV を削除して再作成するまで、その PV を別の Pod で使用することはできません。たとえば、クラスターをスケールダウンした後にスケールアップした場合、PV を削除して再作成するまで、起動した Pod で PV を使用することはできません。

#### 関連情報

ブローカーのデプロイメントをスケールダウンする際のメッセージ移行の例については、「メッセージ移行の有効化」を参照してください。

4.13.2. メッセージ移行の有効化

ActiveMQArtemis カスタムリソース (CR) でメッセージ移行を有効にすることができます。

前提条件

- 基本的なブローカーデプロイメントがすでにある。「基本的なブローカーインスタンスのデプ ロイ」を参照してください。
- メッセージの移行の仕組みを理解している。詳細は、「メッセージ移行プロセスの手順」を参照してください。

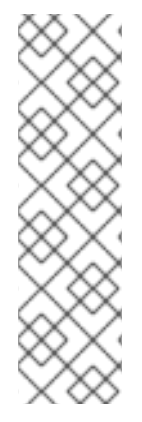

# 注記

- 縮小コントローラーは、単一の OpenShift プロジェクト内でのみ機能します。 コントローラーは、別のプロジェクトのブローカー間でメッセージを移行できま せん。
- ブローカーデプロイメントを0(ゼロ)にスケールダウンする場合、メッセージ ングデータを移行できる稼働中のブローカー Pod がないため、メッセージ移行 は行われません。ただし、デプロイメントをゼロにスケールダウンしてから、元 のデプロイメントよりも小さいサイズに再び戻すと、シャットダウンされたブ ローカーについてのドレイン Pod が起動します。

#### 手順

- 1. ブローカーデプロイメントの CR インスタンスを編集します。
  - a. OpenShift コマンドラインインターフェイスの使用:
    - i. ブローカーデプロイメントのプロジェクトに CR をデプロイする権限を持つユーザーと して OpenShift Container Platform にログインします。
    - ii. デプロイメントの CR を編集します。

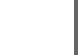

oc edit ActiveMQArtemis < CR instance name> -n < namespace>

- b. OpenShift Container Platform Web コンソールの使用
  - i. ブローカーデプロイメントのプロジェクトに CR をデプロイする権限を持つユーザーと して OpenShift Container Platform にログインします。
  - ii. 左側のペインで、Administration → Custom Resource Definitionsをクリックします。
  - iii. ActiveMQArtemis CRD をクリックします。
  - iv. Instances タブをクリックします。
  - v. ブローカーデプロイメントのインスタンスをクリックします。
  - vi. YAML タブをクリックします。 コンソールで、YAML エディターが開き、CR インスタンスを編集できるようになりま す。
- CR の deploymentPlan セクションで、messageMigration 属性を追加し、true に設定しま す。設定されていない場合は、persistenceEnabled 属性を追加し、true に設定します。以下 に例を示します。

spec: deploymentPlan: messageMigration: true persistenceEnabled: true

これらの設定は、クラスターブローカーデプロイメントのサイズを後でスケールダウンする と、Operator はスケールダウンコントローラーが自動的に起動し、メッセージを実行中のブ ローカー Pod に移行することができます。

- 3. CR を保存します。
- (オプション)以下の手順を実行してクラスターをスケールダウンし、メッセージ移行プロセス を表示します。
  - a. 既存のブローカーデプロイメントで、実行中の Pod を確認します。

\$ oc get pods

以下のような出力が表示されます。

activemq-artemis-operator-8566d9bf58-9g25l1/1Running03m38sex-aao-ss-01/1Running0112sex-aao-ss-11/1Running08s

上記の出力では、3 つの Pod が実行されていることが示されています。1 つはブローカー Operator 自体用で、デプロイメントの各ブローカーに個別の Pod が実行されていることを 示しています。

- b. 各 Pod にログインし、各ブローカーにメッセージを送信します。
  - i. Pod **ex-aao-ss-0** にクラスター IP アドレスが **172.17.0.6** である場合は、以下のコマン ドを実行します。

\$ /opt/amq/bin/artemis producer --url tcp://172.17.0.6:61616 --user admin --password admin

c. Pod **ex-aao-ss-1** にクラスター IP アドレスが **172.17.0.7** である場合は、以下のコマンドを 実行します。

\$ /opt/amq/bin/artemis producer --url tcp://172.17.0.7:61616 --user admin --password admin

前述のコマンドは、各ブローカーに **TEST** というキューを作成し、各キューに 1000 個の メッセージを追加します。

- d. クラスターを2つのブローカーにスケールダウンします。
  - i. メインブローカー CR broker\_activemqartemis\_cr.yaml を開きます。
  - ii. CR で、deploymentPlan.size を1に設定します。
  - iii. コマンドラインで変更を適用します。

\$ oc apply -f deploy/crs/broker\_activemqartemis\_cr.yaml

Pod **ex-aao-ss-1** がシャットダウンを開始したことを確認します。縮小コントローラーは、同じ名前の新しいドレイン Pod を起動します。このドレイン Pod は、ブローカー

Pod **ex-aao-ss-1**からクラスター内の他のブローカー Pod にすべてのメッセージを移行した後にシャットダウンします (**ex-aao-ss-0**)。

e. ドレイン Pod がシャットダウンされたら、ブローカー Pod **ex-aao-ss-0**の **TEST** キューの メッセージ数を確認します。キューのメッセージ数が 2000 であることを確認できます。 これは、ドレイン Pod がシャットダウンするブローカー Pod から 1000 個のメッセージを 正常に移行しました。

# 4.14. OPENSHIFT CONTAINER PLATFORM ノードでのブローカー POD の配置の制御

ノードセレクター、容認、またはアフィニティーおよび非アフィニティールールを使用して、 OpenShift Container Platform ノード上の AMQ Broker Pod の配置を制御できます。

ノードセレクター

ノードセレクターを使用すると、特定のノードでブローカー Pod をスケジュールできます。

Tolerations

容認がノードに設定されたテイントと一致する場合、容認によりノードでブローカー Pod をスケ ジュールできます。Pod 容認が一致しない場合、テイントにより、ノードは Pod の受け入れを拒否 できます。

アフィニティー/非アフィニティー

ノードアフィニティールールは、ノードのラベルに基づいて Pod をスケジュールできるノードを制 御します。Pod のアフィニティールールと非アフィニティールールは、そのノードですでに実行さ れている Pod に基づいて、Pod をスケジュールできるノードを制御します。

4.14.1. ノードセレクターの使用による特定ノードへの Pod の配置

ノードセレクターは、ノードラベルに一致するキーと値のペアを持つノードでブローカー Pod をスケ ジュールする必要があるキーと値のペアを指定します。

次の例は、特定のノードでブローカー Pod をスケジュールするようにノードセレクターを設定する方 法を示しています。

#### 前提条件

- CRインスタンスを使用して基本的なブローカーデプロイメントを作成する方法を理解する必要 があります。「基本的なブローカーインスタンスのデプロイ」を参照してください。
- ブローカー Pod をスケジュールする OpenShift Container Platform ノードにラベルを追加します。ノードラベルの追加の詳細は、OpenShift Container Platform ドキュメントのノードセレクターを使用して Pod の配置を制御する を参照してください。

#### 手順

- 1. メインブローカー CRD に基づいてカスタムリソース (CR) インスタンスを作成します。
  - a. OpenShift コマンドラインインターフェイスの使用:
    - i. ブローカーデプロイメントのプロジェクトに CR をデプロイする権限を持つユーザーと して OpenShift にログインします。

oc login -u <user> -p <password> --server=<host:port>

- ii. ダウンロードした Operator インストールアーカイブの deploy/crs ディレクトリーに 含まれる broker\_activemqartemis\_cr.yaml というサンプル CR ファイルを開きま す。
- b. OpenShift Container Platform Web コンソールの使用
  - i. ブローカーデプロイメントのプロジェクトに CR をデプロイする権限を持つユーザーと してコンソールにログインします。
  - ii. メインブローカー CRD に基づいて新規 CR インスタンスを起動します。左側のペイン で、Administration → Custom Resource Definitionsをクリックします。
  - iii. ActiveMQArtemis CRD をクリックします。
  - iv. Instances タブをクリックします。
  - v. Create ActiveMQArtemis をクリックします。 コンソールで、YAML エディターが開き、CR インスタンスを設定できます。
- 2. CRの deploymentPlan セクションで、nodeSelector セクションを追加し、Pod のノードを選 択するために一致させたいノードラベルを追加します。以下に例を示します。

spec: deploymentPlan: nodeSelector: app: broker1

この例では、ブローカー Pod は app: broker1 ラベルを持つノードでスケジュールされます。

- 3. CR インスタンスをデプロイします。
  - a. OpenShift コマンドラインインターフェイスの使用:
    - i. CR ファイルを保存します。
    - ii. ブローカーデプロイメントを作成するプロジェクトに切り替えます。

\$ oc project <project\_name>

iii. CRインスタンスを作成します。

\$ oc create -f <path/to/custom\_resource\_instance>.yaml

- b. OpenShift Web コンソールの使用
  - i. CR の設定が完了したら、Create をクリックします。

#### 関連情報

OpenShift Container Platform のノードセレクターの詳細は、OpenShift Container Platform ドキュメ ントの ノードセレクターを使用した特定のノードへの Pod の配置 を参照してください。

4.14.2. 容認を使用した Pod の配置の制御

テイントと容認は、特定のノードで Pod をスケジュールできるかできないかを制御します。テイント により、Pod に一致する容認がない限り、ノードは Pod のスケジュールを拒否できます。テイントを 使用すると、ノードから Pod を除外して、ブローカー Pod など、一致する容認を持つ特定の Pod 用に ノードを予約することができます。

一致する容認を持つことは、ブローカー Pod をノード上にスケジュールすることを許可しますが、Pod がそのノード上にスケジュールされることを保証するものではありません。テイントが設定されている ノードでブローカー Pod が確実にスケジュールされるようにするために、アフィニティールールを設 定できます。詳細は、「アフィニティールールと非アフィニティールールを使用した Pod の配置の制 御」を参照してください。

次の例は、ノードで設定されているテイントに一致する容認を設定する方法を示しています。

#### 前提条件

- CRインスタンスを使用して基本的なブローカーデプロイメントを作成する方法を理解する必要 があります。「基本的なブローカーインスタンスのデプロイ」を参照してください。
- ブローカー Pod をスケジュールするために予約するノードにテイントを適用します。テイントは、key、value、および effect で構成されています。テイント effect は、以下を決定します。
  - ノード上の既存の Pod が削除されるかどうか
  - 既存の Pod をノードに残すことができるかどうか (ただし、新しい Pod は容認が一致しない限り、スケジュールすることはできない)
  - 必要に応じてノードで新しい Pod をスケジュールできるかどうか (ただし、ノードで新しい Pod をスケジュールしないことが優先される)

テイントの適用の詳細は、OpenShift Container Platform ドキュメントの ノードテイントを使用した Pod 配置の制御 を参照してください。

#### 手順

- 1. メインブローカー CRD に基づいてカスタムリソース (CR) インスタンスを作成します。
  - a. OpenShift コマンドラインインターフェイスの使用:
    - i. ブローカーデプロイメントのプロジェクトに CR をデプロイする権限を持つユーザーと して OpenShift にログインします。

oc login -u <user> -p <password> --server=<host:port>

- ii. ダウンロードした Operator インストールアーカイブの deploy/crs ディレクトリーに 含まれる broker\_activemqartemis\_cr.yaml というサンプル CR ファイルを開きま す。
- b. OpenShift Container Platform Web コンソールの使用
  - i. ブローカーデプロイメントのプロジェクトに CR をデプロイする権限を持つユーザーと してコンソールにログインします。
  - ii. メインブローカー CRD に基づいて新規 CR インスタンスを起動します。左側のペイン で、Administration → Custom Resource Definitionsをクリックします。
  - iii. ActiveMQArtemis CRD をクリックします。
  - iv. Instances タブをクリックします。
  - v. Create ActiveMQArtemis をクリックします。

コンソールで、YAML エディターが開き、CR インスタンスを設定できます。

2. CRの deploymentPlan セクションに、tolerations セクションを追加します。tolerations セクションで、一致させたいノードテイントの容認を追加します。以下に例を示します。

spec: deploymentPlan: tolerations: - key: "app" value: "amq-broker" effect: "NoSchedule"

この例では、容認は **app=amq-broker:NoSchedule** のノードテイントと一致するため、このテ イントが設定されているノードで Pod をスケジュールできます。

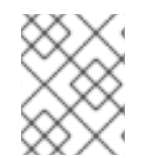

# 注記

ブローカー Pod が正しくスケジュールされるようにするには、CR の tolerations セク ションで tolerationsSeconds 属性を指定しないでください。

- 1. CR インスタンスをデプロイします。
  - a. OpenShift コマンドラインインターフェイスの使用:
    - i. CR ファイルを保存します。
    - ii. ブローカーデプロイメントを作成するプロジェクトに切り替えます。

\$ oc project <project\_name>

iii. CRインスタンスを作成します。

\$ oc create -f <path/to/custom\_resource\_instance>.yaml

- b. OpenShift Web コンソールの使用
  - i. CRの設定が完了したら、Createをクリックします。

#### 関連情報

OpenShift Container Platform のテイントと容認の詳細は、OpenShift Container Platform ドキュメントの ノードテイントを使用した Pod 配置の制御 を参照してください。

4.14.3. アフィニティールールと非アフィニティールールを使用した Pod の配置の制御

ノードアフィニティールール、Pod アフィニティールール、または Pod 非アフィニティールールを使 用して、Pod の配置を制御できます。ノードアフィニティーにより、Pod はターゲットノードのグルー プに対するアフィニティーを指定できます。Pod のアフィニティーと非アフィニティーを使用すると、 ノードですでに実行されている他の Pod に対して、Pod をどのように相対的にスケジュールできる か、またはできないかについてのルールを指定することができます。

## 4.14.3.1. ノードアフィニティールールを使用した Pod の配置の制御

ノードアフィニティーは、ブローカー Pod が配置可能なノードのグルーブに対するアフィニティーを 指定することができます。ブローカー Pod は、Pod 用に作成したアフィニティールールと同じキーと 値のペアを持つラベルを持つ任意のノードでスケジュールできます。

次の例は、ノードアフィニティールールを使用して Pod の配置を制御するようにブローカーを設定す る方法を示しています。

#### 前提条件

- CRインスタンスを使用して基本的なブローカーデプロイメントを作成する方法を理解する必要 があります。「基本的なブローカーインスタンスのデプロイ」を参照してください。
- ブローカー Pod をスケジュールできる OpenShift Container Platform クラスター内のノードに 共通のラベルを割り当てます (例: **zone: emea**)。

#### 手順

- 1. メインブローカー CRD に基づいてカスタムリソース (CR) インスタンスを作成します。
  - a. OpenShift コマンドラインインターフェイスの使用:
    - i. ブローカーデプロイメントのプロジェクトに CR をデプロイする権限を持つユーザーと して OpenShift にログインします。

- ii. ダウンロードした Operator インストールアーカイブの deploy/crs ディレクトリーに 含まれる broker\_activemqartemis\_cr.yaml というサンプル CR ファイルを開きま す。
- b. OpenShift Container Platform Web コンソールの使用
  - i. ブローカーデプロイメントのプロジェクトに CR をデプロイする権限を持つユーザーと してコンソールにログインします。
  - ii. メインブローカー CRD に基づいて新規 CR インスタンスを起動します。左側のペイン で、Administration → Custom Resource Definitionsをクリックします。
  - iii. ActiveMQArtemis CRD をクリックします。
  - iv. Instances タブをクリックします。
  - v. Create ActiveMQArtemis をクリックします。 コンソールで、YAML エディターが開き、CR インスタンスを設定できます。
- 2. CRの deploymentPlan セクション

に、affinity、nodeAffinity、requiredDuringSchedulingIgnoredDuringExecution、および nodeSelectorTerms の各セクションを追加します。nodeSelectorTerms セクションで、matchExpressions パラメーターを追加し、一致させるノードラベルのキーと値の文字列を指 定します。以下に例を示します。

| spec:        |                                        |
|--------------|----------------------------------------|
| deploymentPl | an:                                    |
| affinity:    |                                        |
| nodeAffinity | /:                                     |
| requiredD    | uringSchedulingIgnoredDuringExecution: |
| nodeSele     | ectorTerms:                            |

oc login -u <user> -p <password> --server=<host:port>

matchExpressions:
 key: zone
 operator: In
 values:
 emea

この例では、アフィニティールールにより、キーが **zone** で値が **emea** のラベルを持つ任意の ノードで Pod をスケジュールできます。

- 3. CR インスタンスをデプロイします。
  - a. OpenShift コマンドラインインターフェイスの使用:
    - i. CRファイルを保存します。
    - ii. ブローカーデプロイメントを作成するプロジェクトに切り替えます。

\$ oc project <project\_name>

iii. CRインスタンスを作成します。

\$ oc create -f <path/to/custom\_resource\_instance>.yaml

- b. OpenShift Web コンソールの使用
  - i. CRの設定が完了したら、Createをクリックします。

## 関連情報

OpenShift Container Platform のアフィニティールールの詳細は、OpenShift Container Platform ド キュメントの ノードアフィニティールールを使用したノード上の Pod 配置の制御 を参照してくださ い。

## 4.14.3.2. 非アフィニティールールを使用して Pod を他の Pod に相対的に配置する

非アフィニティールールを使用すると、そのノードですでに実行されている Pod のラベルに基づいて、ブローカー Pod をスケジュールできるノードを制限することができます。

非アフィニティールールのユースケースとしては、クラスター内の複数のブローカー Pod が同じノー ドにスケジュールされないようにすることで、単一障害点を発生させないようにすることが挙げられま す。Pod の配置を制御しない場合、クラスター内の2つ以上のブローカー Pod を同じノードでスケ ジュールすることができます。

次の例は、非アフィニティールールを設定して、クラスター内の2つのブローカー Pod が同じノード でスケジュールされないようにする方法を示しています。

#### 前提条件

 CRインスタンスを使用して基本的なブローカーデプロイメントを作成する方法を理解する必要 があります。「基本的なブローカーインスタンスのデプロイ」を参照してください。

手順

1. メインブローカーの CRD に基づいて、クラスター内の最初のブローカーの CR インスタンスを 作成します。

- a. OpenShift コマンドラインインターフェイスの使用:
  - i. ブローカーデプロイメントのプロジェクトに CR をデプロイする権限を持つユーザーと して OpenShift にログインします。

oc login -u <user> -p <password> --server=<host:port>

- ii. ダウンロードした Operator インストールアーカイブの deploy/crs ディレクトリーに 含まれる broker\_activemqartemis\_cr.yaml というサンプル CR ファイルを開きま す。
- b. OpenShift Container Platform Web コンソールの使用
  - i. ブローカーデプロイメントのプロジェクトに CR をデプロイする権限を持つユーザーと してコンソールにログインします。
  - ii. メインブローカー CRD に基づいて新規 CR インスタンスを起動します。左側のペイン で、Administration → Custom Resource Definitionsをクリックします。
  - iii. ActiveMQArtemis CRD をクリックします。
  - iv. Instances タブをクリックします。
  - v. Create ActiveMQArtemis をクリックします。 コンソールで、YAML エディターが開き、CR インスタンスを設定できます。
- CRの deploymentPlan セクションに、labels セクションを追加します。最初のブローカー Pod の識別ラベルを作成して、2 番目のブローカー Pod に非アフィニティールールを作成し、 両方の Pod が同じノードでスケジュールされないようにします。以下に例を示します。

spec: deploymentPlan: labels: name: broker1

- 3. CR インスタンスをデプロイします。
  - a. OpenShift コマンドラインインターフェイスの使用:
    - i. CR ファイルを保存します。
    - ii. ブローカーデプロイメントを作成するプロジェクトに切り替えます。

\$ oc project <project\_name>

iii. CR インスタンスを作成します。

\$ oc create -f <path/to/custom\_resource\_instance>.yaml

- b. OpenShift Web コンソールの使用
  - i. CR の設定が完了したら、Create をクリックします。
- 4. メインブローカーの CRD に基づいて、クラスター内の 2 番目のブローカーの CR インスタンス を作成します。

a. CRの **deploymentPlan** セクション

に、affinity、podAntiAffinity、requiredDuringSchedulingIgnoredDuringExecution、および labelSelector の各セクションを追加します。labelSelector セクションで、matchExpressions パラメーターを追加し、一致するブローカー Pod ラベルのキーと値の 文字列を指定して、この Pod が同じノードでスケジュールされないようにします。

```
spec:

deploymentPlan:

affinity:

podAntiAffinity:

requiredDuringSchedulingIgnoredDuringExecution:

labelSelector:

- matchExpressions:

- key: name

operator: In

values:

- broker1

topologyKey: topology.kubernetes.io/zone
```

この例では、Pod 非アフィニティールールにより、キーが **name** で値が **broker1** のラベル (クラスター内の最初のブローカーに割り当てられたラベル)を持つ Pod と同じノードに Pod が配置されないようにします。

5. CRインスタンスをデプロイします。

- a. OpenShift コマンドラインインターフェイスの使用:
  - i. CR ファイルを保存します。
  - ii. ブローカーデプロイメントを作成するプロジェクトに切り替えます。

\$ oc project <project\_name>

iii. CRインスタンスを作成します。

\$ oc create -f <path/to/custom\_resource\_instance>.yaml

- b. OpenShift Web コンソールの使用
  - i. CRの設定が完了したら、Createをクリックします。

## 関連情報

OpenShift Container Platform のアフィニティールールの詳細は、OpenShift Container Platform ド キュメントの ノードアフィニティールールを使用したノード上の Pod 配置の制御 を参照してくださ い。

# 4.15. ブローカーのログの設定

AMQ Broker は、Log4j2ログユーティリティーを使用してメッセージログを提供します。ブローカー をデプロイすると、デフォルトのLog4j2設定が使用されます。デフォルト設定を変更する場合は、 シークレットまたは ConfigMap で新しいLog4j2設定を作成する必要があります。シークレットまた は ConfigMap の名前をメインブローカーのカスタムリソース (CR) に追加すると、Operator は新しい ログ設定を使用するように各ブローカーを設定します。このログ設定は、Operator が各 Pod にマウン トするファイルに保存されます。

#### 前提条件

• Log4j2設定オプションについて理解している。

#### 手順

- AMQ Broker で使用する Log4j 2 設定を含むファイルを準備します。 ブローカーによって使用されるデフォルトの Log4j 2 設定ファイルは、各ブローカー Pod の /home/jboss/amq-broker/etc/log4j2.properties ファイルにあります。デフォルト設定ファイ ルの内容をベースとして、シークレットまたは ConfigMap 内に新しい Log4j 2 設定を作成でき ます。デフォルトの Log4j 2 設定ファイルの内容を取得するには、次の手順を実行します。
  - a. OpenShift Container Platform Web コンソールの使用
    - i. Workloads → Pods をクリックします。
    - ii. ex-aao-ss Pod をクリックします。
    - iii. Terminal タブをクリックします。
    - iv. cat コマンドを使用して、ブローカー Pod 上の /home/jboss/amqbroker/etc/log4j2.properties ファイルの内容を表示し、その内容をコピーします。
    - v. OpenShift Container Platform CLI がインストールされているローカルファイルに内容 を貼り付け、ファイルを **logging.properties** として保存します。
  - b. OpenShift コマンドラインインターフェイスの使用:
    - i. デプロイメント内の Pod の名前を取得します。

\$ oc get pods -o wide

NAME STATUS IP amq-broker-operator-54d996c Running 10.129.2.14 ex-aao-ss-0 Running 10.129.2.15

ii. **oc cp** コマンドを使用して、ログ設定ファイルを Pod からローカルディレクトリーに コピーします。

\$ oc cp <**pod name**>:/home/jboss/amq-broker/etc/log4j2.properties logging.properties -c <**name**>-container

ここで、コンテナー名の < name> 部分は、Pod 名の -ss 文字列の前の接頭辞です。以 下に例を示します。

\$ oc cp ex-aao-ss-0:/home/jboss/amq-broker/etc/log4j2.properties logging.properties -c ex-aao-container

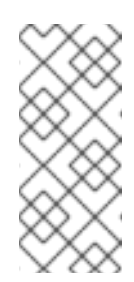

## 注記

ファイルから ConfigMap またはシークレットを作成する場合、 ConfigMap またはシークレット内のキーはデフォルトでファイル名にな り、値はデフォルトでファイルの内容になります。logging.properties という名前のファイルからシークレットを作成すると、新しいログ設定 に必要なキーがシークレットまたは ConfigMap に挿入されます。

- logging.properties ファイルを編集し、AMQ Broker で使用する Log4j 2 設定を作成します。 たとえば、デフォルト設定では、AMQ Broker はコンソールのみにメッセージを記録します。 AMQ Broker がメッセージをディスクにも記録するように設定を更新することもできます。
- 3. 更新された Log4j 2 設定をシークレットまたは ConfigMap に追加します。
  - a. ブローカーデプロイメントのプロジェクトでシークレットまたは ConfigMap を作成する権 限を持つユーザーとして OpenShift にログインします。

oc login -u <user> -p <password> --server=<host:port>

b. シークレットでログ設定を行う場合は、oc create secret コマンドを使用します。以下に例 を示します。

oc create secret generic newlog4j-logging-config --from-file=logging.properties

c. ConfigMap でログ設定を行う場合は、**oc create ConfigMap** コマンドを使用します。以下 に例を示します。

oc create configmap newlog4j-logging-config --from-file=logging.properties

ConfigMap またはシークレットの名前には、Operator がシークレットに新しいログ設定が 含まれていることを認識できるように、**-logging-config** という接尾辞が必要です。

- 4. シークレットまたは ConfigMap をブローカーデプロイメントのカスタムリソース (CR) インス タンスに追加します。
  - a. OpenShift コマンドラインインターフェイスの使用:
    - i. ブローカーデプロイメントのプロジェクトに CR をデプロイする権限を持つユーザーと して OpenShift にログインします。

oc login -u <user> -p <password> --server=<host:port>

ii. CR を編集します。

oc edit ActiveMQArtemis < CR instance name> -n < namespace>

- b. OpenShift Container Platform Web コンソールの使用
  - i. ブローカーデプロイメントのプロジェクトに CR をデプロイする権限を持つユーザーと してコンソールにログインします。
  - ii. 左側のペインで、Operators → Installed Operator をクリックします。
  - iii. Red Hat Integration AMQ Broker for RHEL 8 (Multiarch)Operator をクリックします。
  - iv. AMQ Broker タブをクリックします。
  - v. ActiveMQArtemis インスタンス名をクリックします。
  - vi. YAML タブをクリックします。 コンソールで、YAML エディターが開き、CR インスタンスを設定できます。

c. Log4j 2 ログ設定を含むシークレットまたは ConfigMap を CR に追加します。次の例は、 CR に追加されたシークレットと ConfigMap を示しています。

```
apiVersion: broker.amg.io/v1beta1
kind: ActiveMQArtemis
metadata:
 name: ex-aao
spec:
 deploymentPlan:
  extraMounts:
   secrets:
   - "newlog4j-logging-config"
  ...
apiVersion: broker.amq.io/v1beta1
kind: ActiveMQArtemis
metadata:
 name: ex-aao
spec:
 deploymentPlan:
  extraMounts:
   configMaps:
   - "newlog4j-logging-config"
```

5. CR を保存します。

各ブローカー Pod で、Operator は、作成したシークレットまたは ConfigMap 内のログ設定を含む logging.properties ファイルをマウントします。さらに、Operator は、デフォルトのログ設定ファイ ルの代わりにマウントされたログ設定ファイルを使用するように各ブローカーを設定します。

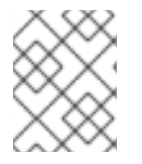

## 注記

ConfigMap またはシークレットでログ設定を更新すると、各ブローカーは更新されたロ グ設定を自動的に使用します。

# 4.16. POD の DISRUPTION BUDGET の設定

Pod の Disruption Budget は、メンテナンス期間などの自主的な中断中に同時に使用可能にする必要が あるクラスター内の Pod の最小数を指定します。

## 手順

- 1. ブローカーデプロイメントの CR インスタンスを編集します。
  - a. OpenShift コマンドラインインターフェイスの使用:
    - i. ブローカーデプロイメントのプロジェクトに CR をデプロイする権限を持つユーザーと して OpenShift Container Platform にログインします。
    - ii. デプロイメントの CR を編集します。

oc edit ActiveMQArtemis < CR instance name> -n < namespace>

- b. OpenShift Container Platform Web コンソールの使用
  - i. ブローカーデプロイメントのプロジェクトに CR をデプロイする権限を持つユーザーと して OpenShift Container Platform にログインします。
  - ii. 左側のペインで、Administration → Custom Resource Definitionsをクリックしま す。
  - iii. ActiveMQArtemis CRD をクリックします。
  - iv. Instances タブをクリックします。
  - v. ブローカーデプロイメントのインスタンスをクリックします。
  - vi. YAML タブをクリックします。 コンソールで、YAML エディターが開き、CR インスタンスを編集できるようになりま す。
- CRの spec セクションで、podDisruptionBudget 要素を追加し、自発的な中断中に使用でき るデプロイメント内の Pod の最小数を指定します。次の例では、少なくとも1つの Pod が使用 可能である必要があります。

spec: ... podDisruptionBudget: minAvailable: 1 ...

3. CR を保存します。

#### 関連情報

Pod の Disruption Budget の詳細は、OpenShift Container Platform ドキュメントの Pod の Disruption Budget (停止状態の予算)を使用して起動している Pod の数を指定する方法 を参照してください。

# 4.17. カスタムリソース定義で公開されていない項目の設定

カスタムリソース定義 (CRD) は、AMQ Broker 用に変更できる設定項目のスキーマです。対応するカス タムリソース (CR) インスタンスの CRD にある設定項目の値を指定できます。Operator は、CR インス タンスから各ブローカーコンテナーの設定を生成します。

CRD で公開されていない設定項目を CR に含めるには、項目を brokerProperties 属性に追加しま す。brokerProperties 属性に含まれる項目はシークレットに保存され、ブローカー Pod 上にプロパ ティーファイルとしてマウントされます。起動時に、XML 設定が適用された後、プロパティーファイ ルが内部 Java 設定 Bean に適用されます。

次の例では、単一のプロパティーが設定 Bean に適用されます。

| spec:                                         |
|-----------------------------------------------|
| <br>brokerProperties:<br>- globalMaxSize=500m |
|                                               |
次の例では、複数のプロパティーが設定 Bean のネストされたコレクションに適用され、別のブロー カーとメッセージをミラーリングする target という名前のブローカー接続が作成されます。

#### spec:

• • •

brokerProperties

- "AMQPConnections.target.uri=tcp://<hostname>:<port>"
- "AMQPConnections.target.connectionElements.mirror.type=MIRROR"
- "AMQPConnections.target.connectionElements.mirror.messageAcknowledgements=true"
- "AMQPConnections.target.connectionElements.mirror.queueCreation=true"
- "AMQPConnections.target.connectionElements.mirror.queueRemoval=true"

...

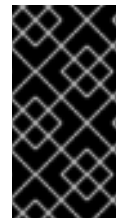

#### 重要

**brokerProperties** 属性を使用すると、他の方法では OpenShift Container Platform 上の AMQ Broker に設定できない多くの設定項目にアクセスできるようになります。一部の プロパティーは、誤って使用すると、デプロイメントに重大な影響を与える可能性があ ります。この方法を使用してプロパティーを設定する場合は、常に注意してください。

#### 手順

- 1. デプロイメントの CR を編集します。
  - a. OpenShift Web コンソールの使用
    - i. 以下のコマンドを入力します。

oc edit ActiveMQArtemis <CR instance name> -n <namespace>

- b. OpenShift Container Platform Web コンソールの使用
  - i. ブローカーデプロイメントのプロジェクトに CR をデプロイする権限を持つユーザーと してコンソールにログインします。
  - ii. 左側のペインで、Operators → Installed Operator をクリックします。
  - iii. Red Hat Integration AMQ Broker for RHEL 8 (Multiarch)Operator をクリックしま す。
  - iv. AMQ Broker タブをクリックします。
  - v. ActiveMQArtemis インスタンス名をクリックします。
  - vi. YAML タブをクリックします。 コンソールで、YAML エディターが開き、CR インスタンスを編集できるようになりま す。
- 2. CRの **spec** セクションに、**brokerProperties** 要素を追加し、キャメルケース形式でプロパ ティーのリストを追加します。以下に例を示します。

spec: ... brokerProperties:

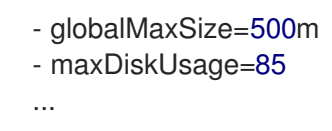

- 3. CR を保存します。
- 4. (オプション)設定のステータスを確認します。
  - a. OpenShift コマンドラインインターフェイスの使用:
    - i. ブローカーのステータス条件を取得します。

\$ oc get activemqartemis -o yaml

- b. OpenShift Web コンソールの使用
  - i. ブローカーデプロイメントの CR の status セクションに移動します。
- c. **BrokerPropertiesApplied** ステータス情報の **reason** フィールドの値を確認してくださ い。以下に例を示します。
  - lastTransitionTime: "2023-02-06T20:50:01Z" message: "" reason: Applied status: "True" type: BrokerPropertiesApplied

以下の値を使用できます。

#### Applied

OpenShift Container Platform は、更新されたシークレットを各ブローカー Pod のプロ パティーファイルに伝播しました。

#### AppliedWithError

OpenShift Container Platform は、更新されたシークレットを各ブローカー Pod のプロ パティーファイルに伝播しました。ただし、brokerProperties 設定でエラーが見つかり ました。CR の status セクションで、message フィールドを確認して無効なプロパ ティーを特定し、CR で修正します。

#### OutOfSync

OpenShift Container Platform は、更新されたシークレットを各ブローカー Pod のプロ パティーファイルにまだ伝播していません。OpenShift Container Platform が更新され たシークレットを各 Pod に伝播すると、ステータスが更新されます。

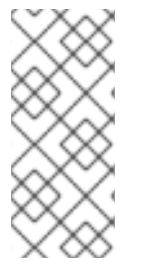

# 注記

ブローカーは、Pod にマウントされているプロパティーファイルの更新などの設定変更 を定期的にチェックし、変更を検出した場合は設定をリロードします。ただし、ブロー カーの起動時に読み取り専用となるプロパティーの更新 (JVM 設定など) は、ブローカー を再起動するまで再ロードされません。どのプロパティーが再ロードされるかの詳細に ついては、AMQ Broker の設定の設定更新の再ロードを参照してください。

#### 追加情報

CRの brokerProperties 要素で設定できるプロパティーのリストについては、AMQ Brokerの設定の ブローカーのプロパティー を参照してください。

# 第5章 OPERATOR ベースのブローカーデプロイメント用の AMQ 管理コンソール への接続

Operator ベースのデプロイメント内の各ブローカー Pod は、ポート 8161 で AMQ 管理コンソールの独 自のインスタンスをホストします。

以下の手順では、デプロイされたブローカーの AMQ 管理コンソールに接続する方法を説明します。

#### 前提条件

- AMQ Broker Operator を使用してブローカーデプロイメントを作成しました。たとえば、サン プル CR を使用して基本的なブローカーデプロイメントを作成する方法は、「基本的なブロー カーインスタンスのデプロイ」を参照してください。
- デプロイメント内のブローカーに対して AMQ 管理コンソールへのアクセスを有効にしました。AMQ 管理コンソールへのアクセスを有効にする方法の詳細は、「AMQ 管理コンソールへのアクセスの有効化」を参照してください。

# 5.1. AMQ 管理コンソールへの接続

ブローカーデプロイメントのカスタムリソース (CR) インスタンスで AMQ 管理コンソールへのアクセ スを有効にすると、オペレーターは各ブローカー Pod に専用のサービスとルートを自動的に作成し、 AMQ 管理コンソールへのアクセスを提供します。

自動作成されたサービスのデフォルト名は <custom-resource-name>-wconsj-<br/>broker-pod-ordinal>-svcの形式です。例: my-broker-deployment-wconsj-0-svc自動作成されたルートのデフォルト名は<br/><custom-resource-name>-wconsj-<broker-pod-ordinal>-svc-rte 形式になります。例: my-broker-<br/>deployment-wconsj-0-svc-rte

この手順では、稼働中のブローカー Pod のコンソールにアクセスする方法を説明します。

#### 手順

- OpenShift Container Platform Web コンソールで、 Networking → Routes をクリックします。 Routes ページで、指定のブローカー Pod の wconsj Route を特定します。例: my-brokerdeployment-wconsj-0-svc-rte
- 場所で、ルートに対応するリンクをクリックします。
   Web ブラウザーで新しいタブが開きます。
- 管理コンソール リンクをクリックします。
   AMQ Management Console のログインページが開きます。

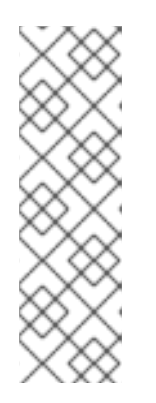

# 注記

CR の requireLogin プロパティーが true に設定されている場合に **のみ**、AMQ 管理コンソールにログインするために認証情報が必要です。このプロパティー は、ブローカー および AMQ 管理コンソールへのログインにログイン認証情報が 必要かどうかを指定します。デフォルトでは、requireLogin プロパティーは false に設定されます。requireLogin が false に設定されている場合、ユーザー 名とパスワードの入力を求められたら任意のテキストを入力することで、有効な ユーザー名とパスワードを入力しなくても AMQ 管理コンソールにログインでき ます。 4. requireLogin プロパティーが true に設定されている場合は、ユーザー名とパスワードを入力 します。

ブローカーおよび AMQ 管理コンソールへの接続に使用できる、事前設定されたユーザーの認 証情報を入力できます。これらの認証情報は、カスタムリソース (CR) インスタンスで設定され ている場合、adminUser プロパティーと adminPassword プロパティーで見つけることができ ます。これらのプロパティーが CR で設定されていない場合、Operator は認証情報を自動的に 生成します。自動的に生成された認証情報を取得するには、「AMQ Management Console の ログインクレデンシャルへのアクセス」を参照してください。

他のユーザーとしてログインする場合、AMQ 管理コンソールへのログインに必要な権限を得る には、ユーザーは hawtio.role システムプロパティーに指定されたセキュリティーロールに属 している必要があることに注意してください。hawtio.role システムプロパティーのデフォルト のロールは admin で、事前設定されたユーザーはこれに属します。

# **5.2. AMQ MANAGEMENT CONSOLE** のログインクレデンシャルへのアク セス

ブローカーデプロイメントに使用するカスタムリソース (CR) インスタンスに adminUser および adminPassword の値を指定しない場合、Operator はこれらの認証情報を自動的に生成し、それらを シークレットに保存します。デフォルトのシークレット名は <custom-resource-name>-credentialssecret の形式を取ります (例: my-broker-deployment-credentials-secret)。

# 注記

adminUser および adminPassword の値は、CR の requireLogin パラメーターが true に設定されている場合にのみ管理コンソールにログインする必要があります。

require Login が false に設定されている場合には、ユーザー名とパスワードの入力を求められた時に任意のテキストを入力することで、有効なユーザー名パスワードを入力せずにコンソールにログインできます。

以下の手順では、ログイン認証情報にアクセスする方法を説明します。

# 手順

- 1. OpenShift プロジェクトのシークレットの詳細なリストを参照してください。
  - a. OpenShift Container Platform Web コンソールから、Workload → Secrets をクリックしま す。
  - b. コマンドラインで以下を行います。

\$ oc get secrets

- 適切なシークレットを開き、Base64 でエンコードされたコンソールログイン認証情報を表示します。
  - a. OpenShift Container Platform Web コンソールから、名前にブローカーカスタムリソース インスタンスが含まれるシークレットをクリックします。YAML タブをクリックします。
  - b. コマンドラインで以下を行います。

\$ oc edit secret <my-broker-deployment-credentials-secret>

3. シークレットの値をデコードするには、以下のようなコマンドを実行します。

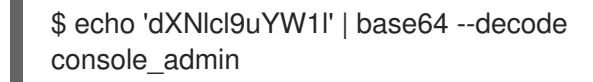

#### 関連情報

 AMQ 管理コンソールを使用してブローカーを表示および管理する方法の詳細について は、AMQ Broker の管理の AMQ 管理コンソールを使用したブローカーの管理 を参照してくだ さい。

# 第6章 OPERATOR ベースのブローカーデプロイメントのアップグ レード

本セクションの手順では、アップグレードする方法を説明します。

- OpenShift コマンドラインインターフェイス (CLI) と OperatorHub の両方を使用した AMQ Broker Operator バージョン
- Operator ベースのブローカーデプロイメント用のブローカーコンテナーイメージ

# 6.1. 作業を開始する前に

このセクションでは、Operator ベースのブローカーデプロイメントの Operator およびブローカーコン テナーイメージをアップグレードする前に、いくつかの重要な考慮事項について説明します。

- OpenShift コマンドラインインターフェイス (CLI) または OperatorHub のいずれかを使用して Operator をアップグレードするには、OpenShift クラスターのクラスター管理者権限が必要で す。
- CLIを使用して Operator をインストールした場合、CLIを使用して Operator をアップグレードする必要もあります。OperatorHubを使用して Operator をインストールします (つまり、OpenShift Container Platform Web コンソールのプロジェクトの Operators → Installed Operators の下に表示される)、OperatorHubを使用して Operator をアップグレードする必要もあります。これらのアップグレード方法の詳細については、以下を参照してください。
  - 「CLIを使用した Operator のアップグレード」
  - 「OperatorHub を使用した Operator のアップグレード」
- redeliveryDelayMultiplier および redeliveryCollisionAvoidanceFactor 属性が 7.8.x または 7.9.x デプロイメントのメインブローカー CR で設定されている場合、7.10.x にアップグレード した後、新しい Operator は CR を調整できません。両方の属性のデータ型が 7.10.x で float か ら string に変更されたため、調整は失敗します。

この問題を回避するには、**spec.deploymentPlan.addressSettings.addressSetting** 属性から **redeliveryDelayMultiplier** および **redeliveryCollisionAvoidanceFactor** 属性を削除します。次 に、**brokerProperties** 属性の下に属性を設定します。以下に例を示します。

#### spec:

brokerProperties:

- "addressSettings.#.redeliveryMultiplier=2.1"
- "addressSettings.#.redeliveryCollisionAvoidanceFactor=1.2"

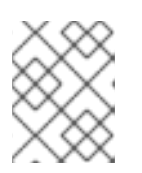

#### 注記

**brokerProperties** 属性で、削除した **redeliveryDelayMultiplier** 属性名の代わり に **redeliveryMultiplier** 属性名を使用します。

# 6.2. CLI を使用した OPERATOR のアップグレード

このセクションの手順では、OpenShift コマンドラインインターフェイス (CLI) を使用して、さまざま なバージョンの Operator を AMQ Broker 7.11 で利用可能な最新バージョンにアップグレードする方法 を示します。

#### 6.2.1. 前提条件

 CLI を使用して最初に CLI を使用して Operator をインストールした場合のみ Operator をアッ プグレードする必要があります。OperatorHub を使用して Operator をインストールします (つ まり、Operator は OpenShift Container Platform Web コンソールのプロジェクトの Operators → Installed Operators に表示されます)、OperatorHub を使用して Operator を アップグレードする必要があります。OperatorHub を使用して Operator をアップグレードす る方法については、「OperatorHub を使用した Operator のアップグレード」を参照してくだ さい。

#### 6.2.2. CLI を使用した Operator のアップグレード

OpenShift コマンドラインインターフェイス (CLI) を使用して、Operator を AMQ Broker 7.11 の最新 バージョンにアップグレードできます。

#### 手順

- 1. Web ブラウザーで、AMQ Broker 7.11.6 の Software Downloads ページに移動します。
- 2. Version ドロップダウンリストの値が 7.11.6 に設定され、Patches タブが選択されていること を確認します。
- 3. AMQ Broker 7.11.6 Operator Installation and Example Filesの横にある Download をクリックします。

**amq-broker-operator-7.11.6-ocp-install-examples.zip** 圧縮アーカイブのダウンロードが自動 的に開始されます。

ダウンロードが完了したら、アーカイブを選択したインストールディレクトリーに移動します。以下の例では、アーカイブを ~/broker/operator という名前のディレクトリーに移動します。

\$ mkdir ~/broker/operator \$ mv amq-broker-operator-7.11.6-ocp-install-examples.zip ~/broker/operator

 選択したインストールディレクトリーで、アーカイブの内容をデプロイメントします。以下に 例を示します。

\$ cd ~/broker/operator \$ unzip amq-broker-operator-operator-7.11.6-ocp-install-examples.zip

6. 既存の Operator デプロイメントが含まれるプロジェクトの管理者として OpenShift Container Platform にログインします。

\$ oc login -u <user>

7. Operator バージョンをアップグレードする OpenShift プロジェクトに切り替えます。

#### \$ oc project <project-name>

8. ダウンロードした最新の Operator アーカイブの **deploy** ディレクトリーで、**operator.yaml** ファイルを開きます。 注記

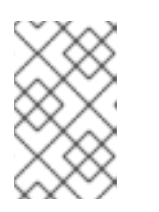

**operator.yaml** ファイルでは、Operator は **Secure Hash Algorithm** (SHA) 値で 表されるイメージを使用します。数字記号 (**#**) 記号で始まるコメント行は、SHA 値が特定のコンテナーイメージタグに対応していることを示します。

- 9. **以前**の Operator デプロイメントの operator.yaml ファイルを開きます。以前の設定で指定したデフォルト以外の値が新しい operator.yaml 設定ファイルに複製されていることを確認します。
- 新しい operator.yaml ファイルでは、Operator の名前はデフォルトで amq-broker-controllermanager です。以前のデプロイメントの Operator の名前が amq-broker-controller-manager ではない場合は、amq-broker-controller-manager のすべてのインスタンスを以前の Operator 名に置き換えます。以下に例を示します。

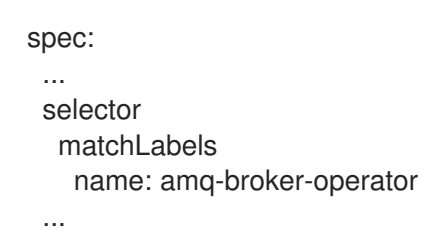

- 新しい operator.yaml ファイルでは、Operator のサービスアカウントの名前は amq-brokercontroller-manager です。以前のバージョンでは、Operator のサービスアカウントの名前は amq-broker-operator でした。
  - a. 以前のデプロイメントのサービスアカウント名を使用する場合は、**新しい operator.yaml** ファイル内のサービスアカウントの名前を、以前のデプロイメントで使用されていた名前 に置き換えます。以下に例を示します。

spec: ... serviceAccountName: amq-broker-operator ...

b. Operator に新しいサービスアカウント名 **amq-broker-controller-manager** を使用する場合 は、プロジェクト内のサービスアカウント、ロール、ロールバインディングを更新しま す。

\$ oc apply -f deploy/service\_account.yaml

\$ oc apply -f deploy/role.yaml

\$ oc apply -f deploy/role\_binding.yaml

- 12. Operator に含まれる CRD を更新します。
  - a. メインブローカー CRD を更新します。

\$ oc apply -f deploy/crds/broker\_activemqartemis\_crd.yaml

b. アドレス CRD を更新します。

\$ oc apply -f deploy/crds/broker\_activemqartemisaddress\_crd.yaml

c. スケールダウンコントローラー CRD を更新します。

\$ oc apply -f deploy/crds/broker\_activemqartemisscaledown\_crd.yaml

d. セキュリティー CRD を更新します。

\$ oc apply -f deploy/crds/broker\_activemqartemissecurity\_crd.yaml

13. AMQ Broker Operator 7.10.0 からのアップグレードのみの場合は、Operator と StatefulSet を 削除します。

デフォルトでは、新しい Operator は StatefulSet を削除して、7.10.0 で Operator により StatefulSet セレクターに誤って追加されたカスタムと Operator メータリングラベルを削除し ます。Operator が StatefulSet を削除すると、既存のブローカー Pod も削除されるため、一時 的なブローカーの停止が発生します。停止を回避するには、以下の手順を実行して、ブロー カー Pod を削除せずに Operator と StatefulSet を削除します。

a. Operator を削除します。

\$ oc delete -f deploy/operator.yaml

 b. -cascade=orphan オプションを指定して StatefulSet を削除し、ブローカー Pod を孤立 させます。孤立したブローカー Pod は、StatefulSet が削除された後も引き続き実行されま す。

\$ oc delete statefulset <statefulset-name> --cascade=orphan

 AMQ Broker Operator 7.10.0 または 7.10.1 からアップグレードする場合は、メインブローカー CR に application または ActiveMQArtemis というラベルが deploymentPlan.labels 属性で 設定されているか確認します。

これらのラベルは、Operator が Pod にラベルを割り当てるために予約されており、7.10.1 以降 ではカスタムラベルとして許可されていません。これらのカスタムラベルがメインブローカー CR で設定されていた場合、Operator が割り当てた Pod のラベルはカスタムラベルによって上 書きされました。これらのカスタムラベルのいずれかがメインブローカー CR で設定されてい る場合は、次の手順を実行して Pod で正しいラベルを復元し、CR からラベルを削除します。

a. 7.10.0 からアップグレードする場合は、前の手順で Operator を削除しています。7.10.1 か らアップグレードする場合は、Operator を削除します。

\$ oc delete -f deploy/operator.yaml

b. 次のコマンドを実行して、正しい Pod ラベルを復元します。次の例では、ex-aao はデプロ イされた StatefulSet の名前です。

\$ for pod in \$(oc get pods | grep -o '^ex-aao[^ ]\*'); do oc label --overwrite pods \$pod ActiveMQArtemis=ex-aao application=ex-aao-app; done

- c. CRの deploymentPlan.labels 属性から、application ラベルと ActiveMQArtemis ラベル を削除します。
  - i. ブローカーデプロイメントのプロジェクトに CR をデプロイする権限を持つユーザーと して OpenShift にログインします。

oc login -u <user> -p <password> --server=<host:port>

- ii. ダウンロードした Operator インストールアーカイブの deploy/crs ディレクトリーに 含まれる broker\_activemqartemis\_cr.yaml というサンプル CR ファイルを開きま す。
- iii. CR の deploymentPlan.labels 属性で、application または ActiveMQArtemis という カスタムラベルをすべて削除します。
- iv. CR ファイルを保存します。
- v. CR インスタンスをデプロイします。
  - A. ブローカーデプロイメントのプロジェクトに切り替えます。

\$ oc project <project\_name>

B. CR を適用します。

\$ oc apply -f <path/to/broker\_custom\_resource\_instance>.yaml

d. 以前の Operator を削除した場合は、新しい Operator をデプロイします。

\$ oc create -f deploy/operator.yaml

15. 更新された Operator 設定を適用します。

\$ oc apply -f deploy/operator.yaml

 新しい Operator は、以前のブローカーのデプロイメントを認識して管理できます。CR の image または version フィールドに値を設定すると、Operator の調整プロセスは、Operator の起動時に、ブローカー Pod を対応するイメージにアップグレードします。詳細は、「ブロー カーコンテナーイメージの自動アップグレードの制限」を参照してください。それ以外の場 合、Operator は各ブローカー Pod を最新のコンテナーイメージにアップグレードします。

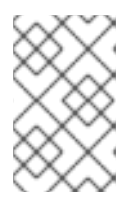

#### 注記

調整プロセスが開始されない場合は、デプロイをスケーリングすることでプロセ スを開始できます。詳細は、「基本的なブローカーインスタンスのデプロイ」 を参照してください。

17. 必要に応じて、アップグレードされたブローカーで利用可能な新機能の CR に属性を追加します。

# 6.3. OPERATORHUB を使用した OPERATOR のアップグレード

このセクションでは、OperatorHub を使用して Operator for AMQ Broker をアップグレードする方法に ついて説明します。

6.3.1. 前提条件

最初に Operator Hub を使用して Operator を インストール した場合のみ、Operator Hub を使用して Operator をアップグレードします (つまり、Operator は、OpenShift Container

Platform Web コンソールのプロジェクトの **Operators** → **Installed Operators** 下に表示されま す)。一方、OpenShift コマンドラインインターフェイス (CLI) を使用して Operator をインス トールした場合、CLI を使用して Operator をアップグレードする必要もあります。CLI を使用 して Operator をアップグレードする方法については、「CLI を使用した Operator のアップグ レード」を参照してください。

 OperatorHub を使用して AMQ Broker Operator をアップグレードするには、OpenShift クラス ターのクラスター管理者権限が必要です。

### 6.3.2. 作業を開始する前に

本セクションでは、OperatorHub を使用して AMQ Broker Operator のインスタンスをアップグレード する前に、いくつかの重要な考慮事項について説明します。

- Operator Lifecycle Manager は、OperatorHub から最新の Operator バージョンをインストー ルする際に、OpenShift クラスターの CRD を自動的に更新します。既存の CRD を削除する必 要はありません。既存の CRD を削除すると、すべての CR とブローカーインスタンスも削除さ れます。
- 最新の Operator バージョンの CRD を使用してクラスターを更新する場合、今回の更新はクラ スターのすべてのプロジェクトに影響を与えます。以前のバージョンの Operator からデプロイ されたブローカー Pod は、OpenShift Container Platform Web コンソールでそれらのステータ スを更新できなくなる可能性があります。稼働中のブローカー Pod の Logs タブをクリックし たら、UpdatePodStatus が失敗したことを示すメッセージが表示されます。ただし、そのプロ ジェクトのブローカー Pod および Operator は予想通りに機能し続けます。影響を受けるプロ ジェクトに対してこの問題を解決するには、Operator の最新バージョンを使用するようプロ ジェクトをアップグレードする必要もあります。
- 従うべき手順は、アップグレード元およびアップグレード先の Operator のバージョンによって 異なります。現在のバージョンのアップグレード手順に従っていることを確認してください。

#### 6.3.3. Operator を 7.10.0 より前から 7.11.x にアップグレードする

7.10.0 より前から 7.11.x にアップグレードするには、Operator をアンインストールおよび再インストー ルする必要があります。

#### 手順

- 1. クラスター管理者として OpenShift Container Platform Web コンソールにログインします。
- 2. プロジェクトから既存の AMQ Broker Operator をアンインストールします。
- 3. 左側のナビゲーションメニューで、Operators → Installed Operators をクリックします。
- 4. ページ上部の Project ドロップダウンメニューから、Operator をアンインストールするプロ ジェクトを選択します。
- 5. アンインストールする Red Hat Integration AMQ Brokerインスタンスを見つけます。
- 6. Operator インスタンスの場合は、右側の More Options アイコン (3 つの点) をクリックしま す。Uninstall Operator を選択します。
- 7. 確認ダイアログボックスで、Uninstall をクリックします。
- 8. OperatorHub を使用して、Operator for AMQ Broker 7.11 の最新バージョンをインストールしま す。詳細は、「OperatorHub からの Operator のデプロイ」 を参照してください。

新しい Operator は、以前のブローカーのデプロイメントを認識して管理できます。CR の image または version フィールドに値を設定すると、Operator の調整プロセスは、Operator の起動時に、ブローカー Pod を対応するコンテナーイメージにアップグレードします。詳細 は、「ブローカーコンテナーイメージの自動アップグレードの制限」を参照してください。そ れ以外の場合、Operator は各ブローカー Pod を最新のコンテナーイメージにアップグレード します。

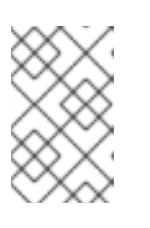

#### 注記

調整プロセスが開始されない場合は、デプロイをスケーリングすることでプロセスを開始できます。詳細は、「基本的なブローカーインスタンスのデプロイ」を参照してください。

6.3.4. Operator を 7.10.0 から 7.11.x にアップグレードする

7.10.0 から 7.11.x にアップグレードするには、Operator をアンインストールおよび再インストールする 必要があります。

#### 手順

- 1. クラスター管理者として OpenShift Container Platform Web コンソールにログインします。
- 2. プロジェクトから既存の AMQ Broker Operator をアンインストールします。
  - a. 左側のナビゲーションメニューで、Operators → Installed Operators をクリックします。
  - b. ページ上部の Project ドロップダウンメニューから、Operator をアンインストールするプロジェクトを選択します。
  - c. アンインストールする Red Hat Integration AMQ Brokerインスタンスを見つけます。
  - d. Operator インスタンスの場合は、右側の More Options アイコン (3 つの点) をクリックします。Uninstall Operator を選択します。
  - e. 確認ダイアログボックスで、Uninstall をクリックします。
- 7.10.0 Operator をアップグレードすると、新しい Operator は StatefulSet を削除して、7.10.0 で Operator により StatefulSet セレクターに誤って追加されたカスタムと Operator メータリ ングラベルを削除します。Operator が StatefulSet を削除すると、既存のブローカー Pod も削 除されるため、一時的なブローカーの停止が発生します。停止を回避したい場合は、次の手順 を実行して StatefulSet を削除し、ブローカー Pod を孤立させて実行を継続できるようにしま す。
  - i. 既存の Operator デプロイメントが含まれるプロジェクトの管理者として OpenShift Container Platform CLI にログインします。

#### \$ oc login -u <user>

ii. Operator バージョンをアップグレードする OpenShift プロジェクトに切り替えます。

# \$ oc project <project-name>

iii. --cascade=orphan オプションを指定して StatefulSet を削除し、ブローカー Pod を孤立 させます。孤立したブローカー Pod は、StatefulSet が削除された後も引き続き実行されま す。 \$ oc delete statefulset <statefulset-name> --cascade=orphan

# 4. メインブローカー CR に application または ActiveMQArtemis というラベルが deploymentPlan.labels 属性で設定されているか確認します。

7.10.0 では、CR でこれらのカスタムラベルを設定できました。これらのラベルは、Operator が Pod にラベルを割り当てるために予約されており、7.10.0 以降ではカスタムラベルとして追 加できません。これらのカスタムラベルが 7.10.0 のメインブローカー CR で設定されていた場 合、Operator が割り当てた Pod のラベルはカスタムラベルによって上書きされました。CR に これらのラベルのいずれかがある場合は、次の手順を実行して Pod で正しいラベルを復元し、 CR からラベルを削除します。

a. OpenShift コマンドラインインターフェイス (CLI) で、次のコマンドを実行して正しい Pod ラベルを復元します。次の例では、ex-aao はデプロイされた StatefulSet の名前で す。

\$ for pod in \$(oc get pods | grep -o '^ex-aao[^]\*'); do oc label --overwrite pods \$pod ActiveMQArtemis=ex-aao application=ex-aao-app; done

- b. CRの deploymentPlan.labels 属性から、application ラベルと ActiveMQArtemis ラベル を削除します。
  - i. OpenShift コマンドラインインターフェイスの使用:
    - A. ブローカーデプロイメントのプロジェクトに CR をデプロイする権限を持つユー ザーとして OpenShift にログインします。

oc login -u <user> -p <password> --server=<host:port>

B. デプロイメントの CR を編集します。

oc edit ActiveMQArtemis <statefulset name> -n <namespace>

- C. CR の deploymentPlan.labels 要素で、application または ActiveMQArtemis という名前のカスタムラベルをすべて削除します。
- D. CR を保存します。
- ii. OpenShift Container Platform Web コンソールの使用
  - A. ブローカーデプロイメントのプロジェクトに CR をデプロイする権限を持つユー ザーとしてコンソールにログインします。
  - B. 左側のペインで、Administration → Custom Resource Definitionsをクリックしま す。
  - C. ActiveMQArtemis CRD をクリックします。
  - D. Instances タブをクリックします。
  - E. ブローカーデプロイメントのインスタンスをクリックします。
  - F. YAML タブをクリックします。 コンソールで、YAML エディターが開き、CR インスタンスを設定できます。

G. CR の deploymentPlan.labels 要素で、application または ActiveMQArtemis と いう名前のカスタムラベルをすべて削除します。

H. Save をクリックします。

 OperatorHub を使用して、Operator for AMQ Broker 7.11の最新バージョンをインストールしま す。詳細は、「OperatorHub からの Operator のデプロイ」を参照してください。 新しい Operator は、以前のブローカーのデプロイメントを認識して管理できます。CR の image または version フィールドに値を設定すると、Operator の調整プロセスは、Operator の起動時に、ブローカー Pod を対応するイメージにアップグレードします。詳細は、「ブロー カーコンテナーイメージの自動アップグレードの制限」を参照してください。それ以外の場 合、Operator は各ブローカー Pod を最新のコンテナーイメージにアップグレードします。

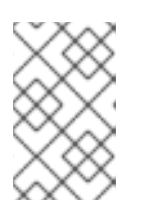

## 注記

調整プロセスが開始されない場合は、デプロイをスケーリングすることでプロセ スを開始できます。詳細は、「基本的なブローカーインスタンスのデプロイ」 を参照してください。

6. 必要に応じて、アップグレードされたブローカーで利用可能な新機能の CR に属性を追加します。

6.3.5. Operator を 7.10.1 から 7.11.x にアップグレードする

7.10.1 から 7.11.x にアップグレードするには、Operator をアンインストールおよび再インストールする 必要があります。

#### 手順

- 1. クラスター管理者として OpenShift Container Platform Web コンソールにログインします。
- メインブローカー CR に application または ActiveMQArtemis というラベルが deploymentPlan.labels 属性で設定されているか確認します。
   これらのラベルは、Operator が Pod にラベルを割り当てるために予約されており、7.10.1 以降 では使用できません。これらのカスタムラベルがメインブローカー CR で設定されていた場 合、Operator が割り当てた Pod のラベルはカスタムラベルによって上書きされました。
- 3. これらのカスタムラベルがメインブローカー CR で設定されていない場合は、OperatorHub を 使用して、Operator for AMQ Broker 7.11の最新バージョンをインストールします。詳細 は、「OperatorHub からの Operator のデプロイ」を参照してください。
- Cれらのカスタムラベルのいずれかがメインブローカー CR で設定されている場合、新しい Operator をインストールする前に、以下の手順を実行して既存の Operator をアンインストー ルし、正しい Pod ラベルを復元して CR からラベルを削除します。

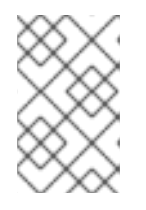

#### 注記

Operator をアンインストールすると、Operator が StatefulSet を削除しなくて もカスタムラベルを削除できます。これにより、既存のブローカー Pod も削除 され、ブローカーが一時的に停止します。

- a. プロジェクトから既存の AMQ Broker Operator をアンインストールします。
  - i. 左側のナビゲーションメニューで、Operators → Installed Operators をクリックしま す。

- ii. ページ上部の Project ドロップダウンメニューから、Operator をアンインストールするプロジェクトを選択します。
- iii. アンインストールする Red Hat Integration AMQ Brokerインスタンスを見つけます。
- iv. Operator インスタンスの場合は、右側の **More Options** アイコン (3 つの点) をクリッ クします。**Uninstall Operator** を選択します。
- v. 確認ダイアログボックスで、Uninstall をクリックします。
- b. OpenShift コマンドラインインターフェイス (CLI) で、次のコマンドを実行して正しい Pod ラベルを復元します。次の例では、ex-aao はデプロイされた StatefulSet の名前で す。

\$ for pod in \$(oc get pods | grep -o '^ex-aao[^ ]\*'); do oc label --overwrite pods \$pod ActiveMQArtemis=ex-aao application=ex-aao-app; done

- c. CRの deploymentPlan.labels 属性から、application ラベルと ActiveMQArtemis ラベル を削除します。
  - i. OpenShift コマンドラインインターフェイスの使用:
    - A. ブローカーデプロイメントのプロジェクトに CR をデプロイする権限を持つユー ザーとして OpenShift にログインします。

oc login -u <user> -p <password> --server=<host:port>

B. デプロイメントの CR を編集します。

oc edit ActiveMQArtemis <statefulset name> -n <namespace>

- C. CR の deploymentPlan.labels 属性で、application または ActiveMQArtemis というカスタムラベルをすべて削除します。
- D. CR ファイルを保存します。
- ii. OpenShift Container Platform Web コンソールの使用
  - A. ブローカーデプロイメントのプロジェクトに CR をデプロイする権限を持つユー ザーとしてコンソールにログインします。
  - B. 左側のペインで、Administration → Custom Resource Definitionsをクリックしま す。
  - C. ActiveMQArtemis CRD をクリックします。
  - D. Instances タブをクリックします。
  - E. ブローカーデプロイメントのインスタンスをクリックします。
  - F. YAML タブをクリックします。 コンソールで、YAML エディターが開き、CR インスタンスを設定できます。
  - G. CR の deploymentPlan.labels 属性で、application または ActiveMQArtemis と いうカスタムラベルをすべて削除します。

注記

H. Save をクリックします。

 OperatorHub を使用して、Operator for AMQ Broker 7.11の最新バージョンをインストールしま す。詳細は、「OperatorHub からの Operator のデプロイ」を参照してください。 新しい Operator は、以前のブローカーのデプロイメントを認識して管理できます。CR の image または version フィールドに値を設定すると、Operator の調整プロセスは、Operator の起動時に、ブローカー Pod を対応するイメージにアップグレードします。詳細は、「ブロー カーコンテナーイメージの自動アップグレードの制限」を参照してください。それ以外の場 合、Operator は各ブローカー Pod を最新のコンテナーイメージにアップグレードします。

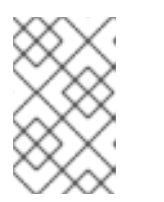

調整プロセスが開始されない場合は、デプロイをスケーリングすることでプロセ スを開始できます。詳細は、「基本的なブローカーインスタンスのデプロイ」 を参照してください。

6. 必要に応じて、アップグレードされたブローカーで利用可能な新機能の CR に属性を追加します。

6.3.6. Operator を 7.10.2 以降から 7.11.x にアップグレードする

7.10.2 以降から 7.11.x にアップグレードするには、Operator をアンインストールおよび再インストール する必要があります。

#### 手順

- 1. クラスター管理者として OpenShift Container Platform Web コンソールにログインします。
- 2. プロジェクトから既存の AMQ Broker Operator をアンインストールします。
- 3. 左側のナビゲーションメニューで、Operators → Installed Operators をクリックします。
- 4. ページ上部の Project ドロップダウンメニューから、Operator をアンインストールするプロ ジェクトを選択します。
- 5. アンインストールする Red Hat Integration AMQ Brokerインスタンスを見つけます。
- 6. Operator インスタンスの場合は、右側の More Options アイコン (3 つの点) をクリックしま す。Uninstall Operator を選択します。
- 7. 確認ダイアログボックスで、Uninstall をクリックします。
- OperatorHub を使用して、Operator for AMQ Broker 7.11の最新バージョンをインストールしま す。詳細は、「OperatorHubからの Operator のデプロイ」を参照してください。 新しい Operator は、以前のブローカーのデプロイメントを認識して管理できます。CR の image または version フィールドに値を設定すると、Operator の調整プロセスは、Operator の起動時に、ブローカー Pod を対応するイメージにアップグレードします。詳細は、「ブロー カーコンテナーイメージの自動アップグレードの制限」を参照してください。それ以外の場 合、Operator は各ブローカー Pod を最新のコンテナーイメージにアップグレードします。

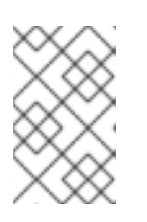

#### 注記

調整プロセスが開始されない場合は、デプロイをスケーリングすることでプロセ スを開始できます。詳細は、「基本的なブローカーインスタンスのデプロイ」 を参照してください。

# 6.4. ブローカーコンテナーイメージの自動アップグレードの制限

デフォルトでは、Operator は、利用可能な最新のコンテナーイメージを使用するように、デプロイメ ント内の各ブローカーを自動的にアップグレードします。デプロイメントのカスタムリソース (CR) で は、特定のコンテナーイメージのバージョン番号または URL を指定することで、Operator がイメージ をアップグレードする機能を制限できます。

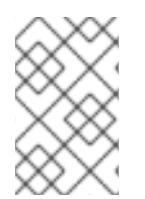

### 注記

ブローカーコンテナーイメージの自動アップグレードを制限する場合は、バージョン番 号と、ブローカーと init コンテナーイメージの結合 URL との **いずれか** が CR に含まれ ていることを確認してください。

6.4.1. バージョン番号を使用したイメージの自動アップグレードの制限

新しいバージョンが利用可能になったときにブローカーが自動的にアップグレードされる、コンテナー イメージのバージョンを制限できます。

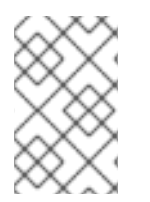

#### 注記

バージョン番号に基づいてアップグレードを制限すると、Operator は、デプロイされた バージョンのセキュリティー修正を含む新しいイメージを使用するために、ブローカー の自動アップグレードを継続します。

#### 手順

- 1. ブローカーデプロイメントのメインブローカー CR インスタンスを編集します。
  - a. OpenShift コマンドラインインターフェイスの使用:
    - i. ブローカーデプロイメントのプロジェクトで CR を編集およびデプロイする権限を持つ ユーザーとして OpenShift にログインします。

\$ oc login -u <user> -p <password> --server=<host:port>

ii. CR を編集します。

oc edit ActiveMQArtemis < CR instance name> -n < namespace>

- b. OpenShift Container Platform Web コンソールの使用
  - i. ブローカーデプロイメントのプロジェクトに CR をデプロイする権限を持つユーザーと してコンソールにログインします。
  - ii. 左側のペインで、Operators → Installed Operator をクリックします。
  - iii. Red Hat Integration AMQ Broker for RHEL 8 (Multiarch)Operator をクリックしま す。
  - iv. AMQ Broker タブをクリックします。
  - v. ActiveMQArtemis インスタンス名をクリックします。
  - vi. YAML タブをクリックします。

コンソールで、YAML エディターが開き、CR インスタンスを編集できるようになります。

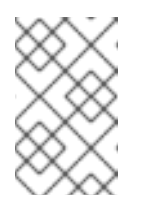

注記

CR の **status** セクションの **.status.version.brokerVersion** フィールド には、現在デプロイされている AMQ Broker のバージョンが表示されま す。

2. **spec.version** 属性で、Operator がデプロイメント内のブローカーおよび init コンテナーイメー ジをアップグレードできるバージョンを指定します。指定できる値の例を次に示します。

例

次の例では、Operator がデプロイメント内の現在のコンテナーイメージを 7.11.0 にアップグレードします。

spec: version: '7.11.0'

次の例では、Operator は、デプロイメント内の現在のコンテナーイメージを利用可能な最 新の 7.10.x イメージにアップグレードします。たとえば、デプロイメントで 7.10.1 コンテ ナーイメージを使用している場合、Operator はイメージを 7.11.6 ではなく 7.10.2 に自動的に アップグレードします。

```
spec:
version: '7.10'
```

次の例では、Operator がデプロイメント内の現在のコンテナーイメージを最新の 7.x.x イ メージにアップグレードします。たとえば、デプロイメントで 7.10.2 イメージを使用してい る場合、Operator はイメージを 7.11.6 に自動的にアップグレードします。

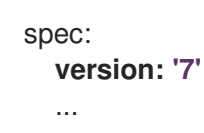

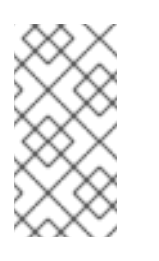

注記

コンテナーイメージのマイナーバージョン間で (たとえば、7.10.x から 7.11.x に) アップグレードするには、新しいコンテナーイメージと同じマイナーバー ジョンを持つ Operator が必要です。たとえば、7.10.2 から 7.11.6 にアップグ レードするには、7.11.x Operator をインストールする必要があります。

3. CR を保存します。

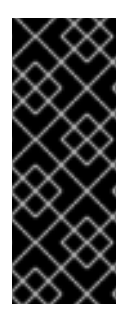

# 重要

CR に、**spec.version** 属性に加えて **spec.deploymentPlan.image** 属性または **spec.deploymentPlan.initImage** 属性が含まれていないことを確認してください。これ らの属性はどちらも **spec.version** 属性をオーバーライドします。CR に **spec.version** 属性に加えてこれらの属性のいずれかが含まれている場合、デプロイされているブロー カーと init イメージのバージョンが異なる可能性があり、ブローカーが実行できなくな る可能性があります。

CR を保存すると、Operator は、まず、**spec.version** に指定された AMQ Broker バージョンへのアッ プグレードが既存のデプロイメントで利用可能であることを検証します。アップグレードする AMQ Broker の無効なバージョン (まだ利用できないバージョンなど)を指定した場合、Operator は警告メッ セージをログに記録し、それ以上のアクションは実行しません。

ただし、指定されたバージョンへのアップグレードが利用可能 **である** 場合、Operator はデプロイメン ト内の各ブローカーをアップグレードして、新しい AMQ Broker バージョンに対応するブローカーコン テナーイメージを使用します。

Operator が使用するブローカーコンテナーイメージは、Operator デプロイメントの **operator.yaml** 設 定ファイルの環境変数で定義されます。環境変数名には、AMQ Broker バージョンの ID が含まれま す。たとえば、環境変数 **RELATED\_IMAGE\_ActiveMQ\_Artemis\_Broker\_Kubernetes\_7116** は AMQ Broker 7.11.6 に対応しています。

Operator が CR の変更を適用すると、デプロイメントで各ブローカー Pod が再起動し、各 Pod が指定 されたイメージバージョンを使用するようにします。デプロイメントに複数のブローカーがある場合、1 つのブローカー Pod のみがシャットダウンし、一度に再起動します。

#### 関連情報

- Operator が環境変数を使用してブローカーコンテナーイメージを選択する方法の詳細 は、「Operator によるコンテナーイメージの選択方法」を参照してください。
- デプロイメントのステータスを表示するには、「自動アップグレードに適用される制限の検 証」を参照してください。

# 6.4.2. イメージ URL を使用したイメージの自動アップグレードの制限

特定のコンテナーイメージを使用するようにデプロイメント内のブローカーをアップグレードする場合 は、CR でイメージのレジストリー URL を指定できます。Operator がブローカーを指定したコンテ ナーイメージにアップグレードした後は、CR 内のイメージ URL を置き換えるまで、それ以上のアップ グレードは行われません。たとえば、Operator は、デプロイされたイメージのセキュリティー修正を 含む新しいイメージを使用するようにブローカーを自動的にアップグレードしません。

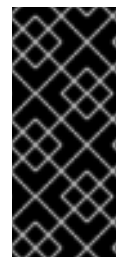

### 重要

イメージ URL を使用して自動アップグレードを制限する場合は、CR で spec.deploymentPlan.image 属性と spec.deploymentPlan.initImage 属性の両方の URL を指定して、ブローカーイメージと初期コンテナーイメージが一致することを確認 します。1つのコンテナーイメージの URL のみを指定すると、ブローカーと初期コンテ ナーイメージが分岐し、ブローカーが実行できなくなる可能性があります。

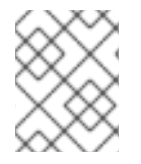

#### 注記

CR に **spec.deploymentPlan.image** 属性および **spec.deploymentPlan.initImage** 属性 に加えて **spec.version** 属性がある場合、Operator は **spec.version** 属性を無視します。

#### 手順

- 1. Operator が現在のイメージをアップグレードできるブローカーおよび init コンテナーイメージの URL を取得します。
  - a. Red Hat カタログで、ブローカーコンテナーコンポーネントページ AMQ Broker for RHEL 8 (Multiarch) を開きます。
  - b. Architecture ドロップダウンで、アーキテクチャーを選択します。
  - c. Tag ドロップダウンで、インストールするイメージに対応するタグを選択します。タグは リリース日に基づいて時系列に表示されます。タグは、リリースバージョンと割り当てら れたタグで設定されます。
  - d. Get this image タブを開きます。
  - e. Manifest フィールドで、Copy アイコンをクリックします。
  - f. URL をテキストファイルに貼り付けます。
  - g. Red Hat カタログで、init コンテナーコンポーネントページ AMQ Broker Init for RHEL 8 (Multiarch) を開きます。
  - h. init コンテナーイメージの URL を取得するには、ブローカーコンテナーイメージの URL を 取得するために実行した手順を繰り返します。
- 2. ブローカーデプロイメントのメインブローカー CR インスタンスを編集します。
  - a. OpenShift コマンドラインインターフェイスの使用:
    - i. ブローカーデプロイメントのプロジェクトで CR を編集およびデプロイする権限を持つ ユーザーとして OpenShift にログインします。

\$ oc login -u <user> -p <password> --server=<host:port>

ii. CR を編集します。

oc edit ActiveMQArtemis < CR instance name> -n < namespace>

- b. OpenShift Container Platform Web コンソールの使用
  - i. ブローカーデプロイメントのプロジェクトに CR をデプロイする権限を持つユーザーと してコンソールにログインします。
  - ii. 左側のペインで、Operators → Installed Operator をクリックします。
  - iii. Red Hat Integration AMQ Broker for RHEL 8 (Multiarch)Operator をクリックしま す。
  - iv. AMQ Broker タブをクリックします。
  - v. ActiveMQArtemis インスタンス名をクリックします。
  - vi. YAML タブをクリックします。 コンソール内で YAML エディターが開き、CR インスタンスを設定できるようになりま す。

c. テキストファイルに記録したブローカーと init コンテナーイメージの URL をコピーし、CR
 の spec.deploymentPlan.image フィールドと spec.deploymentPlan.initImage フィールドに挿入します。以下に例を示します。

| spec:                                                                  |
|------------------------------------------------------------------------|
| <br>deploymentPlan:                                                    |
| image: registry.redhat.io/amg7/amg-broker-                             |
| rhel8@e8fa2a00e576ecb95561ffbdbf87b1c82d479c8791ab2c6ce741dd0d0b496d15 |
| initImage: registry.redhat.io/amq7/amq-broker-init-                    |
| rhel8@f8c1fc7a4298ec691855c5067ed92b4859a92cea7b7ed9af1bba04469b5a315f |
|                                                                        |

3. CR を保存します。

CR を保存すると、Operator は新しいイメージを使用するようにブローカーをアップグレード し、**spec.deploymentPlan.image** 属性および **spec.deploymentPlan.initImage** 属性の値が再 度更新されるまで、これらのイメージを使用します。

# 注記

イメージ URL を設定せずに AMQ Broker をすでにデプロイしている場合は、イメージ URL を遡及的に設定して、Operator が現在デプロイされているイメージをアップグレー ドしないようにすることができます。デプロイされたイメージのレジストリー URL は、 CR の status セクションの .status.version.image 属性と .status.version.initImage 属 性にあります。

**.status.version.image** 属性と **.status.version.initImage** 属性からイメージ URL をコ ピーし、それぞれ **spec.deploymentPlan.image** 属性と

**spec.deploymentPlan.initImage** 属性に挿入した場合、Operator は現在デプロイされているイメージをアップグレードしません。

# 関連情報

デプロイメントのステータスを表示するには、「自動アップグレードに適用される制限の検証」を参照してください。

6.4.3. 自動アップグレードに適用される制限の検証

CR を保存した後、Operator は CR に次のいずれも含まれていないことを検証します。

- spec.deploymentPlan.initImage 属性のない spec.deploymentPlan.image 属性、またはその 逆も同様です。
- spec.deploymentPlan.image 属性と spec.deploymentPlan.initImage 属性のいずれか、また はその両方を持つ spec.version 属性。

これらの設定のいずれも、アップグレード後にブローカーと初期コンテナーイメージのバージョンが異 なる可能性があり、ブローカーが起動できなくなる可能性があります。CR にこれらの設定のいずれか が含まれている場合、オペレーターは警告として Valid 条件のステータスを Unknown 設定します。た とえば、CR に spec.deploymentPlan.initImage 属性のない spec.deploymentPlan.image 属性がある 場合、またはその逆の場合、オペレータは CR の Valid 条件に関する次のステータス情報を表示しま す。

status: conditions:  lastTransitionTime: "2023-05-18T15:17:22Z" message: Init image and broker image must both be configured as an interdependent pair observedGeneration: 1 reason: InitImageMustBePairedWithBrokerImage status: "Unknown" type: Valid

ステータス値が **Unknown** である **Valid** 条件でも、Operator による StatefulSet の更新は妨げられません。ただし、Red Hat では、CR で **spec.deploymentPlan.image** `and `**spec.deploymentPlan.initImage** 属性の組み合わせ、または **spec.version attribute** (両方ではなく) を指定して、**Valid** 条件のステータスを修正することを推奨します。

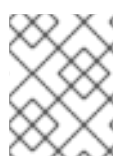

# 注記

CR に **spec.version** 属性がある場合、Operator は、バージョン形式が正しいこと、およ びバージョンが Operator がサポートする有効な範囲内にあることも検証します。

# 第7章 ブローカーの監視

# 7.1. FUSE CONSOLE でのブローカーの表示

Operator ベースのブローカーのデプロイメントを、AMQ Management Console ではなく OpenShift に Fuse Console を使用するように設定できます。ブローカーのデプロイメントを適切に設定すると、 Fuse Console はブローカーを検出し、専用の **Artemis** タブに表示されます。AMQ 管理コンソールで行 うのと同じブローカーランタイムデータを表示できます。アドレスやキューの作成など、同じ基本的な 管理操作を実行することもできます。

以下の手順では、ブローカーデプロイメントのカスタムリソース (CR) インスタンスを設定して、Fuse Console for Open Shift がデプロイメント内のブローカーを検出して表示できるようにする方法について説明します。

#### 前提条件

- Fuse Console for Open Shift は、OCP クラスター、またはそのクラスター上の特定の名前空間 にデプロイする必要があります。コンソールを特定の名前空間にデプロイした場合に、コン ソールがブローカーを検出できるようにするには、ブローカーのデプロイメントを同じ名前空 間に配置する必要があります。それ以外の場合は、Fuse Console とブローカーを同じ OCP ク ラスターにデプロイするだけで十分です。OCP への Fuse Online のインストールの詳細は Fuse Online on OpenShift Container Platform のインストールと操作 を参照してください。
- ブローカーデプロイメントをすでに作成している必要があります。たとえば、カスタムリソース (CR) インスタンスを使用して基本的な Operator ベースのデプロイメントを作成する方法については、「基本的なブローカーインスタンスのデプロイ」を参照してください。

#### 手順

 ブローカーのデプロイメントに使用した CR インスタンスを開きます。たとえば、基本的なデ プロイメントの CR は次のようになります。

| apiVersion: broker.amq.io/v1beta1                    |
|------------------------------------------------------|
| kind: ActiveMQArtemis                                |
| metadata:                                            |
| name: ex-aao                                         |
| spec:                                                |
| deploymentPlan:                                      |
| size: 4                                              |
| image: registry.redhat.io/amq7/amq-broker-rhel8:7.11 |
|                                                      |
|                                                      |

 次に示すように、 deployment Plan セクションで、 jolokia Agent Enabled プロパティーと management RBACEnabled プロパティーを追加し、値を指定します。

apiVersion: broker.amq.io/v1beta1 kind: ActiveMQArtemis metadata: name: ex-aao spec: deploymentPlan: size: 4 image: registry.redhat.io/amq7/amq-broker-rhel8:7.11 jolokiaAgentEnabled: true managementRBACEnabled: false

#### jolokiaAgentEnabled

Fuse Console がデプロイメント内のブローカーのランタイムデータを検出して表示できる かどうかを指定します。Fuse Console を使用するには、値を **true** に設定します。

#### management RBACE nabled

デプロイメント内のブローカーに対してロールベースのアクセス制御 (RBAC) を有効にする かどうかを指定します。Fuse Console は独自のロールベースのアクセス制御を使用するた め、Fuse Console を使用するには値を **false** に設定する**必要**があります。

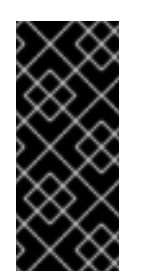

### 重要

**managementRBACEnabled** の値を **false** に設定して Fuse Console の使用を 有効にすると、ブローカーの管理 MBean に承認が必要なくなりま す。**managementRBACEnabled** が **false** に設定されている間は、ブロー カー上のすべての管理操作が不正に使用される可能性があるため、AMQ 管理 コンソールを使用 **しない** でください。

- 3. CRインスタンスを保存します。
- 4. ブローカーデプロイメントを先に作成したプロジェクトに切り替えます。

\$ oc project <project\_name>

5. コマンドラインで変更を適用します。

\$ oc apply -f <path/to/custom\_resource\_instance>.yaml

Fuse Console で、Fuse アプリケーションを表示するには、オンライン タブをクリックします。実行中のブローカーを表示するには、左側のナビゲーションメニューで Artemis をクリックします。

#### 関連情報

- OpenShift での Fuse Console の使用の詳細は、OpenShift での Red Hat Fuse アプリケーションの監視と管理 を参照してください。
- Fuse Console と同じ方法で AMQ 管理コンソールを使用してブローカーを表示および管理する 方法については、AMQ 管理コンソールを使用したブローカーの管理 を参照してください。

# 7.2. PROMETHEUS を使用したブローカーのランタイムメトリックの監視

以下のセクションでは、OpenShift Container Platform で AMQ Broker の Prometheus メトリックプラ グインを設定する方法について説明します。プラグインを使用して、ブローカーのランタイムメトリッ クを監視および保存できます。Grafana などのグラフィカルツールを使用して、Prometheus プラグイ ンが収集するデータをさらに詳細にわたり視覚化する設定や、ダッシュボードの設定も行うことができ ます。

#### 注記

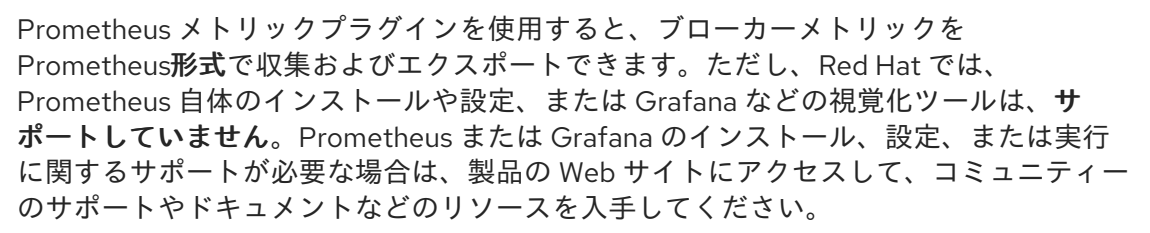

#### 7.2.1. メトリックの概要

AMQ Broker の Prometheus プラグインを使用し、ブローカーのランタイムメトリックを監視および保存して、ブローカーインスタンスの正常性とパフォーマンスを監視できます。AMQ Broker Prometheus プラグインは、ブローカーのランタイムメトリックを Prometheus 形式にエクスポート し、Prometheus 自体を使用してデータのクエリーを視覚化および実行できるようにします。

Grafana などのグラフィカルツールを使用して、Prometheus プラグインが収集するメトリックをさら に詳細にわたり視覚化する設定や、ダッシュボードの設定も行うことができます。

プラグインが Prometheus 形式にエクスポートするメトリックを以下に説明します。

#### ブローカーメトリック

#### artemis\_address\_memory\_usage

メモリーメッセージ向けに、このブローカの全アドレスにより使用されるバイト数。

#### artemis\_address\_memory\_usage\_percentage

このブローカ上のすべてのアドレスで使用されるメモリーを、global-max-size パラメーターの割合 で示したもの。

#### artemis\_connection\_count

このブローカーに接続されているクライアントの数。

#### artemis\_total\_connection\_count

開始してから、このブローカーに接続しているクライアントの数。

#### アドレスメトリック

#### artemis\_routed\_message\_count

1つ以上のキューバインディングにルーティングされたメッセージの数。

#### artemis\_unrouted\_message\_count

キューバインディングにルーティングされ**なかった**メッセージの数。

キューメトリック

#### artemis\_consumer\_count

特定のキューからのメッセージを消費しているクライアントの数。

#### artemis\_delivering\_durable\_message\_count

特定のキューが現在コンシューマーに配信している永続メッセージの数。

#### artemis\_delivering\_durable\_persistent\_size

特定のキューが現在コンシューマーに配信している永続メッセージの永続サイズ。

#### artemis\_delivering\_message\_count

特定のキューが現在コンシューマーに配信しているメッセージの数。

#### artemis\_delivering\_persistent\_size

特定のキューが現在コンシューマーに配信しているメッセージの永続サイズ。

#### artemis\_durable\_message\_count

特定のキューに現存する永続メッセージの数。これには、スケジュールされたメッセージ、ページ ングされたメッセージ、および配信中のメッセージが含まれます。

#### artemis\_durable\_persistent\_size

現在特定のキューにある永続メッセージの永続サイズ。これには、スケジュールされたメッセージ、ページングされたメッセージ、および配信中のメッセージが含まれます。

#### artemis\_messages\_acknowledged

キューが作成されてから、特定のキューから確認応答されたメッセージの数。

#### artemis\_messages\_added

キューが作成されてから特定のキューに追加されたメッセージの数。

#### artemis\_message\_count

特定のキューに現在あるメッセージの数。これには、スケジュールされたメッセージ、ページング されたメッセージ、および配信中のメッセージが含まれます。

#### artemis\_messages\_killed

キューが作成されてからその特定のキューから削除されたメッセージの数。メッセージが設定済み の最大配信試行回数を超えると、ブローカはメッセージを強制終了します。

#### artemis\_messages\_expired

キューが作成されてから、その特定のキューから期限切れになったメッセージの数。

#### artemis\_persistent\_size

現在特定のキューにある全メッセージ (永続および一時)の永続サイズ。これには、スケジュールされたメッセージ、ページングされたメッセージ、および配信中のメッセージが含まれます。

#### artemis\_scheduled\_durable\_message\_count

指定のキューにスケジュールされた永続メッセージの数。

#### artemis\_scheduled\_durable\_persistent\_size

特定のキューにあるスケジュールされた永続メッセージの永続サイズ。

#### artemis\_scheduled\_message\_count

特定のキューでスケジュールされたメッセージの数。

#### artemis\_scheduled\_persistent\_size

特定のキューでスケジュールされたメッセージの永続サイズ。

上記にリストされていない上位レベルのブローカーメトリックについては、下位レベルのメトリックを 集計することで算出できます。たとえば、メッセージの合計数を算出するには、ブローカーデプロイメ ントのすべてのキューから artemis\_message\_count メトリックを集約できます。

AMQ Broker のオンプレミスデプロイメントの場合には、ブローカーをホストする Java 仮想マシン (JVM) のメトリックも Prometheus 形式にエクスポートされます。これは、OpenShift Container Platform での AMQ Broker のデプロイには適用されません。

# 7.2.2. CR を使用した Prometheus プラグインの有効化

AMQ Broker をインストールすると、Prometheus メトリックプラグインがインストールに含まれま す。有効にすると、プラグインはブローカーのランタイムメトリックを収集して Prometheus 形式でエ クスポートします。 次の手順は、CR を使用して AMQ Broker の Prometheus プラグインを有効にする方法を示しています。この手順は、AMQ Broker7.9 以降の新規および既存のデプロイメントをサポートします。

実行中のブローカーの別の手順は、「環境変数を使用した実行中のブローカーデプロイメントに対する Prometheus プラグインの有効化」 を参照してください。

#### 手順

 ブローカーのデプロイメントに使用する CR インスタンスを開きます。たとえば、基本的なデ プロイメントの CR は次のようになります。

```
apiVersion: broker.amq.io/v1beta1
kind: ActiveMQArtemis
metadata:
name: ex-aao
spec:
deploymentPlan:
size: 4
image: registry.redhat.io/amq7/amq-broker-rhel8:7.11
...
```

次に示すように、 deployment Plan セクションで、 enable Metrics Plugin プロパティーを追加し、値を true に設定します。

```
apiVersion: broker.amq.io/v1beta1
kind: ActiveMQArtemis
metadata:
name: ex-aao
spec:
deploymentPlan:
size: 4
image: registry.redhat.io/amq7/amq-broker-rhel8:7.11
...
enableMetricsPlugin: true
```

#### enableMetricsPlugin

デプロイメント内のブローカーに対して Prometheus プラグインを有効にするかどうかを指 定します。

- 3. CRインスタンスを保存します。
- 4. ブローカーデプロイメントを先に作成したプロジェクトに切り替えます。

\$ oc project <project\_name>

5. コマンドラインで変更を適用します。

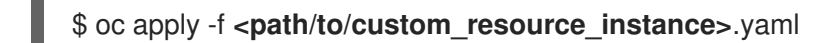

メトリックプラグインは、Prometheus 形式でブローカーランタイムメトリックの収集を開始 します。

関連情報

 実行中のブローカーの更新については、「ブローカーデプロイメントの実行へのカスタムリ ソース変更の適用」を参照してください。

**7.2.3.** 環境変数を使用した実行中のブローカーデプロイメントに対する Prometheus プラグインの有効化

次の手順は、環境変数を使用して AMQ Broker の Prometheus プラグインを有効にする方法を示してい ます。別の手順は、「CR を使用した Prometheus プラグインの有効化」 を参照してください。

#### 前提条件

AMQ Broker Operator で作成されたブローカー Pod の Prometheus プラグインを有効にできます。ただし、デプロイされたブローカーは、AMQ Broker 7.7 以降のブローカーコンテナーイメージを使用する必要があります。

#### 手順

- 1. ブローカーのデプロイメントなどのプロジェクトに対する管理者権限で、OpenShift Container Platform Web コンソールにログインします。
- 2. Web コンソールで、Home → Projects をクリックします。ブローカーのデプロイメントが含ま れるプロジェクトを選択します。
- 3. プロジェクトの StatefulSets または DeploymentConfigs を表示するには、Workloads → StatefulSets または Workloads → DeploymentConfigs をクリックします。
- 4. ブローカーのデプロイメントに対応する StatefulSet または DeploymentConfig をクリックします。
- 5. ブローカーデプロイメントの環境変数にアクセスするには、環境 タブをクリックします。
- 6. 新しい環境変数 AMQ\_ENABLE\_METRICS\_PLUGIN を追加します。変数の値を true に設定し ます。

AMQ\_ENABLE\_METRICS\_PLUGIN 環境変数を設定すると、OpenShift は StatefulSet または DeploymentConfig で各ブローカー Pod を再起動します。デプロイメントに複数の Pod がある 場合、OpenShift は各 Pod を順番に再起動します。各ブローカー Pod が再起動すると、そのブ ローカーの Prometheus プラグインがブローカーのランタイムメトリックの収集を開始しま す。

7.2.4. 実行中のブローカー Pod の Prometheus メトリックへのアクセス

以下の手順では、実行中のブローカー Pod の Prometheus メトリックにアクセスする方法を説明します。

#### 前提条件

ブローカー Pod の Prometheus プラグインを有効にしておく必要があります。「環境変数を使用した実行中のブローカーデプロイメントに対する Prometheus プラグインの有効化」を参照してください。

#### 手順

 メトリックのアクセス先のブローカー Pod では、以前に Pod への接続用に作成したルートを 特定して、AMQ Broker 管理コンソールに接続する必要があります。メトリックへのアクセス に必要な URL の一部に、ルート名が含まれます。

- a. Networking → Routes をクリックします。
- b. 選択したブローカー Pod で、AMQ Broker 管理コンソールへの Pod の接続用に作成された ルートを特定します。ホスト名に表示される完全な URL をメモします。以下に例を示しま す。

http://rte-console-access-pod1.openshiftdomain

 Prometheus メトリックにアクセスするには、Web ブラウザーで、先程メモをしたルート名に/ metrics が付けて入力します。以下に例を示します。

http://rte-console-access-pod1.openshiftdomain/metrics

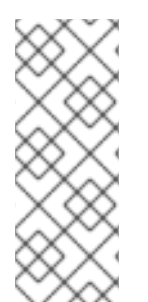

#### 注記

コンソール設定で SSL を使用しない場合は、URL に http を指定してください。この場 合、ホスト名の DNS が解決されて、トラフィックは OpenShift ルーターのポート 80 に 転送されます。コンソール設定で SSL を使用する場合は、URL に https を指定します。 この場合、ブラウザーはデフォルトで OpenShift ルーターのポート 443 になります。こ の設定により、OpenShift ルーターが SSL トラフィックにポート 443 も使用する場合に は、コンソールに正常に接続できます (これは、ルーターのデフォルト設定)。

# 7.3. JMX を使用したブローカーランタイムデータの監視

この例では、JMX への Jolokia REST インターフェイスを使用してブローカーをモニターする方法を説 明します。

#### 前提条件

• 基本的なブローカーのデプロイを完了しておくことを推奨します。

#### 手順

1. 実行中の Pod のリストを取得します。

\$ oc get pods

NAME READY STATUS RESTARTS AGE ex-aao-ss-1 1/1 Running 0 14d

2. oclogs コマンドを実行します。

```
$ oc logs -f ex-aao-ss-1
...
Running Broker in /home/jboss/amq-broker
...
2021-09-17 09:35:10,813 INFO [org.apache.activemq.artemis.integration.bootstrap]
AMQ101000: Starting ActiveMQ Artemis Server
2021-09-17 09:35:10,882 INFO [org.apache.activemq.artemis.core.server] AMQ221000: live
Message Broker is starting with configuration Broker Configuration
(clustered=true,journalDirectory=data/journal,bindingsDirectory=data/bindings,largeMessagesDi
rectory=data/large-messages,pagingDirectory=data/paging)
```

2021-09-17 09:35:10,971 INFO [org.apache.activemq.artemis.core.server] AMQ221013: Using NIO Journal 2021-09-17 09:35:11,114 INFO [org.apache.activemg.artemis.core.server] AMQ221057: Global Max Size is being adjusted to 1/2 of the JVM max size (-Xmx). being defined as 2,566,914,048 2021-09-17 09:35:11,369 WARNING [org.jgroups.stack.Configurator] JGRP000014: BasicTCP.use send queues has been deprecated: will be removed in 4.0 2021-09-17 09:35:11,385 WARNING [org.jgroups.stack.Configurator] JGRP000014: Discovery.timeout has been deprecated: GMS.join timeout should be used instead 2021-09-17 09:35:11,480 INFO [org.jgroups.protocols.openshift.DNS PING] serviceName [ex-aao-ping-svc] set; clustering enabled 2021-09-17 09:35:24,540 INFO [org.openshift.ping.common.Utils] 3 attempt(s) with a 1000ms sleep to execute [GetServicePort] failed. Last failure was [javax.naming.CommunicationException: DNS error] 2021-09-17 09:35:25,044 INFO [org.apache.activemq.artemis.core.server] AMQ221034: Waiting indefinitely to obtain live lock 2021-09-17 09:35:25,045 INFO [org.apache.activemg.artemis.core.server] AMQ221035: Live Server Obtained live lock 2021-09-17 09:35:25,206 INFO [org.apache.activemg.artemis.core.server] AMQ221080: Deploying address DLQ supporting [ANYCAST] 2021-09-17 09:35:25,240 INFO [org.apache.activemg.artemis.core.server] AMQ221003: Deploying ANYCAST queue DLQ on address DLQ 2021-09-17 09:35:25,360 INFO [org.apache.activemg.artemis.core.server] AMQ221080: Deploying address ExpiryQueue supporting [ANYCAST] 2021-09-17 09:35:25,362 INFO [org.apache.activemq.artemis.core.server] AMQ221003: Deploying ANYCAST queue ExpiryQueue on address ExpiryQueue 2021-09-17 09:35:25,656 INFO [org.apache.activemq.artemis.core.server] AMQ221020: Started EPOLL Acceptor at ex-aao-ss-1.ex-aao-hdls-svc.broker.svc.cluster.local:61616 for protocols [CORE] 2021-09-17 09:35:25,660 INFO [org.apache.activemq.artemis.core.server] AMQ221007: Server is now live 2021-09-17 09:35:25,660 INFO [org.apache.activemg.artemis.core.server] AMQ221001: Apache ActiveMQ Artemis Message Broker version 2.16.0.redhat-00022 [amg-broker, nodeID=8d886031-179a-11ec-9e02-0a580ad9008b] 2021-09-17 09:35:26,470 INFO [org.apache.amg.hawtio.branding.PluginContextListener] Initialized amg-broker-redhat-branding plugin 2021-09-17 09:35:26,656 INFO [org.apache.activemg.hawtio.plugin.PluginContextListener] Initialized artemis-plugin plugin

# 3. クエリーを実行して、ブローカーの Max Consumers を監視します。

\$ curl -k -u admin:admin http://console-broker.amqdemo.apps.example.com/console/jolokia/read/org.apache.activemq.artemis:broker=%22amqbroker%22,component=addresses,address=%22TESTQUEUE%22,subcomponent=queues,ro uting-type=%22anycast%22,queue=%22TESTQUEUE%22/MaxConsumers

{"request":{"mbean":"org.apache.activemq.artemis:address=\"TESTQUEUE\",broker=\"amqbroker\",component=addresses,queue=\"TESTQUEUE\",routing-

type=\"anycast\",subcomponent=queues","attribute":"MaxConsumers","type":"read"},"value":-1,"timestamp":1528297825,"status":200}

# 第8章 リファレンス

# 8.1. カスタムリソース設定リファレンス

カスタムリソース定義 (CRD) は、Operator とともにデプロイされるカスタム OpenShift オブジェクト の設定項目のスキーマです。対応するカスタムリソース (CR) インスタンスをデプロイして、CRD に表 示される設定アイテムの値を指定します。

次のサブセクションでは、メインブローカー CRD に基づいてカスタムリソースインスタンスで設定で きる設定項目について詳説します。

8.1.1. ブローカーカスタムリソース設定リファレンス

メインブローカー CRD に基づく CR インスタンスを使用すると、ブローカーを設定して OpenShift プロジェクトにデプロイできます。次の表に、CR インスタンスで設定できる項目を示します。

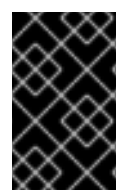

# 重要

アスタリスク (\*) でマークされた設定アイテムは、該当するカスタムリソース (CR) でデ プロイに必要です。不要なアイテムの値を明示的に指定しない場合には、設定にデフォ ルト値が使用されます。

| エントリー               | サブエントリー | <br>  説明と使用法                                                                                                    |
|---------------------|---------|----------------------------------------------------------------------------------------------------|
| エントリー<br>adminUser* | サブエントリー | <ul> <li>説明と使用法</li> <li>ブローカーおよび管理コン<br/>ソールの接続に必要な管理<br/>者ユーザー名。</li> <li>値を指定しない場合、値は<br/>自動的に生成され、シーク<br/>レットに保存されます。デ<br/>フォルトのシークレット名<br/>の形式</li> <li>は、<custom_resource<br>_name&gt;-credentials-<br/>secret です。例:my-<br/>broker-deployment-<br/>credentials-secret。</custom_resource<br></li> </ul> |
|                     |         | 型: String                                                                                                    |
|                     |         | <b>例</b> : my-user                                                                                                    |
|                     |         | <b>デフォルト値</b> : 無作為に、<br>自動生成された値                                                                                                    |

| エントリー           | サブエントリー | 説明と使用法                                                                                                    |
|-----------------|---------|----------------------------------------------------------------------------------------------------|
| adminPassword*  |         | ブローカーおよび管理コン<br>ソールへの接続に必要な管<br>理者パスワード。                                                                                                    |
|                 |         | 値を指定しない場合、値は<br>自動的に生成され、シーク<br>レットに保存されます。デ<br>フォルトのシークレット名<br>の形式<br>は、 <custom_resource<br>_name&gt;-credentials-<br/>secret です。例:my-<br/>broker-deployment-<br/>credentials-secret。</custom_resource<br> |
|                 |         | 型: String                                                                                                    |
|                 |         | <b>例</b> : my-password                                                                                                    |
|                 |         | <b>デフォルト値</b> : 無作為に、<br>自動生成された値                                                                                                    |
| deploymentPlan* |         | ブローカーのデプロイメン<br>ト設定                                                                                                    |

| エントリー | サブエントリー | 説明と使用法                                                                                                    |
|-------|---------|----------------------------------------------------------------------------------------------------|
|       | image*  | デプロイメントの各ブロー<br>カーに使用されるブロー<br>カーコンテナーイメージの<br>完全パス。                                                                                                    |
|       |         | CR で <b>image</b> の値を明示<br>的に指定する必要はありま<br>せん。 <b>プレースホルダー</b><br>のデフォルト値は、<br>Operator が使用する適切<br>なイメージをまだ決定して<br>いないことを示します。                                                                                                 |
|       |         | Operator が使用するブ<br>ローカーコンテナーイメー<br>ジを選択する方法<br>は、「Operator によるコ<br>ンテナーイメージの選択方<br>法」を参照してください。                                                                                                    |
|       |         | 型: String                                                                                                    |
|       |         | 例:<br>registry.redhat.io/amq7/a<br>mq-broker-<br>rhel8@sha256:e8fa2a00e5<br>76ecb95561ffbdbf87b1c82<br>d479c8791ab2c6ce741dd0<br>d0b496d15                                                                                     |
|       | size*   | デプロイメントで作成する                                                                                                    |
|       |         | <ul> <li>ブローカー Pod の数。</li> <li>2以上の値を指定すると、</li> <li>ブローカーのデプロイメントはデフォルトでクラスター化されます。クラスターのユーザー名とパスワードは自動的に生成され、同じシークレットに保存されます(デフォルトでadmin User およびadmin Password)。</li> <li>型: int</li> <li>例:1</li> <li>デフォルト値:1</li> </ul> |
|       |         | ノ ノ ヘ ノ /  *   .                                                                                                    |

| エントリー | サブエントリー            | 説明と使用法                                                                                                    |
|-------|--------------------|----------------------------------------------------------------------------------------------------|
|       | requireLogin       | ブローカーへの接続にログ<br>イン認証情報が必要かどう<br>かを指定します。<br>型: Boolean<br>例: false<br>デフォルト値: true                                                                                                    |
|       | persistenceEnabled | デプロイメントでブロー<br>カー Pod ごとにジャーナ<br>ルストレージを使用するか<br>どうかを指定します。 <b>true</b><br>に設定されている場合に<br>は、各ブローカー Pod に<br>は、Operator が永続ボ<br>リューム要求 (PVC)を使<br>用して要求できる永続ボ<br>リューム (PV) に空きがな<br>ければなりません。<br>型: Boolean<br>例: false<br>デフォルト値: true |

| エントリー | サブエントリー     | 説明と使用法                                                                                                    |
|-------|-------------|----------------------------------------------------------------------------------------------------|
|       | initImage   | ブローカーの設定に使用さ<br>れる init コンテナーイメー<br>ジ。                                                                                                    |
|       |             | カスタムイメージを提供す<br>る場合を除いて、CR で<br><b>init Image</b> の値を明示的<br>に指定する必要はありませ<br>ん。                                                                                                    |
|       |             | Operator が使用する組み<br>込み init コンテナーイメー<br>ジを選択する方法について<br>は、「Operator によるコ<br>ンテナーイメージの選択方<br>法」を参照してくださ<br>い。                                                                                                    |
|       |             | <b>カスタム</b> init コンテナーイ<br>メージを指定する方法につ<br>いては、「カスタム init コ<br>ンテナーイメージの指定」<br>を参照してください。                                                                                                    |
|       |             | 型: String                                                                                                    |
|       |             | <ul> <li>例:</li> <li>registry.redhat.io/amq7/a</li> <li>mq-broker-init-</li> <li>rhel8@sha256:f8c1fc7a429</li> <li>8ec691855c5067ed92b48</li> <li>59a92cea7b7ed9af1bba04</li> <li>469b5a315f</li> <li>デフォルト値: 指定なし</li> </ul> |
|       | journalType | 非同期 I/O (AIO) と非ブ<br>ロッキング I/O(NIO) のど<br>ちらを使用するかを指定し<br>ます。                                                                                                    |
|       |             | 型: String                                                                                                    |
|       |             | 例: aio                                                                                                    |
|       |             | <b>デフォルト値</b> : nio                                                                                                    |

| エントリー | サブエントリー              | 説明と使用法                                                                                                    |
|-------|----------------------|----------------------------------------------------------------------------------------------------|
|       | messageMigration     | ブローカーデプロイメント<br>の意図的なスケールダウン<br>によりブローカー Pod が<br>シャットダウンした場合、<br>ブローカークラスター内で<br>まだ実行されている別のブ<br>ローカー Pod にメッセー<br>ジを移行するかどうかを指<br>定します。<br>型: Boolean<br>例: false<br>デフォルト値: true                                                                                            |
|       | resources.limits.cpu | <ul> <li>デプロイメントの Pod で<br/>実行されている各ブロー<br/>カーコンテナーが消費でき<br/>るホストノード CPU の最<br/>大量 (ミリコア単位)。</li> <li>型: String</li> <li><b>Example</b>: "500m"</li> <li>デフォルト値: お使いの<br/>バージョンの OpenShift<br/>Container Platform と同じ<br/>デフォルト値を使用しま<br/>す。クラスター管理者に相<br/>談してください。</li> </ul> |
| エントリー | サブエントリー                 | 説明と使用法                                                                                                    |
|-------|-------------------------|----------------------------------------------------------------------------------------------------|
|       | resources.limits.memory | デプロイメント内の Pod<br>で実行されている各ブロー<br>カーコンテナーが消費でき<br>るホストノードメモリーの<br>最大量 (バイト単位)。バイ<br>ト表記 (K、M、Gなど)、<br>または同等のバイナリー<br>(Ki、Mi、Gi)をサポートし<br>ます。<br>型: String<br><b>型</b> : String<br><b>Example</b> : "1024M"<br><b>デフォルト値</b> : お使いの<br>バージョンの OpenShift<br>Container Platform と同じ<br>デフォルト値を使用しま<br>す。クラスター管理者に相<br>談してください。 |
|       | resources.requests.cpu  | <ul> <li>デプロイメント内の Pod<br/>で実行されている各ブロー<br/>カーコンテナーが明示的に<br/>要求するホストノードの<br/>CPU量(ミリコア単位)。</li> <li>型: String</li> <li>Example: "250m"</li> <li>デフォルト値: お使いの<br/>バージョンの OpenShift<br/>Container Platform と同じ<br/>デフォルト値を使用しま<br/>す。クラスター管理者に相<br/>談してください。</li> </ul>                                                      |

| エントリー | サブエントリー                   | 説明と使用法                                                                                                    |
|-------|---------------------------|----------------------------------------------------------------------------------------------------|
|       | resources.requests.memory | <ul> <li>デプロイメント内の Pod<br/>で実行されている各ブロー<br/>カーコンテナーが明示的に<br/>要求するホストノードメモ<br/>リーの量 (バイト単位)。バ<br/>イト表記 (K、M、Gな<br/>ど)、または同等のバイナ<br/>リー (Ki、Mi、Gi)をサ<br/>ポートします。</li> <li>型: String</li> <li>Example: "512M"</li> <li>デフォルト値: お使いの<br/>バージョンの OpenShift<br/>Container Platform と同じ<br/>デフォルト値を使用しま<br/>す。クラスター管理者に相<br/>談してください。</li> </ul> |
|       | storage.size              | <ul> <li>デプロイメントにある各ブローカーが永続ストレージに必要な Persistent</li> <li>Volume Claim (永続ボリューム要求、PVC)のサイズ (バイト単位)。このプロパティー</li> <li>は、persistenceEnable</li> <li>dが true に設定されている場合にのみ適用されます。指定する値には単位が含まれている必要があります。がイト表記(K、M、Gなど)、または同等のバイナリー(Ki、Mi、Gi)をサポートします。</li> <li>型: String</li> <li>例: 4Gi</li> <li>デフォルト値: 2Gi</li> </ul>                    |

| エントリー | サブエントリー               | 説明と使用法                                                                                                    |
|-------|-----------------------|----------------------------------------------------------------------------------------------------|
|       | jolokiaAgentEnabled   | デプロイメント内のブロー<br>カーに対して Jolokia JVM<br>エージェントを有効にする<br>かどうかを指定します。こ<br>のプロパティーの値が<br>true に設定されている場<br>合には、Fuse Console は<br>ブローカーのランタイム<br>データを検出して表示でき<br>ます。<br>型: Boolean<br>例: True<br>デフォルト値: false                                        |
|       | managementRBACEnabled | デプロイメント内のブロー<br>カーに対してロールベース<br>のアクセス制御(RBAC)を<br>有効にするかどうかを指定<br>します。Fuse Console を<br>使用するには、値を <b>false</b><br>に設定する <b>必要</b> がありま<br>す。これは、Fuse Console<br>が独自のロールベースのア<br>クセス制御を使用している<br>ためです。<br>型: Boolean<br>例: false<br>デフォルト値: true |
|       | affinity              | Pod のスケジューリングの<br>制約を指定します。アフィ<br>ニティープロパティーに関<br>する詳細は、OpenShift<br>Container Platform ドキュ<br>メントの properties を参照<br>してください。                                                                                                    |
|       | tolerations           | Pod の容認を指定します。<br>容認のプロパティーに関す<br>る詳細は、OpenShift<br>Container Platform ドキュ<br>メントの properties を参照<br>してください。                                                                                                    |

| エントリー | サブエントリー          | 説明と使用法                                                                                                    |
|-------|------------------|----------------------------------------------------------------------------------------------------|
|       | nodeSelector     | そのノードでスケジュール<br>される Pod のノードのラ<br>ベルと一致するラベルを指<br>定します。                                                                                                    |
|       | storageClassName | 永続ボリューム要求 (PVC)<br>に使用するストレージクラ<br>スの名前を指定します。ストレージクラスは、管理者<br>が使用可能なストレージを<br>記述および分類する方法を<br>提供します。たとえば、ストレージクラスには、特定<br>のサービス品質レベル、<br>バックアップポリシー、またはその他の管理ポリシー<br>が関連付けられている場合<br>があります。<br>型: String<br>例:gp3<br>デフォルト値: 指定なし |
|       | startupProbe     | startup プローブを設定し<br>て、ブローカーコンテナー<br>内の AMQ Broker アプリ<br>ケーションが起動したかど<br>うかを確認します。<br>startup プローブのプロパ<br>ティーについては、<br>OpenShift Container<br>Platform ドキュメントの<br>プロパティー を参照して<br>ください。                                            |
|       | livenessProbe    | 実行中のブローカーコンテ<br>ナーで定期的な可用性<br>チェックを設定して、ブ<br>ローカーが実行中であるこ<br>とを確認します。liveness<br>プローブのプロパティーに<br>ついては、OpenShift<br>Container Platform ドキュ<br>メントの プロパティー を<br>参照してください。                                                            |

| エントリー | サブエントリー                            | 説明と使用法                                                                                                    |
|-------|------------------------------------|----------------------------------------------------------------------------------------------------|
|       | readinessProbe                     | 実行中のブローカーコンテ<br>ナーで定期的な可用性<br>チェックを設定して、ブ<br>ローカーがネットワークト<br>ラフィックを受け入れてい<br>ることを確認します。<br>readiness プローブのプロ<br>パティーについては、<br>OpenShift Container<br>Platform ドキュメントの<br>プロパティー を参照して<br>ください。 |
|       | extraMounts                        | 設定情報を含むシークレッ<br>トまたは ConfigMap をブ<br>ローカー Pod 上のファイ<br>ルとしてマウントします。<br>たとえば、AMQ Broker の<br>カスタマイズされたログ設<br>定を含むシークレットをマ<br>ウントできます。<br>型:object<br>例:「ブローカーのログの<br>設定」を参照<br>デフォルト値:指定なし      |
|       | labels                             | ブローカー Pod にラベル<br>を割り当てます。<br>型: String<br>例: 場所: 実稼働<br>デフォルト値: 指定なし                                                                                                    |
|       | podSecurity.serviceAccountNam<br>e | ブローカー Pod のサービ<br>スアカウント名を指定しま<br>す。<br>型: String<br>例: amq-broker-controller-<br>manager<br>デフォルト値: デフォルト                                                                                     |

| エントリー   | サブエントリー            | 説明と使用法                                                                                                    |
|---------|--------------------|----------------------------------------------------------------------------------------------------|
|         | podSecurityContext | 次の Pod レベルのセキュ<br>リティー属性と一般的なコ<br>ンテナー設定を指定しま<br>す。                                                            |
|         |                    | * fsGroup                                                                                                    |
|         |                    | * fsGroupChangePolicy                                                                                          |
|         |                    | * runAsGroup                                                                                                   |
|         |                    | * runAsUser                                                                                                    |
|         |                    | * runAsNonRoot                                                                                                 |
|         |                    | * seLinuxOptions                                                                                               |
|         |                    | * seccompProfile                                                                                               |
|         |                    | * supplementalGroups                                                                                           |
|         |                    | * sysctls                                                                                                    |
|         |                    | * windowsOptions                                                                                               |
|         |                    | <b>podSecurityContext</b> プ<br>ロパティーについては、<br>OpenShift Container<br>Platform ドキュメントの<br>プロパティー を参照して<br>ください。 |
| console |                    | ブローカー管理コンソール<br>の設定。                                                                                           |
|         | expose             | デプロイメントの各ブロー<br>カーの管理コンソールポー<br>トを公開するかどうかを指<br>定します。<br>型: Boolean<br><b>例</b> : True                         |
|         |                    | デフォルト値: false                                                                                                  |
|         | sslEnabled         | 管理コンソールポートで<br>SSL を使用するかどうかを<br>指定します。<br><b>型</b> : Boolean                                                  |
|         |                    | <b>例</b> : True                                                                                                |
|         |                    | デフォルト値: false                                                                                                  |

## サブエントリー

説明と使用法

|                    | ssiSecret     | ブローカーキーストア、ト<br>ラストストア、および対応<br>するパスワード(すべて<br>Base64 でエンコードされ<br>たもの)が保存されるシー<br>クレット。 <b>ssl Secret</b> の<br>値を指定しない場合には、<br>コンソールはデフォルトの<br>シークレット名を使用しま<br>す。デフォルトのシーク<br>レット名は、<br><b><custom_resource_na< b=""><br/><b>me&gt; -console-secret</b>の<br/>形式です。このプロパ<br/>ティーは、<b>sslEnabled</b> プ<br/>ロパティーが<b>true</b> に設定<br/>されている場合のみ適用さ<br/>れます。<br/>型: String<br/><b>例</b>: my-broker-<br/>deployment-console-<br/>secret<br/><b>デフォルト値</b>: 指定なし</custom_resource_na<></b> |
|--------------------|---------------|----------------------------------------------------------------------------------------------------|
|                    | useClientAuth | 管理コンソールにクライア<br>ント承認が必要かどうかを<br>指定します。<br>型: Boolean<br>例: True<br><b>デフォルト値</b> : false                                                                                                    |
| acceptors.acceptor |               | 単一のアクセプターの設定<br>インスタンス。                                                                                                    |

| エントリー | サブエントリー    | 説明と使用法                                                                                                    |
|-------|------------|----------------------------------------------------------------------------------------------------|
|       | name*      | アクセプターの名前。<br>型: String<br><b>例</b> : my-acceptor<br><b>デフォルト値</b> : 該当なし                                                                                                    |
|       | ポート        | アクセプターインスタンス<br>に使用するポート番号。<br>型: int<br>例: 5672<br>デフォルト値: 61626 (定義<br>する最初のアクセプ<br>ター)。その後、デフォル<br>ト値は、定義する後続のア<br>クセプターごとに 10 ずつ<br>増えます。                                      |
|       | protocols  | アクセプターインスタンス<br>で有効にするメッセージン<br>グプロトコル。<br>型: String<br><b>例</b> : amqp、core<br><b>デフォルト値</b> : all                                                                                |
|       | sslEnabled | アクセプターポートで SSL<br>を有効にするかどうかを指<br>定します。true に設定さ<br>れている場合は、 <b>ssl</b><br>Secret で指定されている<br>シークレット名を調べて、<br>TLS/SSL に必要な認証情<br>報を探します。<br>型: Boolean<br>例: True<br>デフォルト値: false |

| エントリー | サブエントリー   | 説明と使用法                                                                                                    |
|-------|-----------|----------------------------------------------------------------------------------------------------|
|       | sslSecret | ブローカーキーストア、ト<br>ラストストア、および対応<br>するパスワード (すべて<br>Base64 でエンコードされ<br>たもの) が保存されるシー<br>クレット。                                                                    |
|       |           | ssl Secret にカスタム<br>シークレット名を指定しな<br>い場合には、アクセプター<br>はデフォルトのシークレッ<br>ト名を想定します。デフォ<br>ルトのシークレット名の形<br>式は、 <ustom_resource_na<br>me&gt;-</ustom_resource_na<br> |
|       |           | <acceptor_name>-<br/>secret です。</acceptor_name>                                                                                                    |
|       |           | アクセプターでデフォルト<br>名が必要であっても、常に<br>このシークレットを自分で<br>作成する必要があります。                                                                                                 |
|       |           | 型: String                                                                                                    |
|       |           | 例: my-broker-<br>deployment-my-acceptor-<br>secret                                                                                                    |
|       |           | Default value:<br><custom_resource_name><br/>-<acceptor_name>-secret</acceptor_name></custom_resource_name>                                                  |

| エントリー | サブエントリー             | 説明と使用法                                                                                                    |
|-------|---------------------|----------------------------------------------------------------------------------------------------|
|       | enabledCipherSuites | TLS 通信に使用する暗号ス<br>イートのコンマ区切りリス<br>ト。                                                                                                    |
|       |                     | クライアントアプリケー<br>ションでサポートする最も<br>安全すす。コンマ区、ブロー<br>カーと通りにて、ブロー<br>カに共っにで、ブロー<br>カーと通りにて、ブロー<br>カーントのの<br>もたくのの時号スイートの<br>セたいの時代での<br>たくのの時代での<br>たくのの時代での<br>たくのの時代での<br>たくのので<br>たくのの時代での<br>たくのので<br>たいした<br>たちに<br>たたで<br>たちした<br>たちに<br>たちた<br>たちに<br>たちた<br>たちに<br>たちた<br>たちに<br>たちた<br>たちに<br>たちた<br>たちに<br>たちた<br>たちに<br>たちた<br>たちに<br>たちた<br>たちに<br>たちた<br>たちに<br>たちた<br>たちに<br>たちた<br>たちに<br>たちた<br>たちに<br>たちた<br>たち<br>たちに<br>たちた<br>たちに<br>たちに |
|       |                     | 利用可能な暗号スイート<br>は、ブローカーとクライア<br>ントによって使用される<br>TLS プロトコルバージョン<br>によって異なります。ブ<br>ローカーをアップグレード<br>した後にデフォルトの TLS<br>プロトコルバージョンが変<br>更された場合は、ブロー<br>カーとクライアントが共通<br>の暗号スイートを使用でき<br>るようにするために、以前<br>のTLS プロトコルバー<br>ジョンを選択する必要があ<br>る場合があります。詳細<br>は、 <b>enabledProtocols</b><br>を参照してください。                                                                                                    |
|       |                     | 型: String<br><b>デフォルト値</b> : 指定なし                                                                                                    |

| エントリー | サブエントリー          | 説明と使用法                                                                                                    |
|-------|------------------|----------------------------------------------------------------------------------------------------|
|       | enabledProtocols | TLS 通信に使用するプロト<br>コルのコンマ区切りリス<br>ト。<br>型: String                                                                                                    |
|       |                  | 例: TLSv1、TLSv1.1、<br>TLSv1.2                                                                                                    |
|       |                  | <b>デフォルト値</b> : 指定なし                                                                                                    |
|       |                  | TLS プロトコルのバージョ<br>ンを指定しない場合、ブ<br>ローカーはJVMのデフォ<br>ルトバージョンを使用しま<br>す。ブローカーがJVMの<br>デフォルトのTLS プロト<br>コルバージョンを使用して<br>おり、ブローカーのアップ<br>グレード後にそのバージョ<br>ンが変更された場合、ブ<br>ローカーとクライアントが<br>使用するTLS プロトコル<br>バージョンに互換性がない<br>可能性があります。新しい<br>TLS プロトコルバージョン<br>を使用することを推奨しま<br>すが、新しいTLS プロト<br>コルバージョンをサポート<br>していないクライアントと<br>相互運用するため<br>に、 <b>enabledProtocols</b><br>で以前のバージョンを指定<br>することもできます。 |
|       | keyStoreProvider | ブローカーが使用するキー<br>ストアのプロバイダーの名<br>前。                                                                                                    |
|       |                  | 型: String                                                                                                    |
|       |                  | 例:SunJCE                                                                                                    |
|       |                  | <b>デフォルト値</b> : 指定なし                                                                                                    |

| エントリー | サブエントリー            | 説明と使用法                                                                                                    |
|-------|--------------------|----------------------------------------------------------------------------------------------------|
|       | trustStoreProvider | ブローカーが使用するトラ<br>ストストアのプロバイダー<br>の名前。                                                                                                    |
|       |                    | 型:String                                                                                                    |
|       |                    | デフォルト値:指定なし                                                                                                    |
|       | trustStoreType     | ブローカーが使用するトラ<br>ストストアのタイプ。                                                                                                    |
|       |                    | 型: String                                                                                                    |
|       |                    | 例:JCEKS                                                                                                    |
|       |                    | <b>デフォルト値</b> :JKS                                                                                                    |
|       | needClientAuth     | ブローカーがアクセプター<br>で双方向 TLS が必要であ<br>ることをクライアントに通<br>知するかどうかを指定しま<br>す。このプロパティー<br>は、 <b>wantClientAuth</b> を<br>オーバーライドします。<br>型: Boolean |
|       |                    | <b>例</b> : True                                                                                                    |
|       |                    | <b>デフォルト値</b> : 指定なし                                                                                                    |
|       | wantClientAuth     | アクセプターで双方向 TLS<br>が <b>要求</b> されていることを通<br>知するかどうかを指定しま<br>す。ただし、必須ではあり<br>ません。このプロパティー<br>は <b>needClientAuth</b> に<br>オーバーライドされます。    |
|       |                    | 型: Boolean                                                                                                    |
|       |                    | 例: True                                                                                                    |
|       |                    | <b>デフォルト値</b> : 指定なし                                                                                                    |

| エントリー | サブエントリー     | 説明と使用法                                                                                                    |
|-------|-------------|----------------------------------------------------------------------------------------------------|
|       | verifyHost  | クライアントの証明書のコ<br>モンネーム (CN) をホスト<br>名と比較して一致すること<br>を確認するかどうかを指定<br>します。このオプション<br>は、双方向 TLS が使用さ<br>れている場合にのみ適用さ<br>れます。<br>型: Boolean<br>例: True<br><b>デフォルト値</b> : 指定なし |
|       | ssIProvider | SSL プロバイダーが JDK<br>であるか OPENSSL である<br>かを指定します。<br>型: String<br>例: OPENSSL<br><b>デフォルト値</b> : JDK                                                                         |
|       | sniHost     | 受信接続の <b>server_name</b><br>の拡張子と照合するための<br>正規表現。名前が一致しな<br>い場合には、アクセプター<br>への接続は拒否されます。<br>型: String<br><b>例</b> :<br>some_regular_expression<br><b>デフォルト値</b> : 指定なし    |

| エントリー | サブエントリー         | 説明と使用法                                                                                                    |
|-------|-----------------|----------------------------------------------------------------------------------------------------|
|       | expose          | Open Shift Container<br>Platform の外部のクライア<br>ントにアクセプターを公開<br>するかどうかを指定しま<br>す。<br>OpenShift 外部にあるクラ<br>イアントにアクセプターを<br>公開すると、Operator は<br>デプロイメント内のブロー<br>カー Pod ごとに専用の<br>サービスとルートを自動作<br>成します。<br>型: Boolean<br>例: True |
|       |                 | デフォルト値: false                                                                                                    |
|       | anycastPrefix   | <ul> <li>anycast ルーティングタ<br/>イプを使用することを指定<br/>するためにクライアントが<br/>使用する接頭辞。</li> <li>型: String</li> <li>例: jms.queue</li> <li>デフォルト値: 指定なし</li> </ul>                                                                          |
|       | multicastPrefix | <ul> <li>multicast ルーティングタ<br/>イプを使用する必要がある<br/>ことを指定するためにクラ<br/>イアントが使用する接頭<br/>辞。</li> <li>型: String</li> <li>例: /topic /</li> <li>デフォルト値: 指定なし</li> </ul>                                                               |

| エントリー | サブエントリー                 | 説明と使用法                                                                                                    |
|-------|-------------------------|----------------------------------------------------------------------------------------------------|
|       | connectionsAllowed      | アクセプターで許可されて<br>いる接続の数。この制限に<br>達すると、DEBUGメッ<br>セージがログに出力され、<br>接続は拒否されました。使<br>用中のクライアントのタイ<br>プによって、接続が拒否さ<br>れたときに何が起こるかが<br>決まります。<br>型: integer<br>例: 2<br>デフォルト値: 0 (無制限の<br>接続)                                                                                                    |
|       | amqpMinLargeMessageSize | ブローカーが AMQP メッ<br>セージを大きなメッセージ<br>として処理するために必要<br>な最小メッセージサイズ<br>(バイト単位)。AMQ メッ<br>セージのサイズがこの値以<br>上の場合は、ブローカーは<br>メッセージを、メッセージ<br>ストレージ用にブローカー<br>が使用する永続ボリューム<br>(PV)の永続ボリューム(デ<br>フォルトでは<br>/opt/ <custom_resource<br>_name&gt;/data/large-<br/>messages) にメッセージ<br/>を保存します。値を -1 に<br/>設定すると、AMQP メッ<br/>セージの大きなメッセージ<br/>処理が無効になります。<br/>型: integer<br/>例: 204800<br/>デフォルト値: 102400(100<br/>KB)</custom_resource<br> |

| エントリー | サブエントリー             | 説明と使用法                                                                                                    |
|-------|---------------------|----------------------------------------------------------------------------------------------------|
|       | BindToAllInterfaces | true に設定すると、Pod の<br>内部 IP アドレスではなく<br>0.0.0.0 IP アドレスを使用<br>してブローカーアクセプ<br>ターを設定します。ブロー<br>カーアクセプターが<br>0.0.0.0 IP アドレスを持っ<br>ている場合、Pod 用に設定<br>されたすべてのインター<br>フェイスにバインドし、ク<br>ライアントは OpenShift<br>Container Platform ポート<br>転送を使用してトラフィッ<br>クをブローカーに転送でき<br>ます。通常、この設定を使<br>用してサービスをデバッグ<br>します。ポート転送の詳細<br>は、OpenShift Container<br>Platform ドキュメントの<br>ポート転送を使用してコン<br>テナー内のアプリケーショ<br>ンにアクセスする を参照<br>してください。 |
|       |                     | 注記<br>ポ送くれい環キテスじ性ま能合相線でト使い推す。<br>をなをま                                                                                                    |
|       |                     | 型: Boolean<br><b>例</b> : True                                                                                                    |
|       |                     | デフォルト値: false                                                                                                    |

| エントリー                | サブエントリー    | 説明と使用法                                                                                                    |
|----------------------|------------|----------------------------------------------------------------------------------------------------|
| connectors.connector |            | 単一のコネクター設定イン<br>スタンス。                                                                                                    |
|                      | name*      | コネクターの名前。<br>型: String<br><b>例</b> : my-connector<br><b>デフォルト値</b> : 該当なし                                                                                                 |
|                      | type       | 作成するコネクターのタイ<br>プ。 <b>tcp</b> または <b>vm</b> 。<br>型: String<br><b>例</b> : vm<br><b>デフォルト値</b> : tcp                                                                        |
|                      | host*      | 接続するホスト名または IP<br>アドレス。<br>型: String<br>例: 192.168.0.58<br>デフォルト値: 指定なし                                                                                                   |
|                      | port*      | コネクターインスタンスに<br>使用されるポート番号。<br>型: int<br><b>例</b> : 22222<br><b>デフォルト値</b> : 指定なし                                                                                         |
|                      | sslEnabled | コネクターポートで SSL<br>を有効にするかどうかを指<br>定します。true に設定さ<br>れている場合は、ssl<br>Secret で指定されている<br>シークレット名を調べて、<br>TLS/SSL に必要な認証情<br>報を探します。<br>型: Boolean<br>例: True<br>デフォルト値: false |

| エントリー | サブエントリー             | 説明と使用法                                                                                                    |
|-------|---------------------|----------------------------------------------------------------------------------------------------|
|       | sslSecret           | ブローカーキーストア、ト<br>ラストストア、および対応<br>するパスワード (すべて<br>Base64 でエンコードされ<br>たもの) が保存されるシー<br>クレット。                          |
|       |                     | ssl Secret にカスタム<br>シークレット名を指定しな<br>い場合には、コネクターは<br>デフォルトのシークレット<br>名を想定します。デフォル<br>トのシークレット名の形式<br>は、             |
|       |                     | <custom_resource_na<br>me&gt;-</custom_resource_na<br>                                                             |
|       |                     | <connector_name>-<br/>secret です。</connector_name>                                                                  |
|       |                     | コネクターでデフォルト名<br>が必要であっても、この<br>シークレットは常に自分で<br>作成する必要があります。                                                        |
|       |                     | 型: String                                                                                                    |
|       |                     | 例: my-broker-<br>deployment-my-<br>connector-secret                                                                |
|       |                     | Default value:<br><custom_resource_name><br/>-<connector_name>-<br/>secret</connector_name></custom_resource_name> |
|       | enabledCipherSuites | TLS 通信に使用する暗号ス<br>イートのコンマ区切りリス<br>ト。                                                                               |
|       |                     | 型: String                                                                                                    |
|       |                     | <b>注</b> : コネクターの場合、暗<br>号スイートのリストを指<br>定 <b>しない</b> ことを推奨しま<br>す。                                                 |
|       |                     | <b>デフォルト値</b> : 指定なし                                                                                               |

| エントリー | サブエントリー            | 説明と使用法                                                                                                    |
|-------|--------------------|----------------------------------------------------------------------------------------------------|
|       | keyStoreProvider   | ブローカーが使用するキー<br>ストアのプロバイダーの名<br>前。<br>型: String<br>例:SunJCE<br>デフォルト値: 指定なし                                                                                                    |
|       | trustStoreProvider | ブローカーが使用するトラ<br>ストストアのプロバイダー<br>の名前。<br>型: String<br><b>例</b> :SunJCE<br><b>デフォルト値</b> : 指定なし                                                                                                    |
|       | trustStoreType     | ブローカーが使用するトラ<br>ストストアのタイプ。<br>型: String<br><b>例</b> :JCEKS<br><b>デフォルト値</b> :JKS                                                                                                    |
|       | enabledProtocols   | TLS 通信に使用するプロト<br>コルのコンマ区切りリスト。<br>型: String<br>例: TLSv1、TLSv1.1、<br>TLSv1.2<br>デフォルト値: 指定なし                                                                                                    |
|       | needClientAuth     | コネクターに双方向 TLS<br>が必要であることをブロー<br>カがクライアントに通知す<br>るかどうかを指定します。<br>このプロパティー<br>は、 <b>wantClientAuth</b> を<br>オーバーライドします。<br>型: Boolean<br><b>型</b> : Boolean<br><b>例</b> : True<br><b>デフォルト値</b> : 指定なし |

| エントリー | サブエントリー        | 説明と使用法<br>                                                                                                    |
|-------|----------------|----------------------------------------------------------------------------------------------------|
|       | wantClientAuth | コネクターで双方向 TLS<br>が要求されていることを通<br>知するかどうかを指定しま<br>す。ただし、必須ではあり<br>ません。このプロパティー<br>は needClientAuth に<br>オーバーライドされます。<br>型: Boolean<br>例: True<br>デフォルト値: 指定なし             |
|       | verifyHost     | クライアントの証明書のコ<br>モンネーム (CN)をホスト<br>名と比較して一致すること<br>を確認するかどうかを指定<br>します。このオプション<br>は、双方向 TLS が使用さ<br>れている場合にのみ適用さ<br>れます。<br>型: Boolean<br>例: True<br><b>デフォルト値</b> : 指定なし |
|       | sslProvider    | SSL プロバイダーが <b>JDK</b><br>であるか <b>OPENSSL</b> であ<br>るかを指定します。<br>型: String<br><b>例</b> : OPENSSL<br><b>デフォルト値</b> : JDK                                                  |
|       | sniHost        | 送信接続の server_name<br>拡張子と照合するための正<br>規表現。名前が一致しない<br>場合には、コネクター接続<br>は拒否されます。<br>型: String<br><b>例:</b><br>some_regular_expression<br>デフォルト値: 指定なし                       |

| エントリー                     | サブエントリー | 説明と使用法                                                                                                    |
|---------------------------|---------|----------------------------------------------------------------------------------------------------|
|                           | expose  | OpenShift Container<br>Platform 外のクライアント<br>にコネクターを公開するか<br>どうかを指定します。<br>型: Boolean<br>例: True<br>デフォルト値: false                      |
| addressSettings.applyRule |         | Operator を一致するアド<br>レスまたはアドレスのセッ<br>トごとに CR に追加する設<br>定を適用する方法を指定し<br>ます。<br>指定できる値は次のとおり<br>です。                                      |
|                           |         | merge_all<br>CR で指定されるアド<br>レス設定と、同じアド<br>レスまたはアドレスの<br>セットに一致するデ<br>フォルト設定の両方の<br>場合:                                                |
|                           |         | <ul> <li>デフォルト設定で指定されるプロパティー値をCRで指定されたプロパティー値を</li> <li>たプロパティー値に置き換えます。</li> </ul>                                                   |
|                           |         | <ul> <li>CRまたはデ<br/>フォルをについて、<br/>フォルを定定です。</li> <li>CRまたはデ</li> <li>フォルのの</li> <li>でのしたいです。</li> <li>にのの</li> <li>組み込みます。</li> </ul> |
|                           |         | CR で指定されるアド<br>レス設定 <b>または</b> 特定の<br>アドレスセットに一意<br>になるデフォルト設定<br>の場合は、これらを最<br>終でマージされた設定<br>に含めます。<br>merge replace                 |
|                           |         |                                                                                                    |

| エントリー                              | サブエントリー | CR に指定されたアド<br><b>説明と使用法</b> と、同じアド                                                                                         |
|------------------------------------|---------|----------------------------------------------------------------------------------------------------|
|                                    |         | セッドるデ<br>フォルトシデ<br>フォルトシア<br>に設なマージで<br>たた設定での<br>たたたたれ<br>の<br>たたたたれ<br>たたたたれ<br>た<br>た<br>た<br>た<br>た<br>た<br>た<br>た<br>た |
|                                    |         | replace_all                                                                                                    |
|                                    |         | デフォルト設定に<br>指定された <b>すべ</b><br>てのアドレス設定<br>をCRで指定された<br>アドレス設定に置<br>き換えます。最後<br>にマージされた設<br>定は、CRで指定し<br>たものと完全に対<br>応します。  |
|                                    |         | 型: String                                                                                                    |
|                                    |         | 例: replace_all                                                                                                    |
|                                    |         | デフォルト値: merge_all                                                                                                    |
| addressSettings.addressSettin<br>g |         | 一致するアドレスまたはア<br>ドレスの <b>セット</b> の設定。                                                                                        |

| エントリー | サブエントリー           | 説明と使用法                                                                                 |
|-------|-------------------|----------------------------------------------------------------------------------------|
|       | addressFullPolicy | maxSizeBytes で設定さ<br>れたアドレスがいっぱいに<br>なったときにどうなるかを<br>指定します。利用可能なポ<br>リシーは以下のとおりで<br>す。 |
|       |                   | PAGE<br>完全アドレスに送信さ<br>れたメッセージはディ<br>スクにページングされ<br>ます。                                  |
|       |                   | DROP<br>完全アドレスに送信さ<br>れたメッセージは通知<br>なしに破棄されます。                                         |
|       |                   | FAIL<br>完全アドレスに送信さ<br>れたメッセージはド<br>ロップされ、メッセー<br>ジプロデューサーでは<br>例外が発生します。               |
|       |                   | BLOCK<br>メッセージプロデュー<br>サーは、それ以上メッ<br>セージを送信しようと<br>するとブロックしま<br>す。<br>BLOCK ポリシーは、     |
|       |                   | AMQP、OpenWire、お<br>よびコアプロトコルで<br>のみ機能します。これ<br>らのプロトコルはフ<br>ロー制御をサポートし<br>ているためです。     |
|       |                   | 型: String<br>例: DROP                                                                   |
|       |                   | <b>デフォルト値</b> : PAGE                                                                   |

| エントリー | サブエントリー                       | 説明と使用法                                                                                                    |
|-------|-------------------------------|----------------------------------------------------------------------------------------------------|
|       | autoCreateAddresses           | クライアントが、存在しな<br>いアドレスにバインドされ<br>ているキューにメッセージ<br>を送信するとき、または<br>キューからメッセージを消<br>費しようとするときに、ブ<br>ローカーが自動的にアドレ<br>スを作成するかどうかを指<br>定します。<br>型: Boolean<br>例: false<br>デフォルト値: true                                                                                                    |
|       | autoCreateDeadLetterResources | ブローカーがデッドレター<br>アドレスおよびキューを自<br>動的に作成し、未配信メッ<br>セージを受信するかどうか<br>を指定します。<br>パラメーターが true に設<br>定されている場合には、ブ<br>ローカはデッドレターアド<br>レスと関連するデッドレ<br>ターキューを自動的に作成<br>します。自動的に作成され<br>たアドレスの名前は、<br><b>dead Letter Address</b> に<br>指定した値と一致します。<br>型: Boolean<br><b>型</b> : Boolean<br><b>例</b> : True<br><b>デフォルト値</b> : false |

| エントリー | サブエントリー                   | 説明と使用法                                                                                                    |
|-------|---------------------------|----------------------------------------------------------------------------------------------------|
|       | autoCreateExpiryResources | 期限切れのメッセージを受<br>信するため、ブローカーが<br>アドレスとキューを自動的<br>に作成するかどうかを指定<br>します。<br>パラメーターが true に設<br>定されている場合、ブロー<br>カーは自動的に有効期限<br>ドレスと関連する有効期限<br>キューを作成します。自動<br>的に作成されたアドレスの<br>名前は、 <b>expiry Address</b><br>に指定した値と一致しま<br>す。<br>型: Boolean<br>例: True<br><b>デフォルト値</b> : false |
|       | autoCreateJmsQueues       | このプロパティーは非推奨<br>にされています。代わりに<br><b>autoCreateQueues</b> を使<br>用してください。                                                                                                    |
|       | autoCreateJmsTopics       | このプロパティーは非推奨<br>にされています。代わりに<br><b>autoCreateQueues</b> を使<br>用してください。                                                                                                    |
|       | autoCreateQueues          | クライアントがまだ存在し<br>ていないキューにメッセー<br>ジを送信するとき、または<br>キューからメッセージを消<br>費しようとするときに、ブ<br>ローカーが自動的にキュー<br>を作成するかどうかを指定<br>します。<br>型: Boolean<br><b>型</b> : Boolean<br><b>例</b> : false<br><b>デフォルト値</b> : true                                                                        |

| エントリー | サブエントリー                | 説明と使用法                                                                                                    |
|-------|------------------------|----------------------------------------------------------------------------------------------------|
|       | autoDeleteAddresses    | ブローカーにキューがなく<br>なったときに、ブローカー<br>が自動的に作成されたアド<br>レスを自動的に削除するか<br>どうかを指定します。<br>型: Boolean<br>例: false<br>デフォルト値: true                 |
|       | autoDeleteAddressDelay | <ul> <li>アドレスにキューがない場合に、ブローカーが自動作成されたアドレスを自動削除するまで待機する時間(ミリ秒単位)。</li> <li>型: integer</li> <li>例: 100</li> <li>デフォルト値: 0</li> </ul>   |
|       | autoDeleteJmsQueues    | このプロパティーは非推奨<br>にされています。代わりに<br><b>autoDeleteQueues</b> を使<br>用してください。                                                               |
|       | autoDeleteJmsTopics    | このプロパティーは非推奨<br>にされています。代わりに<br><b>autoDeleteQueues</b> を使<br>用してください。                                                               |
|       | autoDeleteQueues       | キューにコンシューマーと<br>メッセージがない場合に、<br>ブローカーが自動作成され<br>たキューを自動削除するか<br>どうかを指定します。<br>型: Boolean<br><b>例</b> : false<br><b>デフォルト値</b> : true |

| エントリー | サブエントリー                          | 説明と使用法                                                                                                    |
|-------|----------------------------------|----------------------------------------------------------------------------------------------------|
|       | autoDeleteCreatedQueues          | キューにコンシューマーと<br>メッセージがない場合に、<br>ブローカーが手動で作成さ<br>れたキューを自動削除する<br>かどうかを指定します。<br>型: Boolean<br><b>例</b> : True<br><b>デフォルト値</b> : false |
|       | autoDeleteQueuesDelay            | キューにコンシューマーが<br>ない場合に、ブローカーが<br>自動作成されたキューを自<br>動削除するまで待機する時<br>間 (ミリ秒単位)。<br>型: integer<br>例: 10<br>デフォルト値: 0                        |
|       | autoDeleteQueuesMessageCoun<br>t | ブローカーがキューを自動<br>的に削除できるかどうかを<br>評価する前に、キューに入<br>れることができるメッセー<br>ジの最大数。<br>型: integer<br>例: 5<br>デフォルト値: 0                             |

| エントリー | サブエントリー               | 説明と使用法                                                                                                    |
|-------|-----------------------|----------------------------------------------------------------------------------------------------|
|       | configDeleteAddresses | 設定ファイルを再読み込み<br>すると、このパラメーター<br>で、設定ファイルから削除<br>されたアドレス (とその<br>キュー) を処理する方法を<br>指定します。以下の値を指<br>定できます。<br><b>OFF</b><br>設定ファイルの再読み<br>込み時には、ブロー<br>カーはアドレスを削除<br>しません。<br><b>FORCE</b><br>ブローカは、設定ファ<br>イルの再読み込み時に<br>アドレスとそのキュー<br>を削除します。キュー<br>にメッセージがある場<br>されます。<br>型: String<br><b>2</b> : String<br><b>2</b> : String |
|       | configDeleteQueues    | 設定ファイルを再読み込み<br>すると、この設定は、ブ<br>ローカーが設定ファイルか<br>ら削除されたキューを処理<br>する方法を指定します。以<br>下の値を指定できます。<br>設定ファイルの再読み<br>込み時には、ブロー<br>カーはキューを削除し<br>ません。<br><b>FORCE</b><br>設定ファイルの再読み<br>しません。<br><b>#</b><br><b>#</b><br>2000<br>2000<br>2000<br>2000<br>2000<br>2000<br>2000<br>20                                                      |

| エントリー | サブエントリー                   | 説明と使用法                                                   |
|-------|---------------------------|----------------------------------------------------------|
|       | deadLetterAddress         | ブローカーが未達の ( <b>未配</b><br>信) メッセージを送信する<br>アドレス。          |
|       |                           | 型: String                                                |
|       |                           | 例: DLA                                                   |
|       |                           | <b>デフォルト値</b> : None                                     |
|       | deadLetterQueuePrefix     | ブローカーにより、自動作<br>成された dead letter<br>キューの名前に適用される<br>接頭辞。 |
|       |                           | 型: String                                                |
|       |                           | 例: my DLQ。                                               |
|       |                           | <b>デフォルト値</b> : DLQ.                                     |
|       | deadLetterQueueSuffix     | ブローカーにより、自動作<br>成された dead letter<br>キューに適用される接尾<br>辞。    |
|       |                           | 型: String                                                |
|       |                           | <b>例</b> : .DLQ                                          |
|       |                           | <b>デフォルト値</b> : None                                     |
|       | defaultAddressRoutingType | 自動作成されたアドレスで<br>使用されるルーティングタ<br>イプ。                      |
|       |                           | 型: String                                                |
|       |                           | 例: ANYCAST                                               |
|       |                           | <b>デフォルト値</b> : MULTICAST                                |

| エントリー | サブエントリー                            | 説明と使用法                                                                                                    |
|-------|------------------------------------|----------------------------------------------------------------------------------------------------|
|       | defaultConsumersBeforeDispatc<br>h | アドレスのキューに対して<br>メッセージディスパッチを<br>開始する前に必要なコン<br>シューマーの数。<br>型: integer<br>例: 5<br><b>デフォルト値</b> : 0                                                                                           |
|       | defaultConsumerWindowSize          | コンシューマーのデフォル<br>トのウィンドウサイズ (バ<br>イト単位)。<br>型: integer<br>例: 300000<br>デフォルト値: 1048576<br>(1024*1024)                                                                                         |
|       | defaultDelayBeforeDispatch         | <b>defaultConsumersBefo</b><br><b>reDispatch</b> に指定された<br>値に達していない場合に、<br>ブローカーがメッセージを<br>ディスパッチするまで待機<br>するデフォルトの時間 (ミ<br>リ秒単位)。<br>型: integer<br><b>例</b> : 5<br><b>デフォルト値</b> : -1(遅延なし) |
|       | defaultExclusiveQueue              | アドレス上のすべての<br>キューがデフォルトで独占<br>キューであるかどうかを指<br>定します。<br>型: Boolean<br><b>例</b> : True<br><b>デフォルト値</b> : false                                                                                |

| エントリー | サブエントリー                                | 説明と使用法                                                                |
|-------|----------------------------------------|-----------------------------------------------------------------------|
|       | defaultGroupBuckets                    | メッセージのグループ化に<br>使用するバケットの数。                                           |
|       |                                        | 型: integer                                                            |
|       |                                        | <b>例</b> : 0(メッセージのグルー<br>プ化は無効)                                      |
|       |                                        | <b>デフォルト値</b> : -1(制限なし)                                              |
|       | defaultGroupFirstKey                   | グループ内のどのメッセー<br>ジが最初であるかをコン<br>シューマーに示すために使<br>用されるキー。                |
|       |                                        | 型: String                                                             |
|       |                                        | Example: firstMessageKey                                              |
|       |                                        | <b>デフォルト値</b> : None                                                  |
|       | defaultGroupRebalance                  | 新しいコンシューマーがブ<br>ローカーに接続するときに<br>グループのリバランスする<br>かどうかを指定します。           |
|       |                                        | 型: Boolean                                                            |
|       |                                        | <b>例</b> : True                                                       |
|       |                                        | <b>デフォルト値</b> : false                                                 |
|       | defaultGroupRebalancePauseDis<br>patch | ブローカーがグループのリ<br>バランスをしている間、<br>メッセージのディスパッチ<br>を一時停止するかどうかを<br>指定します。 |
|       |                                        | 型: Boolean                                                            |
|       |                                        | <b>例</b> : True                                                       |
|       |                                        | デフォルト値: false                                                         |

| エントリー | サブエントリー                   | 説明と使用法                                                                                                    |
|-------|---------------------------|----------------------------------------------------------------------------------------------------|
|       | defaultLastValueQueue     | アドレス上のすべての<br>キューがデフォルトで最後<br>の値のキューであるかどう<br>かを指定します。<br>型: Boolean<br><b>例</b> : True<br><b>デフォルト値</b> : false         |
|       | defaultLastValueKey       | 最後の値のキューに使用す<br>るデフォルトのキー。<br>型: String<br><b>例</b> : stock_ticker<br><b>デフォルト値</b> : None                               |
|       | defaultMaxConsumers       | 任意のタイミングでキュー<br>で許可されるコンシュー<br>マーの最大数。<br>型: integer<br>例: 100<br>デフォルト値: -1(制限なし)                                       |
|       | defaultNonDestructive     | アドレス上のすべての<br>キューがデフォルトで<br>non-destructive であるか<br>どうかを指定します。<br>型: Boolean<br><b>例</b> : True<br><b>デフォルト値</b> : false |
|       | defaultPurgeOnNoConsumers | コンシューマーがなくなっ<br>たときにブローカーが<br>キューの内容をパージする<br>かどうかを指定します。<br>型: Boolean<br>例: True<br><b>デフォルト値</b> : false              |

| エントリー | サブエントリー                 | 説明と使用法                                                                                                    |
|-------|-------------------------|----------------------------------------------------------------------------------------------------|
|       | defaultQueueRoutingType | 自動作成されたキューで使<br>用されるルーティングタイ<br>プ。デフォルト値は<br><b>MULTICAST</b> です。<br>型: String<br><b>例</b> : ANYCAST<br><b>デフォルト値</b> : MULTICAST          |
|       | defaultRingSize         | リングサイズが明示的に設<br>定されていない、一致する<br>キューのデフォルトのリン<br>グサイズ。<br>型: integer<br>例: 3<br>デフォルト値: -1(サイズ制<br>限なし)                                     |
|       | enableMetrics           | Prometheus プラグインな<br>どの設定されたメトリック<br>プラグインが一致するアド<br>レスまたはアドレスのセッ<br>トのメトリックを収集する<br>かどうかを指定します。<br>型: Boolean<br>例: false<br>デフォルト値: true |
|       | expiryAddress           | 期限切れのメッセージを受<br>信するアドレス。<br>型: String<br><b>Example:</b><br>myExpiryAddress<br><b>デフォルト値</b> : None                                        |

| エントリー | サブエントリー                  | 説明と使用法                                                                                                    |
|-------|--------------------------|----------------------------------------------------------------------------------------------------|
|       | expiryDelay              | <ul> <li>デフォルトの有効期限を使用しているメッセージに適用される有効期限(ミリ秒単位)。</li> <li>型: integer</li> <li>例: 100</li> <li>デフォルト値: -1(有効期限は適用されません)</li> </ul> |
|       | expiryQueuePrefix        | ブローカーが自動作成され<br>た期限切れキューの名前に<br>適用される接頭辞。<br>型: String<br><b>Example</b> : myExp.<br><b>デフォルト値</b> : EXP.                          |
|       | expiryQueueSuffix        | <ul> <li>ブローカーが自動作成された期限切れキューの名前に適用される接尾辞。</li> <li>型: String</li> <li>例: .EXP</li> <li>デフォルト値: None</li> </ul>                    |
|       | lastValueQueue           | キューが最後の値のみを使<br>用するかどうかを指定しま<br>す。<br>型: Boolean<br>例: True<br><b>デフォルト値</b> : false                                               |
|       | managementBrowsePageSize | 管理リソースが参照できる<br>メッセージの数を指定しま<br>す。<br>型: integer<br>例: 100<br>デフォルト値: 200                                                          |

| エントリー | サブエントリー             | 説明と使用法                                                                                                    |
|-------|---------------------|----------------------------------------------------------------------------------------------------|
|       | match*              | アドレス設定と、ブロー<br>カーで設定されたアドレス<br>とを照合する文字列。正確<br>なアドレス名を指定する<br>か、ワイルドカード式を使<br>用してアドレス設定をアド<br>レスのセットと照合できま<br>す。<br>ワイルドカード式を<br>match プロパティーの値<br>として使用する場合には、<br>値を単一引用符で囲む必要<br>があります(例:<br>'myOAddresses*')。<br>型: String<br>Example: 'myAddresses*'<br>デフォルト値: None |
|       | maxDeliveryAttempts | 設定されたデッドレターア<br>ドレスにメッセージを送信<br>するまでに、ブローカが<br>メッセージの配信を試行す<br>る回数を指定します。<br>型: integer<br>例: 20<br><b>デフォルト値</b> : 10                                                                                                    |
|       | maxExpiryDelay      | この値より大きい有効期限<br>を使用しているメッセージ<br>に適用される有効期限(ミ<br>リ秒単位)。<br>型: integer<br>例: 20<br>デフォルト値: -1(最大有効<br>期限は適用されません)                                                                                                    |

| エントリー | サブエントリー                     | 説明と使用法                                                                                                    |
|-------|-----------------------------|----------------------------------------------------------------------------------------------------|
|       | maxRedeliveryDelay          | ブローカーによるメッセー<br>ジの再配信試行間の最大値<br>(ミリ秒単位)。<br>型: integer<br>例: 100<br>デフォルト値: デフォルト                                                                                                    |
|       |                             | 値は、 <b>redelivery Delay</b><br>の値の 10 倍です。デフォ<br>ルト値は <b>0</b> 。                                                                                                    |
|       | maxSizeBytes                | アドレスの最大メモリーサ<br>イズ (バイト単<br>位)。address Full<br>Policy が<br>PAGING、BLOCK、ま<br>たは FAIL に設定されてい<br>る場合に使用されます。<br>K、Mb、GB などのバイト<br>表記もサポートしていま<br>す。<br>型: String<br>例: 10Mb<br>デフォルト値: -1(制限なし)                           |
|       | maxSizeBytesRejectThreshold | ブローカーがメッセージを<br>拒否する前にアドレスが到<br>達できる最大サイズ (バイ<br>ト単位)。address-full-<br>policy が BLOCK に設定<br>されている場合に使用され<br>ます。AMQP プロトコル<br>の場合のみ<br>maxSizeBytes と組み合<br>わせて動作します。<br>型: integer<br>例: 500<br>デフォルト値: -1(最大サイ<br>ズなし) |
| エントリー | サブエントリー                       | 説明と使用法                                                                                                    |
|-------|-------------------------------|----------------------------------------------------------------------------------------------------|
|       | messageCounterHistoryDayLimit | ブローカーがアドレスの<br>メッセージカウンター履歴<br>を保持する日数。<br>型: integer<br>例: 5<br><b>デフォルト値</b> : 0                                                   |
|       | minExpiryDelay                | この値よりも短い有効期限<br>を使用しているメッセージ<br>に適用される有効期限(ミ<br>リ秒単位)。<br>型: integer<br>例: 20<br>デフォルト値: -1(最小有効<br>期限は適用されません)                      |
|       | pageMaxCacheSize              | ページングナビゲーション<br>中に I/O を最適化するため<br>にメモリー内に保持する<br>ページファイルの数。<br>型: integer<br>例: 10<br>デフォルト値: 5                                     |
|       | pageSizeBytes                 | ページングサイズ (バイト<br>単位)。 <b>K、Mb、GB</b> など<br>のバイト表記もサポートし<br>ます。<br>型: String<br><b>例</b> : 20971520<br>デフォルト値:<br>10485760(約 10.5 MB) |

| エントリー | サブエントリー                 | 説明と使用法                                                                                                    |
|-------|-------------------------|----------------------------------------------------------------------------------------------------|
|       | redeliveryDelay         | キャンセルされたメッセー<br>ジを再配信する前にブロー<br>カーが待機する時間 (ミリ<br>秒単位)。<br>型: integer<br><b>例</b> : 100<br><b>デフォルト値</b> : 0                     |
|       | redistributionDelay     | キューの最後のコンシュー<br>マーが閉じられてから残り<br>のメッセージを再分配する<br>までブローカーが待機する<br>時間(ミリ秒単位)を定義<br>します。<br>型: integer<br>例: 100<br>デフォルト値: -1(未設定) |
|       | retroactiveMessageCount | アドレスに今後作成される<br>キューに対して保持する<br>メッセージの数。<br>型: integer<br>例: 100<br><b>デフォルト値</b> : 0                                            |
|       | sendToDlaOnNoRoute      | キューにルーティングされ<br>ないメッセージは、設定済<br>みのデッドレターアドレス<br>アドレスに送信されます。<br>型: Boolean<br><b>例</b> : True<br><b>デフォルト値</b> : false          |

| エントリー | サブエントリー                                       | 説明と使用法                                                                                                    |
|-------|-----------------------------------------------|----------------------------------------------------------------------------------------------------|
|       | slowConsumerCheckPeriod                       | コンシューマーが遅いかど<br>うかをブローカーがチェッ<br>クする頻度 ( <b>秒単位</b> )。<br>型: integer<br><b>例</b> : 15<br><b>デフォルト値</b> : 5                                                                                                   |
|       | slowConsumerPolicy                            | 低速なコンシューマーが特定されたときにどうするのかを指定します。有効なオプションは KILL またはNOTIFY です。KILL はコンシューマーの接続を強制終了します。これは、同じ接続を使用するすべてのクライアントスレッドに影響を与えます。NOTIFY はCONSUMER_SLOW 管理通知をクライアントに送信します。<br>型: String<br>例: KILL<br>デフォルト値: NOTIFY |
|       | slowConsumerThreshold                         | 最小限許可されるメッセー<br>ジ消費速度 (秒単位)。この<br>値を下回るとコンシュー<br>マーは遅いと見なされま<br>す。<br>型: integer<br><b>例</b> : 100<br><b>デフォルト値</b> : -1(未設定)                                                                               |
| env   |                                               | ブローカーの環境変数を設<br>定します。                                                                                                    |
|       | <property name="">=<value></value></property> | ブローカー用に設定するプ<br>ロパティー名と値のリス<br>ト。<br><b>型</b> : array                                                                                                    |

| エントリー                                                                 | サブエントリー                                                                                                    | 説明と使用法           |
|-----------------------------------------------------------------------|----------------------------------------------------------------------------------------------------|------------------|
| `name:< <b>variable name&gt;</b><br>value:< <b>variable value&gt;</b> | ブローカーに設定する環境変数の名前<br>と値のリスト。<br>型: array<br><b>例:</b><br>名前: TZ<br>値: Europe/Vienna<br><b>デフォルト値</b> : 該当なし                                                                                                    | brokerProperties |
|                                                                       | ブローカーのカスタムリソース定義<br>(CRD) で公開されていないブローカー<br>プロパティーを設定します。それ以外<br>の場合は、カスタムリソース (CR) で<br>設定できません。                                                                                                    |                  |
| <property name="">=<value></value></property>                         | ブローカー用に設定するプロパティー<br>名と値のリスト。現在、1つのプロパ<br>ティー globalMaxSize<br>は、brokerProperties セクションで<br>設定できます。globalMaxSize プロ<br>パティーを設定すると、ブローカーに<br>割り当てられたデフォルトのメモリー<br>量がオーバーライドされます。デフォ<br>ルトでは、ブローカーには、ブロー<br>カーの Java 仮想マシンで使用可能な<br>最大メモリーの半分が割り当てられま<br>す。<br>globalMaxSize プロパティーのデ<br>フォルトの単位は bytes です。デフォ<br>ルトの単位を変更するには、値に m<br>(MB の場合) または g (GB の場合)の<br>接尾辞を追加します。<br>型: String<br>例: globalMaxSize=512m | version          |

8.1.2. アドレスのカスタムリソースの設定リファレンス

アドレス CRD に基づく CR インスタンスを使用して、デプロイメント内のブローカーのアドレスと キューを定義できます。次の表で、設定できる項目の詳細を示します。

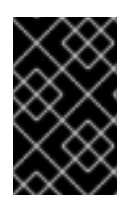

## 重要

アスタリスク (\*) でマークされた設定アイテムは、該当するカスタムリソース (CR) でデ プロイに必要です。不要なアイテムの値を明示的に指定しない場合には、設定にデフォ ルト値が使用されます。

| エントリー                     | 説明と使用法                                                                                                    |
|---------------------------|----------------------------------------------------------------------------------------------------|
| addressName*              | ブローカーで作成されるアドレス名。<br>型: String<br><b>例</b> : address0<br><b>デフォルト値</b> : 指定なし                                                                                                    |
| queueName                 | ブローカーで作成されるキュー名。 <b>queueName</b> が<br>指定されていない場合、CR はアドレスのみを作成し<br>ます。<br>型: String<br><b>例</b> : queueO<br><b>デフォルト値</b> : 指定なし                                                                                                 |
| removeFromBrokerOnDelete* | デプロイメントのアドレス CR インスタンスを削除<br>するときに、Operator がデプロイメント内のすべて<br>のブローカーの既存のアドレスを削除するかどうか<br>を指定します。デフォルト値は <b>false</b> です。これ<br>は、CR を削除するときに Operator が既存のアドレ<br>スを削除しないことを意味します。<br>型: Boolean<br>例: True<br><b>デフォルト値</b> : false |
| routingType*              | 使用するルーティングタイプ。 <b>anycast</b> または<br><b>multicast</b> 。<br>型: String<br><b>例</b> : anycast<br><b>デフォルト値</b> : multicast                                                                                                    |

8.1.3. セキュリティーのカスタムリソースの設定リファレンス

セキュリティー CRD に基づく CR インスタンスを使用して、デプロイメント内のブローカーのセキュリティー設定を定義できます。これには、次のものが含まれます。

• ユーザーとロール

- Properties Login Module、guest Login Module、keycloak Login Module などのログインモジュール
- ロールベースのアクセス制御
- コンソールアクセス制御

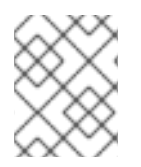

# 注記

オプションの多くでは、ブローカーの保護 で説明されているブローカーのセキュリ ティー概念を理解する必要があります。

次の表で、設定できる項目の詳細を示します。

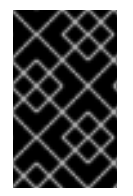

## 重要

アスタリスク (\*) でマークされた設定アイテムは、該当するカスタムリソース (CR) でデ プロイに必要です。不要なアイテムの値を明示的に指定しない場合には、設定にデフォ ルト値が使用されます。

| エントリー                 | サブエントリー | 説明と使用法                                                                                                    |
|-----------------------|---------|----------------------------------------------------------------------------------------------------|
| loginModules          |         | <ul> <li>1つ以上のログインモジュール設定。</li> <li>ログインモジュールは、次のいずれかの<br/>タイプになります。</li> <li>Properties Login Module: ブ<br/>ローカーユーザーを直接定義で<br/>きます。</li> <li>guestLoginModule - ログイ<br/>ン認証情報がないユーザーや、<br/>認証情報が認証に失敗するユー<br/>ザーの場合は、ゲストアカウン<br/>トを使用してブローカーへの制<br/>限されたアクセスを付与できま<br/>す。</li> <li>keycloak Login Module -<br/>Red Hat シングルサインオンを<br/>使用してブローカーを保護でき<br/>ます。</li> </ul> |
| propertiesLoginModule | name*   | ログインモジュールの名前。<br>型: String<br><b>例</b> : my-login<br><b>デフォルト値</b> : 該当なし                                                                                                    |

| エントリー            | サブエントリー         | 説明と使用法                                                                          |
|------------------|-----------------|---------------------------------------------------------------------------------|
|                  | users.name*     | ユーザーの名前。<br>型: String<br><b>例</b> : jdoe<br><b>デフォルト値</b> : 該当なし                |
|                  | users.password* | ユーザーのパスワード。<br>型: String<br><b>例</b> : パスワード<br><b>デフォルト値</b> : 該当なし            |
|                  | users.roles     | ロールの名前。<br>型: String<br><b>例</b> : viewer<br><b>デフォルト値</b> : 該当なし               |
| guestLoginModule | name*           | ゲストログインモジュールの名前。<br>型: String<br><b>例</b> : guest-login<br><b>デフォルト値</b> : 該当なし |
|                  | guestUser       | ゲストユーザーの名前。<br>型: String<br><b>例</b> : myguest<br><b>デフォルト値</b> : 該当なし          |
|                  | guestRole       | ゲストユーザーのロールの名前。<br>型: String<br><b>例</b> : guest<br><b>デフォルト値</b> : 該当なし        |

| エントリー                 | サブエントリー                      | 説明と使用法                                                                                                    |
|-----------------------|------------------------------|----------------------------------------------------------------------------------------------------|
| keycloak Login Module | name                         | KeycloakLoginModule の名前<br>型: String<br>例: sso<br>デフォルト値: 該当なし                                            |
|                       | moduleType                   | KeycloakLoginModule のタイプ<br>(directAccess または bearerToken)<br>型: String<br>例: bearerToken<br>デフォルト値: 該当なし |
|                       | configuration                | 以下の設定項目は Red Hat シングルサイ<br>ンオンに関連しており、詳細情報は<br>Open IDConnect のドキュメントから入<br>手できます。                        |
|                       | configuration.realm*         | KeycloakLoginModule のレルム<br>型: String<br>例: myrealm<br>デフォルト値: 該当なし                                       |
|                       | configuration.realmPublicKey | レルムの公開鍵<br>型: String<br><b>デフォルト値</b> : 該当なし                                                              |
|                       | configuration.authServerUrI* | keycloak 認証サーバーの URL<br>型: String<br><b>デフォルト値</b> : 該当なし                                                 |
|                       | configuration.sslRequired    | SSL が必要かどうかを指定します<br>型: String<br>有効な値は、all、external、および none<br>です。                                      |

| エントリー | サブエントリー                                   | 説明と使用法                                                                                                    |
|-------|-------------------------------------------|----------------------------------------------------------------------------------------------------|
|       | configuration.resource*                   | リソース名<br>アプリケーションの client-id各アプリ<br>ケーションには、アプリケーションを識<br>別するために使用される client-id があり<br>ます。                                                                      |
|       | configuration.publicClient                | パブリッククライアントかどうかを指定<br>します。<br>型: Boolean<br><b>デフォルト値</b> : false<br><b>例</b> : false                                                                           |
|       | configuration.credentials.key             | 認証情報キーを指定します。<br>型: String<br><b>デフォルト値</b> : 該当なし<br>型: String<br><b>デフォルト値</b> : 該当なし                                                                         |
|       | configuration.credentials.valu<br>e       | 認証情報の値を指定します<br>型: String<br><b>デフォルト値</b> : 該当なし                                                                                                    |
|       | configuration.useResourceRol<br>eMappings | リソースロールマッピングを使用するか<br>どうかを指定します<br>型: Boolean<br><b>例</b> : false                                                                                               |
|       | configuration.enableCors                  | CORS(Cross-Origin Resource Sharing)を<br>有効にするかどうかを指定します。<br>CORS プリフライトリクエストを処理し<br>ます。また、アクセストークンを調べ<br>て、有効な発信元を判別します。<br>型: Boolean<br><b>デフォルト値</b> : false |

| エントリー | サブエントリー                                | 説明と使用法                                                                                       |
|-------|----------------------------------------|----------------------------------------------------------------------------------------------|
|       | configuration.corsMaxAge               | CORS 最大有効期限                                                                                  |
|       |                                        | CORS が有効な場合は、Access-Control-<br>Max-Age ヘッダーの値が設定されます。                                       |
|       | configuration.corsAllowedMet<br>hods   | CORS で利用可能なメソッド<br>CORS が有効な場合は、Access-Control-                                              |
|       |                                        | Allow-Methods ヘッダーの値が設定され<br>ます。これはコンマ区切りの文字列であ<br>る必要があります。                                 |
|       | configuration.corsAllowedHea<br>ders   | CORS で利用可能なヘッダー                                                                              |
|       |                                        | CORS が有効な場合は、Access-Control-<br>Allow-Headers ヘッダーの値を設定しま<br>す。これはコンマ区切りの文字列である<br>必要があります。  |
|       | configuration.corsExposedHe<br>aders   | CORS 公開ヘッダー                                                                                  |
|       |                                        | CORS が有効な場合は、Access-Control-<br>Expose-Headers ヘッダーの値を設定し<br>ます。これはコンマ区切りの文字列であ<br>る必要があります。 |
|       | configuration.exposeToken              | アクセストークンを公開するかどうかを<br>指定します                                                                  |
|       |                                        | 型: Boolean<br>デフォルト値: false                                                                  |
|       | configuration.bearerOnly               | ベアラートークンを検証するかどうかを<br>指定します                                                                  |
|       |                                        | 型: Boolean                                                                                   |
|       |                                        | デフォルト値: false                                                                                |
|       | configuration.autoDetectBear<br>erOnly | ベアラートークンのみを自動検出するか<br>どうかを指定します                                                              |
|       |                                        | 型: Boolean<br>デフォルト値: false                                                                  |
|       | configuration.connectionPool<br>Size   | 接続プールのサイズ                                                                                    |
|       |                                        | 型: Integer                                                                                   |
|       |                                        | <b>デフォルト値</b> : 20                                                                           |

| エントリー | サブエントリー                                  | 説明と使用法                                                                                    |
|-------|------------------------------------------|-------------------------------------------------------------------------------------------|
|       | configuration.allowAnyHostNa<br>me       | ホスト名を許可するかどうかを指定しま<br>す<br>型: Boolean<br><b>デフォルト値</b> : false                            |
|       | configuration.disableTrustMa<br>nager    | トラストマネージャーを無効にするかど<br>うかを指定します<br>型: Boolean<br><b>デフォルト値</b> : false                     |
|       | configuration.trustStore*                | トラストストアのパス<br>これは、ssl-required が none、または<br>disable-trust-manager が true でない限<br>り、必須です。 |
|       | configuration.trustStorePass<br>word*    | トラストストアのパスワード<br>これは、トラストストアが設定され、ト<br>ラストストアにパスワードが必要な場合<br>は必須です。                       |
|       | configuration.clientKeyStore             | クライアントキーストアのパス<br>型: String<br><b>デフォルト値</b> : 該当なし                                       |
|       | configuration.clientKeyStoreP<br>assword | クライアントのキーストアパスワード<br>型: String<br><b>デフォルト値</b> : 該当なし                                    |
|       | configuration.clientKeyPassw<br>ord      | クライアントキーのパスワード<br>型: String<br><b>デフォルト値</b> : 該当なし                                       |
|       | configuration.alwaysRefreshT<br>oken     | トークンを常に更新するかどうかを指定<br>します<br>型: Boolean<br><b>例</b> : false                               |

| エントリー | サブエントリー                                         | 説明と使用法                                                                                                    |
|-------|-------------------------------------------------|----------------------------------------------------------------------------------------------------|
|       | configuration.registerNodeAt<br>Startup         | 起動時にノードを登録するかどうかを指<br>定します<br>型: Boolean<br><b>例</b> : false                                                                                                    |
|       | configuration.registerNodePe<br>riod            | ノードの再登録期間<br>型: String<br><b>デフォルト値</b> : 該当なし                                                                                                    |
|       | configuration.tokenStore                        | トークンストアのタイプ (session または<br>Cookie)<br>型: String<br><b>デフォルト値</b> : 該当なし                                                                                                    |
|       | configuration.tokenCookiePat<br>h               | クッキーストアのクッキーパス<br>型: String<br><b>デフォルト値</b> : 該当なし                                                                                                    |
|       | configuration.principalAttribut<br>e            | UserPrincipal 名を入力する OpenID<br>Connect ID Token 属性。<br>UserPrincipal 名を入力する OpenID<br>Connect ID Token 属性。トークン属性が<br>null の場合、デフォルトは sub に設定さ<br>れます。使用できる値は sub、<br>preferred_username、email、name、<br>nickname、given_name、family_name で<br>す。 |
|       | configuration.proxyUrl                          | プロキシー URL                                                                                                    |
|       | configuration.turnOffChange<br>SessionIdOnLogin | ログインに成功したときにセッション ID<br>を変更するかどうかを指定します<br>型: Boolean<br><b>例</b> : false                                                                                                    |

| エントリー | サブエントリー                                      | 説明と使用法                                                                                      |
|-------|----------------------------------------------|---------------------------------------------------------------------------------------------|
|       | configuration.tokenMinimumT<br>imeToLive     | アクティブなアクセストークンを更新す<br>るまでの最小時間<br>型: Integer<br><b>デフォルト値</b> : 0                           |
|       | configuration.minTimeBetwee<br>nJwksRequests | 新しい公開鍵取得の Keycloak への要求 2<br>件の間で最小限あける間隔<br>型: Integer<br>デフォルト値: 10                       |
|       | configuration.publicKeyCache<br>Ttl          | 新しい公開鍵取得の Keycloak への要求 2<br>件の間で最大あけることのできる間隔<br>型: Integer<br><b>デフォルト値</b> : 86400       |
|       | configuration.ignoreOauthQu<br>eryParameter  | ベアラートークン処理の access_token ク<br>エリーパラメーターの処理をオフにする<br>かどうか<br>型: Boolean<br><b>例</b> : false  |
|       | configuration.verifyTokenAudi<br>ence        | トークンにオーディエンスとしてこのク<br>ライアント名 (リソース) が含まれている<br>かどうかを検証します<br>型: Boolean<br><b>例</b> : false |
|       | configuration.enableBasicAut<br>h            | Basic 認証をサポートするかどうか<br>型: Boolean<br><b>デフォルト値</b> : false                                  |
|       | configuration.confidentialPort               | SSL/TLS を介した安全な接続で Keycloak<br>サーバーが使用する機密ポート<br>型: Integer<br><b>例</b> : 8443              |

| エントリー           | サブエントリー                                      | 説明と使用法                                                                                |
|-----------------|----------------------------------------------|---------------------------------------------------------------------------------------|
|                 | configuration.redirectRewrite<br>Rules.key   | リダイレクト URI の照合に使用される正<br>規表現。<br><b>型</b> : String                                    |
|                 |                                              | <b>デフォルト値</b> : 該当なし                                                                  |
|                 | configuration.redirectRewrite<br>Rules.value | 置換文字列<br>型: String<br><b>デフォルト値</b> : 該当なし                                            |
|                 | configuration.scope                          | Direct Access Grants Login Module の<br>OAuth2 スコープパラメーター<br>型: String<br>デフォルト値: 該当なし |
| securityDomains |                                              | ブローカーのセキュリティードメイン                                                                     |
|                 | brokerDomain.name                            | ブローカードメイン名<br>型: String<br><b>例</b> : activemq<br><b>デフォルト値</b> : 該当なし                |
|                 | brokerDomain.loginModules                    | 1つ以上のログインモジュール。各エント<br>リーは、上記の <b>login Modules</b> セク<br>ションで事前に定義されている必要があ<br>ります。  |
|                 | broker Domain. login Modules. n<br>ame       | ログインモジュールの名前<br>型: String<br><b>例</b> : prop-module<br><b>デフォルト値</b> : 該当なし           |

| エントリー | サブエントリー                              | 説明と使用法                                                                                                 |
|-------|--------------------------------------|----------------------------------------------------------------------------------------------------|
|       | brokerDomain.loginModules.fl<br>ag   | PropertiesLoginModule と同じよう<br>に <b>、required、requisite、sufficient</b><br>および <b>optional</b> が有効な値です。 |
|       |                                      | 型: String                                                                                              |
|       |                                      | 例: sufficient                                                                                          |
|       |                                      | <b>デフォルト値</b> : 該当なし                                                                                   |
|       | brokerDomain.loginModules.d<br>ebug  | デバッグ                                                                                                   |
|       | brokerDomain.loginModules.r<br>eload | Reload                                                                                                 |
|       | consoleDomain.name                   | ブローカードメイン名                                                                                             |
|       |                                      | 型: String                                                                                              |
|       |                                      | 例: activemq                                                                                            |
|       |                                      | <b>デフォルト値</b> : 該当なし                                                                                   |
|       | consoleDomain.loginModules           | シングルログインモジュール設定。                                                                                       |
|       | consoleDomain.loginModules.          | ログインモジュールの名前                                                                                           |
|       |                                      | 型: String                                                                                              |
|       |                                      | 例: prop-module                                                                                         |
|       |                                      | <b>デフォルト値</b> : 該当なし                                                                                   |
|       | consoleDomain.loginModules.<br>flag  | PropertiesLoginModule と同じよう<br>に、 <b>required、requisite、sufficient</b><br>および <b>optional</b> が有効な値です。 |
|       |                                      | 型: String                                                                                              |
|       |                                      | 例: sufficient                                                                                          |
|       |                                      | <b>デフォルト値</b> : 該当なし                                                                                   |
|       | consoleDomain.loginModules.          | デバッグ                                                                                                   |
|       | depug                                | 型: Boolean                                                                                             |
|       |                                      | 例: false                                                                                               |

| エントリー                       | サブエントリー                                  | 説明と使用法                                                                                                    |
|-----------------------------|------------------------------------------|----------------------------------------------------------------------------------------------------|
|                             | console Domain. login Modules.<br>reload | Reload<br>型: Boolean<br>例: True<br>デフォルト: false                                                                          |
| securitySettings            |                                          | <b>broker.xml</b> または <b>management.xml</b><br>に追加する別のセキュリティー設定                                                          |
|                             | broker.match                             | セキュリティー設定セクションのアドレ<br>スー致パターン。一致パターン構文の詳<br>細については、AMQ Broker のワイルド<br>カード構文 を参照してください。                                  |
|                             | broker.permissions.operation<br>Type     | セキュリティー設定の操作タイプ。権限<br>の設定 で説明されています。<br>型: String<br>例: createAddress<br>デフォルト値: 該当なし                                    |
|                             | broker.permissions.roles                 | <ul> <li>権限の設定で説明されているように、セキュリティー設定はこれらのロールに適用されます。</li> <li>型: String</li> <li>例: root</li> <li>デフォルト値: 該当なし</li> </ul> |
| securitySettings.management |                                          | <b>management.xml</b> を設定するためのオ<br>プション。                                                                                 |
|                             | hawtioRoles                              | ブローカーコンソールへのログインを許<br>可されたロール。<br>型: String<br><b>例</b> : root<br><b>デフォルト値</b> : 該当なし                                   |

| エントリー | サブエントリー                     | 説明と使用法                                                                                       |
|-------|-----------------------------|----------------------------------------------------------------------------------------------|
|       | connector.host              | 管理 API に接続するためのコネクターホ<br>スト。<br>型: String<br>例: myhost<br>デフォルト値: localhost                  |
|       | connector.port              | 管理 API に接続するためのコネクター<br>ポート。<br>型: integer<br>例: 1099<br>デフォルト値: 1099                        |
|       | connector.jmxRealm          | 管理 API の JMX レルム。<br>型: String<br>例: activemq<br>デフォルト値: activemq                            |
|       | connector.objectName        | 管理 API の JMX オブジェクト名。<br>型: String<br>例: connector:name = rmi<br>デフォルト: connector:name = rmi |
|       | connector.authenticatorType | 管理 API 認証タイプ。<br>型: String<br>例: パスワード<br>デフォルト: password                                    |
|       | connector.secured           | 管理 API 接続が保護されているかどう<br>か。<br>型: Boolean<br>例: True<br>デフォルト値: false                         |

| エントリー | サブエントリー                              | 説明と使用法                                                                                                    |
|-------|--------------------------------------|----------------------------------------------------------------------------------------------------|
|       | connector.keyStoreProvider           | 管理コネクターのキーストアプロバイ<br>ダー。Connector.secured = "true" を設定<br>した場合に必要です。デフォルト値は<br>JKS です。                     |
|       | connector.keyStorePath               | キーストアの場所。Connector.secured =<br>"true" を設定した場合に必要です。                                                       |
|       | connector.keyStorePassword           | 管理コネクターのキーストアパスワー<br>ド。Connector.secured = "true" を設定し<br>た場合に必要です。                                        |
|       | connector.trustStoreProvider         | 管理コネクターのトラストストアプロバ<br>イダー connector.secured = "true"を設定<br>した場合に必要です。<br>型: String<br>例: JKS<br>デフォルト: JKS |
|       | connector.trustStorePath             | 管理コネクターのトラストストアの場<br>所。Connector.secured = "true" を設定し<br>た場合に必要です。<br>型: String<br>デフォルト値: 該当なし           |
|       | connector.trustStorePasswor<br>d     | 管理コネクターのトラストストアパス<br>ワード。Connector.secured = "true" を設<br>定した場合に必要です。<br>型: String<br><b>デフォルト値</b> : 該当なし |
|       | connector.passwordCodec              | 管理コネクターのパスワードコーデッ<br>ク。設定ファイル内のパスワードの暗号<br>化 で説明されている使用するパスワード<br>コーデックの完全修飾クラス名。                          |
|       | authorisation.allowedList.dom<br>ain | allowedList のドメイン<br>型: String<br><b>デフォルト値</b> : 該当なし                                                     |

| エントリー | サブエントリー                                        | 説明と使用法                                                       |
|-------|------------------------------------------------|--------------------------------------------------------------|
|       | authorisation.allowedList.key                  | allowedList のキー<br>型: String<br><b>デフォルト値</b> : 該当なし         |
|       | authorisation.defaultAccess.m<br>ethod         | defaultAccessList のメソッド<br>型: String<br><b>デフォルト値</b> : 該当なし |
|       | authorisation.defaultAccess.ro<br>les          | defaultAccess リストのロール<br>型: String<br><b>デフォルト値</b> : 該当なし   |
|       | authorisation.roleAccess.dom<br>ain            | roleAccess リストのドメイン<br>型: String<br><b>デフォルト値</b> : 該当なし     |
|       | authorisation.roleAccess.key                   | roleAccess リストのキー<br>型: String<br><b>デフォルト値</b> : 該当なし       |
|       | authorisation.roleAccess.acce<br>ssList.method | roleAccess リストの方法<br>型: String<br><b>デフォルト値</b> : 該当なし       |
|       | authorisation.roleAccess.acce<br>ssList.roles  | roleAccess リストのロール<br>型: String<br><b>デフォルト値</b> : 該当なし      |

| エントリー | サブエントリー        | 説明と使用法                                                                                                    |
|-------|----------------|----------------------------------------------------------------------------------------------------|
|       | applyToCrNames | このセキュリティー設定を、現在の名前<br>空間の指定された CR で定義したブロー<br>カーに適用します。* または空の文字列<br>の値は、すべてのブローカーに適用する<br>ことを意味します。<br>型: String |
|       |                | <b>例</b> : my-broker                                                                                              |
|       |                | <b>デフォルト値</b> : 現在の名前空間の CR で定<br>義したすべてのブローカー。                                                                   |

# 8.2. JAAS ログインモジュール設定の例

次の例は、プロパティーログインモジュールと LDAP ログインモジュールの両方が設定された JAAS ロ グインモジュール設定を示しています。プロパティーログインモジュールは、Operator がブローカー で認証するために使用する認証情報を含むデフォルトのログインモジュールを参照します。

```
activemq {
  org.apache.activemq.artemis.spi.core.security.jaas.LDAPLoginModule required
    debug=true
   initialContextFactory=com.sun.jndi.ldap.LdapCtxFactory
   connectionURL="LDAP://localhost:389"
   connectionUsername="CN=Administrator,CN=Users,OU=System,DC=example,DC=com"
   connectionPassword=redhat.123
   connectionProtocol=s
   connectionTimeout="5000"
   authentication=simple
   userBase="dc=example,dc=com"
   userSearchMatching="(CN={0})"
   userSearchSubtree=true
   readTimeout="5000"
   roleBase="dc=example,dc=com"
    roleName=cn
    roleSearchMatching="(member={0})"
    roleSearchSubtree=true;
 org.apache.activemg.artemis.spi.core.security.jaas.PropertiesLoginModule
 reload=true
 org.apache.activemg.jaas.properties.user="artemis-users.properties"
 org.apache.activemg.jaas.properties.role="artemis-roles.properties"
 baseDir="/home/jboss/amg-broker/etc";
};
```

次の例は、別々のレルムに2つのプロパティーログインモジュールがある JAAS ログインモジュール設 定を示しています。

 デフォルトのプロパティーログインモジュールは、console という名前のレルム内にあり、 Operator と AMQ 管理コンソールがブローカーで認証するために使用するプロパティーファイ ルを持っています。  activemq レルムのログインモジュールには新しいプロパティーファイルがあり、たとえば、 メッセージングのためにユーザーを認証するための認証情報を含めることができます。

たとえば、Operator がブローカーで認証するために使用するログインモジュールを含むレルムに特定のセキュリティー制御を適用するために、別のレルムを作成できます。

```
activemq {
    org.apache.activemq.artemis.spi.core.security.jaas.PropertiesLoginModule
    reload=true
    org.apache.activemq.jaas.properties.user="new-users.properties"
    org.apache.activemq.jaas.properties.role="new-roles.properties"
};
console {
    org.apache.activemq.artemis.spi.core.security.jaas.PropertiesLoginModule
    reload=true
    org.apache.activemq.jaas.properties.user="artemis-users.properties"
```

org.apache.activemq.jaas.properties.role="artemis-roles.properties"

baseDir="/home/jboss/amq-broker/etc";

```
};
```

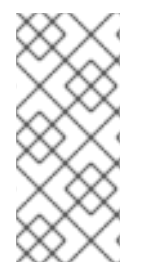

## 注記

デフォルトでは、AMQ 管理コンソールは、認証に activemq レルムのデフォルトのプロ パティーログインモジュールを使用します。例のように、デフォルトのプロパティーロ グインモジュールが別のレルムで設定されている場合は、ブローカー CR で環境変数を 設定して、そのレルムを使用するように AMQ 管理コンソールを設定する必要がありま す。以下に例を示します。

```
spec:
```

```
env:

- name: JAVA_ARGS_APPEND

value: --Hawtio.realm=console
```

CR での環境変数の設定の詳細については、「ブローカーコンテナーの環境変数の設定」を参照してください。

# 8.3. 例: RED HAT SINGLE SIGN-ON を使用するように AMQ BROKER を設 定する

この例では、JAAS ログインモジュールを使用して認証と認可に Red Hat Single Sign-On を使用するように AMQ Broker を設定する方法を示します。

### 前提条件

- LDAP ディレクトリーと統合された Red Hat Single Sign-On インスタンス。
  - LDAP ディレクトリーには、AMQ Broker のユーザーとロール情報が設定されます。
  - Red Hat Single Sign-On は、LDAP サーバーからユーザーをフェデレーションするように 設定されています。

- Red Hat Single Sign-On は、role-Idap-mapper を使用してロール情報を LDAP から Red Hat Single Sign-On にマッピングするように設定されています。
- 以下を備えた Red Hat Single Sign-On レルム:
  - oAuth プロトコルを使用してトークンを取得できる AMQ 管理コンソールなどのアプリケーションに対して次の設定を使用して設定されたクライアント:
     認証フロー:標準フロー

有効なリダイレクト URI: AMQ 管理コンソールの OpenShift Container Platform ルート。 例: http://artemis-wconsj-O-svc-rte-kc-ldap-tests-Oeae49.apps.redhat-412t.broker.appservices-dev.net/console/\*

oAuth プロトコルを使用してトークンを取得できないメッセージングクライアントアプリケーションがある場合は、次の設定で設定された別のクライアント:
 認証フロー: ダイレクトアクセス許可

有効なリダレクト URIs:\*

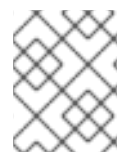

# 注記

Red Hat Single Sign-On の各レルムには、**Broker** という名前のクライアントが含まれます。このクライアントは AMQ Broker に関連しません。

# 手順

1. **login.config** という名前のテキストファイルを作成し、AMQ Broker を Red Hat Single Sign-On に接続するための JAAS ログインモジュール設定を追加します。以下に例を示します。

## console {

 $\ensuremath{/\!/}$  ensure the operator can connect to the broker by referencing the existing properties config

org.apache.activemq.artemis.spi.core.security.jaas.PropertiesLoginModule sufficient org.apache.activemq.jaas.properties.user="artemis-users.properties" org.apache.activemq.jaas.properties.role="artemis-roles.properties" baseDir="/home/jboss/amq-broker/etc";

org.keycloak.adapters.jaas.BearerTokenLoginModule sufficient keycloak-config-file="/amq/extra/secrets/sso-jaas-config/\_keycloak-bearer-token.json" role-principal-class=org.apache.activemq.artemis.spi.core.security.jaas.RolePrincipal;

```
};
```

activemq {

org.keycloak.adapters.jaas.BearerTokenLoginModule sufficient keycloak-config-file="/amq/extra/secrets/sso-jaas-config/\_keycloak-bearer-token.json" role-principal-class=org.apache.activemq.artemis.spi.core.security.jaas.RolePrincipal;

org.keycloak.adapters.jaas.DirectAccessGrantsLoginModule sufficient keycloak-config-file="/amq/extra/secrets/sso-jaas-config/\_keycloak-direct-access.json" role-principal-class=org.apache.activemq.artemis.spi.core.security.jaas.RolePrincipal;

org.a pache.active mq.artem is.spi.core.security.jaas.Principal Conversion Login Module required

principalClassList=org.keycloak.KeycloakPrincipal;

```
};
```

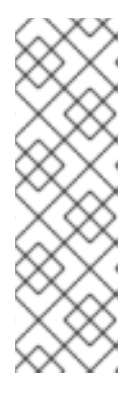

#### 注記

- .json 設定ファイルへのパスは、/amq/extra/secrets/name-jaas-configの形式である必要があります。nameには文字列値を指定します。この手順の後半で作成するシークレットに名前を付けるには、同じ文字列値と-jaas-config 接尾辞を使用する必要があります。
- この login.config ファイルの例では、AMQ 管理コンソールユーザーを認証 するために console という名前のレルムが使用され、メッセージングクラ イアントを認証するために activemq という名前のレルムが使用されます。

この login.config ファイルの例では、次のログインモジュールが設定されています。

| ログインモジュール                                                                             | 説明と使用法                                                                                                    |
|---------------------------------------------------------------------------------------|----------------------------------------------------------------------------------------------------|
| org.apache.activemq.artemis.spi.core.security.jaas.PropertiesLogi<br>nModule          | これはデフォルトのログインモジュール<br>であり、 <b>artemis-users.properties</b><br>ファイルが含まれています。このファイ<br>ルには、Operator がブローカーで認証<br>するために必要なデフォルトユーザーが<br>含まれています。                                                               |
| org.keycloak.adapters.jaas.BearerTokenLoginModule                                     | このログインモジュールは、oAuth プロ<br>トコルを使用してトークンを取得できる<br>アプリケーション (AMQ 管理コンソー<br>ルなど) 用です。ユーザーがブラウザー<br>ウィンドウで AMQ 管理コンソールを開<br>くと、Red Hat Single Sign-On コンソー<br>ルにリダイレクトされ、ログインしてベ<br>アラートークンを取得します。               |
| org.keycloak.adapters.jaas.DirectAccessGrantsLoginModule                              | このログインモジュールは、oAuth プロ<br>トコルを使用できないメッセージングク<br>ライアントなどの非 HTTP アプリケー<br>ションに必要です。このログインモ<br>ジュールを使用すると、ブローカーはま<br>ず Red Hat Single Sign-On で設定され<br>たシークレットを使用してクライアント<br>を認証し、次にクライアントに代わって<br>トークンを取得します。 |
| org.apache.activemq.artemis.spi.core.security.jaas.PrincipalConve<br>rsionLoginModule | このログインモジュールは、受信した<br>Keycloak プリンシパルを AMQ Broker<br>で使用できる JAAS プリンシパルに変換<br>するために必要です。                                                                                                    |

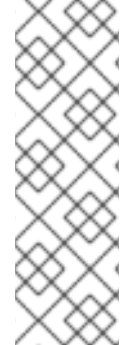

注記

**login.config** ファイルの例では、各 .json プロパティーファイル名にはアンダースコア の接頭辞が付いています。Operator は、JaasPropertiesApplied 条件のステータスを報 告するときに、先頭にアンダースコアが付いたファイルを無視します。ファイル名にア ンダースコア接頭辞が付いていないと、ブローカーはサードパーティーのログインモ ジュールによって使用されるプロパティーファイルを認識しないた め、JaasPropertiesApplied 条件のステータスには永続的に OutofSync が表示されま す。ステータスレポートの詳細は、「セキュリティーカスタムリソース (CR) を使用した

デフォルトの JAAS ログインモジュールの設定」 を参照してください。
 1. ログインモジュールで参照される各 .json プロパティーファイルのテキストファイルを作成

し、AMQ ブローカーを Red Hat Single Sign-On に接続するために必要な詳細を設定します。

# keycloak-bearer-token.json

以下に例を示します。

```
{
    "realm": "amq-broker-ldap",
    "resource": "amq-console",
    "auth-server-url": "https://keycloak-svc-rte-kc-ldap-tests-0eae49.apps.412t.broker.app-
services-dev.net",
    "principal-attribute": "preferred_username",
    "use-resource-role-mappings": false,
    "ssl-required": "external",
    "confidential-port": 0
}
```

\_keycloak-direct-access.json

```
{
    "realm": "amq-broker-ldap",
    "resource": "amq-broker",
    "auth-server-url": "https://keycloak-svc-rte-kc-ldap-tests-0eae49.apps.412t.broker.app-
services-dev.net",
    "principal-attribute": "preferred_username",
    "use-resource-role-mappings": false,
    "ssl-required": "external",
    "credentials": {
        "secret": "Lfk6g1ZKIGzNT6eRkz0d1scM4M29Ohmn"
    }
}
```

#### realm

Red Hat Single Sign-On で AMQ ブローカーのアプリケーションとサービスを認証するよう に設定されたレルム。

#### resource

Red Hat Single Sign-On で設定されているクライアントのクライアント ID。

#### auth-server-url

Red Hat Single Sign-On サーバーのベース URL。

## principal-attribute

UserPrincipal 名を設定するためのトークン属性。

#### use-resource-role-mappings

true に設定すると、Red Hat Single Sign-On はトークン内でユーザーのアプリケーションレ ベルのロールマッピングを調べます。false の場合、レルムレベルでユーザーロールマッピ ングを調べます。デフォルト値は false です。

#### ssl-required

Red Hat Single Sign-On サーバーとの間のすべての通信が HTTPS を介して行われるように します。デフォルト値は **external** です。これは、外部リクエストにはデフォルトで HTTPS が必要であることを意味します。

#### credentials

Red Hat Single Sign-On に設定されたシークレット。ブローカーが Red Hat Single Sign-On にログインし、クライアントに代わってトークンを取得するために使用します。

\_keycloak-js-client.json という名前のテキストファイルを作成し、AMQ 管理コンソールに必要な設定を追加して、ユーザーを Red Hat Single Sign-On 管理コンソールの URL にリダイレクトし、そこで認証情報を入力します。以下に例を示します。

#### "realm": "amq-broker-Idap", "clientId": "amq-console",

"url": "https://keycloak-svc-rte-kc-ldap-tests-0eae49.apps.412t.broker.app-services-dev.net" }

3. oc create secret コマンドを使用して、ログインモジュール設定で参照されるファイルを含む シークレットを作成します。以下に例を示します。

oc create secret generic sso-jaas-config --from-file=login.config --from-file=artemisusers.properties --from-file=artemis-roles.properties --from-file=\_keycloak-bearer-token.json --from-file=\_keycloak-direct-access.json --from-file=\_keycloak-js-client.json

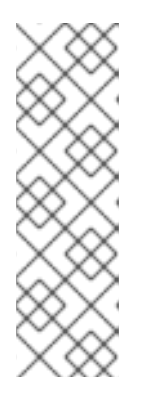

#### 注記

- シークレットにログインモジュール設定が含まれていることを Operator が 認識し、更新を各ブローカー Pod に伝播できるように、シークレット名に は接尾辞 -jaas-config が必要です。
- シークレット名は、login.config ファイルで指定した.json 設定ファイルへのパスの末尾にあるディレクトリー名と一致する必要があります。たとえば、設定ファイルへのパスが /amq/extra/secrets/sso-jaas-config の場合、シークレット名として sso-jaas-config を指定する必要があります。

シークレットの作成方法の詳細については、Kubernetes ドキュメントの シークレット を参照 してください。

- 4. 作成したシークレットを、ブローカーデプロイメントの ActiveMQArtemis カスタムリソース (CR) インスタンスに追加します。
  - a. OpenShift コマンドラインインターフェイスの使用:
    - i. ブローカーデプロイメントのプロジェクトに CR をデプロイする権限を持つユーザーと して OpenShift にログインします。
    - ii. デプロイメントの CR を編集します。

oc edit ActiveMQArtemis <CR instance name> -n <namespace>

- b. OpenShift Container Platform Web コンソールの使用
  - i. ブローカーデプロイメントのプロジェクトに CR をデプロイする権限を持つユーザーと してコンソールにログインします。
  - ii. 左側のペインで、Operators → Installed Operator をクリックします。
  - iii. Red Hat Integration AMQ Broker for RHEL 8 (Multiarch)Operator をクリックします。
  - iv. AMQ Broker タブをクリックします。
  - v. ActiveMQArtemis インスタンス名をクリックします。
  - vi. YAML タブをクリックします。 コンソールで、YAML エディターが開き、CR インスタンスを設定できます。
- 5. extraMounts 属性と Secrets 属性を作成し、シークレットの名前を追加します。次の例では、custom-jaas-config という名前のシークレットを CR に追加します。

| deploymentPlan:     |
|---------------------|
|                     |
| extraMounts:        |
| secrets:            |
| - "sso-jaas-config" |
|                     |

 ActiveMQArtemis CR で、認証に Red Hat Single Sign-On を使用するために AMQ 管理コン ソールで必要な hawtio 設定を含む環境変数を作成します。環境変数の内容は、ブローカーをホ ストする JVM の起動時に Java アプリケーションランチャーに引数として渡されます。以下に 例を示します。

env:

- name: JAVA\_ARGS\_APPEND value: -Dhawtio.rolePrincipalClasses=org.apache.activemq.artemis.spi.core.security.jaas.RolePrincipal

-Dhawtio.keycloakEnabled=true -Dhawtio.keycloakClientConfig=/amq/extra/secrets/sso-jaas-config/\_keycloak-js-client.json

-Dhawtio.authenticationEnabled=true -Dhawtio.realm=console

hawtio 設定の詳細は、hawtioのドキュメント を参照してください。

ActiveMQArtemis CRの spec セクションで、brokerProperties 属性を追加し、LDAP ディレクトリーで設定されたロールの権限を追加します。単一のアドレスにロール権限を付与できます。または、#記号を使用してワイルドカードー致を指定し、すべてのアドレスにロールの権限を付与することもできます。以下に例を示します。

| spec:                 |
|-----------------------|
| <br>brokerProperties: |

securityRoles.#.producers.send=true
 securityRoles.#.consumers.consume=true

8. CR を保存します。

Operator は、/amq/extra/secrets/secret name ディレクトリー内のシークレットのファイルを 各 Pod にマウントし、デフォルトの login.config ファイルの代わりに、マウントされた login.config ファイルを読み取るようにブローカー JVM を設定します。このファイルには、 SSO 設定が含まれます。

# 8.4. ロギング

OpenShift ログの表示に加えて、コンテナーのコンソールに出力される AMQ ログを表示することにより、OpenShift Container Platform イメージで実行中の AMQ Broker のトラブルシューティングを行う ことができます。

## 手順

• コマンドラインで、次のコマンドを実行します。

\$ oc logs -f <pass:quotes[<pod-name>]> <pass:quotes[<container-name>]>

改訂日時: 2024-04-20